**USER MANUAL FOR SERIES B** 

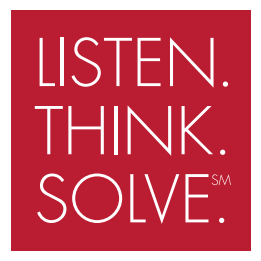

 $\mathsf{SMC}^{\mathsf{TM}}$ -Flex

### **BULLETIN 150**

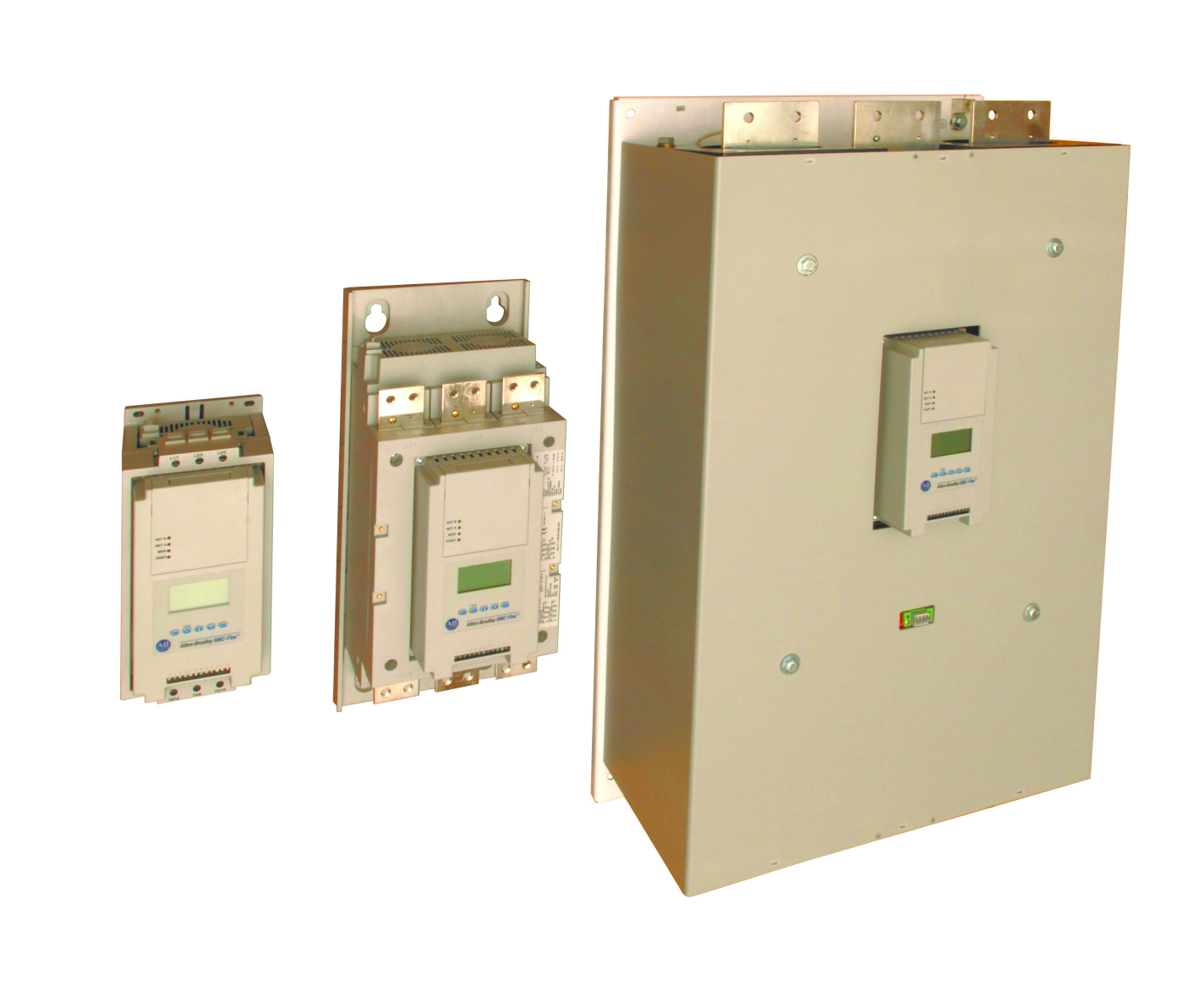

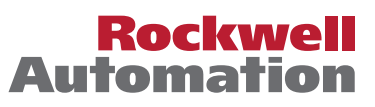

### **Important User Information**

Because of the variety of uses for the products described in this publication, those responsible for the application and use of this control equipment must satisfy themselves that all necessary steps have been taken to assure that each application and use meets all performance and safety requirements, including any applicable laws, regulations, codes and standards.

The illustrations, charts, sample programs and layout examples shown in this guide are intended solely for purposes of example. Since there are many variables and requirements associated with any particular installation, Allen-Bradley does not assume responsibility or liability (to include intellectual property liability) for actual use based upon the examples shown in this publication.

Allen-Bradley publication SGI-1.1, *Safety Guidelines for the Application, Installation and Maintenance of Solid-State Control* (available from your local Allen-Bradley office), describes some important differences between solid-state equipment and electromechanical devices that should be taken into consideration when applying products such as those described in this publication.

Reproduction of the contents of this copyrighted publication, in whole or part, without written permission of Rockwell Automation, is prohibited.

Throughout this manual we use notes to make you aware of safety considerations:

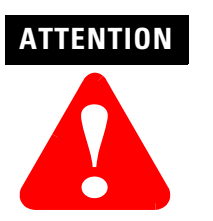

Identifies information about practices or circumstances that can lead to personal injury or death, property damage or economic loss

Attention statements help you to:

- identify a hazard
- avoid a hazard
- recognize the consequences

IMPORTANT

Identifies information that is critical for successful application and understanding of the product.

#### Trademark List

Accu-Stop, Allen-Bradley Remote I/O, RSNetworx, PLC, PowerFlex, SLC, SMC, SMC-2, SMC-Flex, SMC PLUS, SMC Dialog Plus, SMB, and STC are trademarks of Rockwell Automation. ControlNet is a trademark of ControlNet International, Ltd. DeviceNet and the DeviceNet logo are trademarks of the Open Device Vendors Association (ODVA). Ethernet is a registered trademark of Digital Equipment Corporation, Intel, and Xerox Corporation. Modbus is a trademark or registered trademark of Schneider Automation Inc. Profibus is a registered trademark of Profibus International.

## European Communities (EC) Directive Compliance

If this product has the CE mark it is approved for installation within the European Union and EEA regions. It has been designed and tested to meet the following directives.

### **EMC** Directive

This product is tested to meet the Council Directive 89/336/EC Electromagnetic Compatibility (EMC) per EN/IEC 60947-4-2.

This product is intended for use in an industrial environment.

### **Low Voltage Directive**

This product is tested to meet Council Directive 73/23/EEC Low Voltage, per EN/IEC 60947-4-2.

This equipment is classified as open equipment and must be mounted in an enclosure during operation to provide safety protection.

# Notes

| Chapter 1        | Other Related Documents              | 1-1  |  |  |  |  |
|------------------|--------------------------------------|------|--|--|--|--|
| Product Overview | Description                          | 1-1  |  |  |  |  |
|                  | Operation                            | 1-2  |  |  |  |  |
|                  | Modes of Operation (Standard)        | 1-2  |  |  |  |  |
|                  | Soft Start                           | 1-2  |  |  |  |  |
|                  | Selectable Kickstart                 | 1-3  |  |  |  |  |
|                  | Current Limit Start                  | 1-3  |  |  |  |  |
|                  | Dual Ramp Start                      | 1-4  |  |  |  |  |
|                  | Full Voltage Start                   | 1-4  |  |  |  |  |
|                  | Preset Slow Speed                    | 1-5  |  |  |  |  |
|                  | Linear Speed Acceleration            | 1-6  |  |  |  |  |
|                  | Soft Stop                            | 1-7  |  |  |  |  |
|                  | Control Options                      | 1-8  |  |  |  |  |
|                  | Modes of Operation (Pump Control)    | 1-8  |  |  |  |  |
|                  | Pump Control Option                  | 1-8  |  |  |  |  |
|                  | Modes of Operation (Braking Control) | 1-9  |  |  |  |  |
|                  | SMB Smart Motor Braking Option       | 1-9  |  |  |  |  |
|                  | Accu-Stop Option                     | 1-10 |  |  |  |  |
|                  | Slow Speed with Braking Option       | 1-10 |  |  |  |  |
|                  | Protection and Diagnostics           | 1-11 |  |  |  |  |
|                  | Overload                             | 1-11 |  |  |  |  |
|                  | Underload                            | 1-11 |  |  |  |  |
|                  | Undervoltage                         | 1-13 |  |  |  |  |
|                  | Overvoltage                          | 1-13 |  |  |  |  |
|                  | Unbalance                            | 1-13 |  |  |  |  |
|                  | Stall Protection and Jam Detection   | 1-14 |  |  |  |  |
|                  | Ground Fault                         | 1-15 |  |  |  |  |
|                  | Ground Fault Trip                    | 1-16 |  |  |  |  |
|                  | Ground Fault Alarm                   | 1-16 |  |  |  |  |
|                  | Thermistor/PTC Protection            | 1-17 |  |  |  |  |
|                  | PTC Trip                             | 1-17 |  |  |  |  |
|                  | Excessive Starts/Hour                | 1-18 |  |  |  |  |
|                  | Overtemperature                      | 1-18 |  |  |  |  |
|                  | Open Gate                            | 1-18 |  |  |  |  |
|                  | Line Faults                          | 1-18 |  |  |  |  |
|                  | Metering                             | 1-19 |  |  |  |  |
|                  | I/O                                  | 1-19 |  |  |  |  |
|                  | Communication                        | 1-20 |  |  |  |  |
|                  | Programming                          | 1-20 |  |  |  |  |
|                  | Status Indication                    | 1-21 |  |  |  |  |
| Chapter 2        | Degree of Protection                 | 2-1  |  |  |  |  |
| Installation     | Receiving                            | 2-1  |  |  |  |  |
|                  | Unpacking                            |      |  |  |  |  |
|                  | Inspecting                           |      |  |  |  |  |
|                  | Storing                              | 2-1  |  |  |  |  |

| Lifting                                                       | 2       |
|---------------------------------------------------------------|---------|
| General Precautions                                           | 2       |
| Heat Dissipation                                              |         |
| Enclosures                                                    | 2       |
| Mounting                                                      | 2       |
| Power Factor Correction Capacitors                            | 2-      |
| Protective Modules                                            | 2·      |
| Motor Overload Protection                                     | 2-      |
| Two-speed Motors                                              | 2-      |
| Multi-motor Protection                                        | 2-      |
| Electromagnetic Compatibility (EMC)                           | 2·      |
| Enclosure                                                     | 2-      |
| Wiring                                                        | 2-      |
| Additional Requirements                                       | 2-      |
| Terminal Locations                                            |         |
| Power Structure                                               |         |
| Power Wiring                                                  | 3       |
| Line Connected                                                | 3       |
| Delta Connected                                               | 3       |
| Power Lugs                                                    |         |
| Control Power                                                 |         |
| Control Wiring                                                | 3       |
| Controllers rated 5480 A                                      |         |
| Controllers rated 6251250 A                                   | 3       |
| Control Wire Specifications                                   | 3-      |
| Fan Power                                                     | 3-      |
| Fan Terminations                                              | 3-      |
| Control Terminal Designations                                 | 3       |
| Standard Controller Wiring Diagrams                           | 3       |
| Soft Stop, Pump Control, and SMB Smart Motor Braking          | 3·      |
| Preset Slow Speed                                             | 3       |
| Slow Speed with Braking                                       | 3.      |
| Sequence of Operation                                         | 3.      |
| Special Application Considerations                            | 3.      |
| Use of Protective Modules                                     |         |
| Multi-motor Applications                                      | 3·      |
| SMC-Flex Controller as a Bypass to an AC Drive                | 3-      |
| SMC-Flex Controller with a Bulletin 1410 Motor Winding Heater | 3       |
| Overview                                                      |         |
| Keypad Description                                            | ••••••  |
| Programming Menu                                              | 4       |
| Password                                                      | 4       |
| Parameter Management                                          | ••••••  |
| Random Access Memory (RAM)                                    | ······· |
| Read-only Memory (ROM)                                        | 4       |
| Electrically Erasable Programmable Read-only Memory (EEPROM). | 4       |
| Parameter Modification                                        | 4       |
| Soft Start                                                    | 4       |

### Chapter 3 Wiring

# Chapter 4 Programming

|                        | Current Limit Start                                     | 4-8        |  |  |  |  |
|------------------------|---------------------------------------------------------|------------|--|--|--|--|
|                        | Dual Ramp Start                                         |            |  |  |  |  |
|                        | Full Voltage Start                                      | 4-10       |  |  |  |  |
|                        | Linear Speed                                            | 4-10       |  |  |  |  |
|                        | Programming Parameters                                  | 4-11       |  |  |  |  |
|                        | Standard                                                | 4-11       |  |  |  |  |
|                        | Pump Control                                            | 4-12       |  |  |  |  |
|                        | Braking Control                                         | 4-12       |  |  |  |  |
|                        | Basic Set Up                                            | 4-14       |  |  |  |  |
|                        | Motor Protection                                        |            |  |  |  |  |
|                        | Example Settings                                        | 4-16       |  |  |  |  |
|                        | Undervoltage                                            | 4-16       |  |  |  |  |
|                        | Overvoltage                                             | 4-16       |  |  |  |  |
|                        | Jam                                                     | 4-16       |  |  |  |  |
|                        | Underload                                               | 4-16       |  |  |  |  |
| Chapter 5              | Overview                                                |            |  |  |  |  |
| Metering               | Viewing Metering Data                                   | 5-1        |  |  |  |  |
| Chapter 6              | Overview                                                |            |  |  |  |  |
| Ontional HIM Operation | Human Interface Module                                  | 6-1        |  |  |  |  |
|                        | Standard                                                |            |  |  |  |  |
|                        | Pump Control                                            | 6-2        |  |  |  |  |
|                        | Braking Control                                         | 6-2        |  |  |  |  |
| o                      |                                                         |            |  |  |  |  |
| Chapter 7              | Overview                                                |            |  |  |  |  |
| Communications         | Communication Ports                                     | 7-1        |  |  |  |  |
|                        | Human Interface Module                                  |            |  |  |  |  |
|                        | Keypad Description                                      |            |  |  |  |  |
|                        | Connecting the Human Interface Module to the Controller | 7-4<br>7-4 |  |  |  |  |
|                        | Control Enable                                          | 7-6        |  |  |  |  |
|                        | Loss of Communication and Network Faults                | 7-6        |  |  |  |  |
|                        | SMC-Flex Specific Information                           | 7-6        |  |  |  |  |
|                        | Default Input/Output Configuration                      | 7-7        |  |  |  |  |
|                        | Variable Input/Output Configuration                     | 7-7        |  |  |  |  |
|                        | SMC — Flex Bit Identification                           | 7-8        |  |  |  |  |
|                        | Reference/Feedback                                      | 7-9        |  |  |  |  |
|                        | Parameter Information                                   | 7-9        |  |  |  |  |
|                        | Scale Factors for PLC Communication                     | 7-9        |  |  |  |  |
|                        | Read Example                                            | 7-9        |  |  |  |  |
|                        | Write Example                                           | 7-9        |  |  |  |  |
|                        | Display Text Unit Equivalents                           | 7-10       |  |  |  |  |
|                        | Configuring DataLinks                                   | 7-10       |  |  |  |  |
|                        | Rules for Using DataLinks                               | 7-10       |  |  |  |  |
|                        | Updating Firmware                                       | 7-10       |  |  |  |  |
| Chapter 8              | Overview                                                | 8-1        |  |  |  |  |
| Diagnostics            | Protection Programming                                  | 8-1        |  |  |  |  |
| -                      |                                                         |            |  |  |  |  |

|                                             | Fault Display                                                       |     |
|---------------------------------------------|---------------------------------------------------------------------|-----|
|                                             | Clear Fault                                                         |     |
|                                             | Fault Buffer                                                        |     |
|                                             | Fault Codes                                                         | 8-3 |
|                                             | Fault and Alarm Auxiliary Indication for Fault or Alarm             | 8-3 |
|                                             | Fault Definitions                                                   | 8-4 |
| Chapter 9                                   | Introduction                                                        | 9-1 |
| Troubleshooting                             | Power Module Check                                                  |     |
| Ū                                           | Shorted SCR Test                                                    | 9-7 |
| Appendix A                                  | Functional Design Specifications                                    | A-1 |
| Specifications                              | Electrical Ratings                                                  | A-2 |
| •                                           | Short Circuit Protection                                            | A-3 |
|                                             | Environmental                                                       | A-5 |
|                                             | Mechanical                                                          | A-5 |
|                                             | Other                                                               | A-6 |
|                                             | Approximate Dimensions and Shipping Weights                         | A-6 |
|                                             | Open Type Controllers                                               | A-6 |
|                                             | Enclosed Type Line-Connected Controllers                            | A-7 |
| Appendix B<br>Parameter Information         | Parameter Information                                               | B-1 |
| Appendix C<br>Renewal Parts                 | Renewal Parts                                                       | C-1 |
| Appendix D<br>Accessories                   | Contactor Replacement Installation Instructions for 6251250 A units | D-1 |
| Appendix E<br>Accessories                   | Accessories                                                         | E-1 |
| Appendix F<br>Renewal Parts Cross Reference | Renewal Part Cross Reference                                        | F-1 |

## **Product Overview**

### **Other Related Documents**

Description

#### • Quick Start — Publication 150-QS001\_<sup>①</sup>-EN-P

- Renewal Part Instructions 41053-277-01 (5...85 A) 41053-328-01 (108...135 A) 41053-228-01 (201...480 A) 41053-367-01 (625...1250 A)
- Selection Guide Publication 150-SG009\_<sup>①</sup>-EN-P
- Application Guide Publication 150-AT002\_<sup>①</sup>-EN-P

The SMC<sup>TM</sup>-Flex controller offers a full range of starting modes as standard:

- Soft Start with Selectable Kickstart
- Current Limit with Selectable Kickstart
- Dual Ramp Start with Selectable Kickstart
- Full Voltage Start
- Preset Slow Speed
- Linear Speed Acceleration with Selectable Kickstart (requires Tach feedback)
- Soft Stop

Other features that offer further user benefit include:

- Expanded protective features
- Metering
- I/O
- Communication capability

Innovative starting and stopping options provide enhanced performance:

- Pump Control
- Braking Control
  - Smart Motor Braking (SMB<sup>TM</sup>)
  - Accu-Stop<sup>TM</sup>
  - Slow Speed with Braking

These modes, features, and options are further described in this chapter.

① Latest revision

### **Operation**

The SMC-Flex controller can operate standard squirrel-cage induction motors rated 1...1250 A or Star-delta (wye-delta) type motors rated 1.8...1600 A; up to 690V AC, 50/60 Hz. Depending upon the controller type ordered, the control power input can range from 100...240V AC to 24V AC/DC. Please verify voltage on product, before applying power.

#### Modes of Operation (Standard)

#### Soft Start <sup>①</sup>

This mode has the most general application. The motor is given an initial torque setting, which is user-adjustable from 0...90% of locked rotor torque. From the initial torque level, the output voltage to the motor is steplessly increased during the acceleration ramp time. The acceleration ramp time is user-adjustable from 0...30 seconds. If the SMC-Flex controller senses that the motor has reached the up-to-speed condition during the voltage ramp operation, the internal bypass contactor will be pulled in.

Figure 1.1 Soft Start

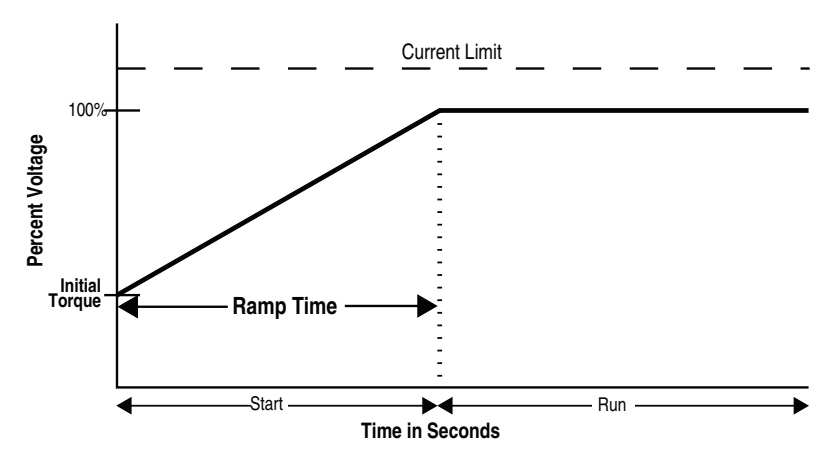

① Kickstart is also available with Soft Start.

#### Selectable Kickstart

This feature provides a boost at startup to break away loads that require a pulse of high torque to get started. This is intended to provide a pulse of current that is selectable from 0...90% of locked rotor torque. Selectable kickstart is user-adjustable from 0.0...2.0 seconds.

Figure 1.2 Selectable Kickstart

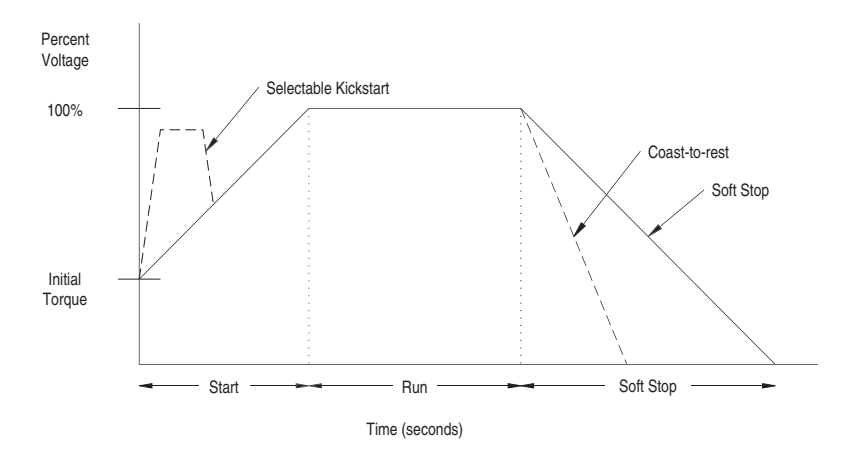

#### Current Limit Start<sup>1</sup>

This starting mode provides a true current limit start; it is used when limiting maximum starting current is necessary. The Current Limit level is user-adjustable from 50...600% of the motor full load ampere rating; and the current limit time is user-adjustable from 0...30 seconds. If the SMC-Flex controller senses that the motor has reached the up-to-speed condition during the current limit starting mode, the internal bypass contactor will be pulled in.

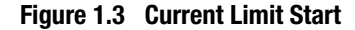

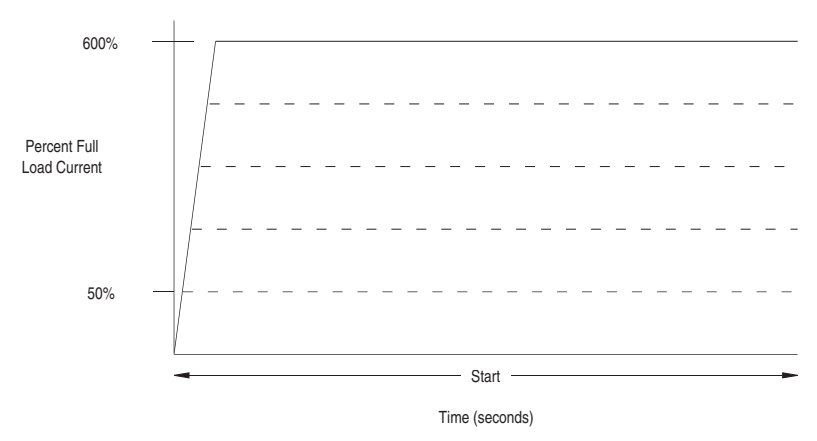

① Kickstart is also available with Current Limit Start.

### **Dual Ramp Start**<sup>①</sup>

This starting mode is useful on applications that have varying loads (and therefore varying starting torque requirements). Dual Ramp Start allows the user to select between two separate start profiles with separately adjustable ramp times and initial torque settings.

Figure 1.4 Dual Ramp Start

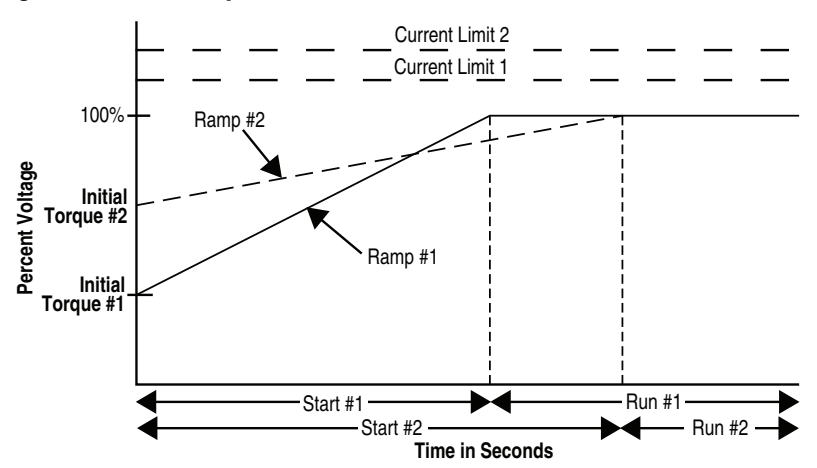

① Dual Ramp Start is available only with the standard controller.

#### **Full Voltage Start**

This starting mode is used for applications requiring across-the-line starting. The output voltage to the motor will reach full voltage within 1/4 second.

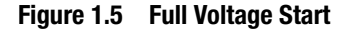

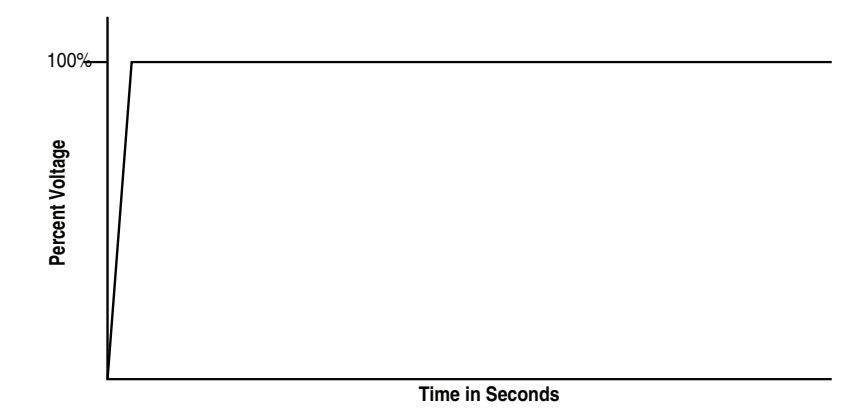

#### **Preset Slow Speed**

This option can be used in applications that require a slow speed jog for general purpose positioning. Preset Slow Speed provides either 7% of base speed (low) or 15% of base speed (high) settings in the forward direction. Reverse can also be programmed and offers 10% of base speed (low) and 20% of base speed (high) settings.

Figure 1.6 Preset Slow Speed

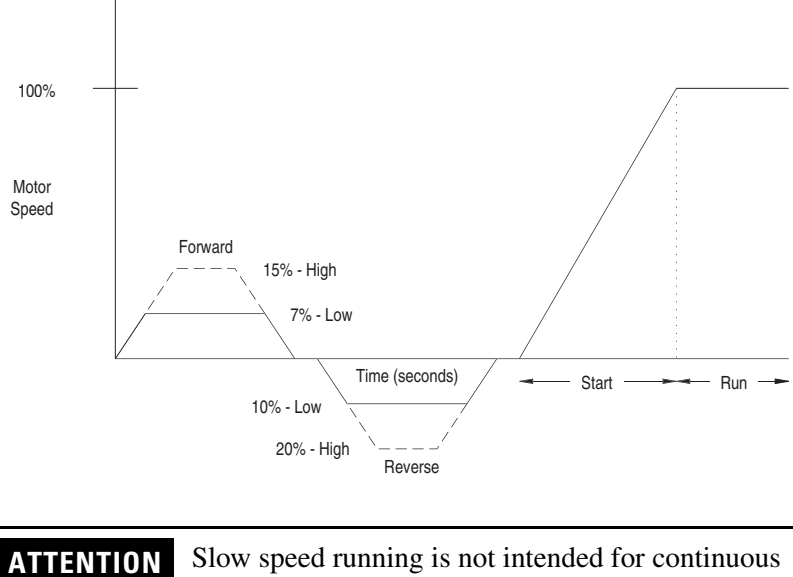

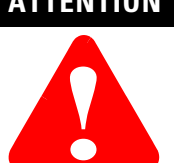

Slow speed running is not intended for continuous operation due to reduced motor cooling.

### Linear Speed Acceleration <sup>①</sup>

The SMC-Flex has the ability to control the motor speed during starting and stopping maneuvers. A tach input (0...5V DC) is required to perform this start mode. The start time is selectable from 0...30 seconds and determines the time the motor will ramp from 0 speed to full speed. Kickstart is available with this option.

Figure 1.7 Linear Speed Acceleration

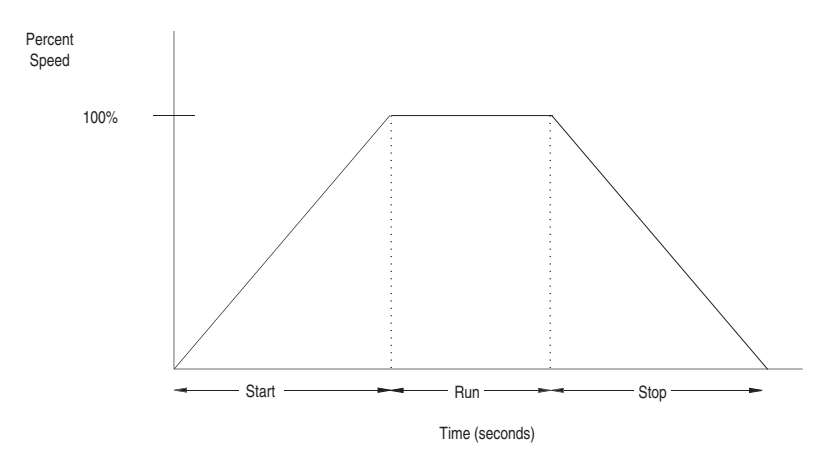

① Kickstart is also available with Linear Speed Acceleration.

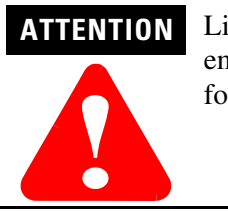

Linear Stop is not intended to be used as an emergency stop. Refer to the applicable standards for emergency stop requirements.

The Linear Stop does not need to be set up even if the linear start has been programmed. The Linear Stop can not brake the motor/load and reduce the stopping time.

### Soft Stop

This option can be used in applications that require an extended stop time. The voltage ramp down time is user-adjustable from 0...120 seconds and is adjusted independently from the starting time. The load will stop when the output voltage drops to a point where the load torque is greater than the developed motor torque.

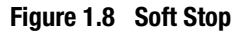

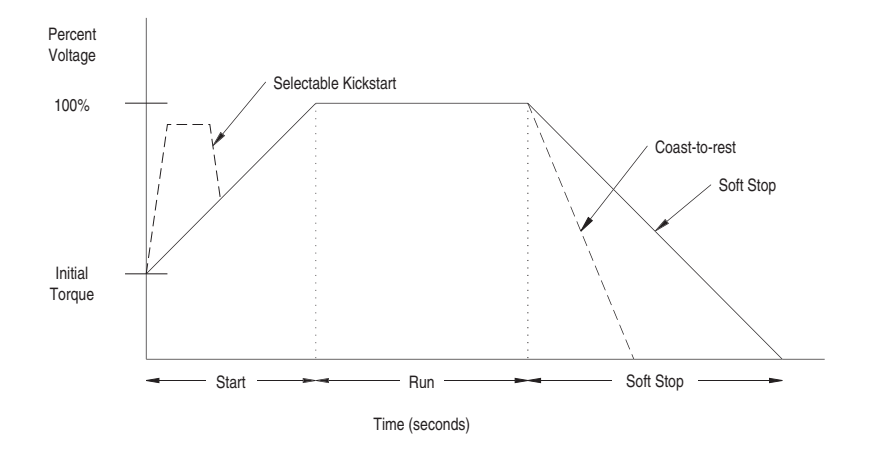

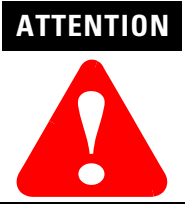

Soft Stop is not intended to be used as an emergency stop. Refer to the applicable standards for emergency stop requirements.

#### **Control Options**

Modes of Operation (Pump Control) The SMC-Flex controller offers the control options described below.

**Important:** The options listed in this section are mutually exclusive and must be specified when ordering. An existing controller may be upgraded to another control option by replacing the control module. Consult your local Allen-Bradley distributor.

#### Pump Control Option <sup>①</sup>

This option reduces surges during the starting and stopping of a centrifugal pump by smoothly accelerating and decelerating the motor. The microprocessor analyzes the motor variables and generates commands that control the motor and reduce the possibility of surges occurring in the system.

The starting time is programmable from 0...30 seconds, and the stopping time is programmable from 0...120 seconds.

Figure 1.9 Pump Control Option

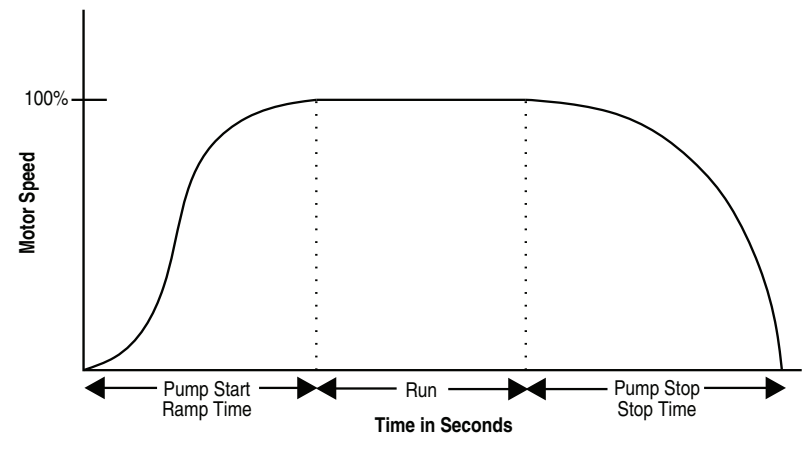

① Kickstart is also available with Pump Control.

ATTENTIONPump stopping is not intended to be used as an<br/>emergency stop. Refer to the applicable standard for<br/>emergency stop requirements.ATTENTIONPump stopping may cause motor heating depending<br/>on the mechanical dynamics of the pumping system.<br/>Therefore, select the lowest stopping time setting<br/>that will satisfactorily stop the pump.

### Modes of Operation (Braking Control)

#### SMB<sup>™</sup> Smart Motor Braking Option

This option can be used in applications that require reduced stopping times. The SMC-Flex controller incorporates a microprocessor-based system that applies braking current to a motor without any additional equipment. This option offers a user-adjustable braking current setting from 0% to 400% of the motor's full load current rating. Further, it provides automatic shut-off at zero speed detection.

Figure 1.10 SMB Smart Motor Braking Option

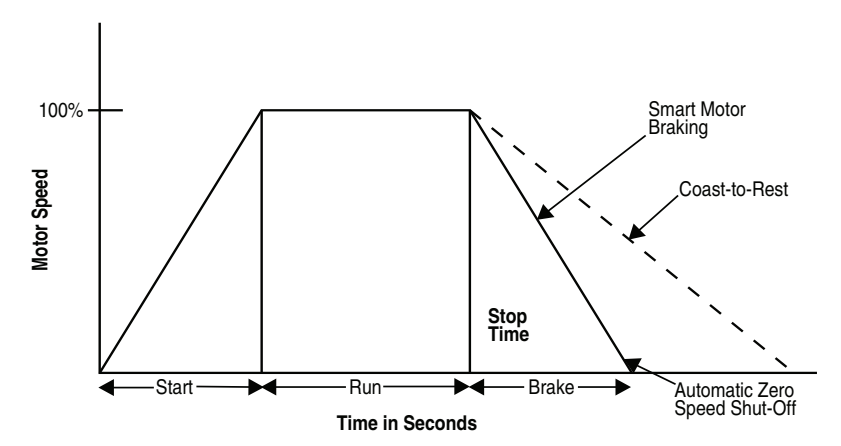

**Note:** All braking current settings in the range of 1...100% will provide 100% braking current to the motor.

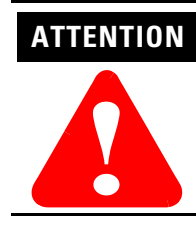

SMB Smart Motor Braking is not intended to be used as an emergency stop. Refer to applicable standards for emergency stop requirements.

#### Accu-Stop<sup>™</sup> Option

This option combines the benefits of the SMB Smart Motor Braking and Preset Slow Speed options. For general purpose positioning, the Accu-Stop option provides a brake from full speed to the preset slow speed setting, then brakes to stop.

#### Figure 1.11 Accu-Stop Option

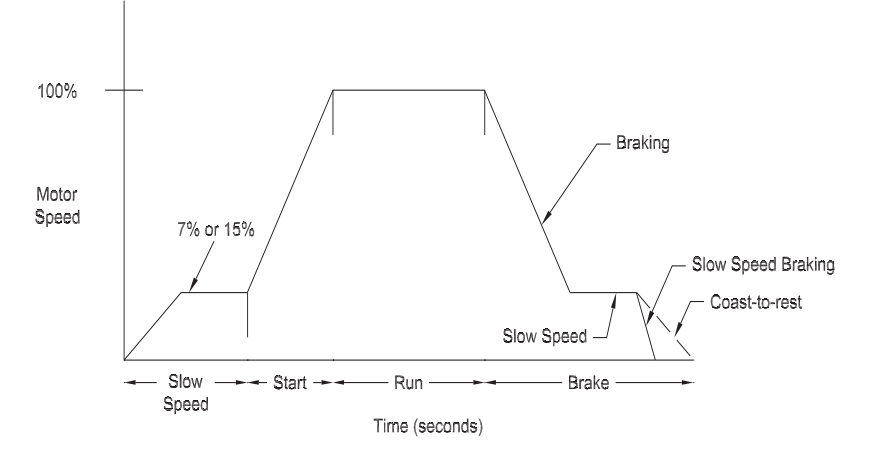

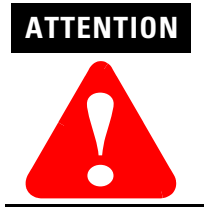

Accu-Stop and Slow Speed with Braking are not intended to be used as an emergency stop. Refer to applicable standards for emergency stop requirements.

#### **Slow Speed with Braking Option**

The Slow Speed with Braking option provides a jog speed for process set-up and braking-to-stop at the end of the cycle.

#### Figure 1.12 Slow Speed with Braking Option

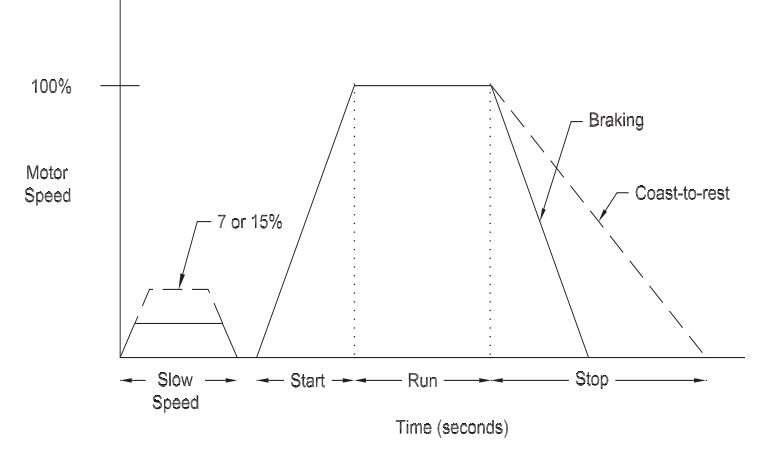

### **Protection and Diagnostics**

The SMC-Flex controller provides the protective and diagnostic features described below.

#### Overload

The SMC-Flex controller meets applicable requirements as a motor overload protective device. Thermal memory provides added protection and is maintained even when control power is removed. The built-in overload controls the value stored in Parameter 12, Motor Thermal Usage; an Overload Fault will occur when this value reaches 100%. The programming parameters below provide application flexibility and easy setup.

| Parameter      | Range               |
|----------------|---------------------|
| Overload Class | Off, 10, 15, 20, 30 |
| Overload Reset | Manual – Auto       |
| Motor FLC      | 1.02200 A           |
| Service Factor | 0.011.99            |

- **Notes:** (1) The factory default setting for Overload Class, which is 10, enables overload protection. The motor's full load current rating must be programmed to properly set overload protection.
  - (2) Automatic reset of an overload fault requires the start input to be cycled in a 2-wire control scheme.

The trip rating is 117% of the programmed FLC.

Figure 1.13 and Figure 1.14 provide the overload trip curves for the available trip classes.

#### Underload <sup>①</sup>

Utilizing the underload protection of the SMC-Flex controller, motor operation can be halted if a sudden drop in current is sensed.

The SMC-Flex controller provides an adjustable underload trip setting from 0...99% of the programmed motor full load current rating. Trip delay time can be adjusted from 0...99 seconds.

① Underload protection is disabled during slow speed and braking operations.

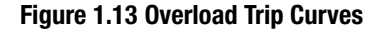

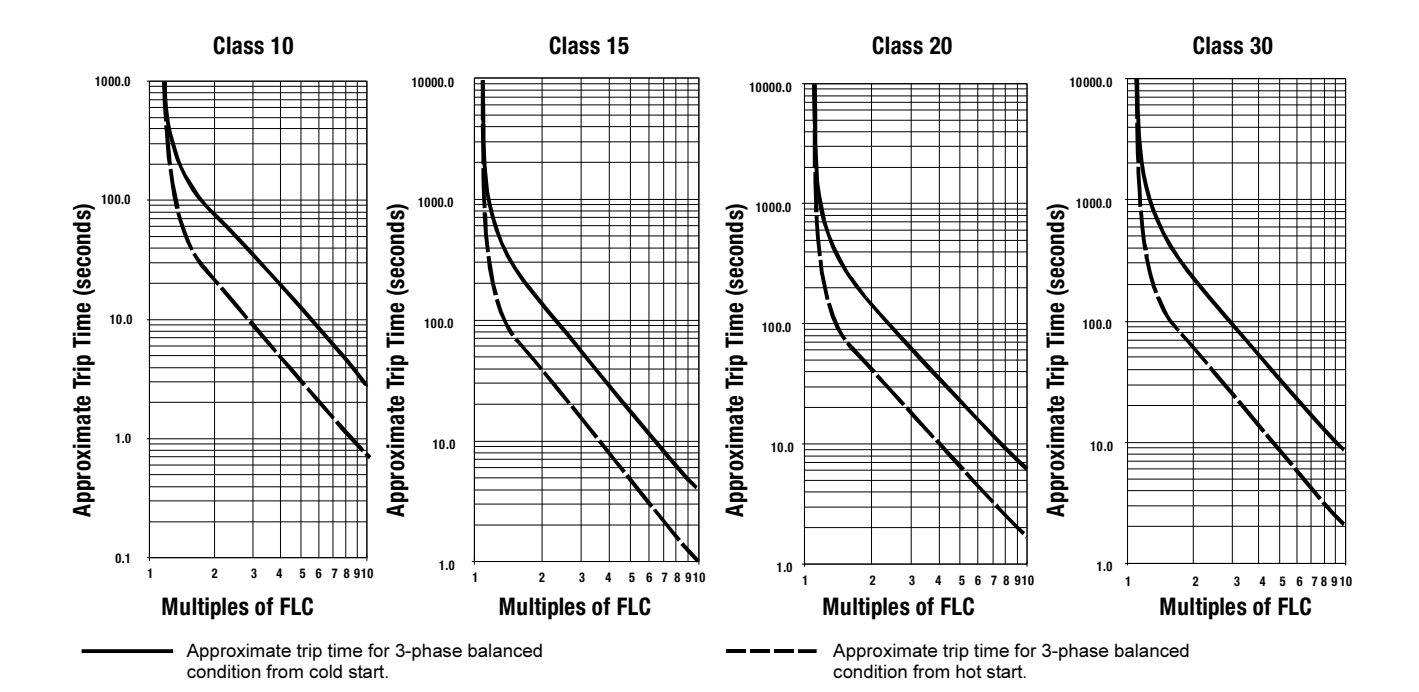

Figure 1.14 Restart Trip Curves after Auto Reset

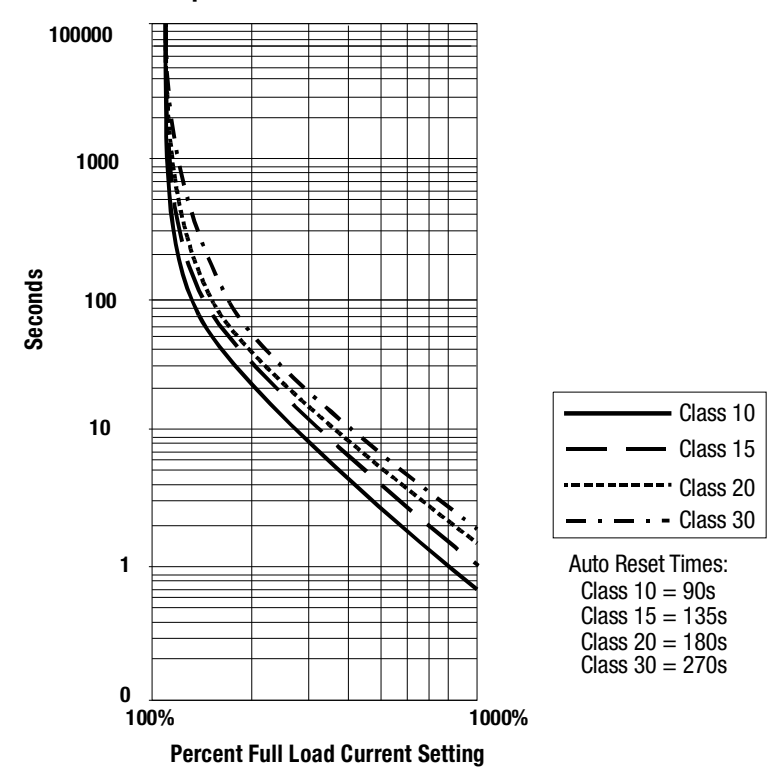

#### Undervoltage <sup>①</sup>

Utilizing the undervoltage protection of the SMC-Flex, motor operation can be halted if a sudden drop in voltage is detected.

The SMC-Flex controller provides an adjustable undervoltage trip setting from 0...99% of the programmed motor voltage. Trip delay time can be adjusted from 0...99 seconds.

An alarm (pre-fault) indication level can be programmed to indicate the unit is getting close to faulting. The alarm modification information is displayed through the LCD, HIM, Communication (if applicable) and alarm contact closing.

#### **Overvoltage**<sup>①</sup>

Utilizing the overvoltage protection of the SMC-Flex, motor operation can be halted if a sudden increase in voltage is detected.

The SMC-Flex controller provides an adjustable overvoltage trip setting from 0...199% of the programmed motor voltage. Trip delay time can be adjusted from 0...99 seconds.

An alarm (pre-fault) indication level can be programmed to indicate the unit is getting close to faulting. The alarm modification information is displayed through the LCD, HIM, Communication (if applicable) and alarm contact closing.

#### Unbalance <sup>①</sup>

The SMC-Flex is able to detect an unbalance in line voltages. Motor operation can be halted if the unbalance is greater than the desired range.

The SMC-Flex controller provides an adjustable unbalance setting from 0...25% of the line voltages. Trip delay time can be adjusted from 0...99 seconds.

An alarm (pre-fault) indication level can be programmed to indicate the unit is getting close to faulting. The alarm modification information is displayed through the LCD, HIM, Communication (if applicable) and alarm contact closing.

① Undervoltage, overvoltage, and voltage unbalance protection are disabled during braking operation.

#### **Stall Protection and Jam Detection**

The SMC-Flex controller provides both stall protection and jam detection for enhanced motor and system protection.

• Stall protection is user-adjustable from 0.0...10.0 seconds (in addition to the ramp time programmed).

#### Figure 1.15 Stall Protection

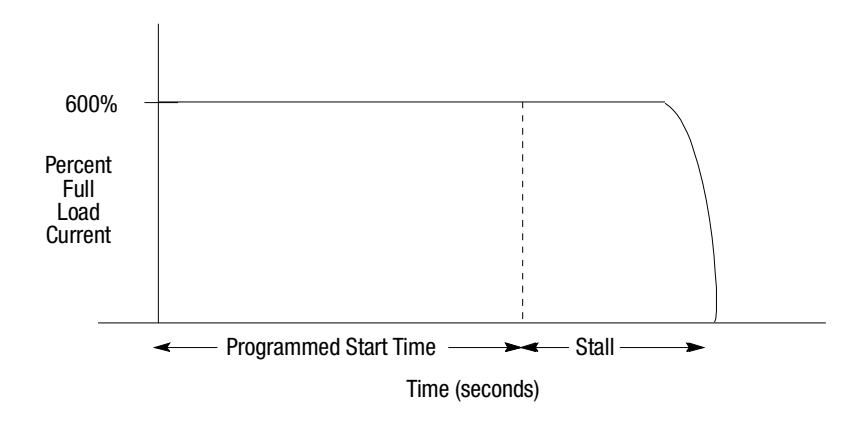

- An alarm (pre-fault) indication level can be programmed to indicate the unit is getting close to faulting. The alarm modification information is displayed through the LCD, HIM, Communication (if applicable) and alarm contact closing.
- Jam detection allows the user to determine the jam level (up to 1000% of the motor's FLC rating) and the delay time (up to 99.0 seconds) for application flexibility.

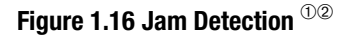

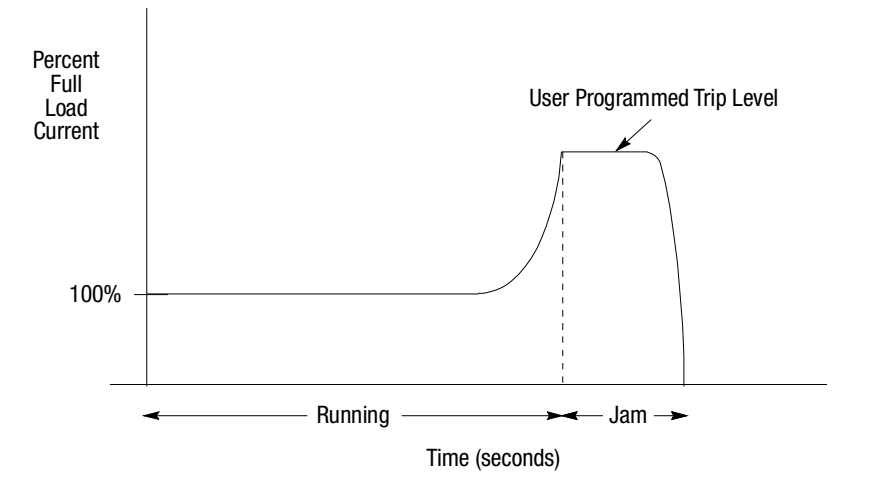

① Jam detection is disabled during slow speed and braking operation.

2 Unit will self-protect in a jam condition.

#### **Ground Fault**

In isolated or high impedance-grounded systems, core-balanced current sensors are typically used to detect low level ground faults caused by insulation breakdowns or entry of foreign objects. Detection of such ground faults can be used to interrupt the system to prevent further damage, or to alert the appropriate personnel to perform timely maintenance.

The SMC-Flex's ground fault detection capabilities require the use of external sensor. Installation of this sensor allows the option of enabling Ground Fault Trip, Ground Fault Alarm, or both.

For the 5...480 Amp devices, the recommended sensor is a Cat. No. 825-CBCT core balance current transformer for 1...5 A corebalanced ground fault protection.

For the 625...1250 A devices, the recommended sensor is shown below and provides 5...25 A core-balanced ground fault protection.

- Manufacturer: Allen-Bradley
- Description: 600 Volt-Rated Current Transformer
- Catalog Number: 1411-126-252
- Ratio: 2500:5

#### Figure 1.17

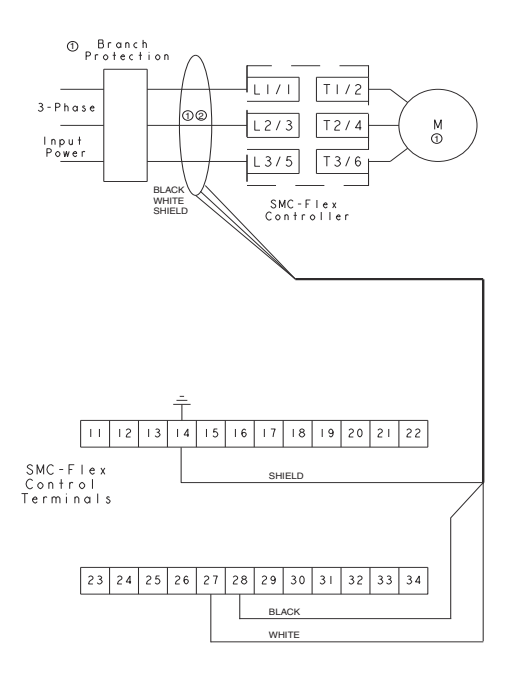

- ① Customer supplied.
- 2 Cat. No. 825-CBCT or Flex-Core Cat. No. 126-252
- **Note:** When connecting the ground fault sensors, the secondary of the CT should be shorted until the connection to the Flex control module is completed.

#### Ground Fault Trip

The SMC-Flex will trip with a ground fault indication if:

- No other fault currently exists
- Ground fault protection is enabled
- *GF Inhibit Time* has expired
- *GF Current* is equal to or greater than the *GF Trip Level* for a time period greater than the *GF Trip Delay*

Parameter 75, *Gnd Flt Inh Time*, allows the installer to inhibit a ground fault trip from occurring during the motor starting sequence and is adjustable from 0...250 seconds.

Parameter 74, *Gnd Flt Delay*, allows the installer to define the time period a ground fault condition must be present before a trip occurs. It is adjustable from 0.1...250 seconds.

Parameter 73, *Gnd Flt Level*, allows the installer to define the ground fault current at which the SMC-Flex will trip. It is adjustable from 1.0...5.0 A or 5.0...25 A, depending on the service size.

**Important:** The ground fault inhibit timer starts after the maximum phase of load current transitions from 0 A to 30% of the device's minimum *FLA Setting* or the *GF Current* is greater than or equal to 0.5 A. The SMC-Flex does not begin monitoring for a ground fault condition until the *Gnd Flt Inh Time* expires.

#### Ground Fault Alarm

The SMC-Flex will indicate a Ground Fault Alarm if:

- No warning currently exists
- Ground fault alarm is enabled
- *GF Inhibit Time* has expired
- *GF Current* is equal to or greater than the *Gnd Flt A Lvl*

Parameter 77, *Gnd Flt A Lvl*, allows the installer to define the ground fault current at which the SMC-Flex will indicate a warning. It is adjustable from 1.0...5.0 A or 5.0...25 A, depending on the service size.

Parameter 78, *Gnd Flt A Dly*, allows the installer to define the time period a ground fault alarm condition must be present before a trip occurs. It is adjustable from 0...250 seconds.

#### **Thermistor/PTC Protection**

The SMC-Flex provides terminals 23 and 24 for the connection of positive temperature coefficient (PTC) thermistor sensors. PTC sensors are commonly embedded in motor stator windings to monitor the motor winding temperature. When the motor winding temperature reaches the PTC sensor's temperature rating, the PTC sensor's resistance transitions from a low to high value. Since PTC sensors react to actual temperature, enhanced motor protection can be provided to address such conditions as obstructed cooling and high ambient temperatures.

The following table defines the SMC-Flex PTC thermistor input and response ratings:

| Response resistance                                       | 3400 Ω ±150 Ω |
|-----------------------------------------------------------|---------------|
| Reset resistance                                          | 1600 Ω ±100 Ω |
| Short-circuit Trip Resistance                             | 25 Ω ±10 Ω    |
| Maximum Voltage at PTC Terminals ( $R_{PTC} = 4k\Omega$ ) | < 7.5V        |
| Maximum Voltage at PTC Terminals ( $R_{PTC} = open$ )     | 30V           |
| Maximum Number of Sensors                                 | 6             |
| Maximum Cold Resistance of PTC Sensor Chain               | 1500 Ω        |
| Response Time                                             | 800 ms        |
| Response Time                                             | 800 ms        |

|  | Table 1 | <b>.</b> A | PTC | Input | Ratings |
|--|---------|------------|-----|-------|---------|
|--|---------|------------|-----|-------|---------|

The following figure illustrates the required PTC sensor characteristics, per IEC-34-11-2.

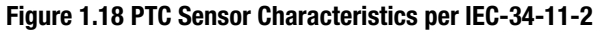

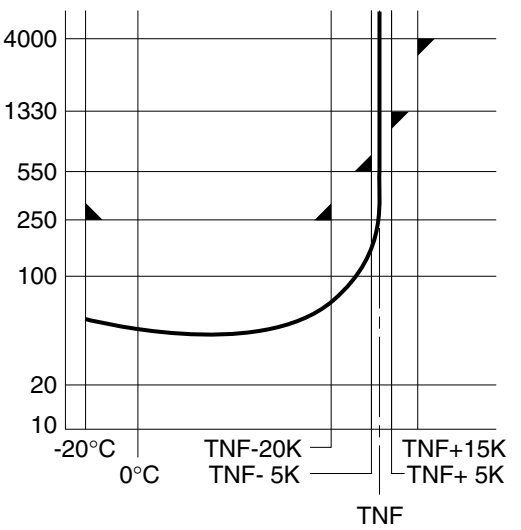

#### PTC Trip

The SMC-Flex will trip with a PTC indication if:

- No other fault currently exists
- PTC protection is enabled

• The resistance across terminals 23 and 24 is either greater than the relay's response resistance or less than the short-circuit trip resistance.

#### **Excessive Starts/Hour**

The SMC-Flex controller allows the user to program the allowed number of starts per hour (up to 99). This helps eliminate motor stress caused by repeated starting over a short time period.

#### **Overtemperature**

The SMC-Flex controller monitors the temperature of the SCRs and Bypass by using internal thermistors. When the power poles' maximum rated temperature is reached, the unit will shut down and restart is inhibited.

An overtemperature condition can indicate inadequate ventilation, high ambient temperature, overloading, or excessive cycling. After the temperature is reduced to allowable levels, the fault can be cleared.

#### **Open Gate**

An open gate fault indicates that improper SCR firing, typically caused by an open SCR gate, has been detected on one of the power poles. Before the controller shuts down, it will attempt to start the motor a total of three times.

#### **Line Faults**

The SMC-Flex controller continually monitors line conditions for abnormal factors. Pre-start protection includes:

- Line Fault (with phase indication)
  - Line voltage loss
  - Missing load connection
  - Shorted SCR

Running protection includes:

- Line Fault (no phase indication)
  - Line voltage loss
  - Missing load connection

Phase Reversal<sup><sup>①</sup></sup> protection can be toggled either On or Off.

① Phase Reversal protection is functional only at pre-start.

#### Metering

Power monitoring parameters include:

- Three-phase current
- Three-phase voltage
- Power in kW
- Power usage in kWH
- Power factor
- Motor thermal capacity usage
- Elapsed time
- **Notes:** (1) Voltage measurement is not available during the braking operation of the SMB Smart Motor Braking, Accu-Stop, and Slow Speed with Braking control options.
  - (2) The elapsed time and kWH values are automatically saved to memory every 12 hours.
  - (3) Motor thermal capacity usage is determined by the builtin electronic thermal overload. An overload fault occurs when this value reaches 100%.

The SMC-Flex has the ability to accept up to two (2) inputs and four (4) outputs controlled over a network. The two inputs are controlled at terminal 16 (Option Input #1), and terminal 15 (Option Input #2). For these two inputs, see Chapter 4 for the parameter settings and see Chapter 7 for the bit identification. By using these two terminals as inputs, the Stop Input will need to be programmed to meet the desired stop functionality.

The four (4) outputs are Aux #1, Aux #2, Aux #3, and Aux #4. All auxiliary contacts are programmable to the function found on page 4-14. If programmed to Network or Network NC, they can be controlled over a Network. Please see Table 7.H that defines the Logic Command Word (Control).

### Communication

A serial interface port (DPI) is provided as standard, which allows connection to the Bulletin 20-HIM LCD interface modules.

#### Figure 1.19 DPI Location

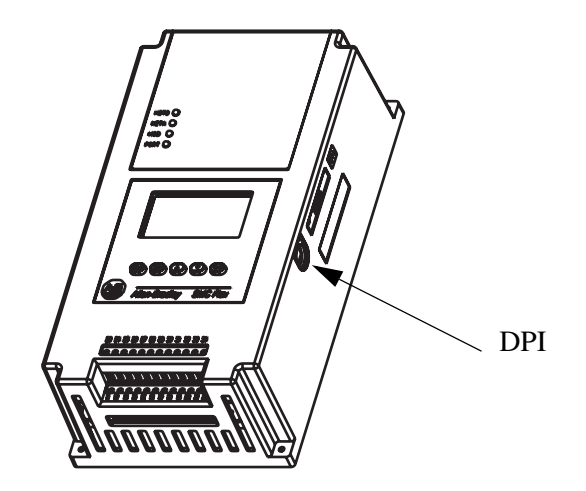

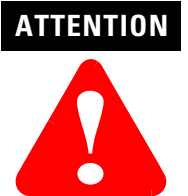

Two peripheral devices can be connected to the DPI. The maximum output current through the DPI is 280 mA.

### Programming

Setup is easy with the built-in keypad and three-line, sixteen character backlit LCD. Parameters are organized in a three-level menu structure, using a text format for straightforward programming.

#### Figure 1.20 Built-in Keypad and LCD

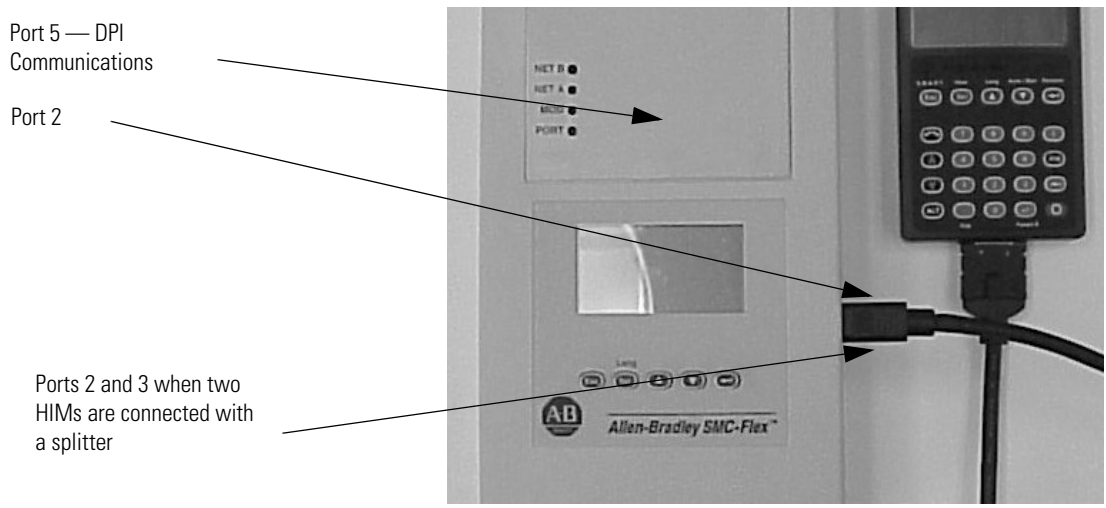

### **Status Indication**

Four programmable hard contact outputs are provided as standard. All auxiliary contacts are programmable for the following states:

- Normal (N.O./N.C.)
- Up-to-Speed (N.O./N.C.)
- Alarm (N.O./N.C.)
- Fault (N.O./N.C.)
- Network Control (N.O./N.C.)
- External Bypass (N.O.)

#### Figure 1.21 Control Terminals

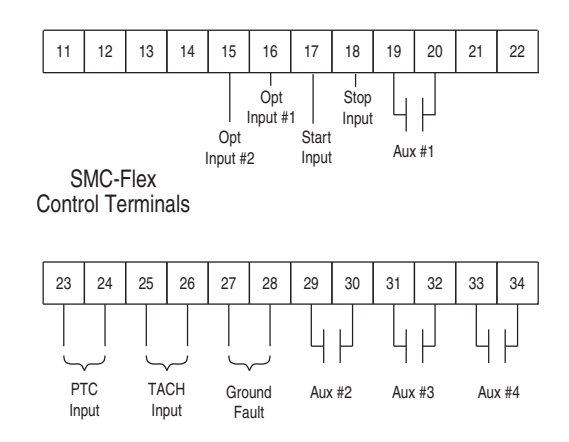

Network inputs can be obtained through proper programming of Option Input #1 and Option Input #2.

### Notes

# Installation

| Degree of Protection | The SMC-Flex soft starters have an IP00 or IP2X protection rating, depending on the size. Taking into account the ambient conditions, the device must be installed in IP54 (Type 2) switchgear cabinets. Make sure that no dust, liquids, or conductive parts can enter the soft starter. Soft starter operation produces waste heat (heat loss). See Table 2.A or <i>Specifications</i> on page A-9, for details.                                                                                                    |
|----------------------|----------------------------------------------------------------------------------------------------|
| Receiving            | It is the user's responsibility to thoroughly inspect the equipment<br>before accepting the shipment from the freight company. Check the<br>item(s) received against the purchase order. If any items are damaged,<br>it is the responsibility of the user not to accept delivery until the<br>freight agent has noted the damage on the freight bill. Should any<br>concealed damage be found during unpacking, it is again the<br>responsibility of the user to notify the freight agent. The shipping<br>container must be left intact and the freight agent should be requested<br>to make a visual inspection of the equipment. |
| Unpacking            | Remove all packing material, wedges, or braces from within and around the controller.                                                                                                    |
| Inspecting           | After unpacking, check the item(s') nameplate catalog number against the purchase order.                                                                                                    |
| Storing              | The controller should remain in its shipping container prior to<br>installation. If the equipment is not to be used for a period of time, it<br>must be stored according to the following instructions in order to<br>maintain warranty coverage.                                                                                                    |
|                      | • Store in a clean, dry location.                                                                                                    |
|                      | • Store within an ambient temperature range of $-20^{\circ}$ C to $+75^{\circ}$ C ( $-4^{\circ}$ F to $+167^{\circ}$ F).                                                                                                    |
|                      | • Store within a relative humidity range of 0% to 95%, noncondensing.                                                                                                    |
|                      | • Do not store equipment where it could be exposed to a corrosive atmosphere.                                                                                                    |
|                      | • Do not store equipment in a construction area.                                                                                                    |

### Lifting

For controllers rated 625...1250 A, the device should only be lifted from designated lifting points. The lifting points are designed to accept a  $\frac{1}{2}$  -13 threaded hoist ring capable of lifting 2500 pounds. These points are identified in Figure 2.1.

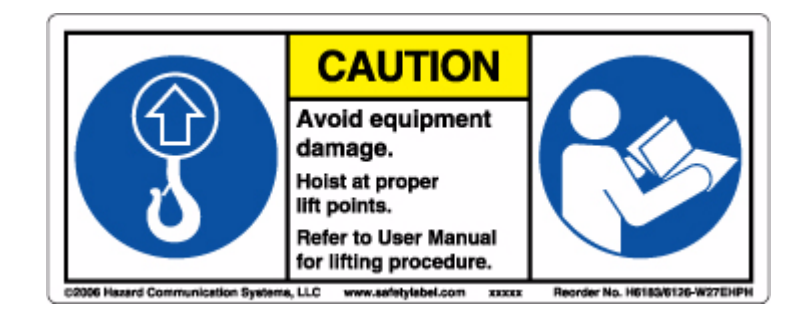

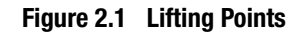

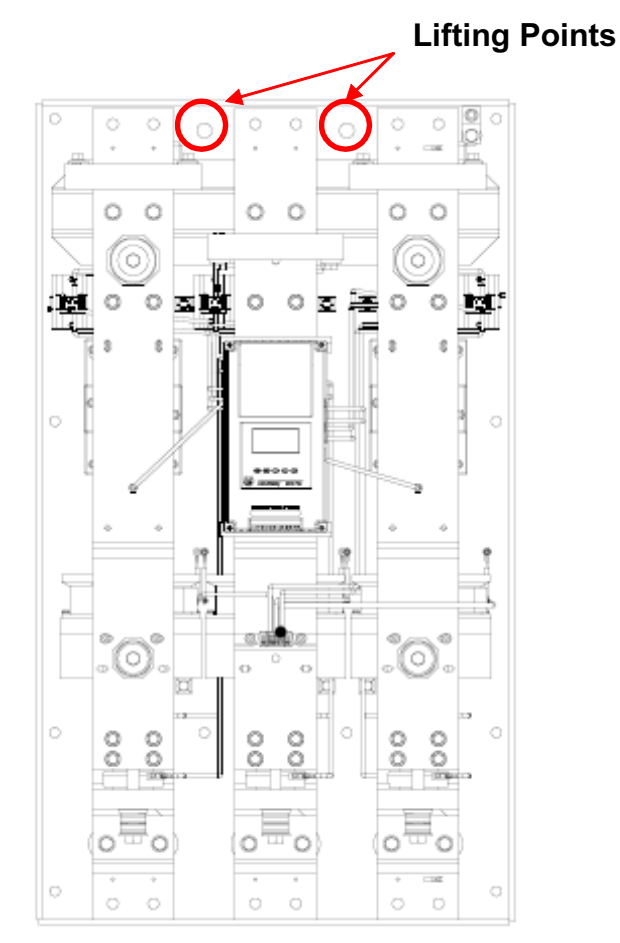

### **General Precautions**

In addition to the precautions listed throughout this manual, the following statements, which are general to the system, must be read and understood.

| ATTENTION | The controller contains ESD- (electrostatic<br>discharge) sensitive parts and assemblies. Static<br>control precautions are required when installing,<br>testing, servicing, or repairing the assembly.<br>Component damage may result if ESD control<br>procedures are not followed. If you are not familiar<br>with static control procedures, refer to applicable<br>ESD protection handbooks. |
|-----------|----------------------------------------------------------------------------------------------------|
| ATTENTION | An incorrectly applied or installed controller can<br>damage components or reduce product life. Wiring<br>or application errors, such as undersizing the motor,<br>incorrect or inadequate AC supply, or excessive<br>ambient temperatures, may result in malfunction of<br>the system.                                                                                                    |
| ATTENTION | Only personnel familiar with the controller and<br>associated machinery should plan or implement the<br>installation, start-up, and subsequent maintenance<br>of the system. Failure to do this may result in<br>personal injury and/or equipment damage.                                                                                                    |
| ATTENTION | Hazardous voltages that can cause shock, burn, or death are present on L1, L2, L3, T1, T2, T3, T4, T5, and T6.                                                                                                    |
|           | Power terminal covers can be installed to prevent<br>inadvertent contact with terminals. Disconnect the<br>main power before servicing the motor controller or<br>associated wiring.                                                                                                    |

### **Heat Dissipation**

The following table provides the maximum heat dissipation at rated current for the controllers. For currents lower than rated value, heat dissipation will be reduced.

| Table 2.A | Maximum | Heat | Dissipation |
|-----------|---------|------|-------------|
|-----------|---------|------|-------------|

| SMC<br>Rating | 5 A | 25 A | 43 A | 60 A | 85 A | 108 A | 135 A | 201 A | 251 A | 317 A | 361 A | 480 A | 625 A | 700 A | 970 A | 1250 A |
|---------------|-----|------|------|------|------|-------|-------|-------|-------|-------|-------|-------|-------|-------|-------|--------|
| Max.<br>Watts | 70  | 70   | 81   | 97   | 129  | 91    | 104   | 180   | 198   | 225   | 245   | 290   | 446   | 590   | 812   | 1222   |

#### Enclosures

2-4

The open-style design of the SMC-Flex controller requires that it be installed in an enclosure. The internal temperature of the enclosure must be kept within the range of 0...50°C.

For Type 12 (IP54) enclosures, the following guidelines are recommended to limit the maximum controller ambient temperature.

There should be a clearance of at least 15 cm (6 in.) above and below the controller. This area allows air to flow through the heatsink.

Table 2.B Minimum Enclosure Size 0

| Controller                                      |                       | IP65 (Type 4/12)        |          |  |  |  |  |  |  |  |
|-------------------------------------------------|-----------------------|-------------------------|----------|--|--|--|--|--|--|--|
| Rating (A)                                      | B Height              | A Width                 | C Depth  |  |  |  |  |  |  |  |
| Non-Combination Controller [mm (in.)]           |                       |                         |          |  |  |  |  |  |  |  |
| 5                                               | 610 (24)              | 406 (16)                | 254 (10) |  |  |  |  |  |  |  |
| 25                                              | 610 (24)              | 406 (16)                | 254 (10) |  |  |  |  |  |  |  |
| 43                                              | 610 (24)              | 406 (16)                | 254 (10) |  |  |  |  |  |  |  |
| 60                                              | 610 (24)              | 406 (16)                | 254 (10) |  |  |  |  |  |  |  |
| 85                                              | 610 (24)              | 406 (16)                | 254 (10) |  |  |  |  |  |  |  |
| 108                                             | 762 (30)              | 610 (24)                | 305 (12) |  |  |  |  |  |  |  |
| 135                                             | 762 (30)              | 610 (24)                | 305 (12) |  |  |  |  |  |  |  |
| 201                                             | 965 (38)              | 762 (30)                | 356 (14) |  |  |  |  |  |  |  |
| 251                                             | 965 (38)              | 762 (30)                | 356 (14) |  |  |  |  |  |  |  |
| 317                                             | 1295 (51)             | 914 (36)                | 356 (14) |  |  |  |  |  |  |  |
| 361                                             | 1295 (51)             | 914 (36)                | 356 (14) |  |  |  |  |  |  |  |
| 480                                             | 1295 (51)             | 914 (36)                | 356 (14) |  |  |  |  |  |  |  |
| 625                                             | 2286 (90)             | 889 (35)                | 508 (20) |  |  |  |  |  |  |  |
| 780                                             | 2286 (90)             | 889 (35)                | 508 (20) |  |  |  |  |  |  |  |
| Combination Controllers with Fusible Disconnect |                       |                         |          |  |  |  |  |  |  |  |
| 5                                               | 610 (24)              | 406 (16)                | 254 (10) |  |  |  |  |  |  |  |
| 25                                              | 610 (24)              | 406 (16)                | 254 (10) |  |  |  |  |  |  |  |
| 43                                              | 610 (24)              | 406 (16)                | 254 (10) |  |  |  |  |  |  |  |
| 60                                              | 610 (24)              | 406 (16)                | 254 (10) |  |  |  |  |  |  |  |
| 85                                              | 610 (24)              | 406 (16)                | 254 (10) |  |  |  |  |  |  |  |
| 108                                             | 965 (38)              | 762 (30)                | 356 (14) |  |  |  |  |  |  |  |
| 135                                             | 965 (38)              | 762 (30)                | 356 (14) |  |  |  |  |  |  |  |
| 201                                             | 965 (38)              | 762 (30)                | 356 (14) |  |  |  |  |  |  |  |
| 251                                             | 965 (38)              | 762 (30)                | 356 (14) |  |  |  |  |  |  |  |
| 317                                             | 1524 (60)             | 965 (38)                | 356 (14) |  |  |  |  |  |  |  |
| 361                                             | 1524 (60)             | 965 (38)                | 356 (14) |  |  |  |  |  |  |  |
| 480 🛈                                           | 1524 (60)             | 965 (38)                | 356 (14) |  |  |  |  |  |  |  |
| 480 🛛                                           | 2286 (90)             | 889 (35)                | 508 (20) |  |  |  |  |  |  |  |
| 625                                             | 2286 (90)             | 1397 (55)               | 508 (20) |  |  |  |  |  |  |  |
| 780                                             | 2286 (90)             | 1397 (55)               | 508 (20) |  |  |  |  |  |  |  |
|                                                 | Combination Controlle | rs with Circuit Breaker |          |  |  |  |  |  |  |  |
| 5                                               | 610 (24)              | 406 (16)                | 254 (10) |  |  |  |  |  |  |  |
| 25                                              | 610 (24)              | 406 (16)                | 254 (10) |  |  |  |  |  |  |  |
| 43                                              | 610 (24)              | 406 (16)                | 254 (10) |  |  |  |  |  |  |  |
| 60                                              | 610 (24)              | 406 (16)                | 254 (10) |  |  |  |  |  |  |  |
| 85                                              | 610 (24)              | 406 (16)                | 254 (10) |  |  |  |  |  |  |  |
| 108                                             | 965 (38)              | 762 (30)                | 356 (14) |  |  |  |  |  |  |  |
| 135                                             | 965 (38)              | 762 (30)                | 356 (14) |  |  |  |  |  |  |  |
| 201                                             | 965 (38)              | 762 (30)                | 356 (14) |  |  |  |  |  |  |  |
| 251                                             | 965 (38)              | 762 (30)                | 356 (14) |  |  |  |  |  |  |  |
| 317                                             | 1295 (51)             | 914 (36)                | 356 (14) |  |  |  |  |  |  |  |
| 361                                             | 1295 (51)             | 914 (36)                | 356 (14) |  |  |  |  |  |  |  |
| 480                                             | 1295 (51)             | 914 (36)                | 356 (14) |  |  |  |  |  |  |  |
| 625                                             | 2286 (90)             | 1397 (55)               | 508 (20) |  |  |  |  |  |  |  |
| 780                                             | 2286 (90)             | 1397 (55)               | 508 (20) |  |  |  |  |  |  |  |

• Larger enclosure may be required based on options selected. Consult your local Rockwell Automation Sales office or Allen-Bradley distributor.

**2** Use this row for 460V -58 and 575V -59.

**3** Use this row for 460V -59 and 575V -60 and -61.

### Mounting

All units are fan cooled. It is important to locate the controller in a position that allows air to flow vertically through the power module. The controller must be mounted in a vertical plane and have a minimum of 15 cm (6 in.) free space above and below the controller.

When drilling or installing near the softstarter, make sure that adequate measures are taken to protect the device from dust and debris. See Figure 2.2.

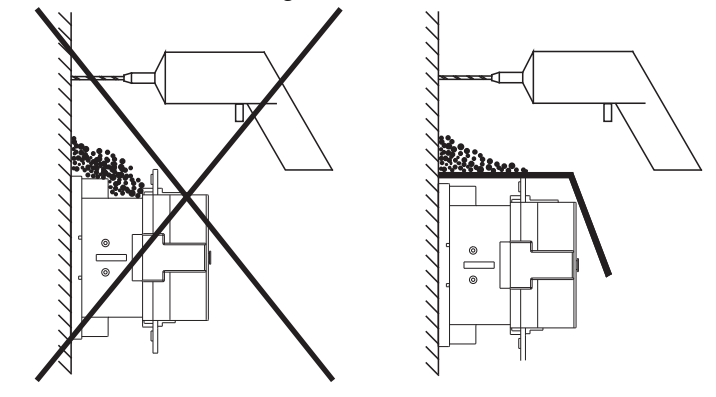

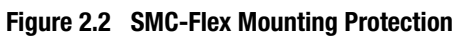

-

2-6

Figure 2.3 Dimensions: 5...85 A Controllers

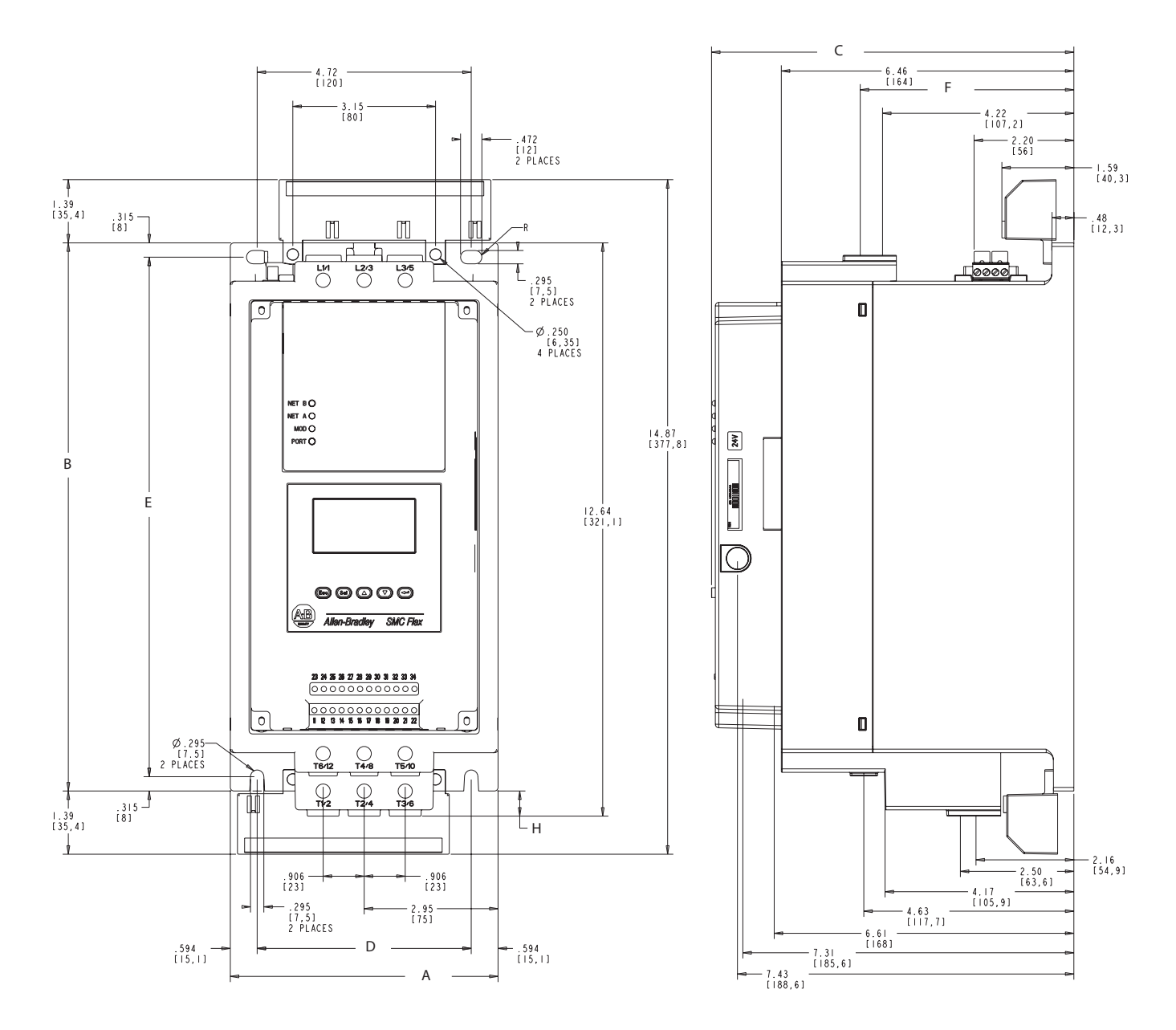

NOTE: I) DIMENSIONS IN INCHES [MILLIMETERS].

2) DIMENSIONS ARE NOT INTENDED TO BE USED FOR MANUFACTURING PURPOSES.

|                     | Unit | A<br>Width | B<br>Height | C<br>Depth | D    | E     | F     | н    | Approx.<br>Ship. Wt. |
|---------------------|------|------------|-------------|------------|------|-------|-------|------|----------------------|
| 585 A<br>Controller | mm   | 150.1      | 307         | 203.1      | 120  | 291   | 119.8 | 14.1 | 5.7 kg               |
|                     | in.  | 5.91       | 12.09       | 8.00       | 4.72 | 11.46 | 4.72  | 0.56 | 12.6 lb.             |

All dimensions are approximate and are not intended for manufacturing purposes. Consult your local Allen-Bradley distributor for complete dimension drawings.
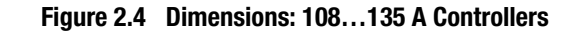

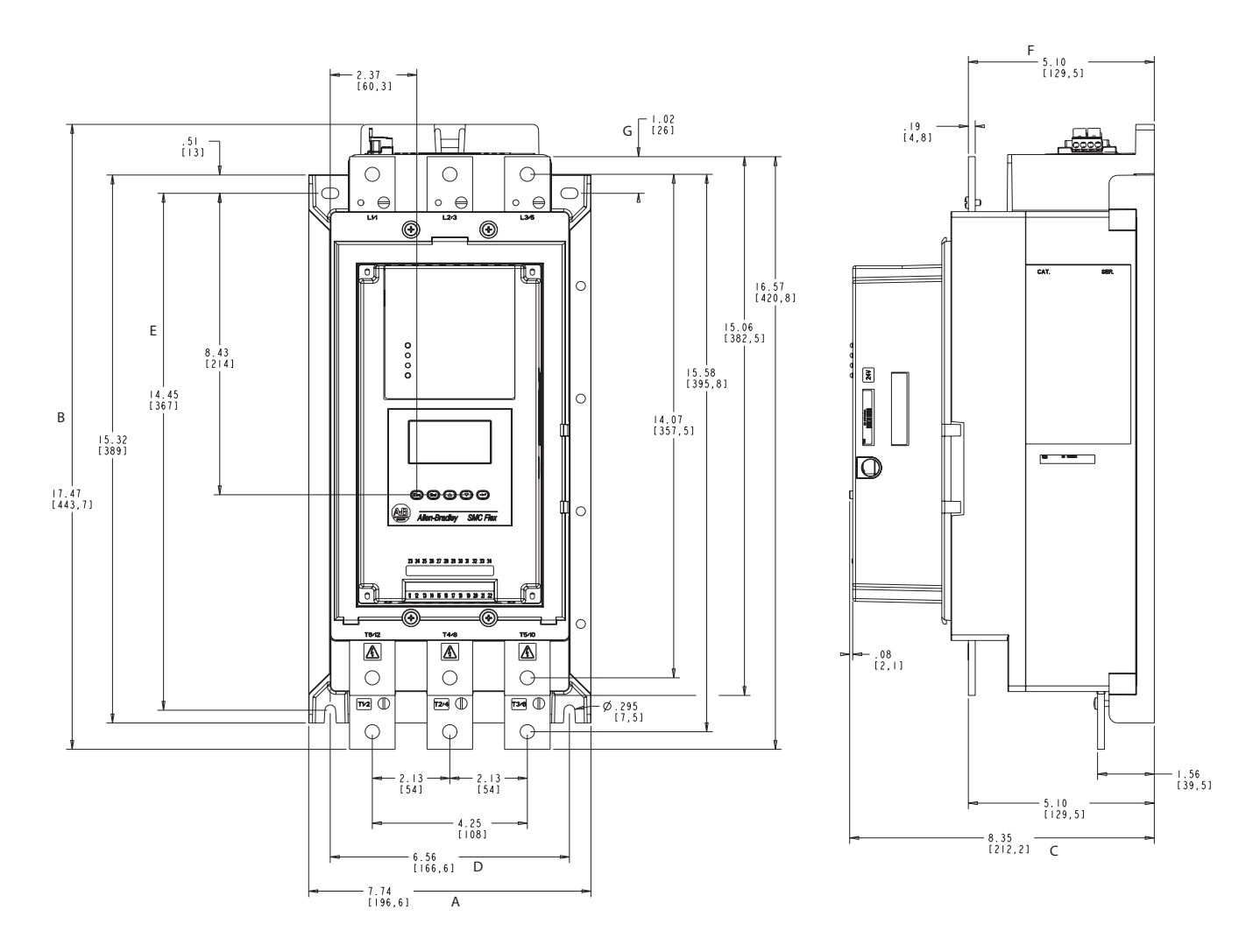

|                        | Unit | A<br>Width | B<br>Height | C<br>Depth | D     | E     | F     | G    | Approx.<br>Ship. Wt. |
|------------------------|------|------------|-------------|------------|-------|-------|-------|------|----------------------|
| 108135 A<br>Controller | mm   | 196.4      | 443.7       | 212.2      | 166.6 | 367   | 129.5 | 26   | 15 kg                |
|                        | in.  | 7.74       | 17.47       | 8.35       | 6.56  | 14.45 | 5.10  | 1.02 | 33 lb.               |

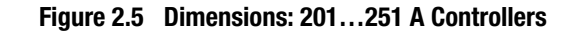

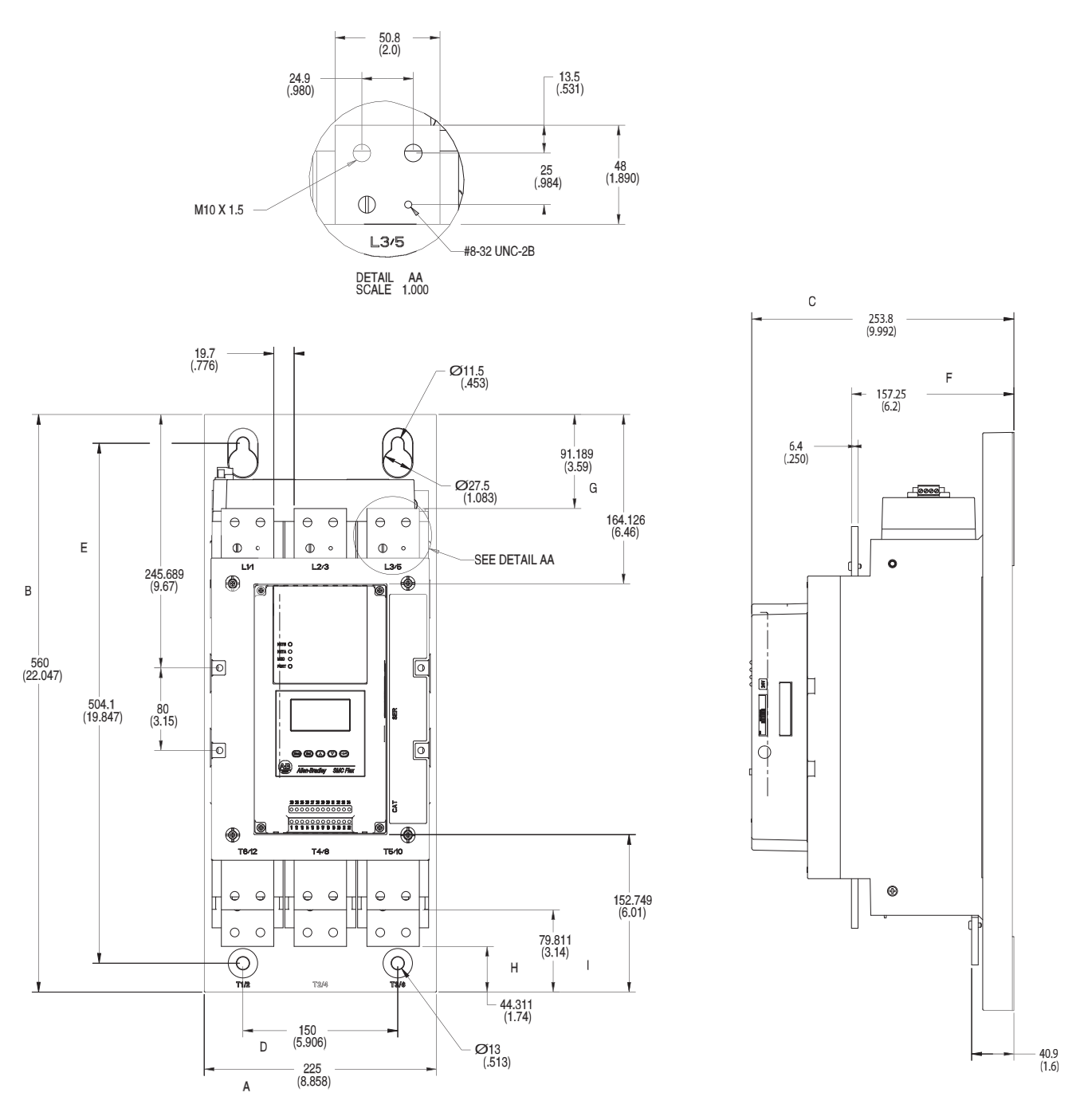

|                        | Unit | A<br>Width | B<br>Height | C<br>Depth | D     | E      | F      | G      | Н      | I      | Approx.<br>Ship. Wt. |
|------------------------|------|------------|-------------|------------|-------|--------|--------|--------|--------|--------|----------------------|
| 201251 A<br>Controller | mm   | 225        | 560         | 253.8      | 150   | 504.1  | 157.25 | 91.189 | 44.311 | 79.811 | 30.4 kg              |
|                        | in.  | 8.858      | 22.047      | 9.992      | 5.906 | 19.847 | 6.2    | 3.59   | 1.74   | 3.14   | 67 lb.               |

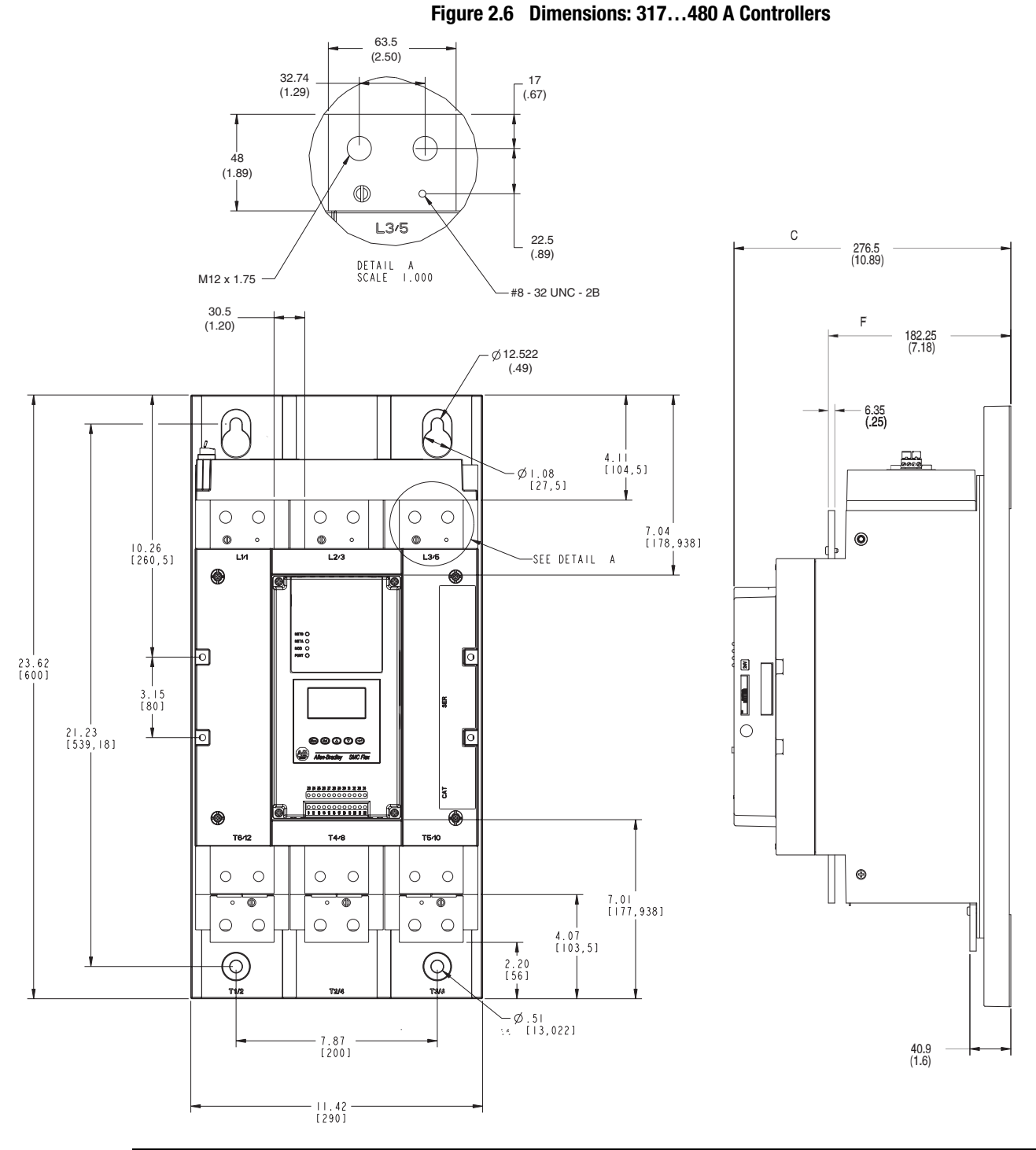

|            | Unit | A<br>Width | B<br>Height | C<br>Depth | D    | E      | F      | G     | H    | -     | Approx.<br>Ship. Wt. |
|------------|------|------------|-------------|------------|------|--------|--------|-------|------|-------|----------------------|
| 317480 A   | mm   | 290        | 600         | 276.5      | 200  | 539.18 | 182.25 | 104.5 | 55.5 | 103.5 | 45.8 kg              |
| Controller | in.  | 11.42      | 23.62       | 10.89      | 7.87 | 21.23  | 7.18   | 4.11  | 2.19 | 4.07  | 101 lb.              |

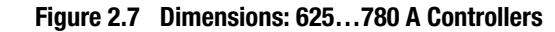

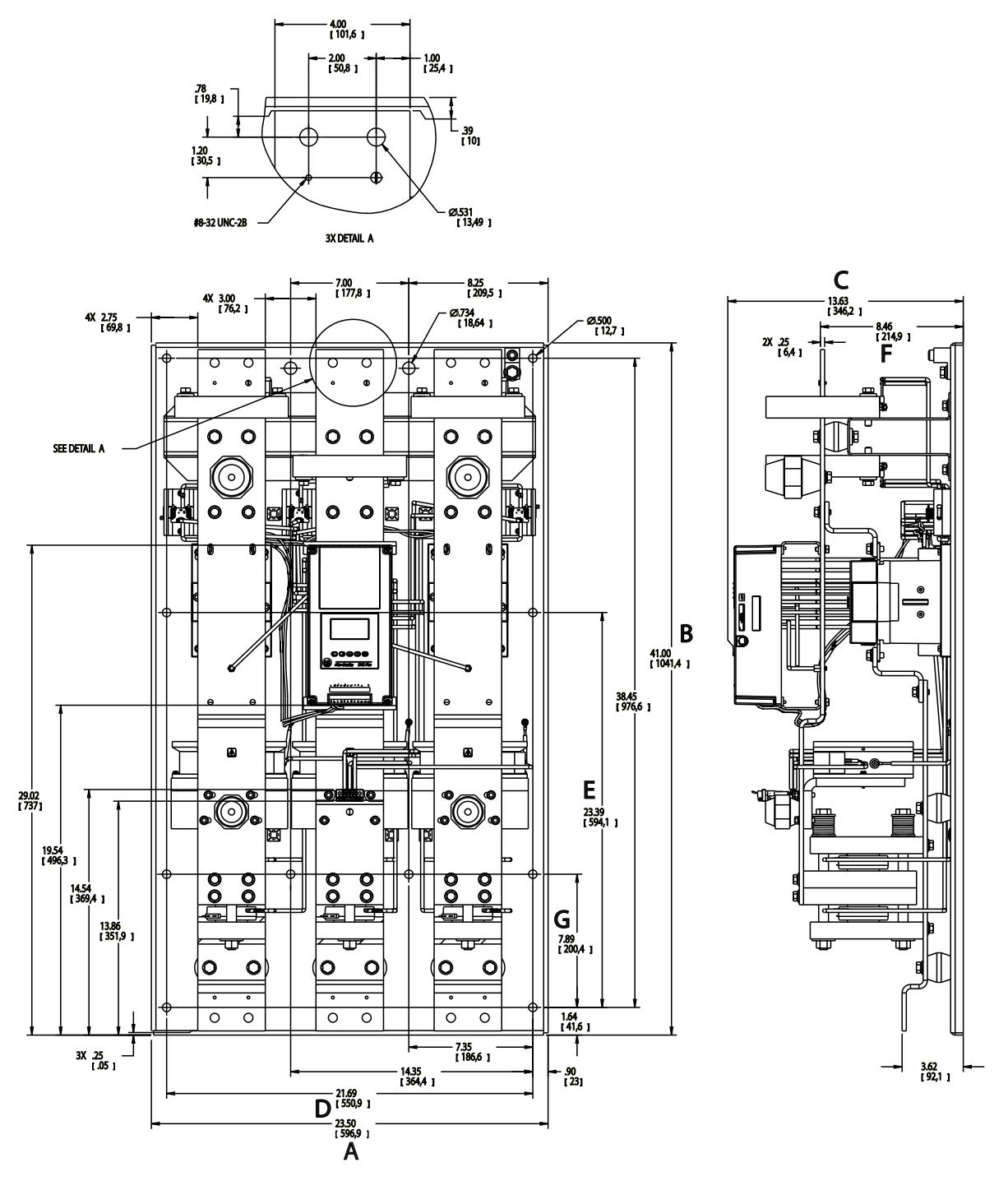

| _                       | Unit | A<br>Width | B<br>Height | C<br>Depth | D     | E     | F     | G     | Approx.<br>Ship. Wt. |
|-------------------------|------|------------|-------------|------------|-------|-------|-------|-------|----------------------|
| 625…780 A<br>Controller | mm   | 596.9      | 1041.4      | 346.2      | 550.9 | 594.1 | 214.9 | 200.4 | 179 kg               |
|                         | in.  | 23.5       | 41.0        | 13.63      | 21.69 | 23.39 | 8.46  | 7.89  | 395 lb.              |

Figure 2.8 Dimensions: 970...1250 A Controllers

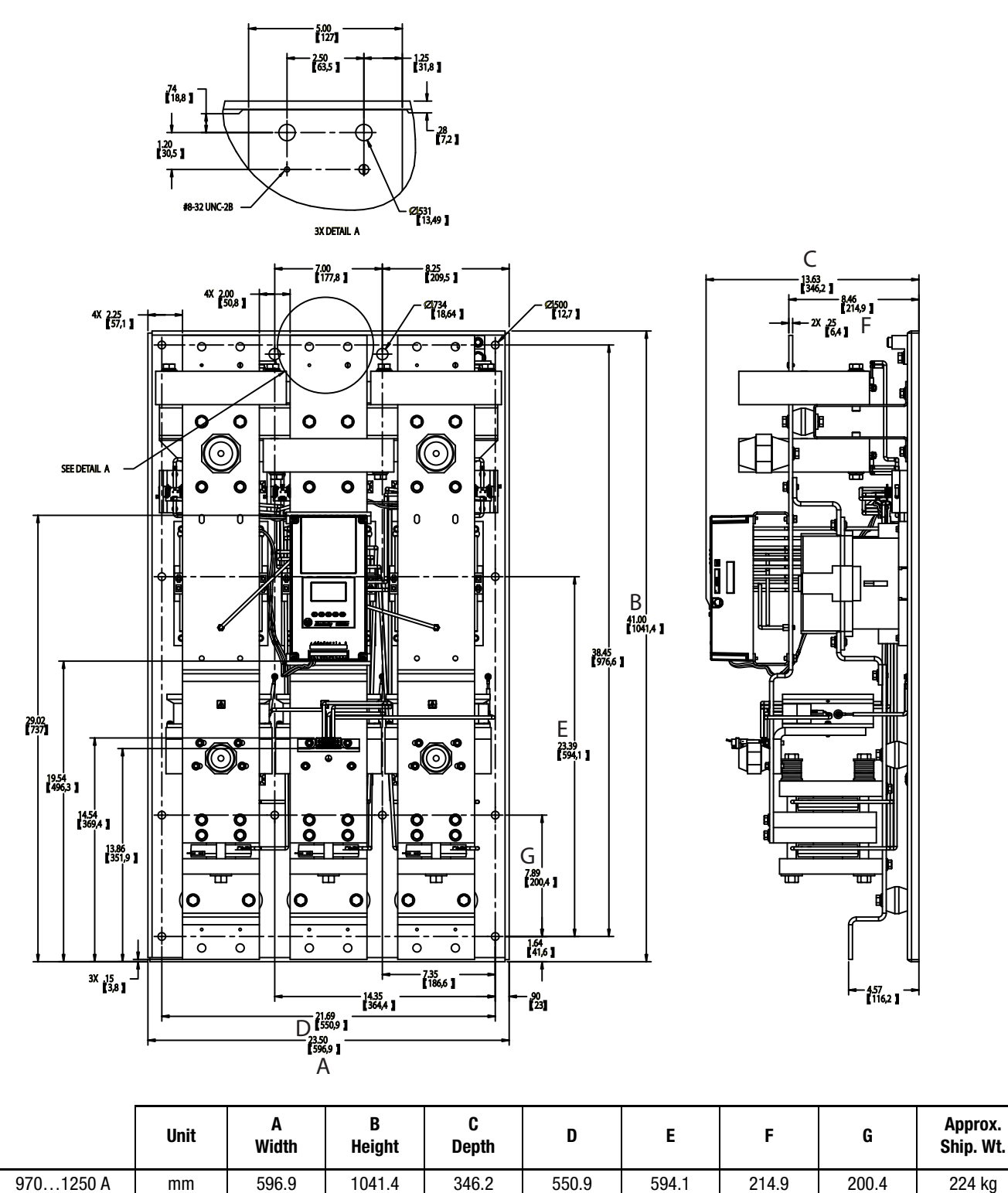

Controller

23.5

in.

41.0

13.63

21.69

All dimensions are approximate and are not intended for manufacturing purposes. Consult your local Allen-Bradley distributor for complete dimension drawings.

8.46

7.89

495 lb.

23.39

## Power Factor Correction Capacitors

2-12

The controller can be installed on a system with power factor correction (PFC) capacitors. The capacitors **must** be located on the line side of the controller. This must be done to prevent damage to the SCRs in the SMC-Flex controller.

When discharged, a capacitor essentially has zero impedance. For switching, sufficient impedance should be connected in series with the capacitor bank to limit the inrush current. One method for limiting the surge current is to add inductance in the capacitor's conductors. This can be accomplished by creating turns or coils in the power connections to the capacitors.

- 250V 15 cm (6 in.) diameter coil, 6 loops
- 480...690V 15 cm (6 in.) diameter coil, 8 loops

Take care in mounting the coils so that they are not stacked directly on top of each other; stacking will cause a cancelling effect. Also, mount the coils on insulated supports away from metal parts so they will not act as induction heaters. If an isolation contactor is used, put capacitors in front of contactor.

Note: For further instructions, consult the PFC capacitor vendor.

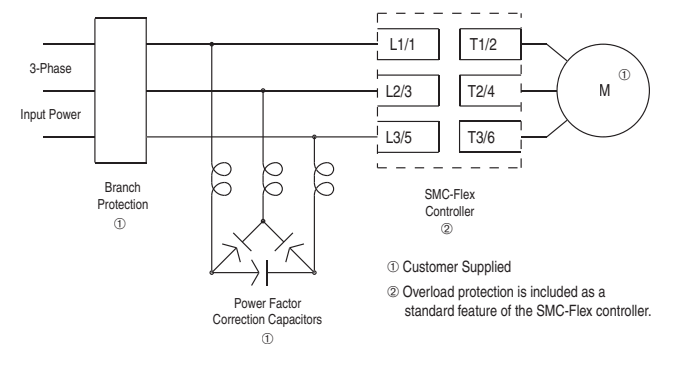

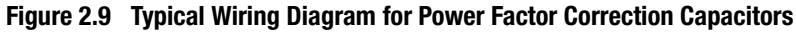

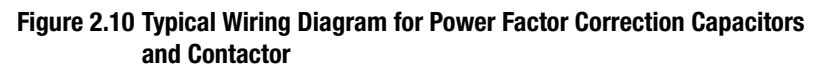

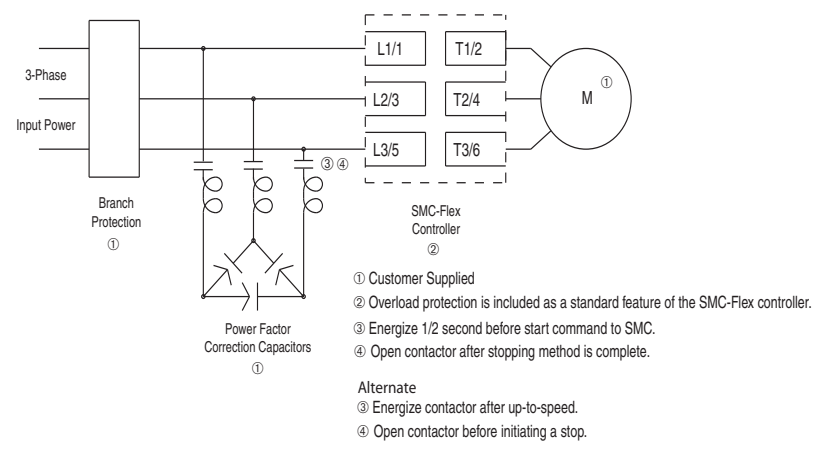

#### **Protective Modules**

Protective modules containing metal oxide varistors (MOVs) can be installed on controllers rated 5...1250 A and 200...600V, to protect the power components from electrical transients. The protective modules clip voltage transients generated on the lines to prevent such surges from damaging the SCRs.

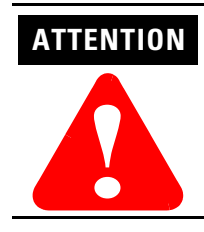

When installing or inspecting the protective module, make sure that the controller has been disconnected from the power source. The protective module should be inspected periodically for damage or discoloration. Replace if necessary.

Thermal motor overload protection is provided as standard with the SMC-Flex controller. If the overload trip class is less than the acceleration time of the motor, nuisance tripping may occur.

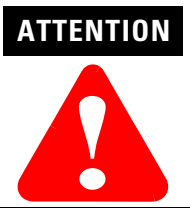

Overload protection should be properly coordinated with the motor.

Two applications require special consideration: two-speed motors, and multi-motor protection.

#### **Two-speed Motors**

The SMC-Flex controller has overload protection available for single speed motors. When the SMC-Flex controller is applied to a two-speed motor, the Overload Class parameter must be programmed to OFF and separate overload relays must be provided for each speed.

#### **Multi-motor Protection**

If the SMC-Flex controller is controlling more than one motor, individual overload protection is required for each motor.

# Motor Overload Protection

#### **Electromagnetic Compatibility (EMC)**

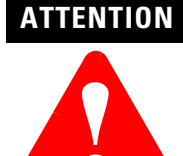

This product has been designed for Class A equipment. Use of the product in domestic environments may cause radio interference, in which case, the installer may need to employ additional mitigation methods.

The following guidelines are provided for EMC installation compliance.

#### Enclosure

Install the product in a grounded metal enclosure.

#### Wiring

Wire in an industrial control application can be divided into three groups: power, control, and signal. The following recommendations for physical separation between these groups is provided to reduce the coupling effect.

- Different wire groups should cross at 90° inside an enclosure.
- Minimum spacing between different wire groups in the same tray should be 16 cm (6 in.).
- Wire runs outside an enclosure should be run in conduit or have shielding/armor with equivalent attenuation.
- Different wire groups should be run in separate conduits.
- Minimum spacing between conduits containing different wire groups should be 8 cm (3 in.).
- For additional guidelines, please refer to Wiring and Ground guidelines, publication DRIVES-IN001A-EN-P.

#### **Additional Requirements**

- If linear acceleration is used, a separate conduit or wire way should be used for the tachometer leads.
- Wire earth ground to control terminal 14.
- Use shielded wire for PTC, Tachometer, and ground fault input.
- Terminate shielded wires to terminal 14.
- Ground fault CT must be inside or within 3 m of metal enclosure.

To meet product susceptibility requirements, ferrite cores need to be added to the communication lines. When using an external HIM (or DPI interface), a core should be added to the HIM cable near the SMC-Flex control module. The recommended core is Fair-Rite no. 0431167281 or equivalent. When using a DeviceNet circuit, two cores need to be added to the DeviceNet cable near the SMC-Flex control module. The recommended cores are TDK ZCAT2023 0930H and TDK ZCAT2035 0930 or equivalent. All cores specified are the split type cores and can be added to existing connections.

# Wiring

Terminal Locations

The SMC-Flex controller wiring terminal locations are shown in Figure 3.1 and Figure 3.2. Make wiring connections as indicated in the typical connection diagrams. Incoming three-phase power connections are made to terminals L1/1, L2/3, and L3/5. Load connections to Line motors are made to T1/2, T2/4, and T3/6, while load connections to Wye-Delta motors are made to T1/2, T2/4, T3/6, T4/8, T5/10, and T6/12.

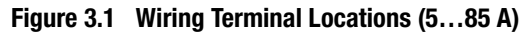

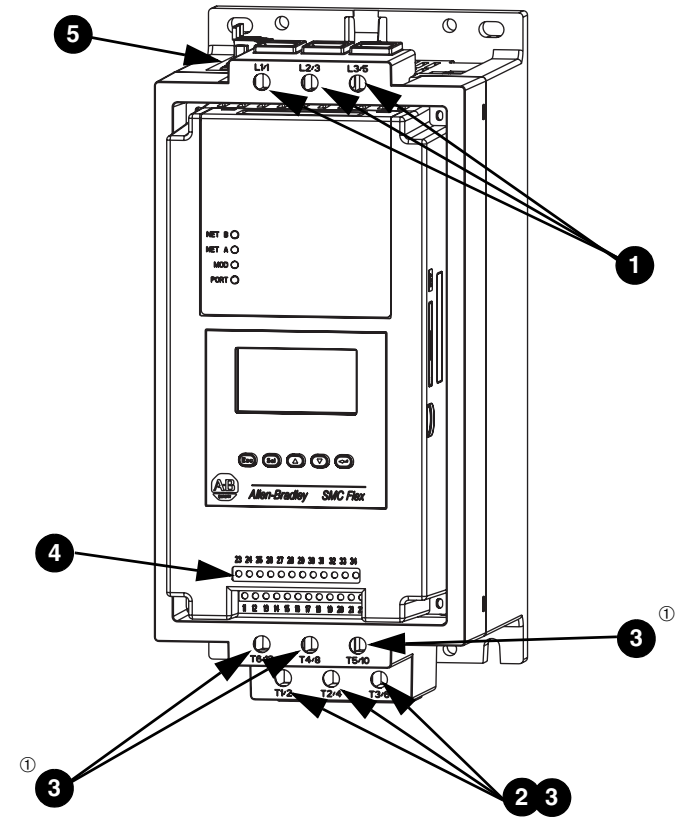

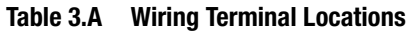

| 1 | Incoming Line Termination |
|---|---------------------------|
| 2 | Line Motor Connections    |
| 3 | Delta Motor Connections   |
| 4 | Control Terminations      |
| 5 | Fan Terminations          |

 $\odot\quad$  IP20 protective covers on Delta termination must be removed when connecting in a Delta configuration.

Figure 3.2 Wiring Terminal Locations (108...480 A)

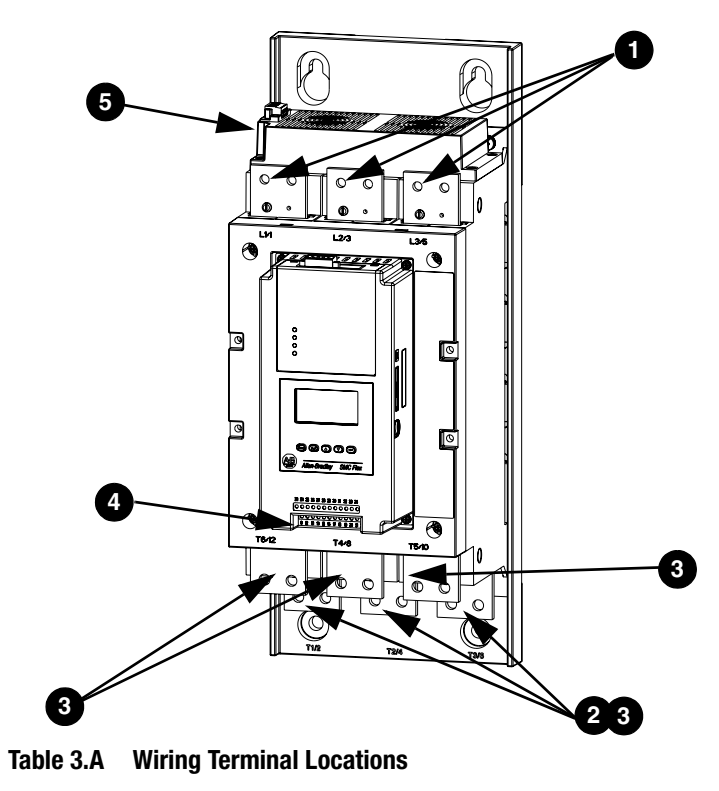

| 1 | Incoming Line Termination |
|---|---------------------------|
| 2 | Line Motor Connections    |
| 3 | Delta Motor Connections   |
| 4 | Control Terminations      |
| 5 | Fan Terminations          |

#### Figure 3.3 Wiring Terminal Locations (625...1250 A)

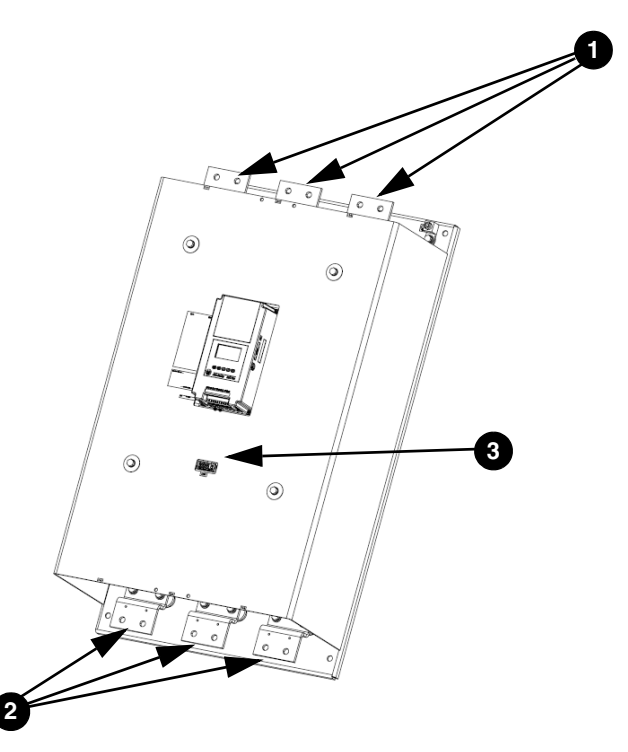

Table 3.B Wiring Terminal Locations

| 1 | Incoming Line Terminations                                                                       |  |  |  |  |
|---|--------------------------------------------------------------------------------------------------|--|--|--|--|
| 2 | Line Motor Connections                                                                           |  |  |  |  |
| 3 | Terminal Block CP1 - Common Control Power Connections<br>(Fans, Contactors, and Control Modules) |  |  |  |  |

The SMC-Flex product has an integrated mechanical run contactor on each phase of the motor to minimize heat generation during run time. These contacts are pulled in sequentially in the 108...1250 A units. In the 5...85 A units, these contacts are pulled in, all at once. The SMC-Flex product also has a Current Transformer (CT), built in on each phase of the motor to provide current readings.

#### **Power Wiring**

Refer to the product nameplate or User Manual for power lug termination information including:

- Lug wire capacity
- Tightening torque requirements
- Lug kit catalog numbers (108...1250 A)

**Power Structure** 

# ATTENTION

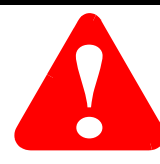

Failure of solid state power switching components can cause overheating due to a single-phase condition in the motor. To prevent injury or equipment damage, the following is recommended:

Use of an isolation contactor or shunt trip type circuit breaker on the line side of the SMC. This device should be capable of interrupting the motor's lock rotor current.

Connection of this isolation device to an auxiliary contact on the SMC-Flex. The auxiliary contact should be programmed for the "normal" condition. See Chapter 4 for additional information on programming.

#### **Line Connected**

The SMC-Flex by default is programmed to be connected to a line controlled motor as shown in Figure 3.4. These motors typically have 3 leads and must be rated between 1...1250 amps. An optional isolation contactor can be added to the circuit to provide galvanic isolation of the motor and final electro-mechanical removal of power. **Figure 3.4** 

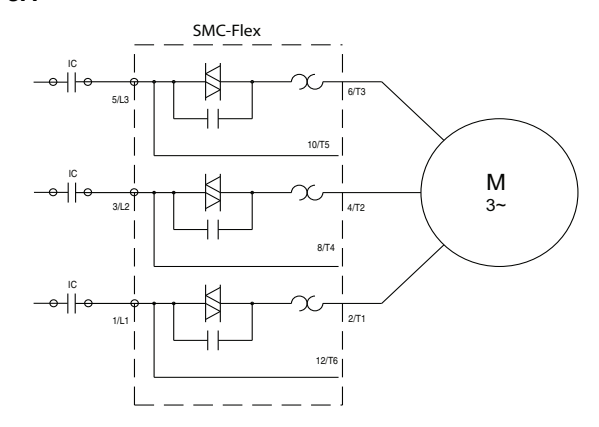

#### **Delta Connected**

The SMC Flex can be programmed and connected to a delta controlled motor as shown in Figure 3.5. These motors typically have 6 or 12 leads and must be rated between 1.8...1600 amps. It is recommended that an isolation contactor be added to the circuit to provide galvanic isolation of the motor and final electro-mechanical removal of power.

Figure 3.5

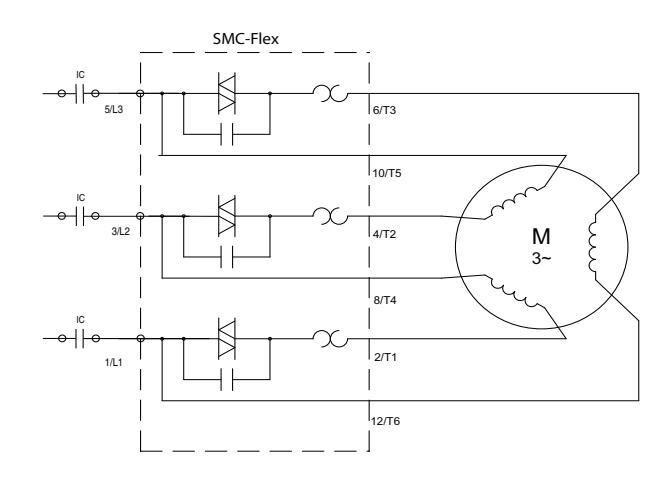

**Power Lugs** 

Power lugs are required for devices rated 108..1250 A. In some cases these lugs are sold in kits. Each kit contains three lugs. The number and type of lugs required is listed in the following tables.

Table 3.C lists the recommended lugs for the SMC when configured as a line connection. Table 3.D lists the recommended lugs when using the SMC Flex with a delta connection. Note that devices rated 625...1250 A require the use of a power distribution block when used with a delta connection.

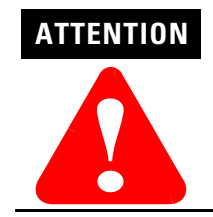

Terminal covers are available for units rated 108...480 A which can make the product deadfront (IP2X) safe. See Appendix D for the appropriate catalog numbers for ordering.

| SMC      | Lug Kit   | Wire Strip    | Conductor                              | Max. No.  | Lugs/Pole | Tightenir               | ng Torque             |
|----------|-----------|---------------|----------------------------------------|-----------|-----------|-------------------------|-----------------------|
| Rating   | Cat. No.  | Length        | Range                                  | Line Side | Load Side | Wire — Lug              | Lug — Busbar          |
| 585 A    | —         | 1820 mm       | 2.585 mm <sup>2</sup><br>(#143/0 AWG)  | —         | —         | 11.3 N∙m<br>(100 lbin.) | _                     |
| 108135 A | 199-LF1   | 1820 mm       | 16…120 mm <sup>2</sup><br>(#6…250 MCM) | 1         | 1         | 31 N∙m<br>(275 lbin.)   | 23 N∙m<br>(200 lbin.) |
| 201251 A | 199-LF1   | 1820 mm       | 16…120 mm <sup>2</sup><br>(#6…250 MCM) | 2         | 2         | 31 N∙m<br>(275 lbin.)   | 23 N∙m<br>(200 lbin.) |
| 317480 A | 199-LG1   | 1825 mm       | 25240 mm <sup>2</sup><br>(#4500 MCM)   | 2         | 2         | 42 N∙m<br>(375 lbin.)   | 28 N∙m<br>(250 lbin.) |
| 625780 A | 100-DL630 | 32 mm / 64 mm | 70240 mm <sup>2</sup><br>(2/0500 MCM)  | 2         | 2         | 45 N∙m<br>(400 lbin.)   | 68 N∙m<br>(600 lbin.) |
| 970 A    | 100-DL860 | 26 mm / 48 mm | 120240 mm <sup>2</sup><br>(4/0500 MCM) | 1         | 1         | 45 N∙m<br>(400 lbin.)   | 68 N∙m<br>(600 lbin.) |
| 1250 A ① | 100-DL630 | 32 mm / 64 mm | 70240 mm <sup>2</sup><br>(2/0500 MCM)  | 1         | 1         | 45 N∙m                  | 68 N∙m                |
|          | 100-DL860 | 26 mm / 48 mm | 120240 mm <sup>2</sup><br>(4/0500 MCM) | 1         | 1         | (400 lbin.)             | (600 lbin.)           |

Table 3.C SMC-Flex 5...1250 A, Line Connection Lug Information

The 1250 A device requires one (1) each of the 100-DL630 and 100-DL860. 1

| Table 3.D | SMC-Flex 1081250 A, Delta Connection Lug Information (for |
|-----------|-----------------------------------------------------------|
| Inside    | -the-Delta applications)                                  |

| SMC         | Suggested Lug     | Conductor                             | Max. No. Lugs/<br>Pole | Tightening Torque       |                       |  |
|-------------|-------------------|---------------------------------------|------------------------|-------------------------|-----------------------|--|
| Rating      | ng Cat. No. Range | Line Side ②                           | Wire — Lug             | Lug — Busbar            |                       |  |
| 108135 A    | 1494R-N15         | 25240 mm <sup>2</sup><br>(#4500 MCM)  | 1                      | 42 N∙m<br>(375 lbin.)   | 23 N∙m<br>(200 lbin.) |  |
| 201251 A    | 1494R-N14         | 50120 mm <sup>2</sup><br>(1/0250 MCM) | 2                      | 31 N∙m<br>(275 lbin.)   | 23 N∙m<br>(200 lbin.) |  |
| 317480 A    | 150-LG5MC         | 95240 mm <sup>2</sup><br>(3/0500 MCM) | 1                      | 33.9 N∙m<br>(300 lbin.) | 28 N∙m<br>(250 lbin.) |  |
| 625780 A ①  | _                 | 25240 mm <sup>2</sup><br>(#4500 MCM)  | 2                      | 42 N∙m<br>(375 lbin.)   | N/A                   |  |
| 9701250 A 🕦 |                   | 25240 mm <sup>2</sup><br>(#4500 MCM)  | 4                      | 42 N∙m<br>(375 lbin.)   | N/A                   |  |

1 For 625...1250 A inside-the-delta connections, terminal blocks are required for line side connections. Required terminal blocks are as follows: - Allen-Bradley Part# 1492-BG (625...780 A: 2 per phase, 970...1250 A: 4 per phase). Short-Circuit Protection = Fuses

- Cooper Bussmann Part# 16504-2 (625...780 A: 1 per phase, 970...1250 A: 2 per phase). Short-Circuit Protection = Circuit breaker

2 Load side lug information for inside-the-delta applications is contained in Table 3.C.

#### **Control Power**

Refer to the product nameplate for control terminal wire capacity and tightening torque requirements. Each control terminal will accept a maximum of two wires. Refer to the product nameplate prior to applying control power. Depending on the specific application, additional control circuit transformer VA capacity may be required.

#### Controllers rated 5...480 A

The SMC-Flex controllers rated 5...480 A accept control power input of 100...240V AC or 24V AC/DC, (+10/–15%) single-phase, 50/ 60 Hz. A control power source of 125 VA is required. The control power requirement for the control module is 75 VA. The control power requirement for the fans is 20 or 50 VA. The control module and fans are separately wired. The control module requirements are shown in Table 3.E. The fans require additional power as defined in Table 3.G.

Table 3.E Control Module Requirements

| 120240V AC         | Transformer                        | 75 VA       |
|--------------------|------------------------------------|-------------|
| 24V AC             | 24V AC Transformer                 |             |
|                    | Inrush Current                     | 5 A         |
|                    | Inrush Time                        | 250 ms      |
| 24V DC             | Transient Watts                    | 60 W        |
|                    | Transient Time                     | 500 ms      |
| Steady State Watts |                                    | 24 W        |
|                    | Minimum Allen-Bradley Power Supply | 1606-XLP50E |

#### Controllers rated 625...1250 A

For controllers rated 625...1250 A, common control is required for proper operation. Control power is connected to the product through terminal block CP1, at terminals 1 and 4. This single connection point feeds the control module, contactors, and fans. Control power must be supplied as 110/120 VAC or 230/240 VAC, 50/60 Hz only. A control power source of at least 800 VA is required. The control power requirements include the control module (75 VA), bypass contactors (526 VA max), and fan power (150 VA).

Depending on the specific application, additional control circuit transformer VA capacity may be required.

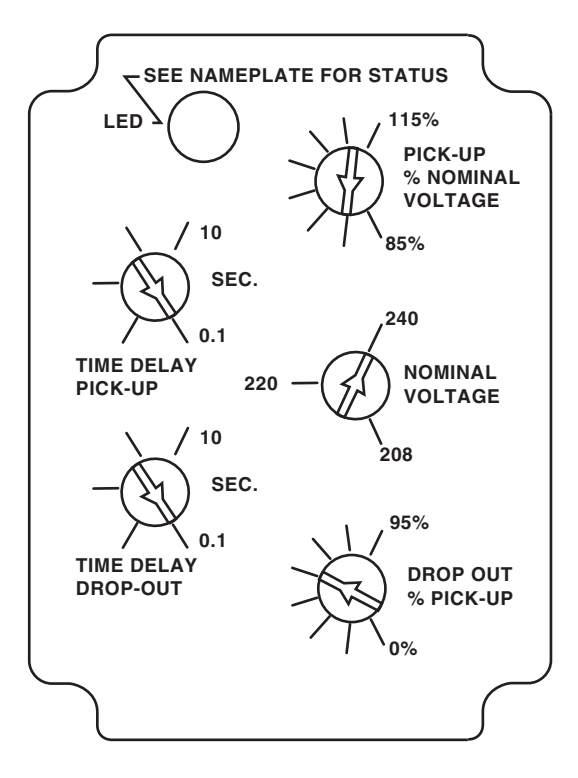

Figure 3.6 230V Control Undervoltage Relay Settings for 625...1250 A Devices

GENERAL NOTES: 1. SET ALL RELAY POTENTIOMETERS PER ILLUSTRATION.

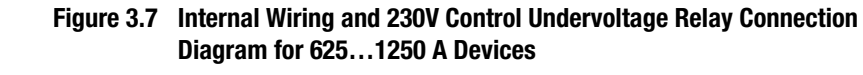

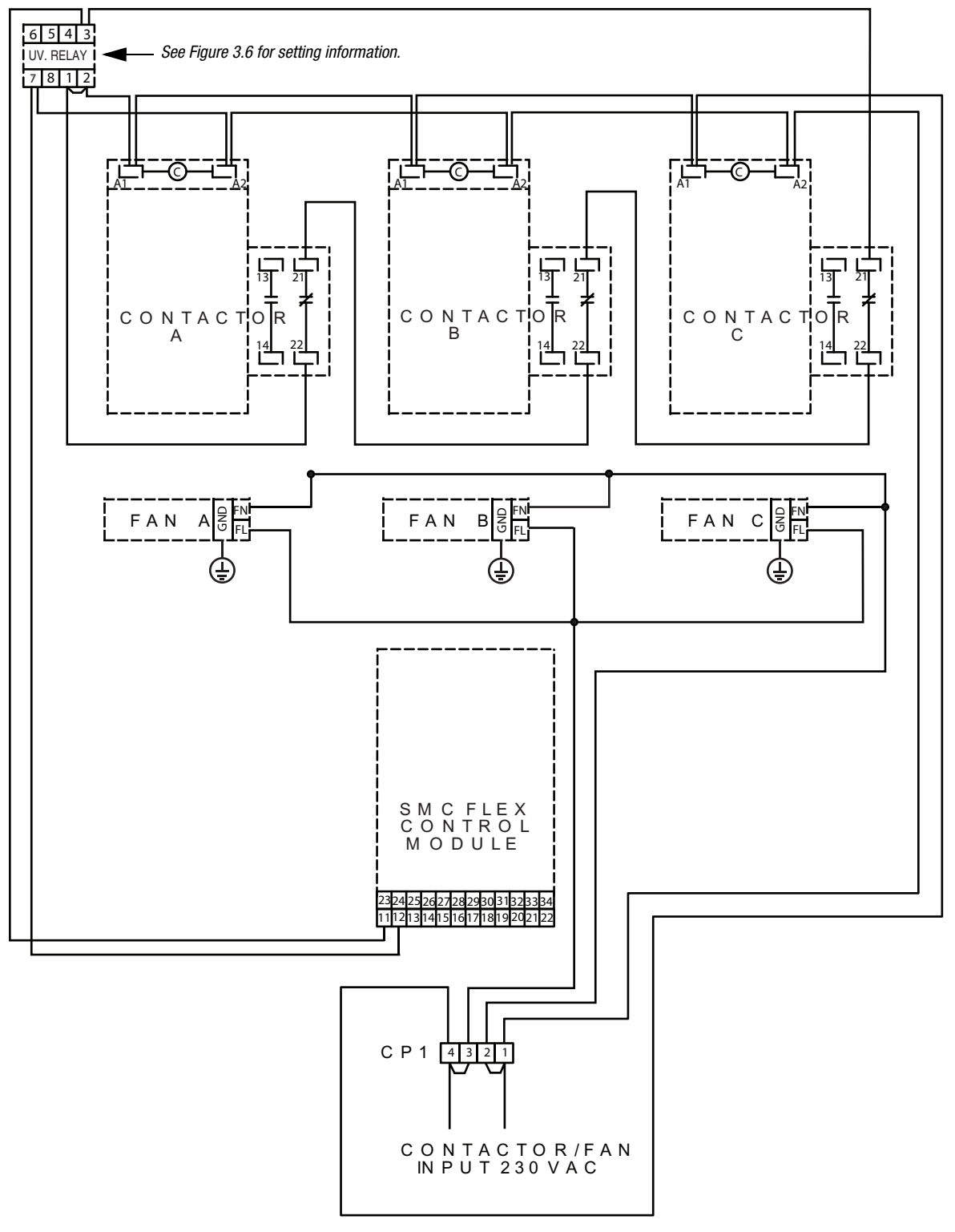

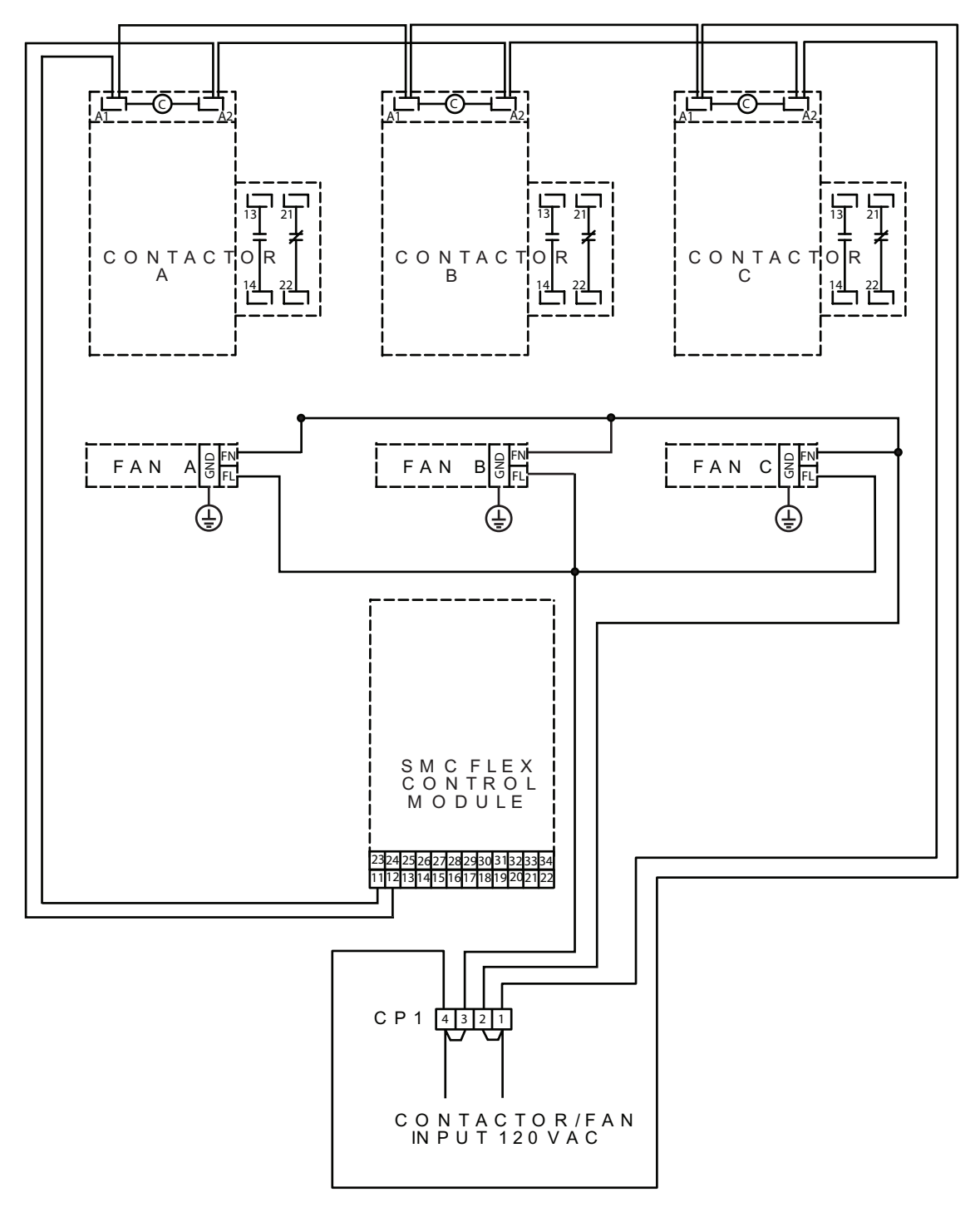

Figure 3.8 Internal Wiring and 120V Control Connection Diagram for 625...1250 A Devices

#### **Control Wire Specifications**

Table 3.F provides the control terminal wire capacity, the tightening torque requirements, and the wire strip length. Each control terminal will accept a maximum of two wires.

Table 3.F Control Wiring and Tightening Torque

| Wire Size                           | Torque            | Wire Strip Length        |  |  |
|-------------------------------------|-------------------|--------------------------|--|--|
| 0.752.5 mm <sup>2</sup> (#1814 AWG) | 0.6 N∙m (5 lbin.) | 5.68.6 mm (0.220.34 in.) |  |  |

Controllers rated 5...1250 A have heatsink fan(s). Refer to Table 3.G for the control power VA requirements of the heatsink fans.

#### **Fan Terminations**

See Figure 3.1, Figure 3.2, and Figure 3.3 for fan power connection locations.

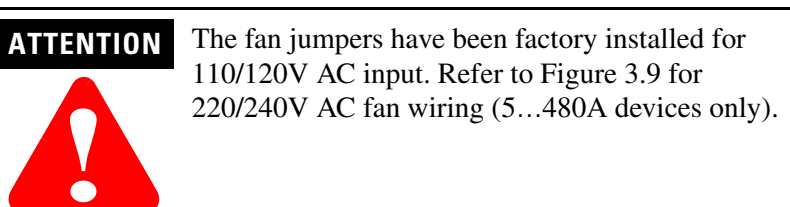

#### Figure 3.9 Power Terminations

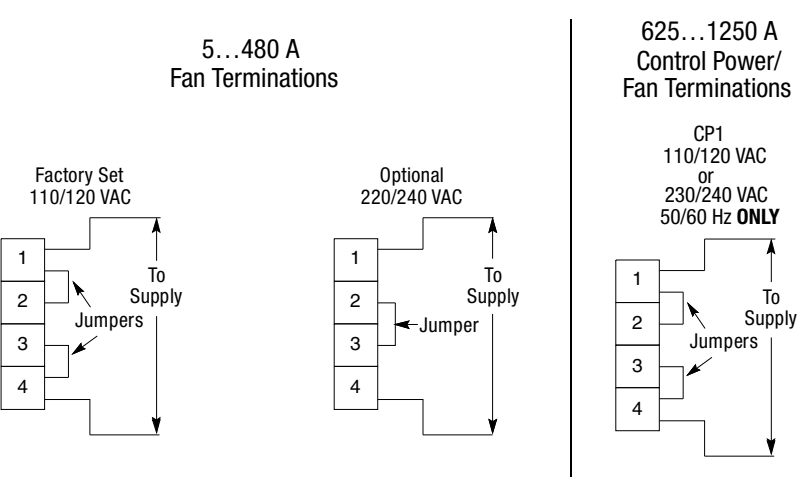

 Table 3.G
 Heatsink Fan Control Power

| SMC Rating | Heatsink Fan VA |  |  |  |  |
|------------|-----------------|--|--|--|--|
| 5135 A     | 20              |  |  |  |  |
| 201251 A   | 40              |  |  |  |  |
| 317480 A   | 60              |  |  |  |  |
| 625780 A   | 150 ①           |  |  |  |  |
| 9701250 A  | 150 ①           |  |  |  |  |

1 Internally wired.

### **Control Terminal Designations**

As shown in Figure 3.10, the SMC-Flex controller contains 24 control terminals on the front of the controller.

#### Figure 3.10 SMC-Flex Controller Control Terminals

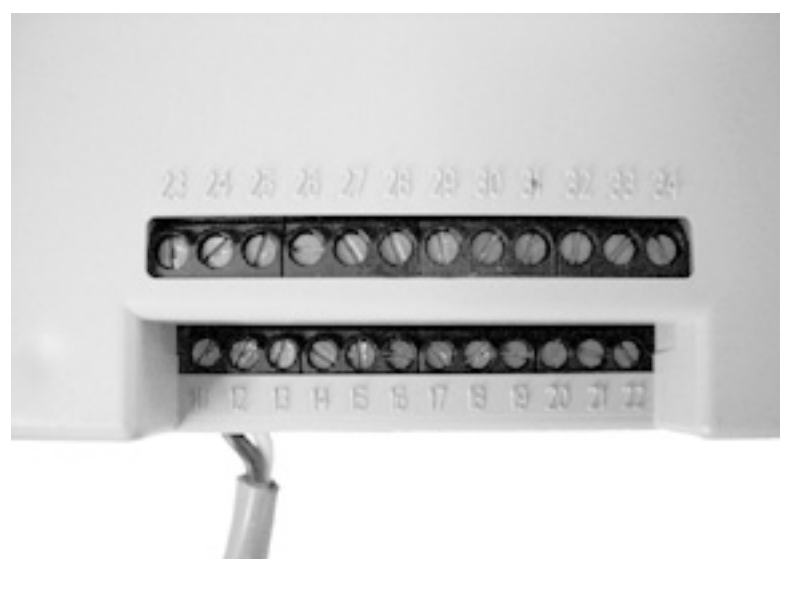

| Terminal<br>Number | Description               | Terminal<br>Number | Description                      |  |  |
|--------------------|---------------------------|--------------------|----------------------------------|--|--|
| 11                 | Control Power Input 🛈 4   | 23                 | PTC Input @                      |  |  |
| 12                 | Control Power Common 🛈 4  | 24                 | PTC Input ②                      |  |  |
| 13                 | Controller Enable Input @ | 25                 | Tach Input                       |  |  |
| 14                 | Control Module Ground     | 26                 | Tach Input                       |  |  |
| 15                 | Option Input #2 ①②        | 27                 | Ground Fault Transformer Input @ |  |  |
| 16                 | Option Input #1 ①②        | 28                 | Ground Fault Transformer Input @ |  |  |
| 17                 | Start Input @@            | 29                 | Aux. Contact #203                |  |  |
| 18                 | Stop Input ①②             | 30                 | Aux. Contact #203                |  |  |
| 19                 | Aux. Contact #103         | 31                 | Aux. Contact #303                |  |  |
| 20                 | Aux. Contact #103         | 32                 | Aux. Contact #303                |  |  |
| 21                 | Not Used                  | 33                 | Aux. Contact #403                |  |  |
| 22                 | Not Used                  | 34                 | Aux. Contact #413                |  |  |

① RC Snubbers are required on loads connected to auxiliary.

- ② Do not connect any additional loads to these terminals. These "parasitic" loads may cause problems with operation, which may result in false starting and stopping.
- ③ External Bypass operates an external contactor and overload relay once the motor reaches full speed. The SMC-FLEX overload functionality, diagnostics and metering are disabled when the external bypass is activated. Proper sizing of the contactor and overload is required.
- ④ Control power on units rated 625...1250 A is pre-wired internally, from terminal block CP1.

# Standard Controller Wiring Diagrams

Figure 3.11 through Figure 3.22 show typical wiring for the SMC-Flex controller.

#### Figure 3.11 Typical Wiring Diagram for Standard Controller

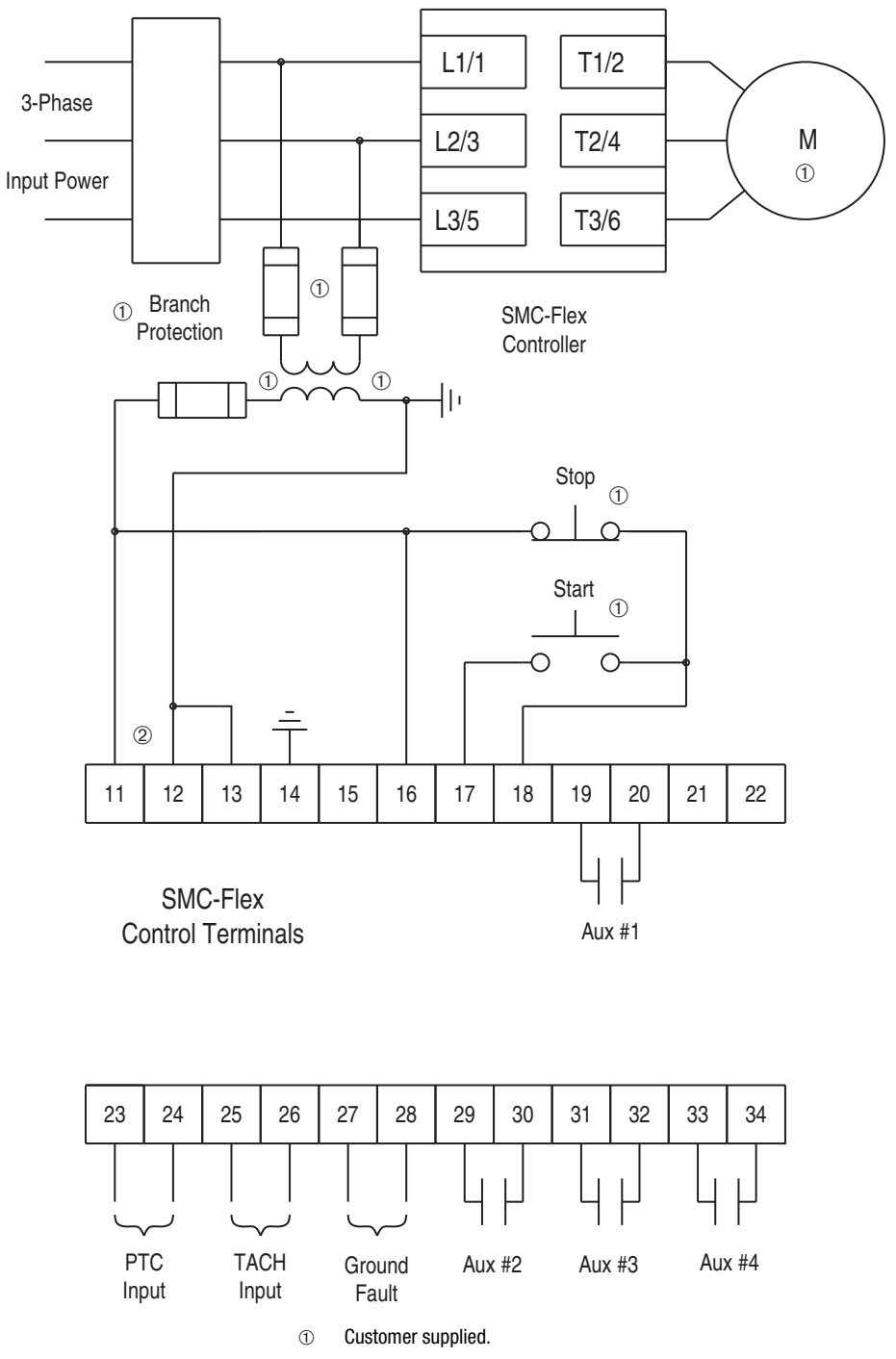

② Refer to the controller nameplate to verify the rating of the control power input voltage. For units rated 625...1250 A, terminals 11 & 12 are factory pre-wired from terminal block CP1 - terminals 1 & 4.

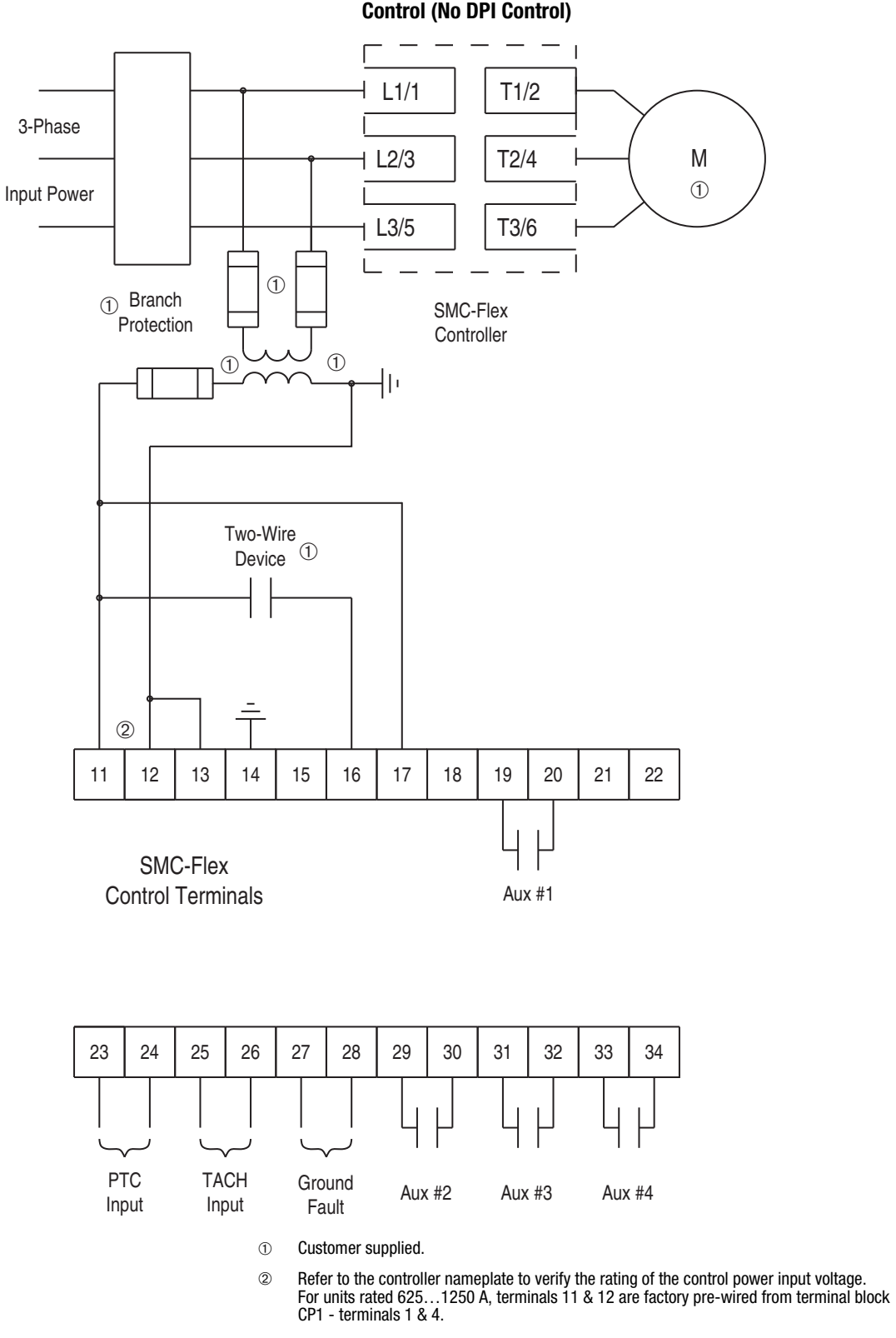

Figure 3.12 Typical Wiring Diagram for Two-Wire Control with Stopping Control (No DPI Control)

Notes: (1) Programmable controller interfacing in this diagram refers to hard-wiring between the PLC's output contacts and the SMC-Flex controller's control terminals.

(2) The OFF state leakage current for a solid-state device must be less than 6 mA.

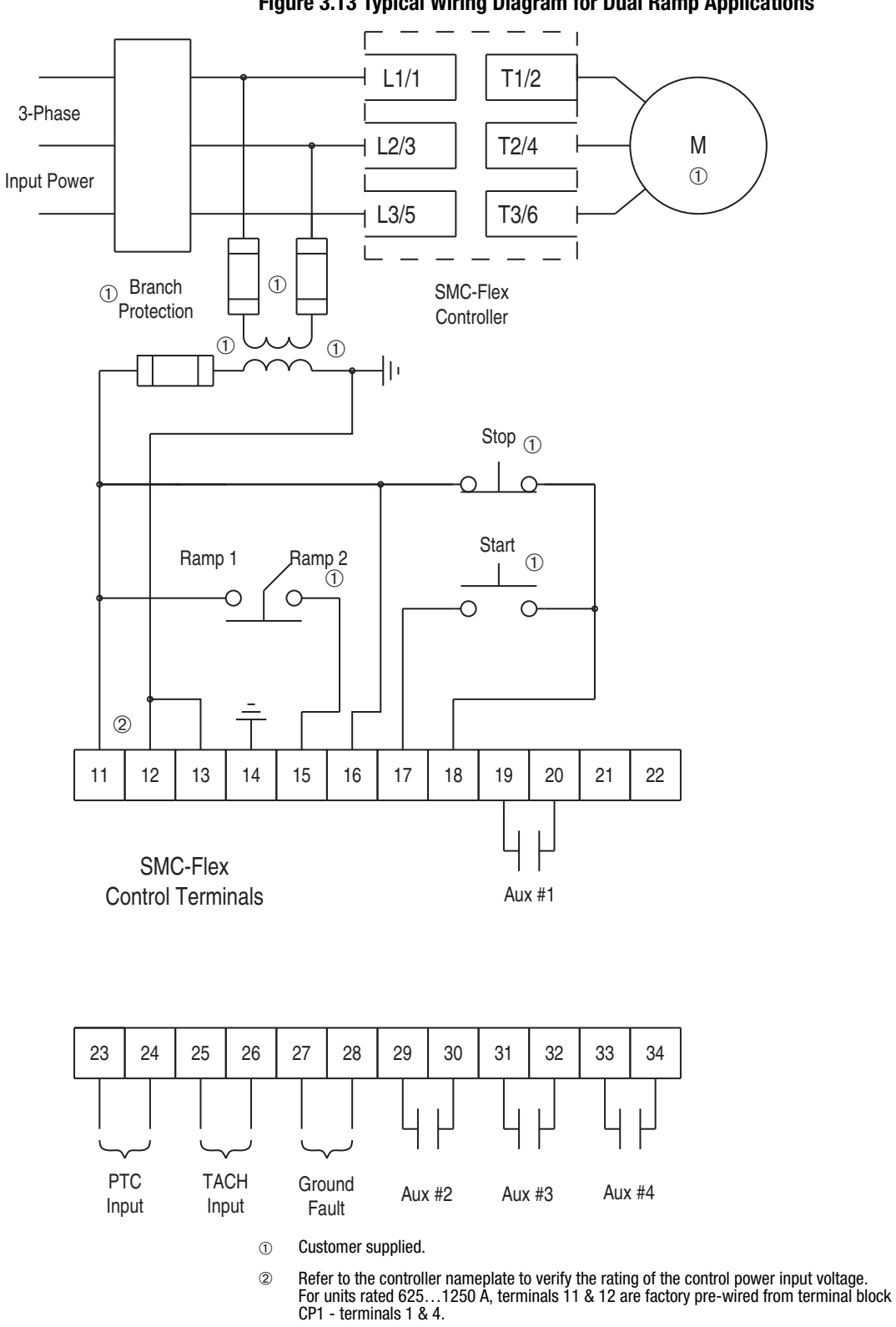

Figure 3.13 Typical Wiring Diagram for Dual Ramp Applications

Note: The Dual Ramp feature is available only with the standard control version.

#### Figure 3.14 Typical Wiring Diagram for Start-Stop Control via DPI Communications

**Note:** Use this wiring diagram when start-stop will come from either a Bulletin 20-HIM LCD interface module or a Bulletin 20-COMM communication module connected to the SMC-Flex.

**Note:** Logic mask must be properly configured, see Chapter 8.

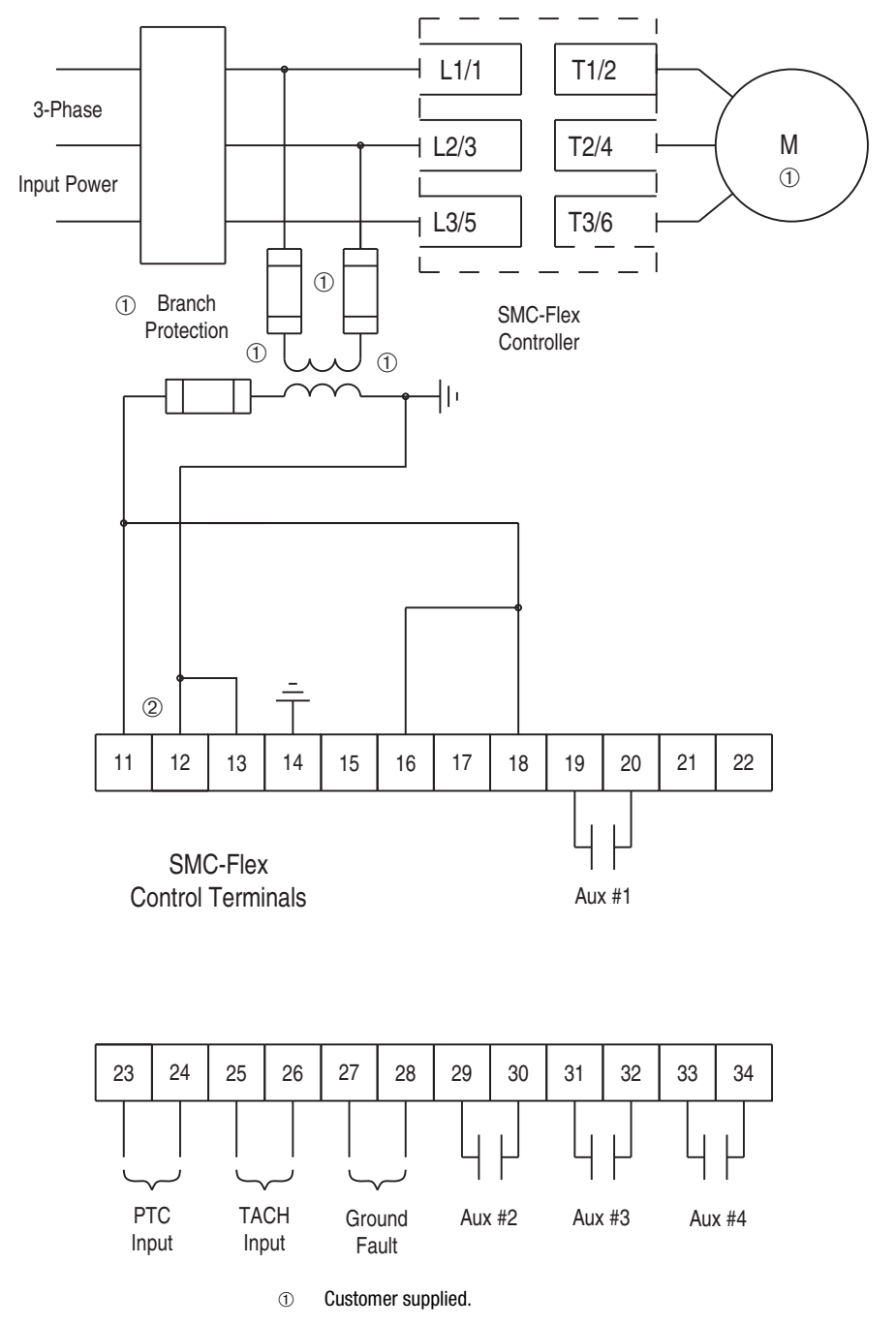

Refer to the controller nameplate to verify the rating of the control power input voltage. For units rated 625...1250 A, terminals 11 & 12 are factory pre-wired from terminal block CP1 - terminals 1 & 4.

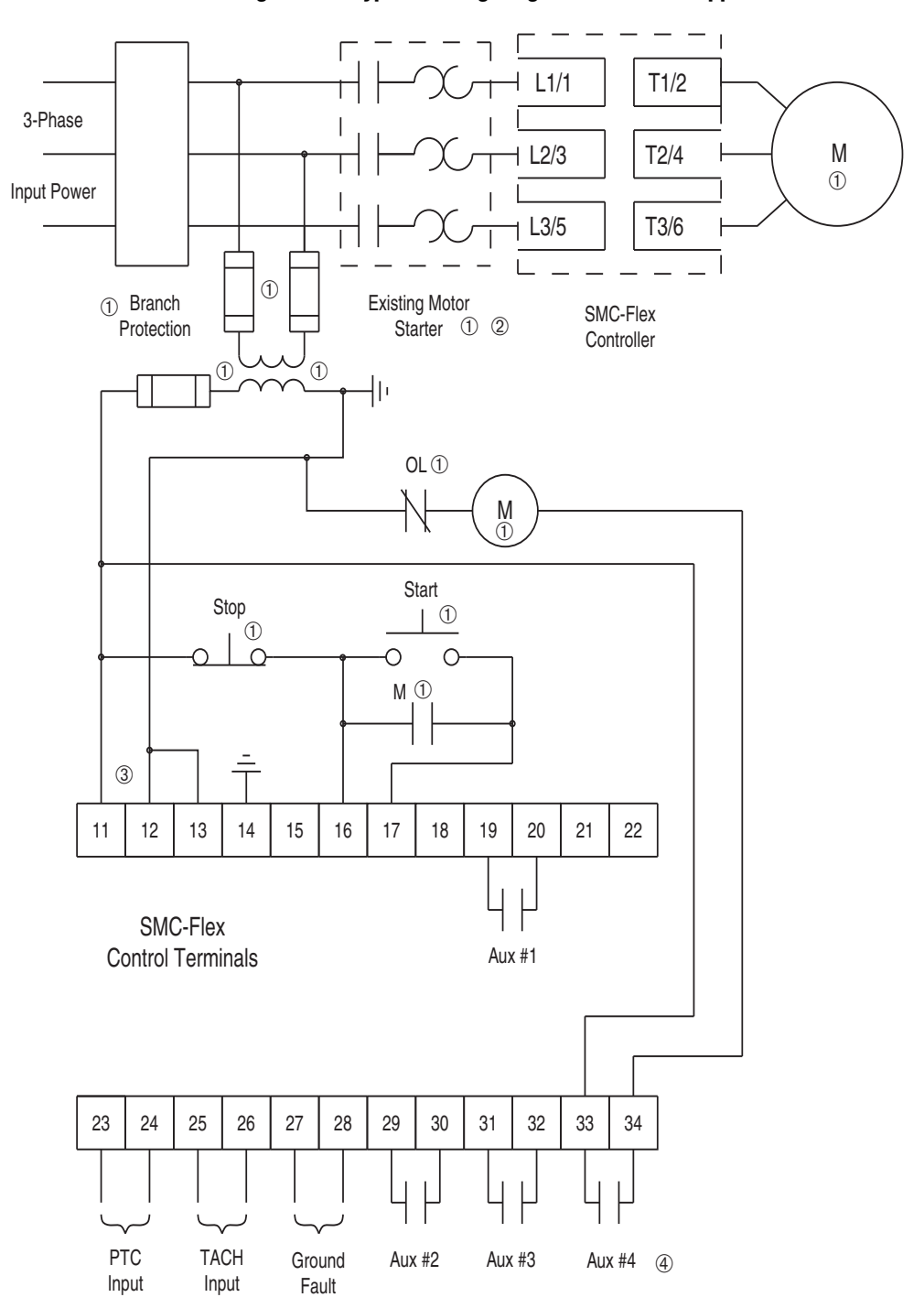

Figure 3.15 Typical Wiring Diagram for Retrofit Applications

- ① Customer supplied.
- ② Overload protection should be disabled in the SMC-Flex controller.
- ③ Refer to the controller nameplate to verify the rating of the control power input voltage. For units rated 625...1250 A, terminals 11 & 12 are factory pre-wired from terminal block CP1 - terminals 1 & 4.
- ④ Aux #4 should be set for normal operation

Figure 3.16 Typical Wiring Diagram for Isolation Applications (DPI also)

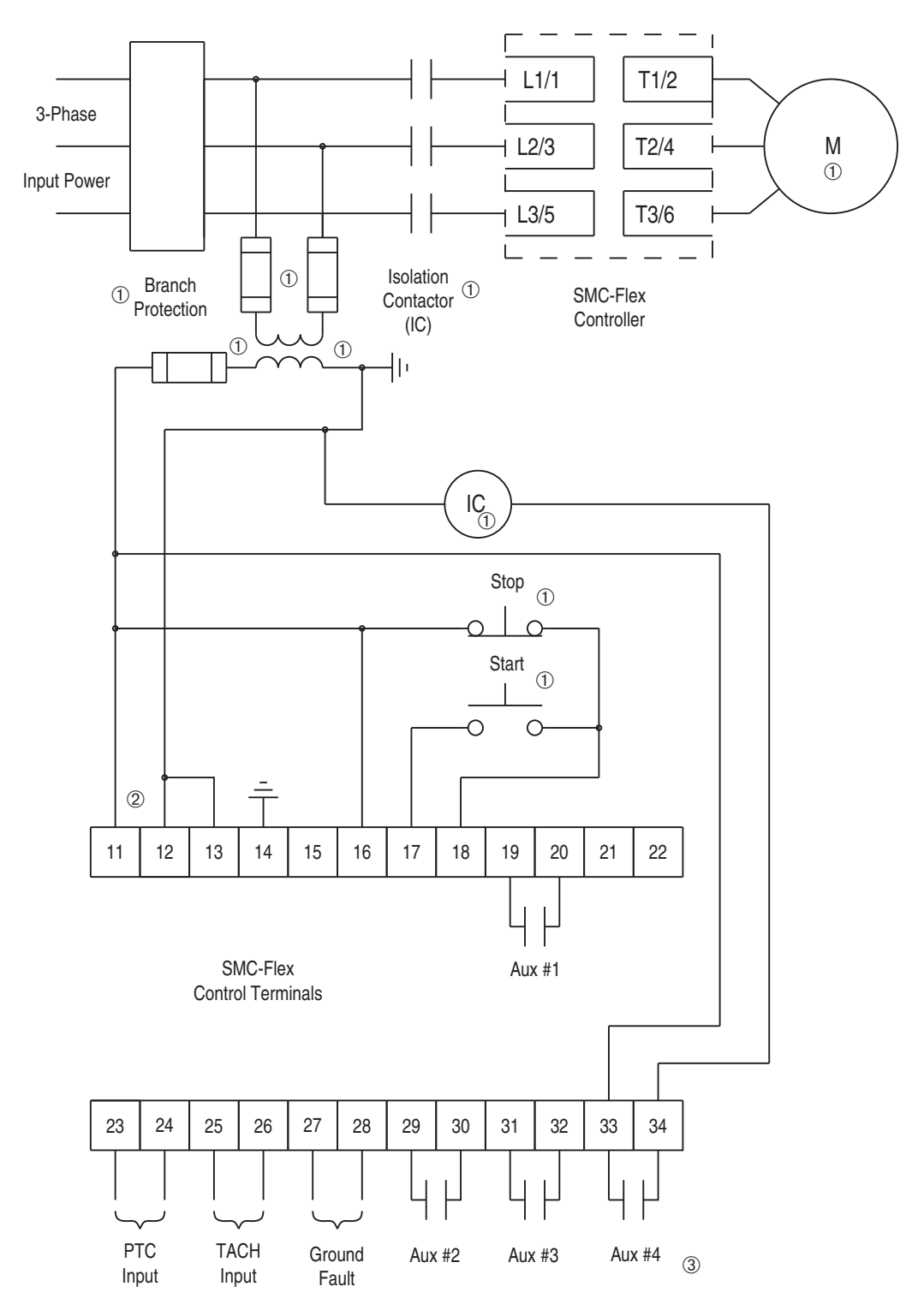

① Customer supplied.

- ② Refer to the controller nameplate to verify the rating of the control power input voltage. For units rated 625...1250 A, terminals 11 & 12 are factory pre-wired from terminal block CP1 - terminals 1 & 4.
- ③ Aux #4 should be set for normal operation.

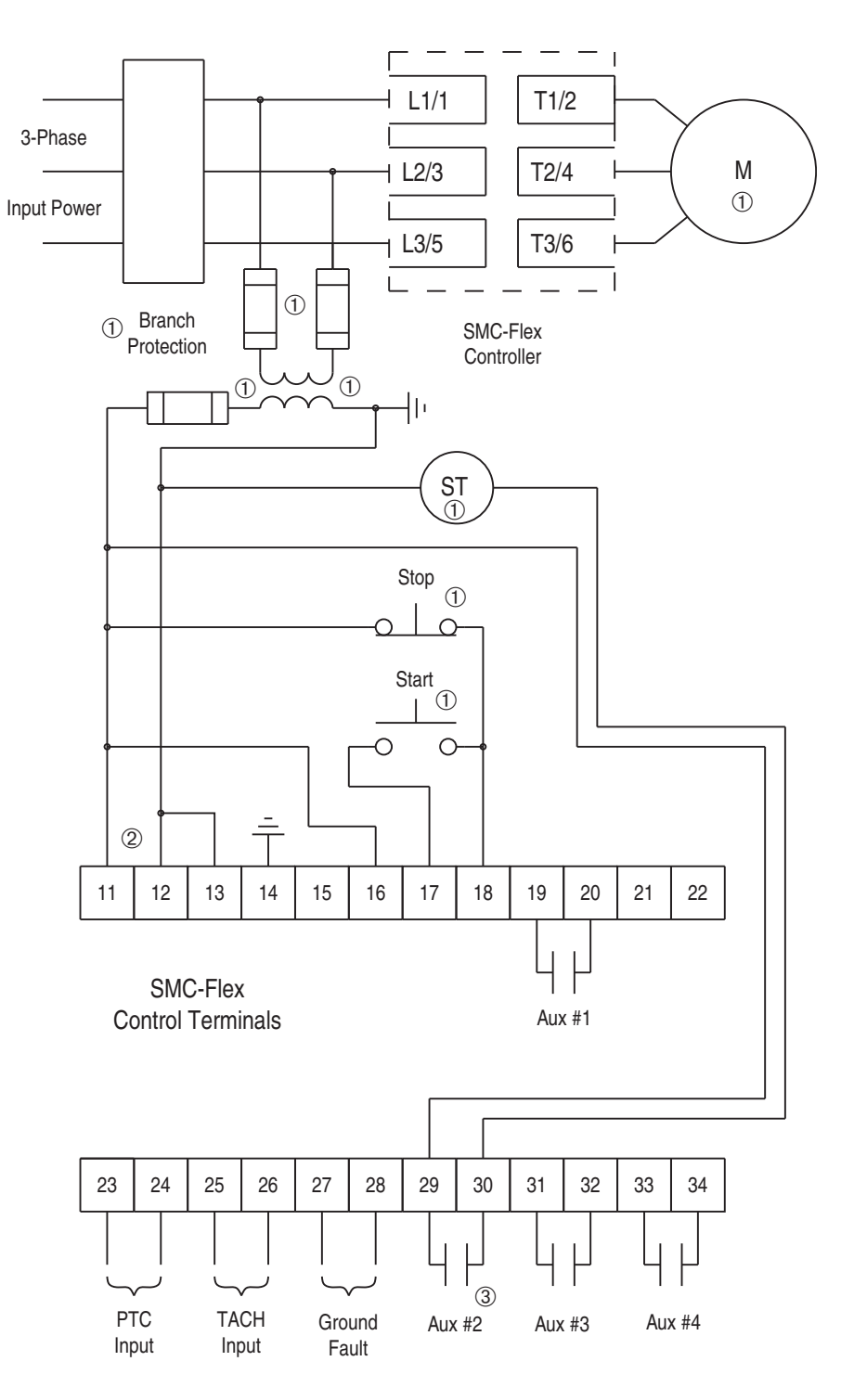

Figure 3.17 Typical Wiring Diagram for Shunt Trip Applications

- ① Customer supplied.
- ② Refer to the controller nameplate to verify the rating of the control power input voltage. For units rated 625...1250 A, terminals 11 & 12 are factory pre-wired from terminal block CP1 - terminals 1 & 4.
- ③ Aux #2 should be set to fault operation.

\_ \_ F H L1/1 T1/2 1 3-Phase Ē М - L2/3 T2/4 1 T Input Power T. L3/5 T3/6 I Branch Protection 1 1 R SMC-Flex 1 Controller 1 I T 1 Reversing Contactors ① 1 1 1 40 OFF ① FOR REV E-Stop F① (4) 0 R  $\cap$ 1 Ċ R<sub>I</sub> ① F 1 2 11 12 13 14 15 16 17 18 19 20 21 22 SMC-Flex Aux #1 Control Terminals 23 24 25 26 27 28 29 30 31 32 33 34

Figure 3.18 Typical Wiring Diagram for Single-Speed Reversing Applications

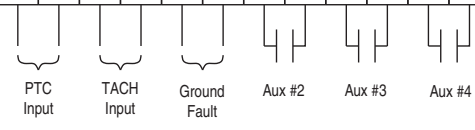

- ① Customer supplied.
- ② Refer to the controller nameplate to verify the rating of the control power input rating. For units rated 625...1250 Å, terminals 11 & 12 are factory pre-wired from terminal block CP1 - terminals 1 & 4.
- ③ No braking manuever allowed in wiring diagram.
- ④ Maintained pushbutton.
- Notes: (1) Minimum transition time for reversing direction is 1/2 second.
  - (2) Phase Reversal protection **must** be disabled in reversing applications.

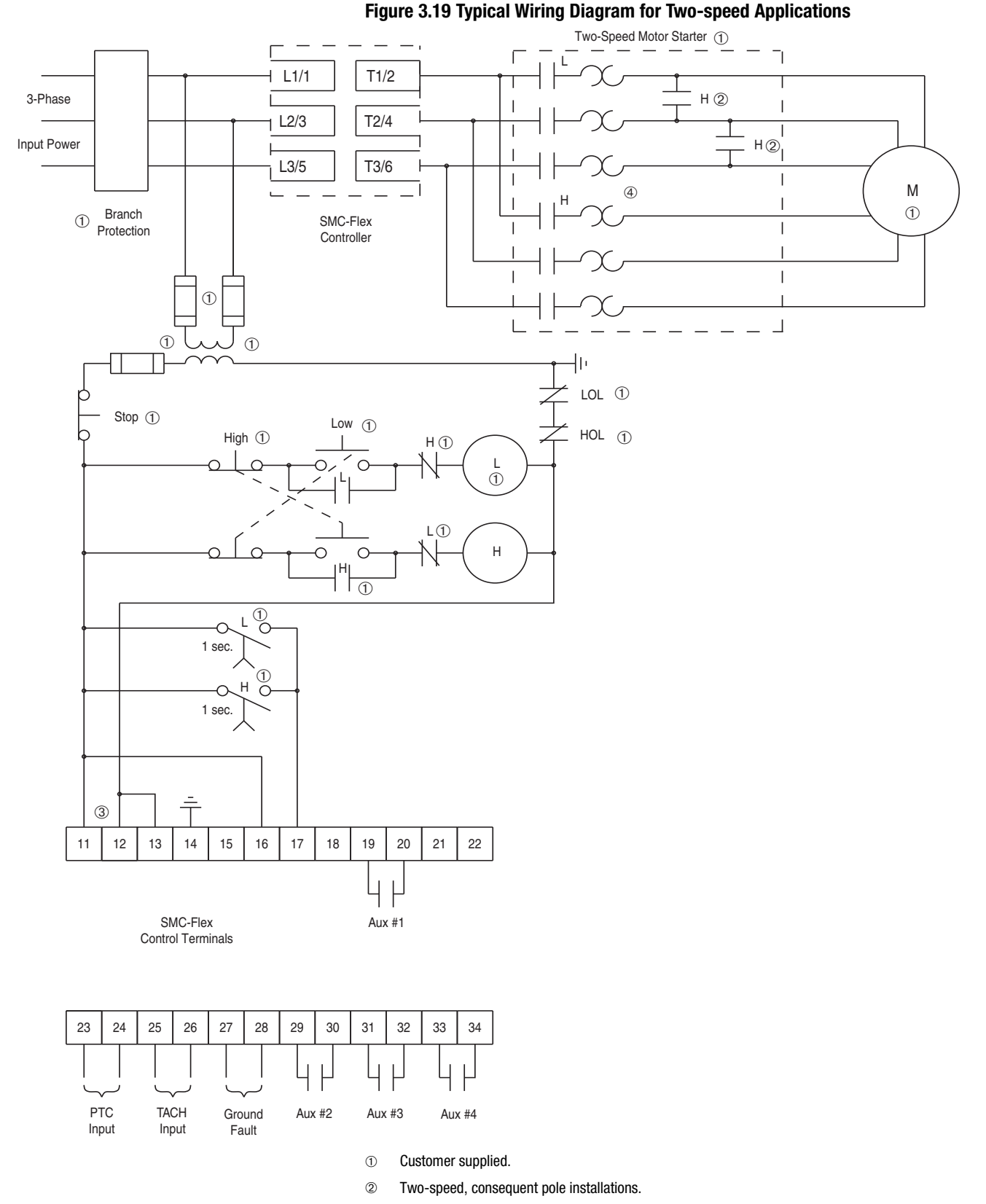

- ③ Refer to the controller nameplate to verify the rating of the control power input voltage. For units rated 625...1250 A, terminals 11 & 12 are factory pre-wired from terminal block CP1 - terminals 1 & 4.
- ④ Overload must be disabled in SMC-Flex.

Figure 3.20 Typical Wiring Diagram for SMC-Off-Bypass Control

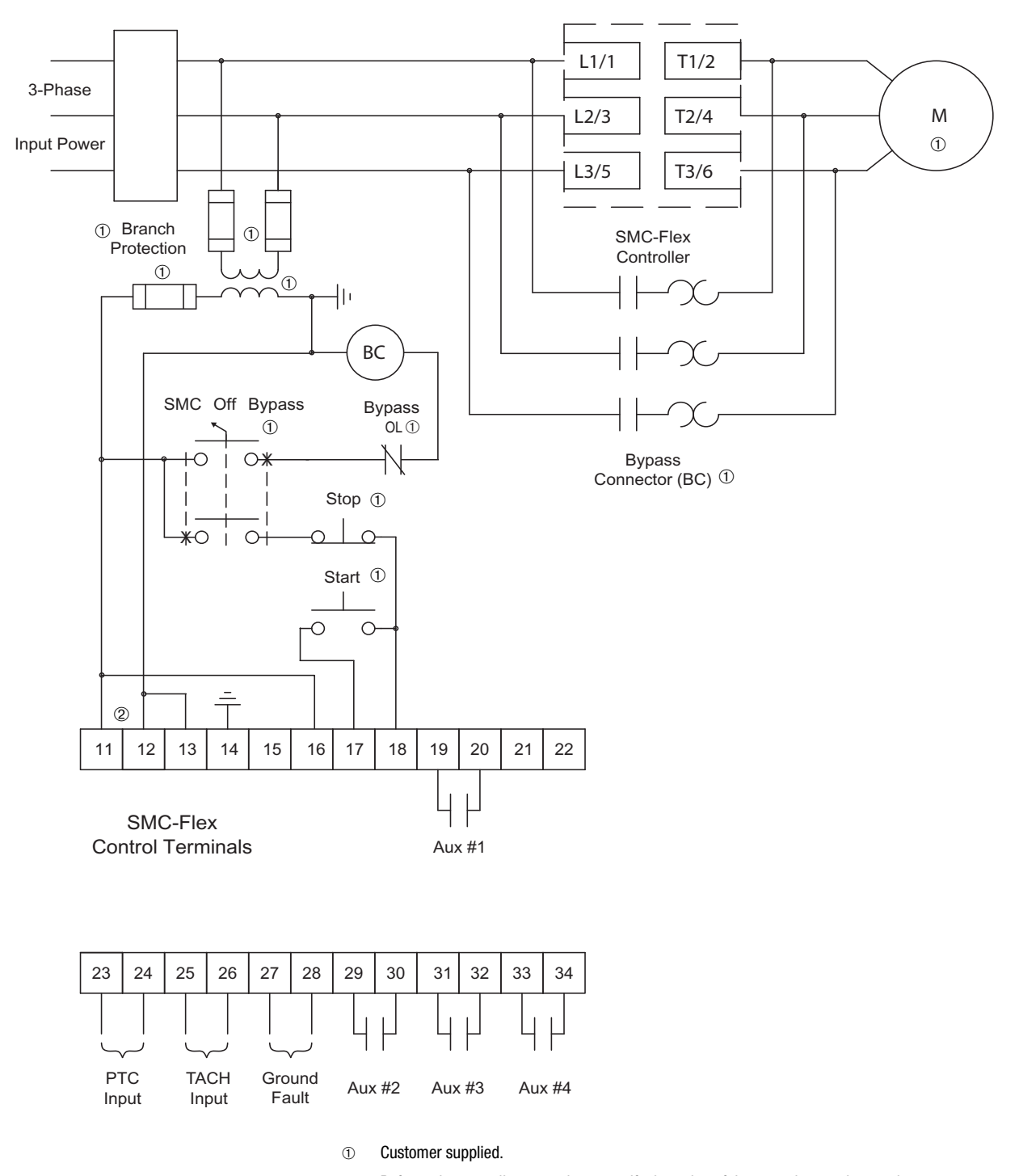

② Refer to the controller nameplate to verify the rating of the control power input voltage. For units rated 625...1250 A, terminals 11 & 12 are factory pre-wired from terminal block CP1 - terminals 1 & 4.

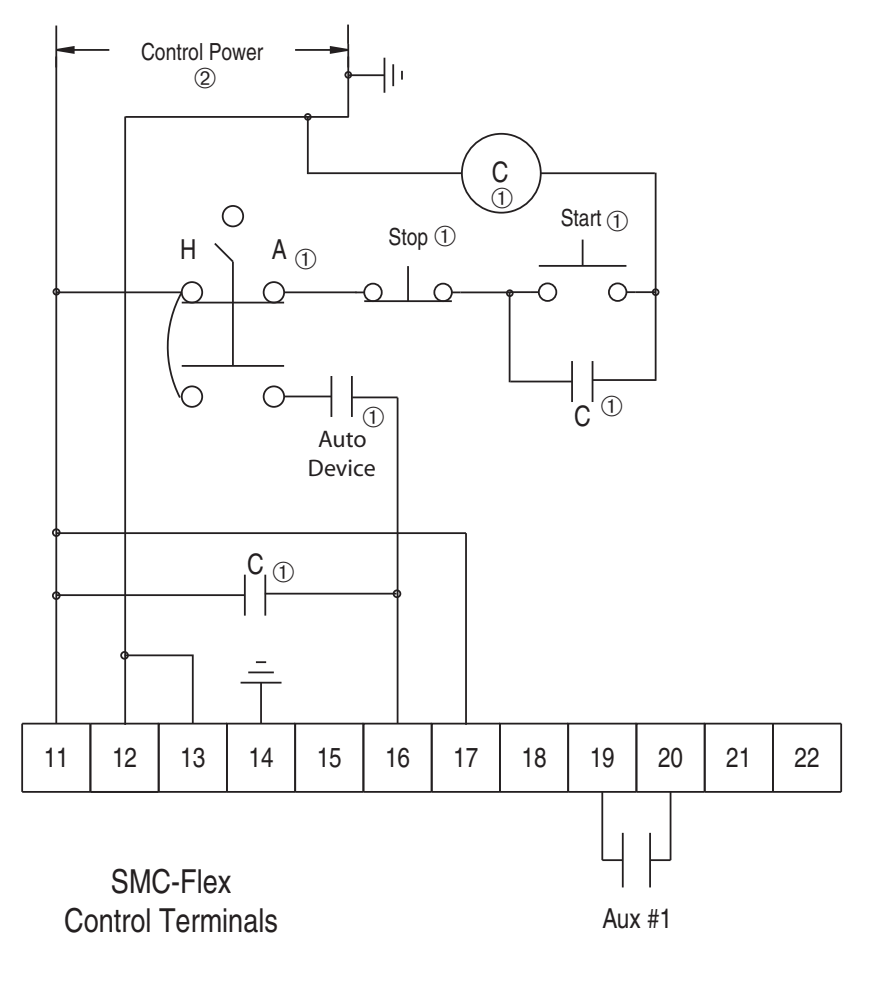

Figure 3.21 Typical Wiring Diagram for Hand-Off-Auto Control with Stop Option and Start/Stop Push Buttons

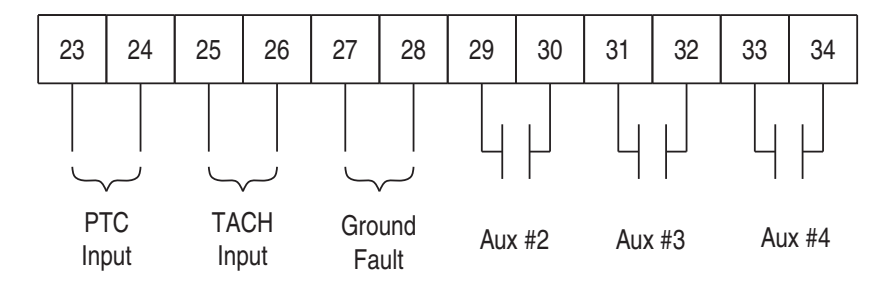

① Customer supplied.

Refer to the controller nameplate to verify the rating of the control power input voltage. For units rated 625...1250 A, terminals 11 & 12 are factory pre-wired from terminal block CP1 - terminals 1 & 4.

# Soft Stop, Pump Control, and SMB Smart Motor Braking

Figure 3.22 through Figure 3.25 show the different wiring for the Soft Stop, Pump Control, and SMB Smart Motor Braking options.

#### Figure 3.22 Typical Wiring Diagram

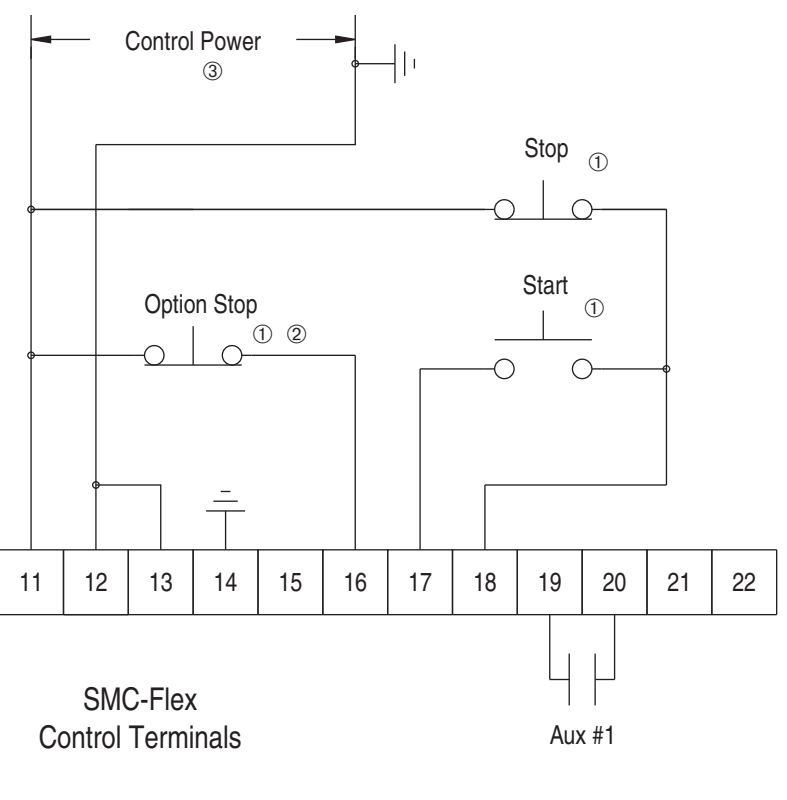

| 23           | 24 | 25        | 26        | 27              | 28   | 29  | 30   | 31  | 32   | 33     | 34 |
|--------------|----|-----------|-----------|-----------------|------|-----|------|-----|------|--------|----|
|              |    |           | <br>      |                 | <br> |     |      |     |      |        |    |
| PTC<br>Input |    | TA<br>Inp | CH<br>out | Ground<br>Fault |      | Aux | : #2 | Aux | : #3 | Aux #4 |    |

- ① Customer supplied.
- 2 Soft Stop, Pump Stop, or Brake.
- ③ Refer to the controller nameplate to verify the rating of the control power input voltage. For units rated 625...1250 A, terminals 11 & 12 are factory pre-wired from terminal block CP1 - terminals 1 & 4.

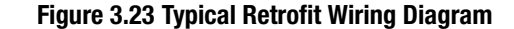

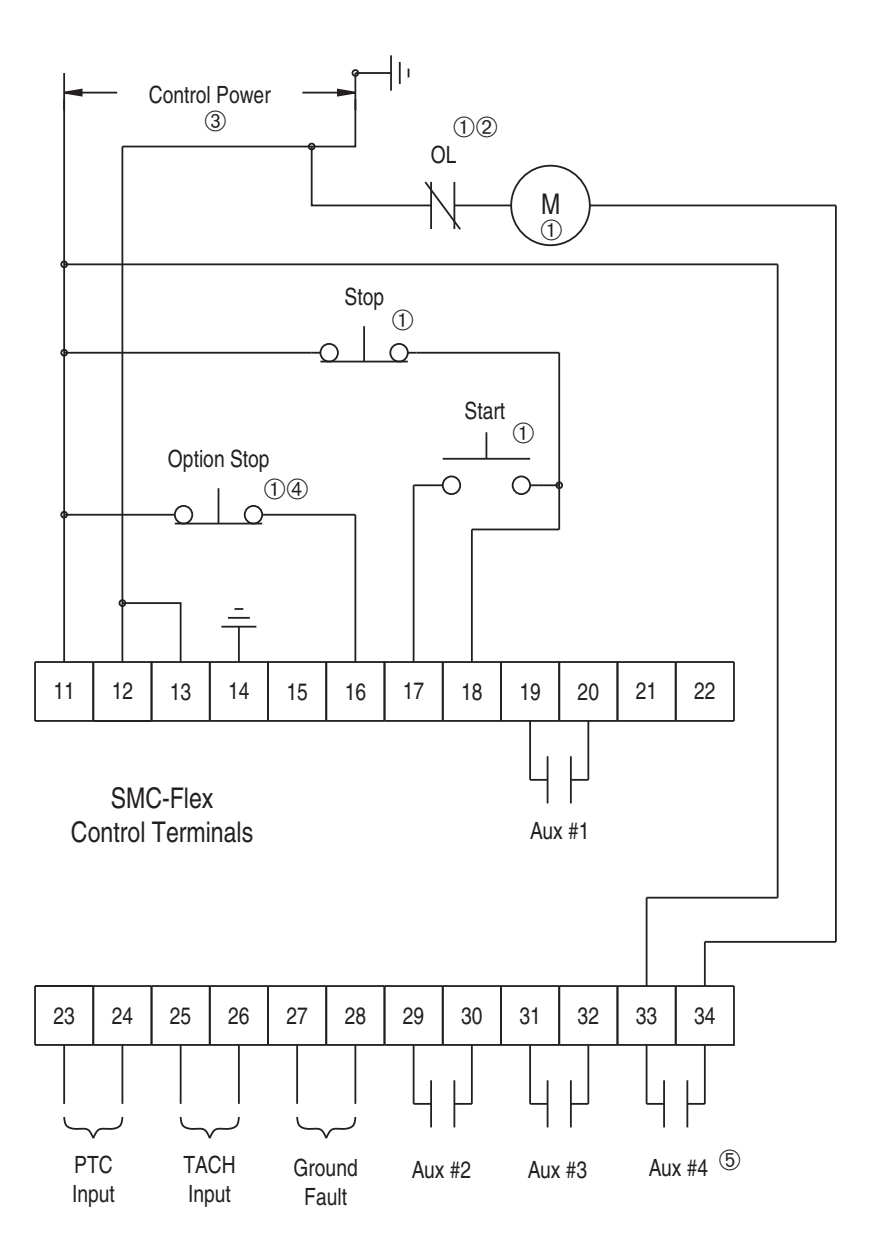

- ① Customer supplied.
- ② Overload protection should be disabled in the SMC-Flex controller.
- ③ Refer to the controller nameplate to verify the rating of the control power input voltage. For units rated 625...1250 A, terminals 11 & 12 are factory pre-wired from terminal block CP1 - terminals 1 & 4.
- ④ Soft Stop, Pump Stop, or Brake.
- 5 Aux #4 should be set to normal operation.

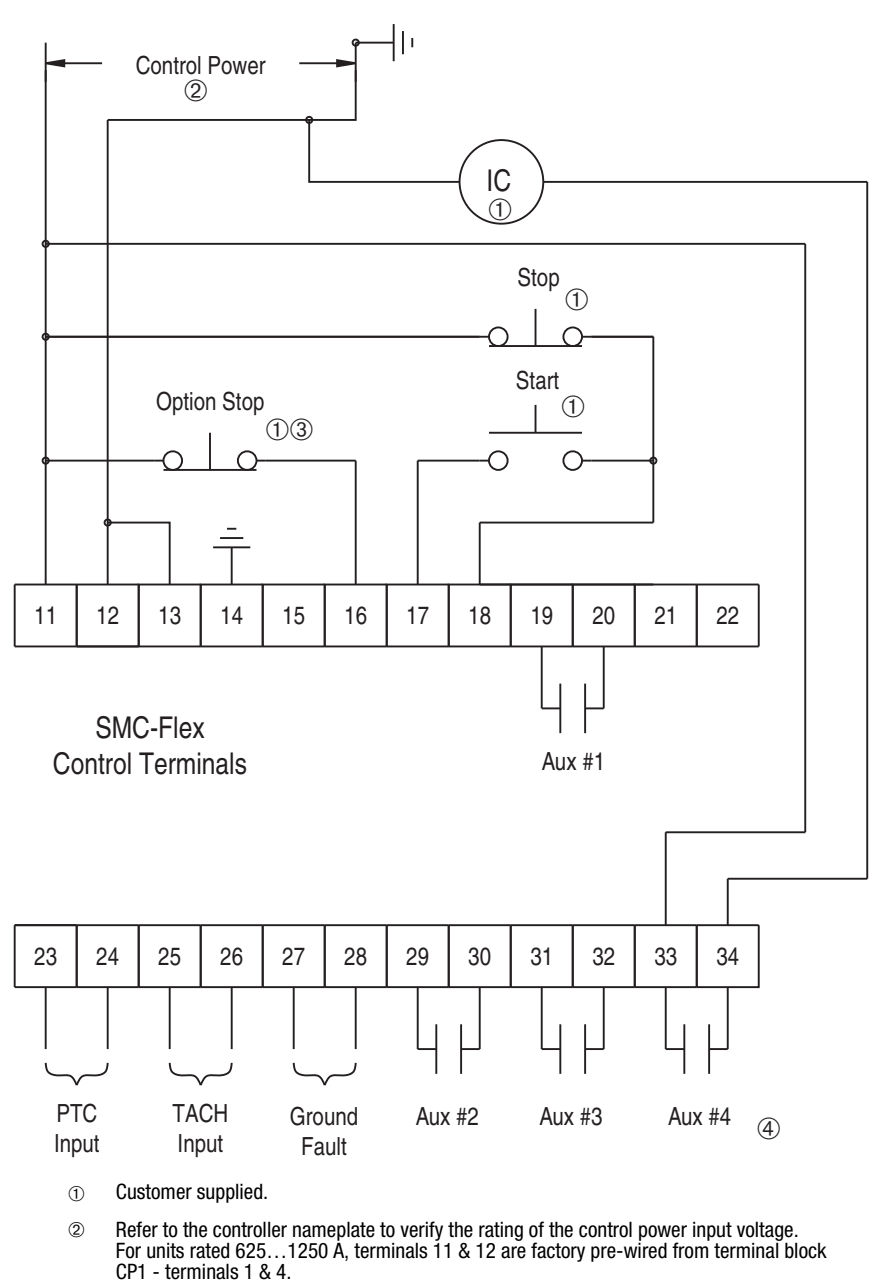

Figure 3.24 Typical Wiring Diagram for Applications Requiring an Isolation Contactor

- 3 Soft Stop, Pump Stop, or Brake.
- 4 Aux #4 should be set to normal operation.

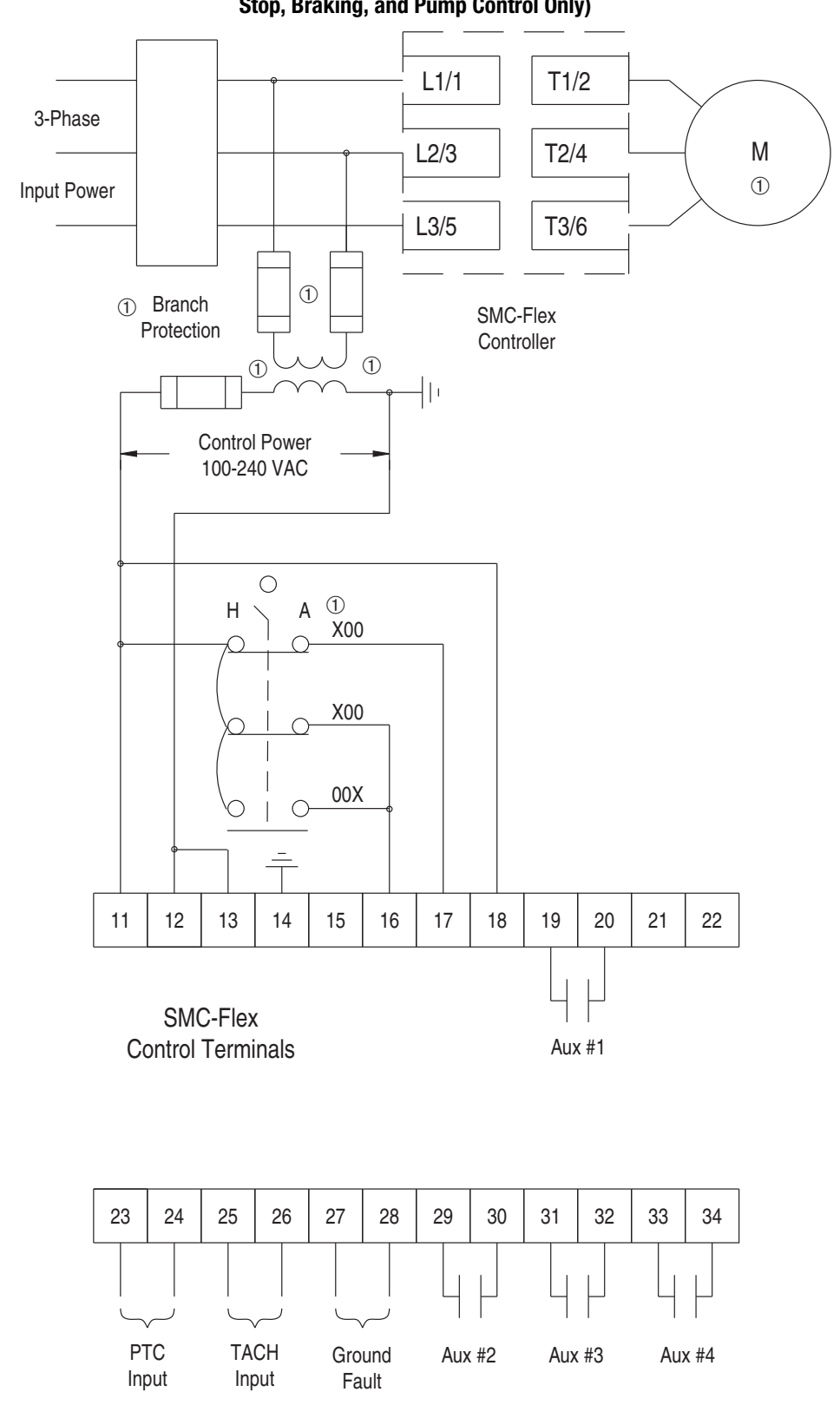

Figure 3.25 Typical Wiring Diagram for Hand-Off-Auto (DPI) Control (Soft Stop, Braking, and Pump Control Only)

① Customer supplied.

## **Preset Slow Speed**

Figure 3.26 and Figure 3.27 show the different wiring for the Preset Slow Speed.

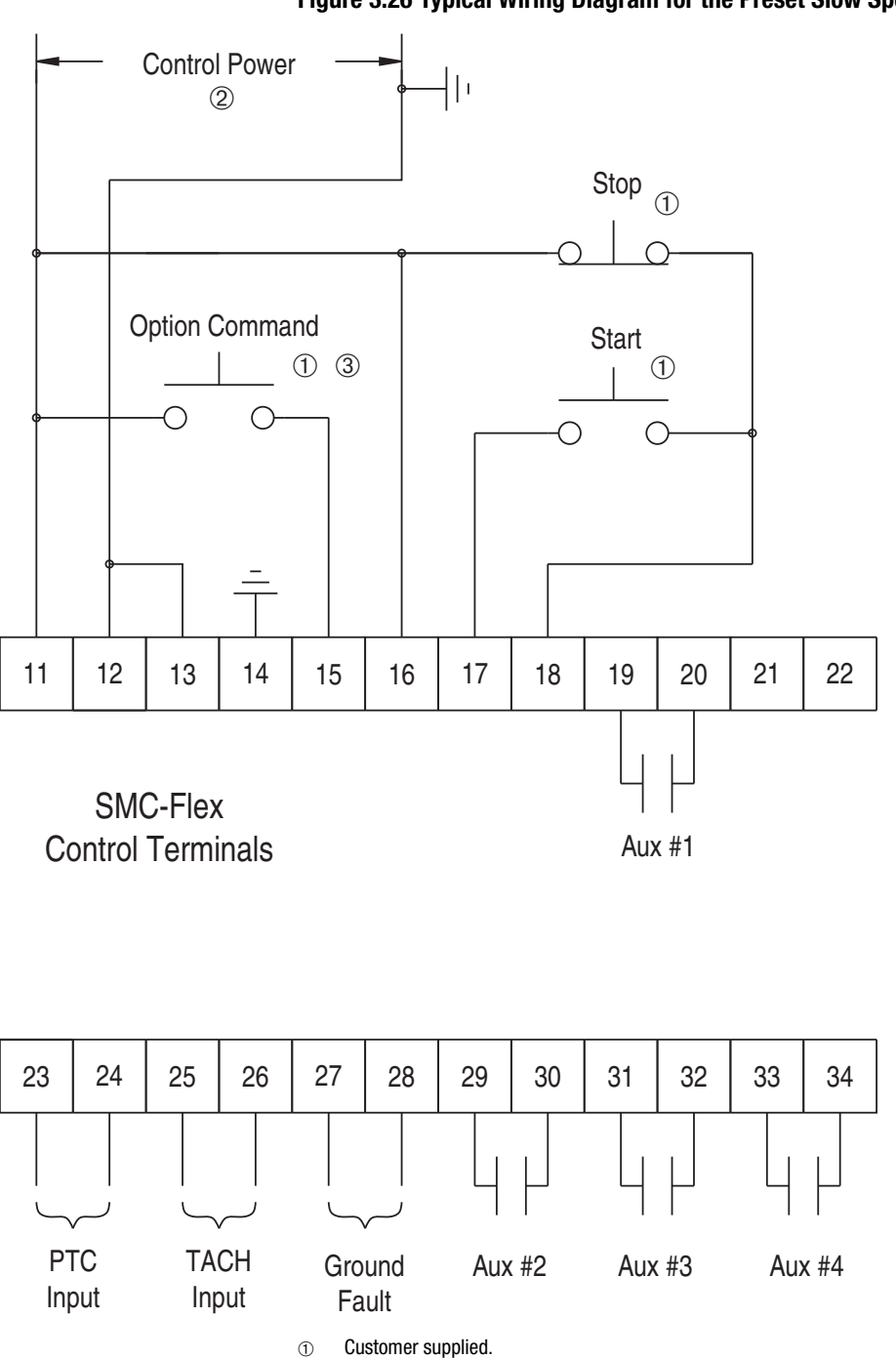

Figure 3.26 Typical Wiring Diagram for the Preset Slow Speed

② Refer to the controller nameplate to verify the rating of the control power input voltage. For units rated 625...1250 A, terminals 11 & 12 are factory pre-wired from terminal block CP1 - terminals 1 & 4.

3 Slow Speed.
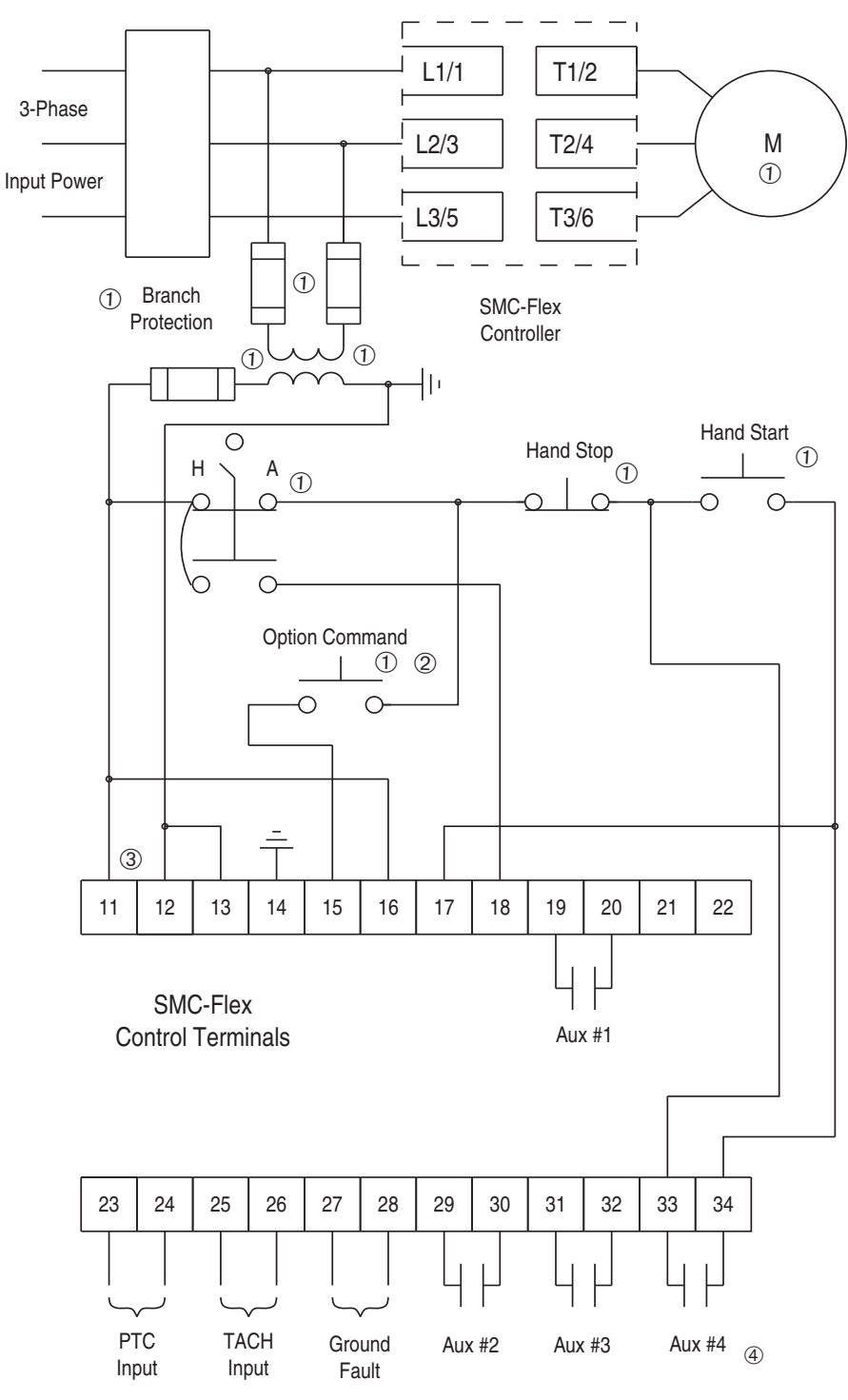

Figure 3.27 Typical Slow Speed Wiring Diagram for Hand-Off-Auto (DPI) Control

- ① Customer supplied.
- 2 Slow Speed.
- ③ Refer to the controller nameplate to verify the rating of the control power input voltage. For units rated 625...1250 Å, terminals 11 & 12 are factory pre-wired from terminal block CP1 - terminals 1 & 4.
- ④ Aux #4 should be set to normal operation.

## **Slow Speed with Braking**

Figure 3.28 shows the wiring for the Slow Speed with Braking option.

#### Figure 3.28 Typical Wiring Diagram for the Slow Speed with Braking with an Isolation Contactor

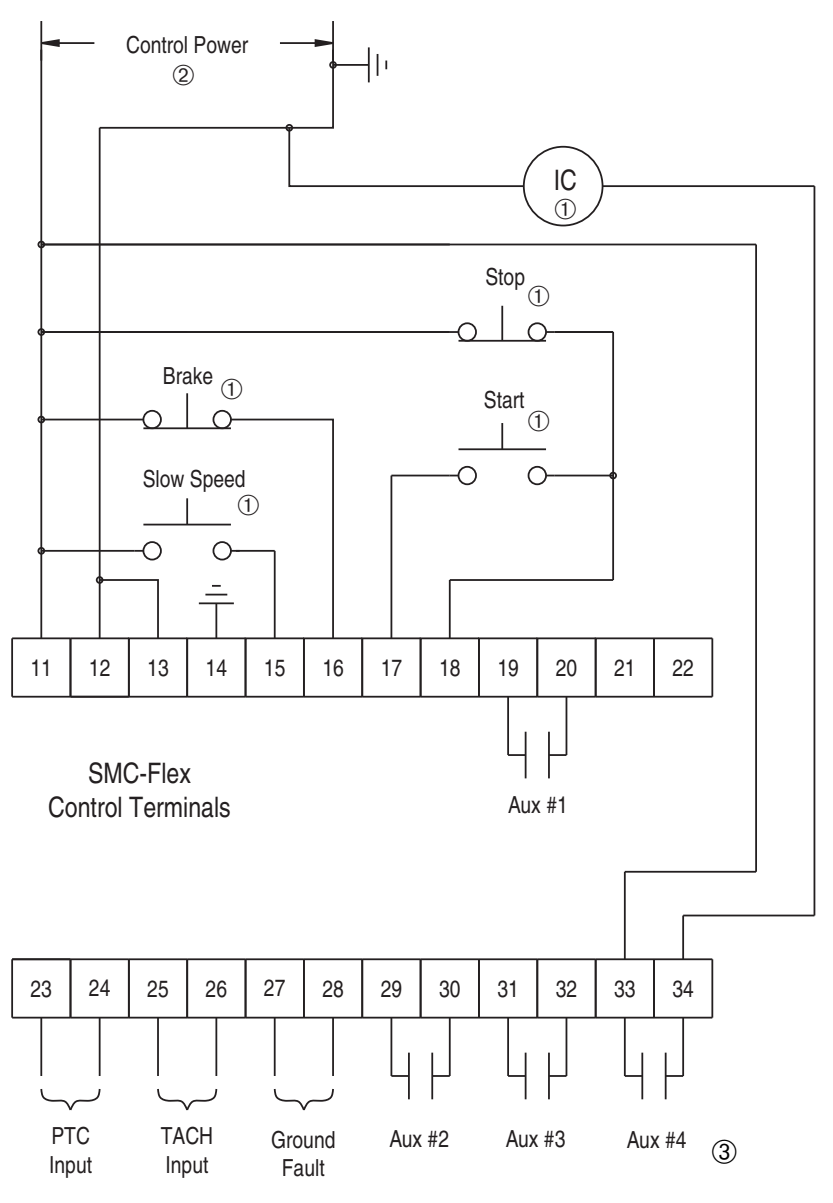

- $\textcircled{1} \qquad \textbf{Customer supplied.}$
- ③ Refer to the controller nameplate to verify the rating of the control power input voltage. For units rated 625...1250 A, terminals 11 & 12 are factory pre-wired from terminal block CP1 - terminals 1 & 4.
- ③ Aux #4 should be set to normal operation.

Note: Refer to Chapter 3 for typical power circuits.

## **Sequence of Operation**

Figure 3.29 through Figure 3.34 show the different operation sequences for the Soft Stop, Preset Slow Speed, Pump Control, SMB Smart Motor Braking, Accu-Stop, and Slow Speed with Braking options.

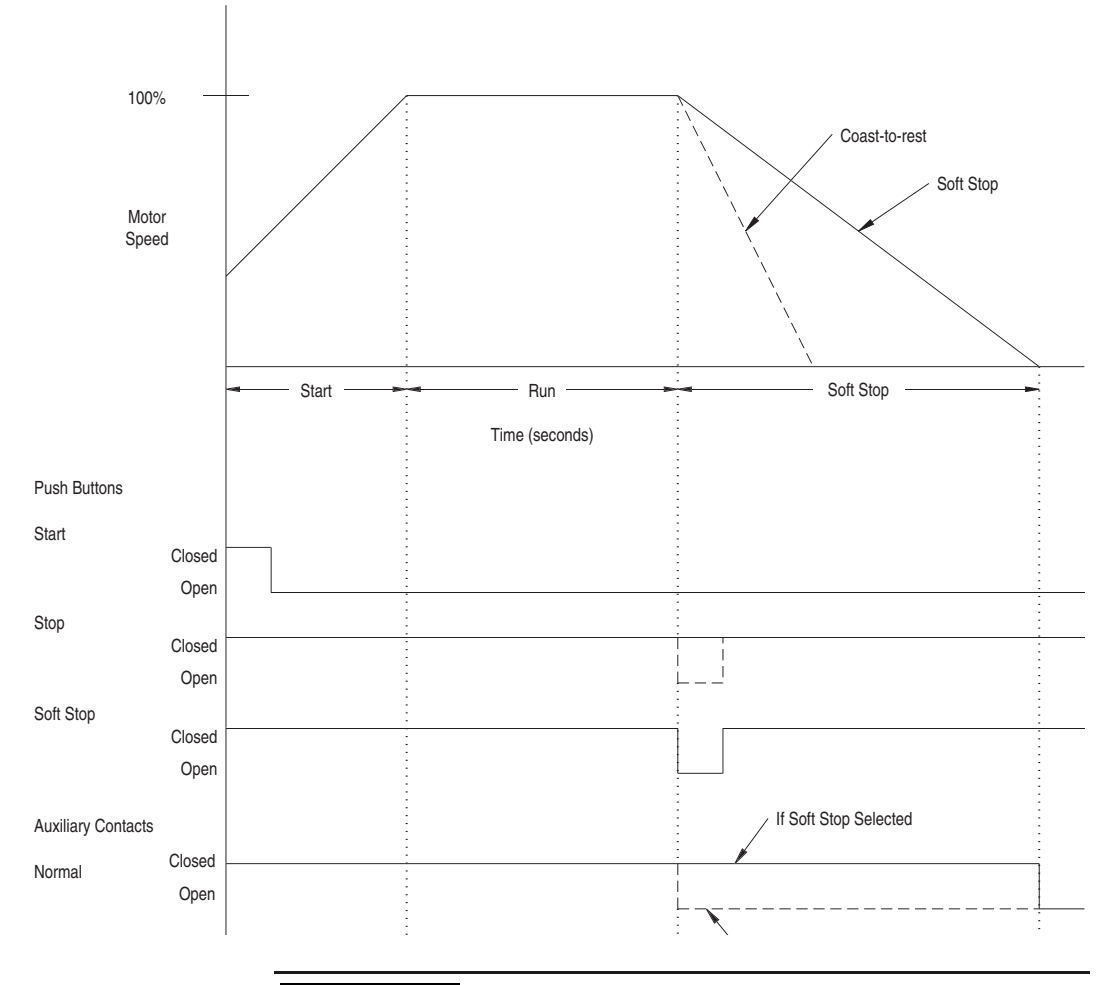

#### Figure 3.29 Soft Stop Sequence of Operation

ATTENTION

Figure 3.30 Preset Slow Speed Sequence of Operation

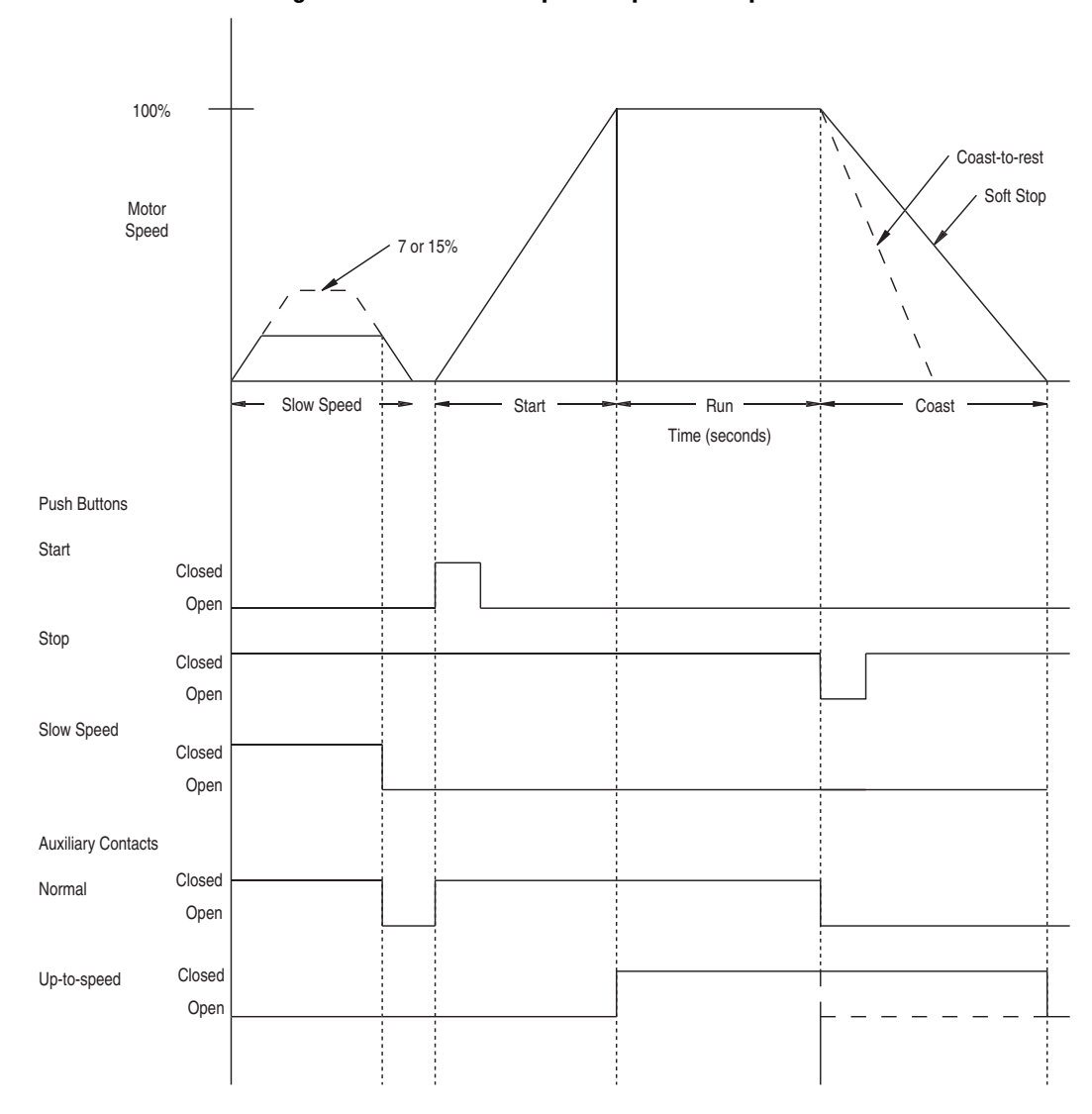

Figure 3.31 Pump Control Sequence of Operation

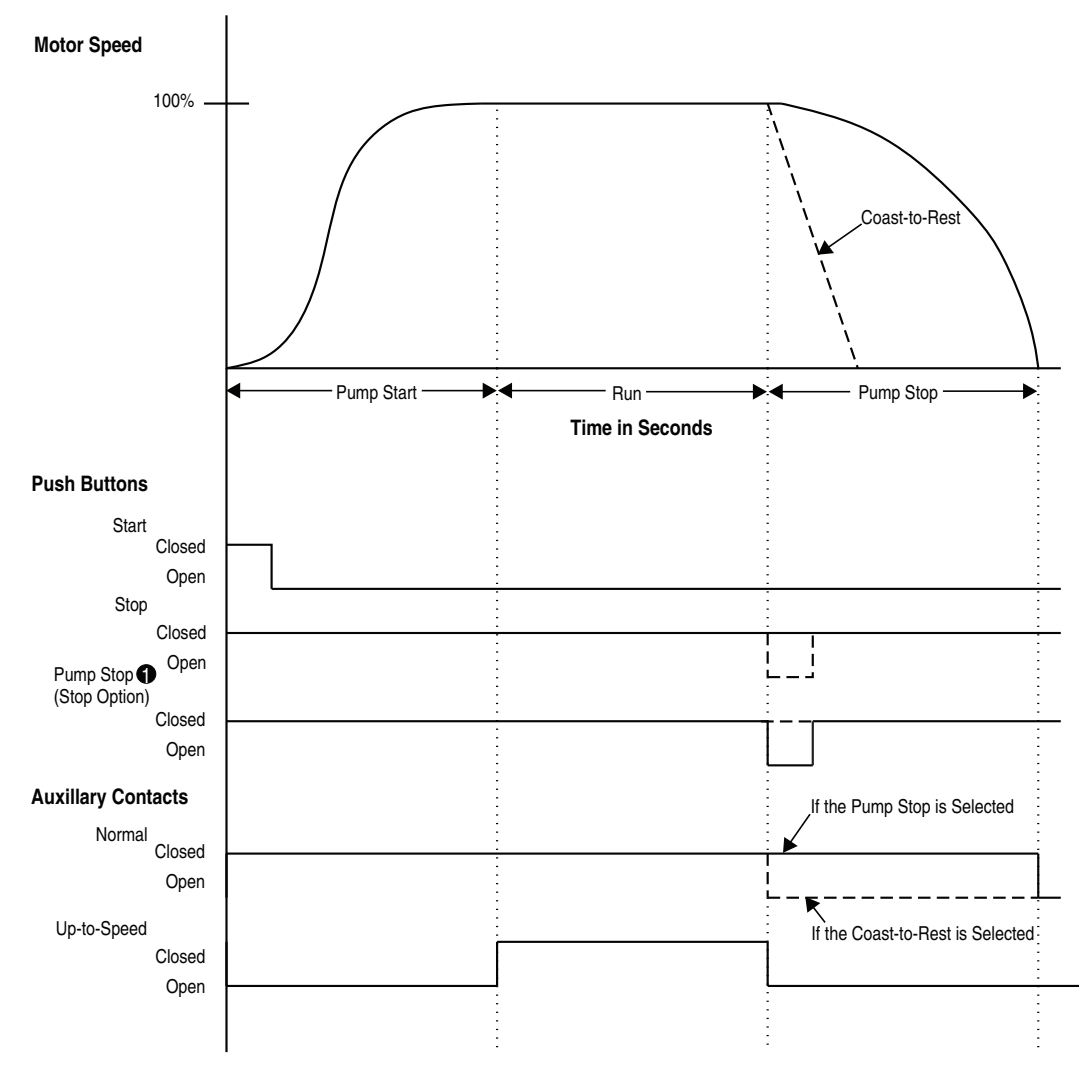

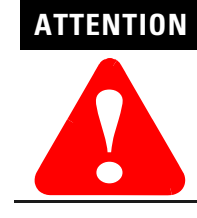

3-34

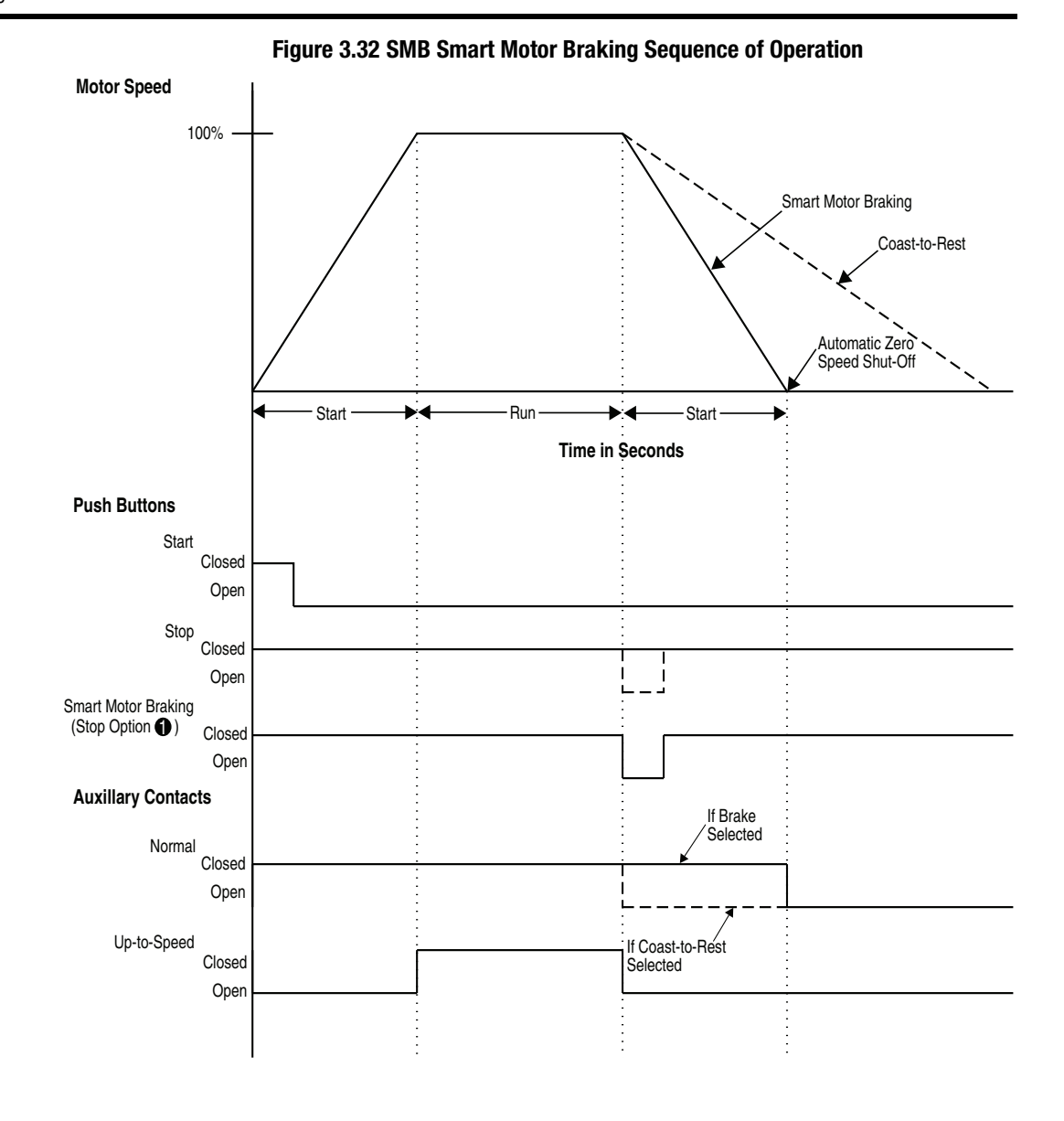

ATTENTION

Figure 3.33 Accu-Stop Sequence of Operation

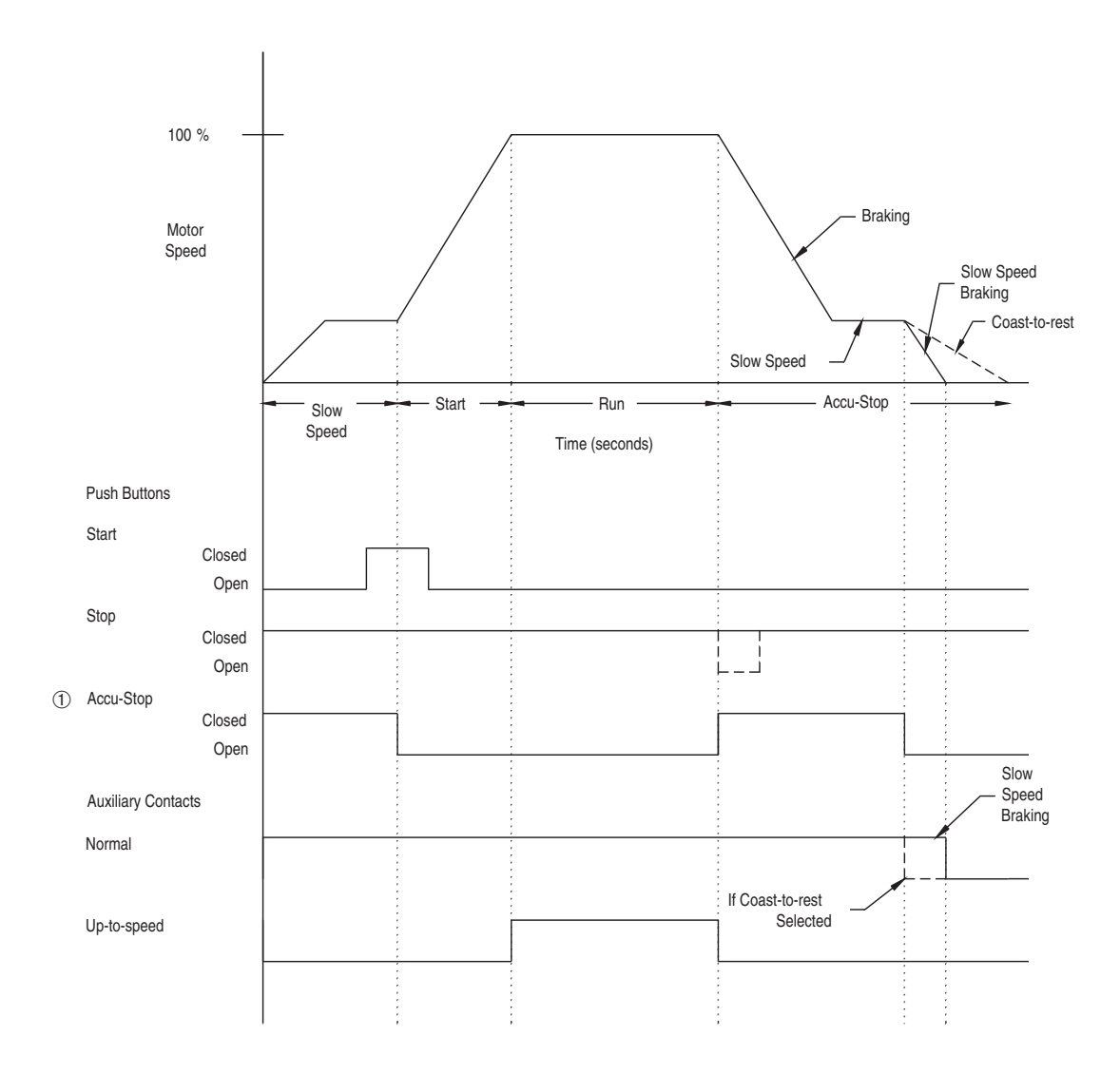

① When Accu-Stop push button is closed, start/stop function is disabled.

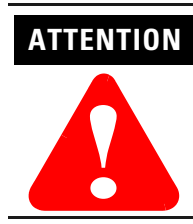

3-36

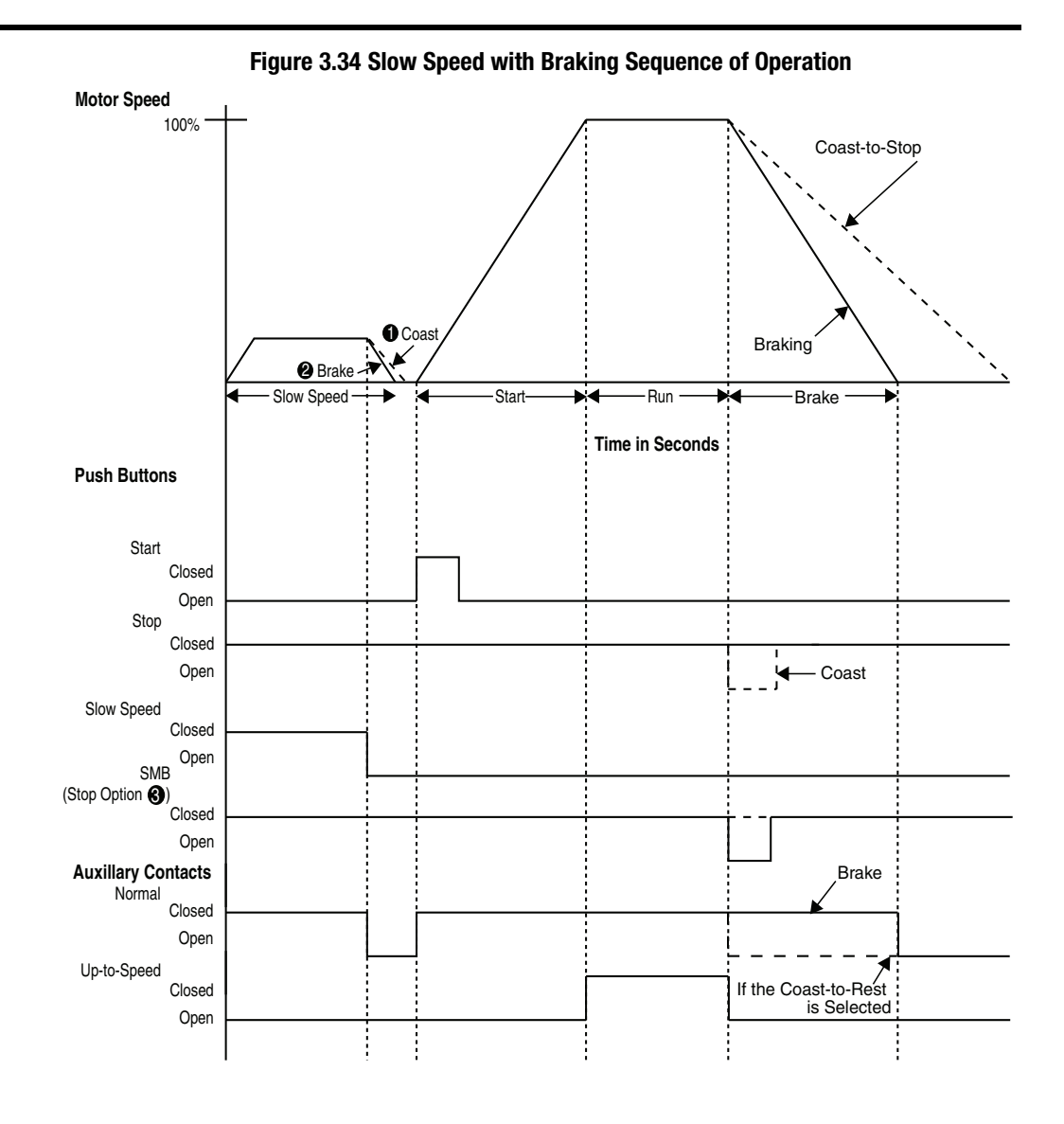

## **Special Application Considerations**

#### **Use of Protective Modules**

ATTENTION

A protective module (see Figure 3.35) containing metal oxide varistors (MOVs) can be installed to protect the power components from electrical transients and/or electrical noise. The protective modules clip transients generated on the lines and prevent such surges from damaging the SCRs.

on a particular machine.

3-37

#### Figure 3.35 Protective Module

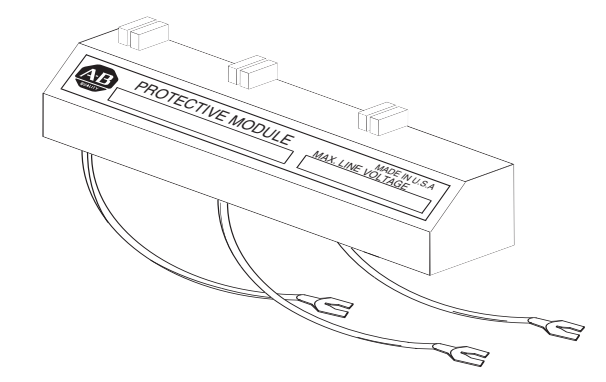

There are two general situations that may occur which would indicate the need for using the protective modules.

- 1. Transient spikes may occur on the lines feeding the SMC-Flex controller (or feeding the load from the SMC-Flex controller). Spikes are created on the line when devices are attached with current-carrying inductances that are open-circuited. The energy stored in the magnetic field is released when the contacts open the circuit. Examples of these are lightly loaded motors, transformers, solenoids, and electromechanical brakes. Lightning can also cause spikes.
- 2. The second situation arises when the SMC-Flex controller is installed on a system that has fast-rising wavefronts present, although not necessarily high peak voltages. Lightning strikes can cause this type of response. Additionally, if the SMC-Flex controller is on the same bus as other SCR devices, (AC/DC drives, induction heating equipment, or welding equipment) the firing of the SCRs in those devices can cause noise.
- **Note:** protective modules may be placed on the line, load, or both sides of the SMC. However, protective modules must NOT be placed on the load side of the SMC when using inside-the-delta motor connections or with pump, linear speed, or braking control.

## **Multi-motor Applications**

The SMC-Flex controller will operate with more than one motor connected to it. To size the controller, add the total nameplate amperes of all of the connected loads. The stall and jam features should be turned off. Separate overloads are still required to meet the National Electric Code (NEC) requirements.

**Note:** The SMC-Flex controller's built-in overload protection cannot be used in multi-motor applications.

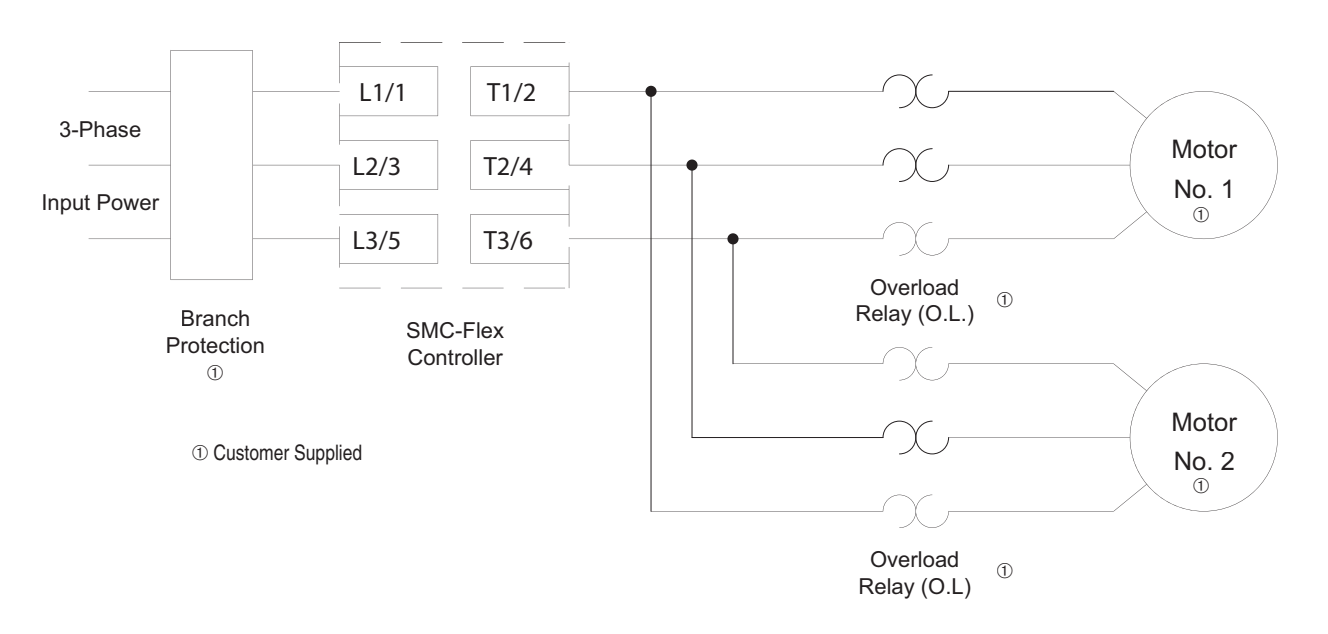

Figure 3.36 Multi-Motor Application

# SMC-Flex Controller as a Bypass to an AC Drive

By using the controller as shown in Figure 3.37, a soft start characteristic can be provided in the event that an AC drive is non-operational.

**Note:** A controlled acceleration can be achieved with this scheme, but speed control is not available in the bypass mode.

Figure 3.37 Typical Application Diagram of a Bypass Contactor for an AC

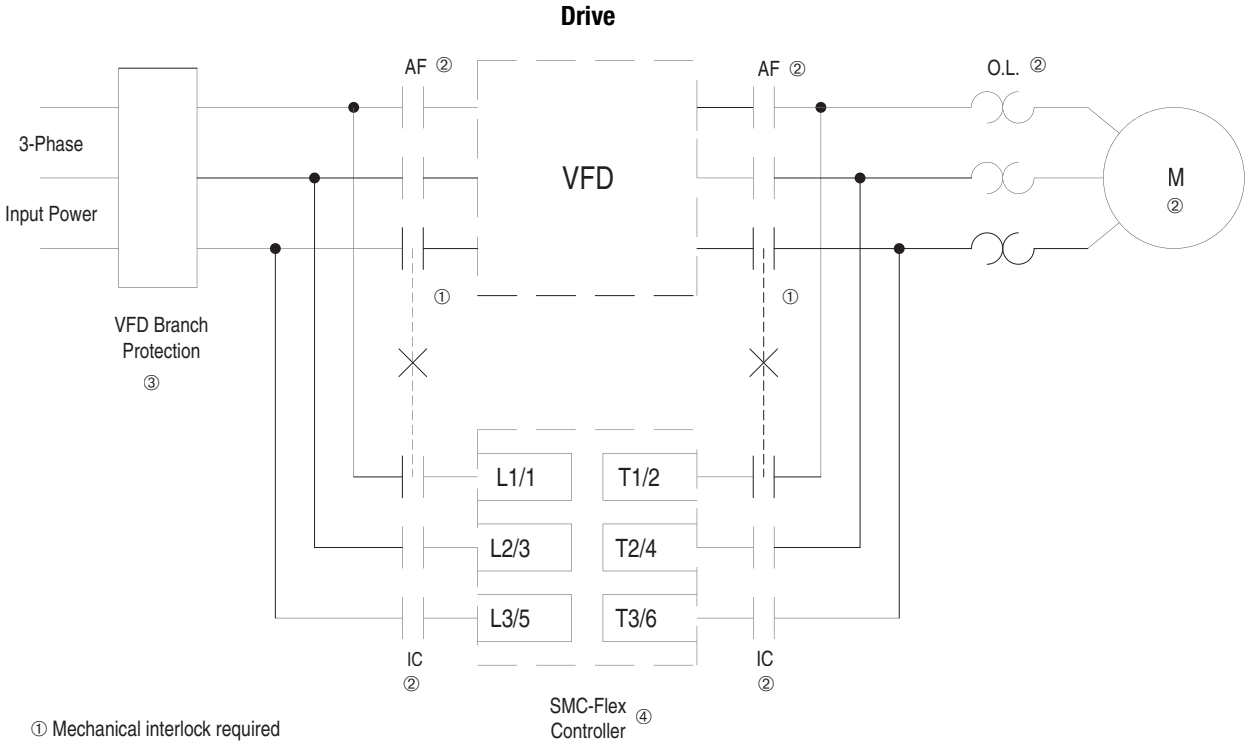

② Customer supplied

③ Many VF drives are rated 150% FLA. Because the SMC-Flex controller can be used for 600% FLA starting, separate branch circuit protection may be required.

(4) Overload protection is included as a standard feature of the SMC-Flex controller.

## **SMC-Flex Controller with a Bulletin 1410 Motor Winding Heater**

#### Figure 3.38 Typical Application Diagram of SMC-Flex Controller with a Bulletin 1410 Motor Winding Heater

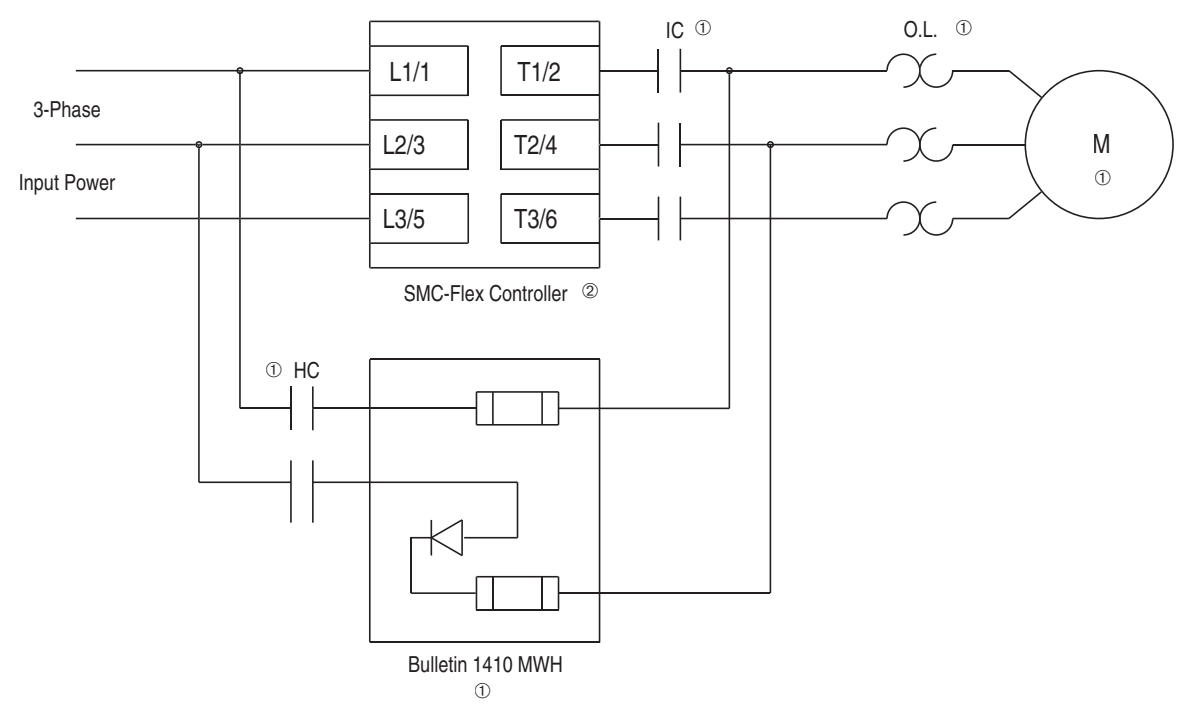

① Customer supplied.
 ② Overload protection is included as a standard feature of the SMC-Flex controller.

## Programming

This chapter provides a basic understanding of the programming keypad built into the SMC-Flex controller. This chapter also describes programming the controller by modifying the parameters.

The keys found on the front of the SMC-Flex controller are described below.

| Esc         | Escape            | Exit a menu, cancel a change to a parameter value, or acknowledge a fault/alarm.                                                       |
|-------------|-------------------|----------------------------------------------------------------------------------------------------|
| Lang<br>Sel | Select            | Select a digit, select a bit, or enter edit mode in a<br>parameter screen.<br>Will get to menu to change the language being displayed. |
|             | Up/Down<br>Arrows | Scroll through options increase/decrease a value, or toggle a bit.                                                                     |
| Ð           | Enter             | Enter a menu, enter edit mode in a parameter screen, or save a change to a parameter value.                                            |

**Note:** For ease of programming values, after using the Enter key to edit, use the Sel key to jump to the digit that needs to be modified, then use the arrow keys to scroll through the digits.

Parameters are organized in a three-level menu structure for straightforward programming. Figure 4.1 details the programming menu structure and the three-level hierarchy.

In order to change parameters, the controller must be in the STOP mode, and the control voltage must be present.

**Overview** 

**Keypad Description** 

**Programming Menu** 

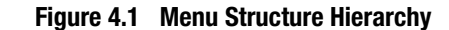

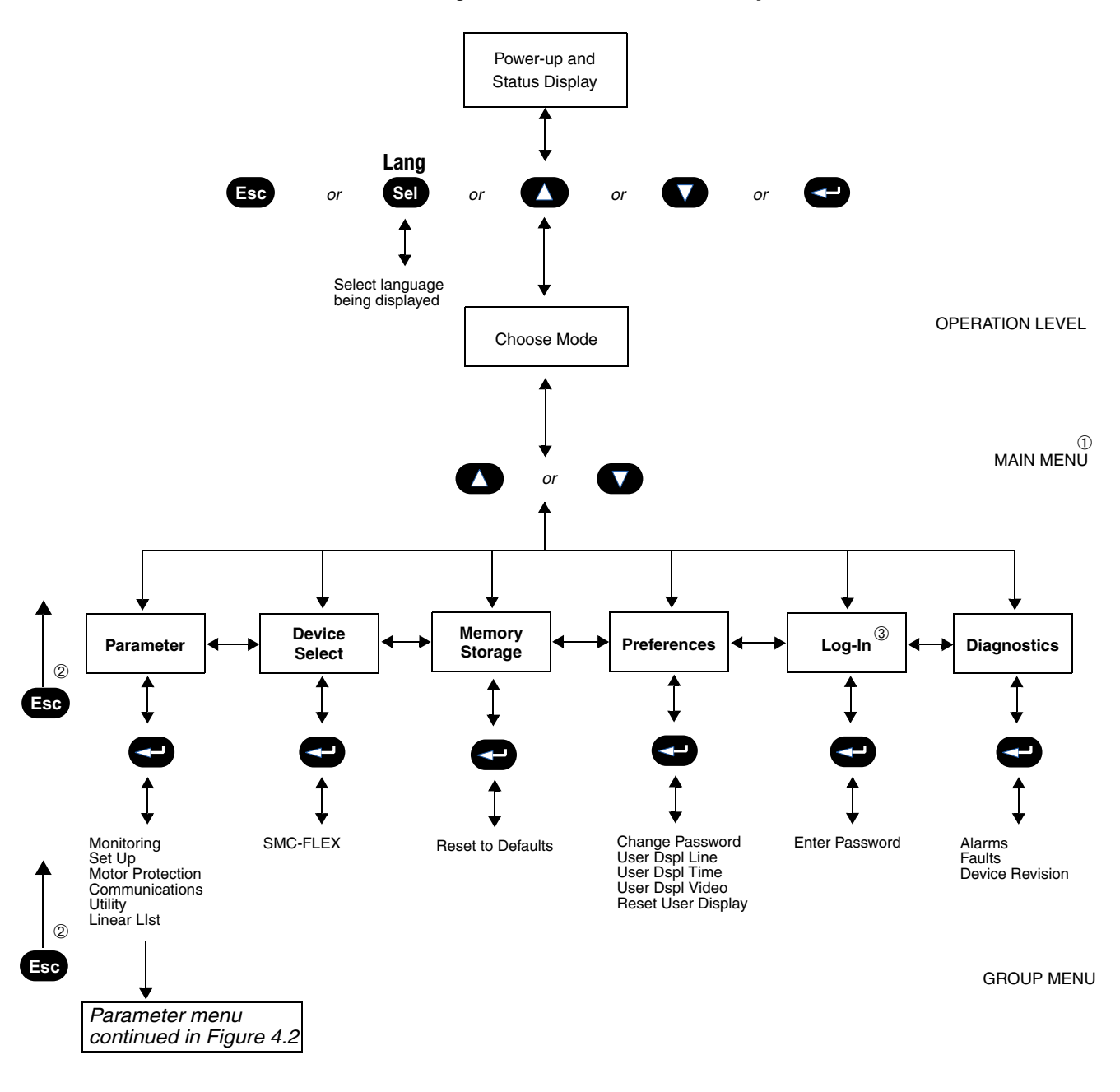

- ① The SMC-Flex controller does not support EEPROM, Link, Process, or Start-up modes.
- ② Steps back one level.
- ③ Only displayed if a password other than "0" is entered.

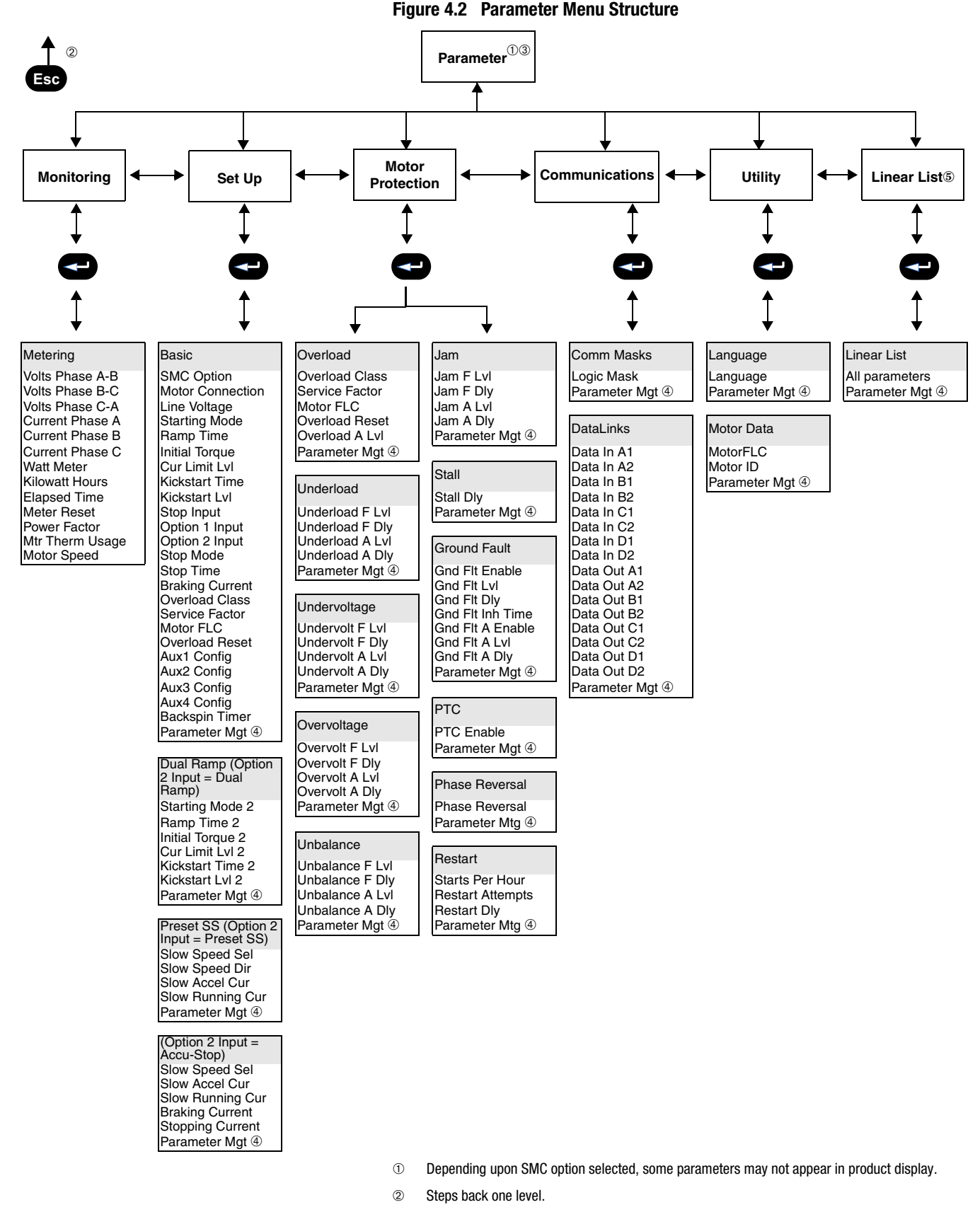

- ③ For further information on parameters, see Appendix B.
- ④ For further information on parameter management, see page 4-6.
- 5 See page 4-4 for all SMC-Flex parameters available by the Linear List.

| Parameter No | Description       | Parameter No | Description             | Parameter No | Description      |
|--------------|-------------------|--------------|-------------------------|--------------|------------------|
| 1            | Volto Dhago A P   | 10           |                         | 07           | Dete Out A2      |
| 1            | Volts Phase A-D   | 49           | OL ITIP ETIADIE/DISADIE | 97           | Data Out A2      |
| 2            | Volts Pliase D-C  | 50           | Uverioad A Lvi          | 96           | Data Out DI      |
| 3            | VOITS Phase C-A   | 51           | Underload F LVI         | 99           | Data Out B2      |
| 4            | Current Phase A   | 52           | Underload F Diy         | 100          | Data Out CI      |
| 5            | Current Phase B   | 53           | Underload A LVI         | 101          | Data Out C2      |
| 6            | Current Phase C   | 54           | Underload A Diy         | 102          | Data Out D1      |
| /            | Watt Meter        | 55           | Undervoit F LVI         | 103          | Data Out D2      |
| 8            | KIIOWatt Hours    | 56           | Undervoit F Diy         | 104          |                  |
| 9            | Elapsed Time      | 57           | Undervolt A LVI         | 105          | CI Ratio         |
| 10           | Meter Reset       | 58           | Undervoit A Diy         | 106          | MV Ratio         |
| 11           | Power Factor      | 59           | Overvolt F Lvi          | 107          | Aux1 Config      |
| 12           | Mtr Therm Usage   | 60           | Overvolt F Diy          | 108          | Aux3 Config      |
| 13           | Motor Speed       | 61           | Overvoit A LVI          | 109          | Aux4 Config      |
| 14           | SMC Option        | 62           | Overvolt A Diy          | 110          | Aux2 Config      |
| 15           | Motor Connection  | 63           | Unbalance F Lvl         | 111          |                  |
| 16           | Line Voltage      | 64           | Unbalance F Dly         | 112          | Timed Start      |
| 17           | Starting Mode     | 65           | Unbalance A Lvl         | 113          | I Shut Off Level |
| 18           | Ramp Time         | 66           | Unbalance A Dly         | 114          | UTS Level        |
| 19           | Initial Torque    | 67           | Jam F Lvl               | 115          | Parameter Mgmt   |
| 20           | Cur Limit Start   | 68           | Jam F Dly               | 116          | Backspin Timer   |
| 21           | Reserved          | 69           | Jam A Lvl               | 117          | VShut Off Level  |
| 22           | Kickstart Time    | 70           | Jam A Dly               | 118          | OL Reset Level   |
| 23           | Kickstart Level   | 71           | Stall Delay             | 119          | Ambient Temp     |
| 24           | Option Input 2    | 72           | Gnd Flt Enable          | 120          | Notch Position   |
| 25           | Starting Mode 2   | 73           | Gnd Flt Level           | 121          | Notch Maximum    |
| 26           | Ramp Time 2       | 74           | Gnd Flt Delay           | 122          | Start Delay      |
| 27           | Initial Torque 2  | 75           | Gnd Flt Inh time        | 123          | By-pass Delay    |
| 28           | Cur Limit Level 2 | 76           | Gnd Flt A Enable        | 124          | Fault 1          |
| 29           | Reserved          | 77           | Gnd Flt A Level         | 125          | Fault 2          |
| 30           | Kickstart Time 2  | 78           | Gnd Flt A Delay         | 126          | Fault 3          |
| 31           | Kickstart Level 2 | 79           | PTC Enable              | 127          | Fault 4          |
| 32           | Stop Mode         | 80           | Phase Reversal          | 128          | Fault 5          |
| 33           | Stop Time         | 81           | Start Per Hour          | 129          | Ramp Time E      |
| 34           | Pump Pedestal     | 82           | Restart Attempts        | 130          | Ramp Time 2E     |
| 35           | Braking Current   | 83           | Restart Delay           | 131          | Stop Time E      |
| 36           | Braking Time      | 84           | Line Fault Disable      | 132          | Option Input 1   |
| 37           | Load Type         | 85           | Emergency Run           | 133          | Stop Input       |
| 38           | High Eff Brake    | 86           | Current Loss            | 134          | Elapsed Time 2   |
| 39           | Slow Speed Sel    | 87           | Logic Mask              |              |                  |
| 40           | Slow Speed Dir    | 88           | Data In A1              |              |                  |
| 41           | Slow Accel Cur    | 89           | Data In A2              |              |                  |
| 42           | Slow Running Cur  | 90           | Data In B1              |              |                  |
| 43           | Stopping Current  | 91           | Data In B2              |              |                  |
| 44           | Overload Class    | 92           | Data In C1              |              |                  |
| 45           | Service Factor    | 93           | Data In C2              |              |                  |
| 46           | Motor FLC         | 94           | Data In D1              |              |                  |
| 47           | Overload Reset    | 95           | Data In D2              |              |                  |
| 48           | OL Shunt Time     | 96           | Data Out A1             | ]            |                  |

#### Table 4.A Parameter Linear List

## Password

The SMC-Flex controller allows the user to limit access to the programming system through password protection. This feature is disabled with a factory-set default of 0. To modify the password, complete the procedure below.

|    | Description                                                                                                    | Action | Display                                            |
|----|----------------------------------------------------------------------------------------------------|--------|----------------------------------------------------|
|    |                                                                                                    |        | 0.0 Amps<br>0 Volt<br>0 %MTU                       |
| 1. | Press the ESC key to go from the status display to the Main menu.                                                                                                    | Esc    | Main Menu<br>Preferences<br>Diagnostics            |
| 2. | Scroll with the Up/Down keys until the<br>Preferences option is highlighted.                                                                                                    | 00     | Main Menu<br>Preferences<br>Diagnostics            |
| 3. | Press the Enter key to access the<br>Preferences menu.                                                                                                    | Ð      | Preferences:<br>Change Password<br>User Dspy lines |
| 4. | Scroll with the Up/Down keys until the<br>Change Password option is<br>highlighted.                                                                                             |        | Preferences:<br>Change Password<br>User Dspy lines |
| 5. | Press the Enter key.                                                                                                    | •      |                                                    |
| 6. | Press the Up/Down keys to enter the<br>desired number. If you are modifying<br>the password, make a note of it as<br>displayed. Use the Sel key to highlight<br>a single digit. | 00     | Prefs: Password<br>New Code: 83<br>Verify: 83      |
| 7. | Verification of the new password is required. Press the Enter key.                                                                                                    | •      |                                                    |
| 8. | Press the Enter key after you have completed modifying the password. $\ensuremath{\mathbb{T}}$                                                                                  | Ð      | Preferences:<br>Change Password<br>User Dspy lines |

① To complete the programming process, re-enter the Main Menu mode to log out. This will eliminate unauthorized access to the programming system.

**Note:** If you lose or forget the password, contact your local Allen-Bradley distributor.

4-6

### **Parameter Management**

Before you begin programming, it's important to understand how the controller memory is:

- structured within the SMC-Flex controller
- used on power-up and during normal operation

Refer to Figure 4.3 and the explanations below.

#### Figure 4.3 Memory Block Diagram

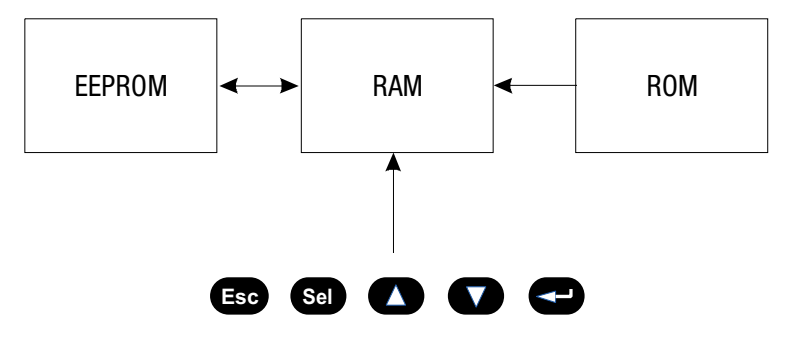

#### Random Access Memory (RAM)

This is the work area of the controller after it is powered up. The SMC-Flex uses an Auto Store feature when programming parameters. When parameters are modified in the program mode, the new values are stored immediately in RAM and then in EEPROM, once the enter key has been pressed. If control power is lost prior to the enter key being pressed, these values will be lost. When the device first powers up, the values from the EEPROM area of memory are copied into RAM.

#### Read-only Memory (ROM)

The SMC-Flex controller comes with factory default parameter values. These settings are stored in non-volatile ROM and are displayed the first time you enter the Program mode. At any time you can restore defaults by accessing the memory storage menu.

| Description                                                                                                    | Action | Display                              |
|----------------------------------------------------------------------------------------------------|--------|--------------------------------------|
| Recalling Defaults<br>After parameter values have been modified,<br>factory default settings can still be re-initialized. | Ð      | Memory Storage:<br>Reset to Defaults |

# Electrically Erasable Programmable Read-only Memory (EEPROM)

The SMC-Flex controller provides a non-volatile area for storing user-modified parameter values in the EEPROM.

## **Parameter Modification**

All parameters are modified using the same method. The basic steps to performing parameter modification are described below.

- **Notes:** (1) Parameter values modified while the motor is operating are not valid until the next time that operation occurs.
  - (2) If the password is set, parameters cannot be adjusted without logging in.
  - (3) Use the Sel key to highlight a single digit.

|     | Description                                                                                                    | Action | Display ②                                       |
|-----|----------------------------------------------------------------------------------------------------|--------|-------------------------------------------------|
|     | _                                                                                                    | _      | 0.0 Amps<br>0 Volt<br>0 %MTU                    |
| 1.  | Press the ESC key to go from the status display to the Main menu.                                                                                                    | Esc    | _                                               |
| 2.  | Scroll with the Up/Down keys<br>until the Parameter option is<br>highlighted.                                                                                         |        | Main Menu<br>Parameter<br>Memory Storage        |
| 3.  | Press the Enter key to access the Parameter menu.                                                                                                    | Ð      | F G P : File<br>Monitoring<br>Set Up            |
| 4.  | Scroll with the Up/Down keys<br>until the option you want to use<br>(Monitoring, Motor Protection,<br>etc.) is highlighted. For this<br>example, Set Up will be used. | 00     | FGP: File<br>Set Up<br>Motor Protection         |
| 5.  | Press Enter to select the Set Up group.                                                                                                    | Ð      |                                                 |
| 6.  | Scroll to Basic Set Up and press Enter. $\ensuremath{\mathbb{T}}$                                                                                                    |        | FGP: Group<br>Basic Set Up                      |
| 7.  | Scroll to the Starting Mode<br>parameter by using the Up/Down<br>keys, and press Enter.                                                                               |        | F G P : Parameter<br>Starting Mode<br>Ramp Time |
| 8.  | Press Enter to select the option.<br>Scroll to the option of your<br>choice by using the Up/Down<br>keys. For this example, we will<br>choose Current Limit.          | 00     | F GP: P# 17<br>Starting Mode<br>Current Lim     |
| 9.  | Press the Enter key to accept the new setting.                                                                                                    | Ð      |                                                 |
| 10. | Scroll to the next parameter by<br>using the Down key. Continue<br>the process until all desired<br>settings are entered.                                             |        | FGP: P# 18<br>Ramp Time<br>10 Secs              |

① The SMC Option advises the user if any control option (i.e., Pump Control) is resident. This parameter is factory set and cannot be modified by the user.

The display will indicate that the second line is now active by highlighting the first character. If the LCD display does not provide a highlighted cursor, then the controller is in the Display mode.

## Soft Start

The following parameters are specifically used to adjust the voltage ramp supplied to the motor.

| Parameter                                                                                                    | Option                   |
|----------------------------------------------------------------------------------------------------|--------------------------|
| Starting Mode<br>This must be programmed for Soft Start.                                                                                                    | Soft Start               |
| <b>Ramp Time</b> ①<br>This programs the time period that the controller will<br>ramp the output voltage up to full voltage from the<br>Initial Torque level programmed. | 030 s                    |
| <b>Initial Torque</b><br>The initial reduced output voltage level for the<br>voltage ramp to the motor is established and<br>adjusted with this parameter.              | 090% locked rotor torque |
| <b>Kickstart Time</b><br>A boost of current is provided to the motor for the<br>programmed time period.                                                                 | 0.02.0 s                 |
| <b>Kickstart Level</b><br>Adjusts the amount of current applied to the motor<br>during the kickstart time.                                                              | 090% locked rotor torque |

① If the controller senses that the motor has reached full speed before completing the Soft Start, it will automatically switch to providing full voltage to the motor.

To apply a current limit start to the motor, the following parameters are provided for user adjustment:

| Parameter                                                                                                    | Option                   |
|----------------------------------------------------------------------------------------------------|--------------------------|
| Starting Mode<br>This must be programmed for Current Limit.                                                                                                 | Current Limit            |
| <b>Ramp Time</b> ①<br>This programs the time period that the controller will<br>hold the fixed, reduced output voltage before<br>switching to full voltage. | 030 s                    |
| <b>Current Limit Level</b><br>This parameter provides adjustability for the reduced<br>output voltage level provided to the motor.                          | 50600% full load current |
| <b>Kickstart Time</b><br>A boost of current is provided to the motor for the<br>programmed time period.                                                     | 0.02.0 s                 |
| <b>Kickstart Level</b><br>Adjusts the amount of current applied to the motor<br>during the kickstart time.                                                  | 090% locked rotor torque |

① If the controller senses that the motor has reached full speed before completing the current limit start, it will automatically switch to providing full voltage to the motor.

## **Current Limit Start**

## **Dual Ramp Start**

The SMC-Flex controller provides the user with the ability to select between two Start settings. The parameters below are available in the Set Up programming mode. To obtain Dual Ramp control, Ramp #1 is located in the Basic Set Up and Ramp #2 is located in the Option 2 Input (Dual Ramp).

| Parameter                                                                                                    | Option                          |
|----------------------------------------------------------------------------------------------------|---------------------------------|
| Set Up<br>The user must select the Set Up programming mode to obtain<br>access to the Dual Ramp parameters.                                                                                                    |                                 |
| Basic Set Up/Starting Mode<br>Set Up as stated in previous pages.                                                                                                    | —                               |
| <ul> <li>Option 2 Input (Dual Ramp) ①</li> <li>This allows the user the option to choose between two Soft Start profiles defined by: <ol> <li>Start Mode/Ramp Time/Initial Torque and</li> <li>Start Mode 2/Ramp Time 2/Initial Torque 2.</li> </ol> </li> <li>When this feature is turned on, the ramp time/initial torque combination is determined by a hard contact input to terminal 15.</li> <li>When this input signal is low, ramp time/initial torque are selected.</li> <li>When this input is high, ramp time 2/initial torque 2 are selected.</li> <li>Once the Option 2 Input has been set to Dual Ramp, you must ESC back to the Parameter (File) menu. Re-enter into the Set Up menu to show both Basic Set Up and Dual Ramp.</li> </ul> |                                 |
| Basic Set Up/Start Mode<br>This selects the start mode for option #1.                                                                                                    | _                               |
| <b>Basic Set Up/Ramp Time</b><br>This programs the time period during which the controller will ramp<br>the output voltage up to full voltage for the first Start setup.                                                                                                    | 030 s                           |
| Basic Set Up/Initial Torque<br>This parameter establishes and adjusts the initial reduced output<br>voltage level for the first Soft Start setup.                                                                                                    | 0…90%<br>locked rotor<br>torque |
| <b>Dual Ramp/Start Mode 2</b><br>This selects the start mode for option #2.                                                                                                    | —                               |
| <b>Dual Ramp/Ramp Time 2</b><br>This programs the time period during which the controller will ramp<br>the output voltage up to full voltage for the second Start setup.                                                                                                    | 030 s                           |
| <b>Dual Ramp/Initial Torque 2</b><br>The initial reduced output voltage level for the second Start setup is<br>established and adjusted with this parameter.                                                                                                    | 090%<br>locked rotor<br>torque  |

① The Dual Ramp feaure is available on the standard controller.

② Kickstart can be programmed for both start modes.

## **Full Voltage Start**

The SMC-Flex controller may be programmed to provide a full voltage start (output voltage to the motor reaches full voltage within 1/4 second) with the following programming:

| Parameter                                                  | Option       |
|------------------------------------------------------------|--------------|
| Starting Mode<br>This must be programmed for Full Voltage. | Full Voltage |

The SMC-Flex provides the user the ability to control the motor speed during starting and stopping maneuvers. A tach input is required as specified in *Linear Speed Acceleration* on page 1-6.

| Parameter                                                                                                    | Option                   |
|----------------------------------------------------------------------------------------------------|--------------------------|
| Starting Mode<br>This must be programmed for Linear Speed.                                                     | Linear Speed             |
| <b>Ramp Time</b><br>This programs the time period that the controller will<br>ramp from 0 speed to full speed. | 030 s                    |
| <b>Kickstart Time</b><br>A boost of current is provided to the motor for the<br>programmed time period.        | 0.02.2 s                 |
| <b>Kickstart Level</b><br>Adjusts the amount of current applied to the motor<br>during the kickstart time.     | 090% locked rotor torque |

**Linear Speed** 

## **Programming Parameters**

The following table provides the option-specific parameters that are provided with each control option. These parameters are in addition to those already discussed in the Basic Set Up and Metering groups. Diagrams supporting the options described below are shown later in this chapter.

| Option               | Parameter                                                                                                    | Range                                                                        |
|----------------------|----------------------------------------------------------------------------------------------------|------------------------------------------------------------------------------|
| Standard             | •                                                                                                    |                                                                              |
| Soft Stop            | SMC Option<br>This parameter identifies the type of<br>control present and is not user<br>programmable.                       | Standard                                                                     |
|                      | Soft Stop Time<br>Allows the user to set the time<br>period for the soft stopping function.                                   | 0120 s                                                                       |
| Preset Slow<br>Speed | SMC Option<br>This parameter identifies the type of<br>control present and is not user<br>programmable.                       | Standard                                                                     |
|                      | Slow Speed Select<br>Allows the user to program the slow<br>speed that best fits the application.                             | Low: 7% – forward,<br>10% – reverse<br>High: 15% – forward,<br>20% – reverse |
|                      | Slow Speed Direction<br>This parameter programs the slow<br>speed motor rotational direction.                                 | Forward, Reverse                                                             |
|                      | Slow Accel Current<br>Allows the user to program the<br>required current to accelerate the<br>motor to slow speed operation.  | 0450% of full load current                                                   |
|                      | Slow Running Current<br>Allows the user to program the<br>required current to operate the<br>motor at the slow speed setting. | 0450% of full load current                                                   |

| Option                     | Parameter                                                                                                    | Range                                          |
|----------------------------|----------------------------------------------------------------------------------------------------|------------------------------------------------|
| Pump Control               |                                                                                                    |                                                |
| Pump Control               | <b>SMC Option</b><br>This parameter identifies the type of<br>control present and is not user<br>programmable.                               | Pump Control                                   |
|                            | Pump Stop Time<br>Allows the user to set the time<br>period for the pump stopping<br>function.                                               | 0120 s                                         |
|                            | Starting Mode<br>Allows the user to program the<br>SMC-Flex controller for the type of<br>starting that best fits the application.           | Pump Start, Soft Start,<br>Current Limit Start |
| Braking Cont               | rol                                                                                                    |                                                |
| SMB Smart<br>Motor Braking | SMC Option<br>This parameter identifies the type of<br>control present and is not user<br>programmable.                                      | Braking Control                                |
|                            | Braking Current<br>Allows the user to program the<br>intensity of the braking current<br>applied to the motor.                               | 0400% of full load<br>current                  |
| Accu-Stop                  | SMC Option<br>This parameter identifies the type of<br>control present and is not user<br>programmable.                                      | Braking Control                                |
|                            | Slow Speed Select<br>Allows the user to program the slow<br>speed that best fits the application.                                            | Low:7%<br>High:15%                             |
|                            | Slow Accel Current<br>Allows the user to program the<br>required current to accelerate the<br>motor to slow speed operation.                 | 0450% of full load<br>current                  |
|                            | Slow Running Current<br>Allows the user to program the<br>required current to operate the<br>motor at the slow speed setting.                | 0450% of full load<br>current                  |
|                            | Braking Current<br>Allows the user to program the<br>intensity of the braking current<br>applied to the motor.                               | 0400% of full load<br>current                  |
|                            | Stopping Current<br>Allows the user to program the<br>intensity of the braking current<br>applied to the motor from slow<br>speed operation. | 0400% of full load<br>current                  |

Programming

| ۸.   | 12 |
|------|----|
| - 47 | 13 |

| Option                     | Parameter                                                                                                    | Range                         |
|----------------------------|----------------------------------------------------------------------------------------------------|-------------------------------|
| Slow Speed<br>with Braking | <b>SMC Option</b><br>This parameter identifies the type of<br>control present and is not user<br>programmable.                | Braking Control               |
|                            | Slow Speed Select<br>Allows the user to program the slow<br>speed that best fits the application.                             | Low:7%<br>High:15%            |
|                            | Slow Accel Current<br>Allows the user to program the<br>required current to accelerate the<br>motor to slow speed operation.  | 0450% of full load<br>current |
|                            | Slow Running Current<br>Allows the user to program the<br>required current to operate the<br>motor at the slow speed setting. | 0450% of full load current    |
|                            | Braking Current<br>Allows the user to program the<br>intensity of the braking current<br>applied to the motor.                | 0400% of full load<br>current |

 $\odot$  All braking/stopping current settings in the range of 1...100% will provide 100% braking current to the motor.

## **Basic Set Up**

The Basic Set Up programming group provides a limited parameter set, allowing quick start-up with minimal adjustment. If the user is planning to implement some of the advanced features (e.g., Dual Ramp, or Preset Slow Speed), then the Setup programming group should be selected. It provides all the Basic Set Up parameter set plus the advanced set.

| Parameter                                                                                                    | Option                                          |
|----------------------------------------------------------------------------------------------------|-------------------------------------------------|
| SMC Option                                                                                                    | Standard                                        |
| Displays the type of controller. This is factory set and not adjustable.                                      |                                                 |
| Motor Connection                                                                                              | Line or Delta                                   |
| Displays the motor type to which the device is being connected.                                               |                                                 |
| Line Voltage                                                                                                  |                                                 |
| Displays the system line voltage to which the unit is connected.                                              |                                                 |
| Starting Mode                                                                                                 | Soft Start, Current Limit, Full Voltage, Linear |
| Allows the user to program the SMC-Flex controller for the type of starting that best fits the application.   | Speed                                           |
| Kamp line                                                                                                    | 030 s                                           |
|                                                                                                    | 0 00% of looked rater targue                    |
| Initial for $\psi$                                                                                            |                                                 |
|                                                                                                    | 50 600% ELC                                     |
| The current limit level that is applied for the Pamp Time selected                                            | 30000 /0 T EC                                   |
| Kicketart Time                                                                                                | 0.0.20s                                         |
| A boost current is provided to the motor for the programmed time period                                       | 0.02.0 5                                        |
| Kinketart Level                                                                                               | 0 90% of locked rotor torque                    |
| Adjusts the amount of current applied to the motor during kickstart.                                          |                                                 |
| Stop Input                                                                                                    | Coast, Stop Option                              |
| Allows the user to select the operation of terminal 18, Stop Input.                                           |                                                 |
| Option 1 Input                                                                                                | Disable, Coast, Stop Option, Fault, Fault NC,   |
| Allows the user to select the operation of terminal 16, Option Input #1.                                      | Network                                         |
| Option 2 Input                                                                                                | Disable, Slow Speed, Dual Ramp, Fault, Fault    |
| Allows the user to select the operation of terminal 15, Option Input #2.                                      | NC, Network, Clear Fault                        |
| Stop Mode                                                                                                    | Disable, Soft Stop, Linear Speed                |
| Allows the user to program the SMC-Flex controller for the type of stopping that best fits the application.   |                                                 |
| Stop Time                                                                                                    | 0.0120 s                                        |
| This sets the time period which the controller will ramp the voltage during a stopping maneuver.              |                                                 |
| Overload Class                                                                                                | Disable, 10, 15, 20, 30                         |
| Service Factor                                                                                                | 0.011.99                                        |
| Motor FLC                                                                                                    | 1.02200                                         |
| OL Reset                                                                                                    | Auto, Manual                                    |
| Aux1 Config                                                                                                   | Normal, Up-to-speed, Fault, Alarm, Network      |
| Contact is provided as standard with the SMC-Flex controller. This contact is located at terminals 19 and 20. | Control, External Bypass: (N.U./N.C.)           |
| Aux Contacts 1 allows the user to configure the operation of the contacts.                                    | Newsol Up to encode Foult Alexan Network        |
| Aux2 controls                                                                                                 | Normal, Up-to-speed, Fault, Alarm, Network      |
| Contact is provided as statuard with the SMC-FIEX controller. This contact is located at terminals 29 and 50. | Control, External Bypass. (N.O./N.C.)           |
| Aux Contacts 2 allows the user to configure the operation of the contacts.                                    | Normal Up-to-speed Fault Alarm Network          |
| Contact is provided as standard with the SMC-Flex controller. This contact is located at terminals 31 and 32  | Control External Bypass: (N O /N C.)            |
| Aux Contacts 3 allows the user to configure the operation of the contacts                                     | control, External Dypace. (N.C./N.C.)           |
| Aux4 Config                                                                                                   | Normal, Up-to-speed, Fault, Alarm, Network      |
| Contact is provided as standard with the SMC-Flex controller. This contact is located at terminals 33 and 34. | Control, External Bypass: (N.O./N.C.)           |
| Aux Contacts 4 allows the user to configure the operation of the contacts.                                    |                                                 |
| Parameter Mgmt                                                                                                | Ready, Load Default                             |
| Recall of factory default parameter values.                                                                   |                                                 |
| O Starting Made must be programmed to Soft Starting                                                           |                                                 |

① Starting Mode must be programmed to Soft Start to obtain access to the Initial Torque parameter.

② Starting Mode must be programmed to Current Limit to obtain access to the Current Limit Level parameter.

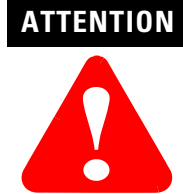

**ON** For overload protection, it is critical that the data be entered as it appears on the motor nameplate.

## **Motor Protection**

While the Basic Set Up group allows the user to get started with a minimum number of parameters to modify, the Motor Protection group allows full access to the SMC-Flex controller's powerful parameter set. Following is a listing of the additional setup parameters provided.

**Note:** The majority of parameters have a Fault and an Alarm setting.

| Parameter                                                                              | Option                                                       |
|----------------------------------------------------------------------------------------|--------------------------------------------------------------|
| Overload                                                                               | Trip Class, Service Factor, Motor FLC, Overload Reset,       |
| Allows the user to select the operation of the overload:                               | Overload Alarm Level                                         |
| Underload @                                                                            | Underload Fault Level, Underload Fault Delay, Underload      |
| Determines the trip level as a percentage of the motor's FLA, and the delay            | Alarm Level, Underload Alarm Delay                           |
| period.                                                                                |                                                              |
| Undervoltage ①                                                                         | Undervoltage Fault Level, Undervoltage Fault Delay,          |
| Determines the trip level as a percentage of the line voltage and the delay period.    | Undervoltage Alarm Level, Undervoltage Alarm Delay           |
| Overvoltage ①                                                                          | Overvoltage Fault Level, Overvoltage Fault Delay,            |
| Determines the trip level as a percentage of line voltage and delay period.            | Overvoltage Alarm Level, Overvoltage Alarm Delay             |
| Unbalance ①                                                                            | Unbalance Fault Level, Unbalance Fault Delay, Unbalance      |
| Allows the user to set the current unbalance trip level and delay period.              | Alarm Level, Unbalance Alarm Delay                           |
| Jam <sup>®</sup>                                                                       | Jam Fault Level, Jam Fault Delay, Jam Alarm Level, Jam       |
| Determines the trip level as a percentage of motor full load current and delay period. | Alarm Delay                                                  |
| Stall                                                                                  | Stall Delay                                                  |
| Allows the user to set the stall delay time.                                           |                                                              |
| Ground Fault ③                                                                         | Ground Fault Enable, Ground Fault Level, Ground Fault Delay, |
| Allows the user to enable the ground fault level in amps, delay time, and inhibit      | Ground Fault Inhibit Time, Ground Fault Alarm Enable,        |
| time.                                                                                  | Ground Fault Alarm Level, Ground Fault Alarm Delay           |
| Motor PTC ④                                                                            | PTC Enable                                                   |
| Allows the user to connect a PTC to the SMC and enable a fault when it becomes         |                                                              |
| active.                                                                                |                                                              |
| Phase Reversal                                                                         | Phase Reversal                                               |
| Determines the proper orientation of line connections to the SMC. If Enabled and       |                                                              |
| phases are out of sequence, a fault will be indicated.                                 |                                                              |
| Restarts                                                                               | Restarts Per Hour, Restart Attempts, Restart Delay           |
| Allows the user to determine the maximum number of restarts per hour the unit          |                                                              |
| can experience, and delay time between consecutive starts.                             |                                                              |

- $\odot$   $\;$  The delay time must be set to a value greater than zero when Undervoltage, Overvoltage, and Unbalance are enabled.
- ② For Jam and Underload detection to function, the Motor FLC must be programmed in the Motor Protection group. See Chapter 5 for instructions.
- 3 See details in *Ground Fault* on page 1-15.
- ④ See details in *Thermistor/PTC Protection* on page 1-17.

## **Example Settings**

### Undervoltage 1

With Line Voltage programmed for 480V and the Undervoltage level programmed for 80%, the trip value is 384V.

#### **Overvoltage** ①

With Line Voltage programmed for 240V and the Overvoltage level programmed for 115%, the trip value is 276V.

#### Jam 23

With Motor FLC programmed for 150 A and the Jam level programmed for 400%, the trip value is 600 A.

### Underload 2

With Motor FLC programmed for 90 A and the Underload level programmed for 60%, the trip value is 54 A.

- ① The average value of the three phase-to-phase voltages is utilized.
- 2 The largest value of the three phase currents is utilized.
- ③ The SMC-Flex will self-protect.

## Metering

**Overview** 

**Viewing Metering Data** 

While the SMC-Flex controller operates your motor, it also monitors several different parameters, providing a full function metering<sup>®</sup> package.

To access the metering information, follow the procedure below.

|    | Description                                                            | Action | Display                                  |
|----|------------------------------------------------------------------------|--------|------------------------------------------|
|    |                                                                        |        | ##.# Amps<br>### Volt<br>## %MTU         |
| 1. | Press any of the following keys to access the Main Menu.               |        | Main Menu<br>Parameter<br>Memory Storage |
| 2. | Scroll with the Up/Down keys until the Parameter option is shown.      | 00     | Main Menu<br>Parameter<br>Memory Storage |
| 3. | Press the Enter key to select the<br>Parameter option.                 | Ð      | _                                        |
| 4. | Scroll with the Up/Down keys until the Monitoring option is displayed. | 00     | FGP: File<br>Monitoring<br>Set Up        |
| 5. | Press the Enter key to access the<br>Monitoring group.                 | Ð      |                                          |
| 6. | Press the Enter key to access the Metering group.                      | Ð      | F G P : Group<br>Metering                |

① Refer to *Metering* on page 1-19 or Figure 4.2 on page 4-3 for details on the metering functions.

5-2

|    | Description                                                                                                    | Action | Display                                                                                                    |
|----|----------------------------------------------------------------------------------------------------|--------|----------------------------------------------------------------------------------------------------|
| 7. | Description<br>Scroll through the Metering<br>parameters with the Up/Down keys to<br>access the desired information. Press<br>the Enter key to view that parameter. | Action | Display           F GP:         P# 1           Volts Phase A-B         ###           Volts Phase A-B         Wolt           F GP:         P# 2           Volts Phase B-C         ###           Volts Phase B-C         ###           Volts Phase C-A         ###           Volts Phase C-A         ###           Volts Phase A         ###           Current Phase A         ###.#           F GP :         P# 4           Current Phase B         ##.#           F GP :         P# 5           Current Phase B         ##.#           F GP :         P# 6           Current Phase C         ##.#           F GP :         P# 6           Current Phase C         ##.#           F GP :         P# 6 |
|    |                                                                                                    |        | F G P :         P# 7           Watt Meter         ##.#           ##.#         KW           F G P :         P# 8           Kilowatt Hours         ##.#           ##.#         KWH           F G P :         P# 9           Elapsed Time         ##.#           Hour         F G P :           F G P :         P# 10           Meter Reset         No           F G P :         P# 11           Power Factor         ##.#           F G P :         P# 12           Mtr Therm Usage         ## %MTU                                                                                                    |

The metering values that are displayed on the SMC-Flex can be modified to show your desired values by accessing Main Menu / Preferences.

## **Optional HIM Operation**

The SMC-Flex controller offers a variety of unique control options that provide enhanced motor starting and stopping capabilities. (See chapter 1 for brief descriptions of each option.)

Note: Only one option can reside in a controller.

The control buttons available with the Bulletin 20-HIM LCD Human interface modules are compatible with the SMC-Flex controller's control options. The following table details the functionality of each button with regards to each option.

Notes: (1) The logic mask port must be enabled prior to initiating control commands to the SMC-Flex controller. Refer to *HIM Control Enable* on page 7-4 for instructions.
(2) The control terminals must be wired according to Figure 3.14 on page 3-16 or Figure 3.25 on page 3-27.

| Option                       | Action | Operation                                                                                              |
|------------------------------|--------|----------------------------------------------------------------------------------------------------|
| Standard                     |        |                                                                                                    |
| Soft Stop<br>Current Limit   | O      | The green start button, when pressed, will commence motor acceleration to full speed.                  |
| Full Voltage<br>Linear Speed | 0      | The red stop button, when pressed, will provide a coast stop, and/or reset a fault.                    |
|                              | Jog    | The jog button, when pressed, will initiate the programmed maneuver.                                   |
| Preset Slow<br>Speed         | 0      | The green start button, when pressed, will commence motor acceleration to full speed.                  |
|                              | 0      | The red stop button, when pressed, will provide a coast stop and/or reset a fault.                     |
|                              | Jog    | The jog button is not active for Preset Slow<br>Speed.<br>* Slow Speed cannot be operated via the HIM. |

## **Overview**

### Human Interface Module

| Option                     | Action | Operation                                                                                                    |
|----------------------------|--------|----------------------------------------------------------------------------------------------------|
| Pump Control               |        |                                                                                                    |
| Pump Control               | 0      | The green start button, when pressed, will commence motor acceleration to full speed.                                                                                                    |
|                            | 0      | The red stop button, when pressed, will provide a coast stop, and/or reset a fault.                                                                                                    |
|                            | Jog    | The jog button, when pressed, will initiate a pump stop maneuver.                                                                                                    |
| Braking Control            |        |                                                                                                    |
| Smart Motor Braking        | 0      | The green start button, when pressed, will commence motor acceleration to full speed.                                                                                                    |
|                            | 0      | The red stop button, when pressed, will provide a coast stop, and/or reset a fault.                                                                                                    |
|                            | Jog    | The jog button, when pressed, will initiate a brake stop.                                                                                                    |
| Accu-Stop                  | 0      | The green start button, when pressed, will commence motor acceleration to full speed.                                                                                                    |
|                            | 0      | The red stop button, when pressed, will provide a coast stop, and/or reset a fault.                                                                                                    |
|                            | Jog    | With a "stopped" status, the jog button,<br>when pressed, will initiate slow speed motor<br>operation. From an "at speed" condition, the<br>jog button, when pressed, will initiate<br>braking to slow speed operation. The<br>controller will maintain slow speed operation<br>as long as the jog button is pressed. |
| Slow Speed with<br>Braking | 0      | The green start button, when pressed, will commence motor acceleration to full speed.                                                                                                    |
|                            | 0      | The red stop button, when pressed, will provide a coast stop, and/or reset a fault.                                                                                                    |
|                            | Jog    | The jog button will initiate a brake stop.<br>* Slow Speed cannot be operated via the<br>HIM.                                                                                                    |

ATTENTION

The Bulletin 20-HIM LCD Human interface module's stop push button is not intended to be used as an emergency stop. Refer to applicable standards for emergency stop requirements.

## **Communications**

The SMC-Flex provides advanced communications capabilities that allow it to be started and stopped from multiple sources as well as provide diagnostic information through the use of communication interfaces. The SMC-Flex uses the DPI method of communication, therefore all standard DPI communication interfaces used by other devices (i.e., PowerFlex<sup>™</sup> Drives) can be used in the SMC-Flex. ScanPort devices are not supported by the SMC-Flex.

Standard DPI communications cards are available for various protocols including DeviceNet, ControlNet, Remote I/O, ModBus<sup>TM</sup>, and Profibus<sup>®</sup> DP. Other modules may be available in the future. For specific programming examples, configuration, or programming information, refer to the user manual for the communication interface being used. A list of available interfaces is located below.

#### Table 7.A

| Protocol Type      | Cat. No.  | User Manual        |
|--------------------|-----------|--------------------|
| DeviceNet          | 20-COMM-D | 20C0MM-UM0020-EN-P |
| ControlNet         | 20-COMM-C | 20C0MM-UM0030-EN-P |
| Remote I/O         | 20-COMM-R | 20C0MM-UM0040-EN-P |
| Profibus®          | 20-COMM-P | 20C0MM-UM0060-EN-P |
| RS-485             | 20-COMM-S | 20C0MM-UM0050-EN-P |
| InterBus           | 20-COMM-I | 20C0MM-UM0070-EN-P |
| EtherNet/IP        | 20-COMM-E | 20C0MM-UM0100-EN-P |
| RS485 HVAC         | 20-COMM-H | 20C0MM-UM0090-EN-P |
| ControlNet (Fiber) | 20-COMM-Q | 20C0MM-UM0030-EN-P |

• Denotes revision level of user manual. Example: Publication 20COMM-UM002C-EN-P is at revision C.

The SMC-Flex supports three DPI ports for communication. Ports 2 and 3 are supported through the serial connection on the side of the device and are typically used to interface with a Human Interface Module (HIM). Port 2 is the default connection with port 3 available by installing a splitter on port 2. Port 5 is supported by connecting one of the communication cards listed above to the internal DPI comm card connection.

### **Overview**

**Communication Ports** 

### **Human Interface Module**

The SMC-FLEX controller can be programmed with the built-in keypad and LCD display or with our optional Bulletin 20-HIM LCD human interface modules. Parameters are organized in a three-level menu structure and divided into programming groups.

**Note:** Node addressing of the DPI communication card can be programmed via software or a hand-held DPI HIM. The onboard HIM cannot be used to address the communication card.

#### **Keypad Description**

The functions of each programming key are described below.

| Esc | Escape            | Exit a menu, cancel a change to a parameter value, or acknowledge a fault/alarm.               |
|-----|-------------------|------------------------------------------------------------------------------------------------|
| Sel | Select            | Select a digit, select a bit, or enter edit mode in a parameter screen.                        |
| 00  | Up/Down<br>Arrows | Scroll through options increase/decrease a value, or toggle a bit.                             |
| -   | Enter             | Enter a menu, enter edit mode in a parameter screen,<br>or save a change to a parameter value. |

Table 7.BKeypad Descriptions

- **Note:** If a human interface module is disconnected from the SMC-Flex controller while the Logic Mask is set to 1, a "Coms Loss" fault will occur.
- **Note:** For ease of programming values, after using the Enter key to edit, use the Sel key to jump to the digit that needs to be modified, then use the arrow keys to scroll through the digits.

The Bulletin 20-HIM LCD interface modules may be used to program and control the SMC-Flex controller. The human interface modules have two sections: a display panel and a control panel. The display panel duplicates the 3-line, 16-character backlit LCD display and programming keypad found on front of the SMC-Flex controller. Refer to Chapter 4 for a description of the programming keys; refer to Appendix D for a listing of human interface module catalog numbers that are compatible with the controller.

- **Note:** Bulletin 20-HIM Rev3.002 or later must be utilized with the SMC-Flex.
- **Note:** Extension cables are available up to a maximum of 10 m in total length.
- Note: A maximum of two HIM modules can be installed.

The control panel provides the operator interface to the controller.

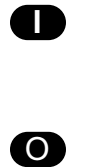

## Start

The green start button, when pressed, will begin motor operation. (Proper setup of the HIM port is required.)

#### Stop

The red stop button, when pressed, will halt motor operation and/or reset a fault.

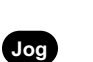

Jog

The jog button is active only when a control option is present. Pressing the jog button will initiate the option maneuver (for example: Pump Stop).

| ATTENTION | The Bulletin 20-HIM interface module's stop push<br>button is not intended to be used as an emergency<br>stop. Refer to the applicable standards for<br>emergency stop requirements. |
|-----------|----------------------------------------------------------------------------------------------------|
| ATTENTION | The external HIM has a similar programming<br>operation to the built-in programmer, but note that<br>differences do exist.                                                           |

All other controls available with the various human interface modules are non-functional with the SMC-Flex controller.

#### Connecting the Human Interface Module to the Controller

Figure 7.1 shows the connection of the SMC-Flex controller to a human interface module. Table 7.C provides a description of each port.

**Note:** The SMC-Flex only supports the use of DPI communication modules and DPI HIM LCD Modules. Scanport devices are not supported by the SMC-Flex.

See Figure 3.14 on page 3-16 for the control wiring diagram that enables start-stop control from a human interface module.

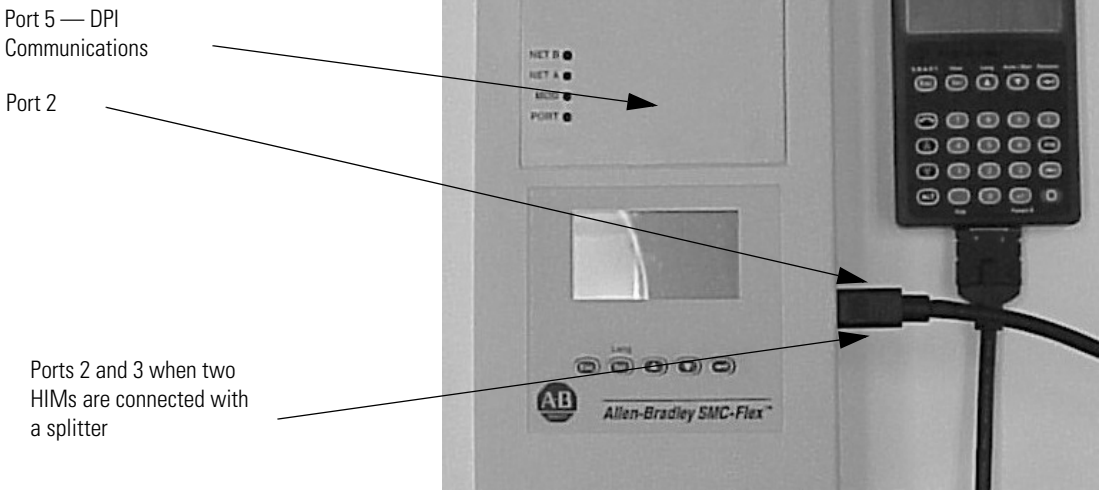

Figure 7.1 SMC-Flex Controller with Human Interface Module

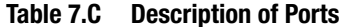

| Port # | Description                         |
|--------|-------------------------------------|
| 1      | Unused — not available for use      |
| 2      | First 20-HIM connected to SMC-Flex  |
| 3      | Second 20-HIM connected to SMC-Flex |
| 5      | DPI Communication Board port        |

#### **HIM Control Enable**

To enable motor control from a connected human interface module, follow the procedure below with the connected human interface module's programming keys.

The Bulletin 20-HIM LCD human interface modules with control panels can start and stop the SMC-FLEX controller. However, the factory default settings disable control commands other than Stop through the serial communication port.
To enable motor control from a connected human interface module or communication module, you must take the following programming steps:

- 1. Disconnect the HIM and allow to power down.
- 2. Reconnect the HIM. On Initializing screen, the bottom right corner of LCD shows Port <u>X</u>. Note this port number.

| Initializing<br>-Connecting To -<br>SMC Flex |
|----------------------------------------------|
| DPI0500k Port 2                              |
| SMART. View Lang Auto / Man Remove           |
|                                              |

 Go to Logic Mask, found as follows: Main Menu: Parameter/Communications/Comm Mask/Logic Mask

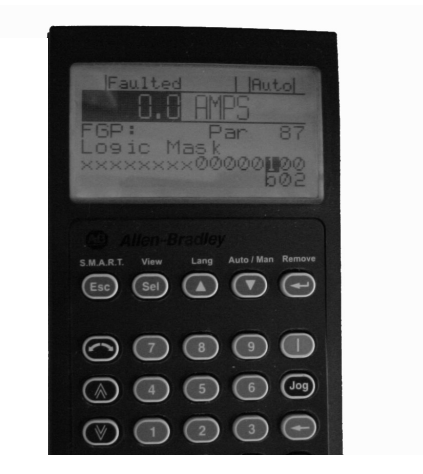

4. Set b0X equal to 1 (where X is the port number noted in step 2).

**Important:** The Logic Mask must be set to 0 prior to disconnecting a human interface module from the SMC-FLEX controller. If not, the unit will fault on a "Coms Loss".

If enabling control from the built-in SMC-Flex programmer, the Logic Mask must be set as follows:

Table 7.D Logic Mask Requirements

| Mask Code | Description                                                                      |
|-----------|----------------------------------------------------------------------------------|
| 0         | No external DPI devices are enabled                                              |
| 4         | Only HIM on port 2 is enabled                                                    |
| 12        | Two HIMs are enabled on ports 2 and 3                                            |
| 32        | Only the DPI communication card on port 5 is enabled                             |
| 36        | HIM on port 2 and the DPI communication card on port 5 in<br>enabled             |
| 44        | Two HIMs on ports 2 and 3 and the DPI communication card on<br>port 5 is enabled |

**Control Enable** 

The Logic Mask parameter (Parameter 87) allows the user to configure whether a communication device (HIM or network connection) can perform control commands such as starting. Each communication port can be enabled or disabled as required. When a given device is enabled through the logic mask that device is allowed to execute control commands. In addition, disconnecting any device with the logic mask enabled will result in a communication fault unless the communication fault is disabled. When a given device is disabled through the logic mask that device cannot execute control commands, but can still be used for monitoring. A device that is disabled through the logic mask can be disconnected without causing a fault.

**IMPORTANT** Stop commands override all start commands and can be initiated from the hardwired inputs or any port regardless of the logic mask.

Loss of Communication and **Network Faults** 

The loss of communication fault will follow the functionality as defined in the DPI specification. There will be separate faults for each device. Since three DPI ports are supported there will be three faults that can be generated.

DPI provides a separate network fault for each port. This fault can be generated directly by the peripheral and is separate from the Communications Loss fault (which is actually generated by the SMC-Flex itself).

#### **SMC-Flex Specific Information**

The SMC-Flex can be used with all LCD applicable DPI interface. Regardless of the type of interface being used, the information below can be used to configure the rest of the system.

# **Default Input/Output Configuration**

The default configuration for I/O is 4 bytes in and 4 bytes out (TX = 4 bytes, RX = 4 bytes). The total size may very when used with a communication card. The default configuration is arranged according to the following table.

#### Table 7.E

|        | Produced Data (Status) | Consumed Data (Control) |
|--------|------------------------|-------------------------|
| Word 0 | Logic Status           | Logic Command           |
| Word 1 | Feedback 0             | Reference 🧕             |

- The feedback word is always Current in Phase A
- The reference word is not used with the SMC-Flex, however the space must be reseverd
- **Note:** The total size produced or consumed may vary, depending on the communication card being used. For more information, refer to the User Manual for the communication card.

The SMC-Flex supports 16-bit DataLinks. Therefore, the device can be configured to return additional information. The I/O message size depends on how many DataLinks are enabled. The following table summarizes the I/O data sizes.

#### Table 7.F

| Rx   | Тх   | Logic Status/ | Reference/ | DataLinks |   |   |   |  |  |  |
|------|------|---------------|------------|-----------|---|---|---|--|--|--|
| Size | Size | (16-bit)      | (16-bit)   | A         | В | C | D |  |  |  |
| 4    | 4    | х             | х          |           |   |   |   |  |  |  |
| 8    | 8    | х             | Х          | Х         |   |   |   |  |  |  |
| 12   | 12   | х             | х          | Х         | х |   |   |  |  |  |
| 16   | 16   | х             | х          | Х         | Х | Х |   |  |  |  |
| 20   | 20   | х             | Х          | Х         | Х | Х | Х |  |  |  |

To configure DataLinks, refer to *Configuring DataLinks* on page 7-10.

# Variable Input/Output Configuration

# SMC — Flex Bit Identification

## Table 7.G Logic Status Word

| Bit # |    |    |    |    |    |   |   |   |   |   | 0 | Dury fuller               |   |   |   |                     |                                                                                       |
|-------|----|----|----|----|----|---|---|---|---|---|---|---------------------------|---|---|---|---------------------|---------------------------------------------------------------------------------------|
| 15    | 14 | 13 | 12 | 11 | 10 | 9 | 8 | 7 | 6 | 5 | 4 | 3                         | 2 | 1 | 0 | Status              | Description                                                                           |
|       |    |    |    |    |    |   |   |   |   |   |   |                           |   |   | Х | Enabled             | 1 — Control Power Applied<br>0 — No Control Power                                     |
|       |    |    |    |    |    |   |   |   |   |   |   |                           |   | Х |   | Running             | 1 — Power Applied to Motor<br>0 — Power <b>not</b> Applied to Motor                   |
|       |    |    |    |    |    |   |   |   |   |   |   |                           | Х |   |   | Phasing             | 1 — ABC Phasing<br>0 — CBA Phasing                                                    |
|       |    |    |    |    |    |   |   |   |   |   |   | Х                         |   |   |   | Phasing<br>Active   | 1 — 3-phase is valid<br>0 — No valid 3-phase detected                                 |
|       |    |    |    |    |    |   |   |   |   |   | Х |                           |   |   |   | Starting<br>(Accel) | 1 — Performing a Start Maneuver<br>0 — Not Performing a Start Maneuver                |
|       |    |    |    |    |    |   |   |   |   | Х |   |                           |   |   |   | Stopping<br>(Decel) | 1 — Performing a Stop Maneuver<br>0 — Not Performing a Stop Maneuver                  |
|       |    |    |    |    |    |   |   |   | Х |   |   |                           |   |   |   | Alarm               | 1 — Alarm Present<br>0 — No Alarm Present                                             |
|       |    |    |    |    |    |   |   | Х |   |   |   |                           |   |   |   | Fault               | 1 — Fault Condition Exists<br>0 — No Fault Condition                                  |
|       |    |    |    |    |    |   | Х |   |   |   |   |                           |   |   |   | At Speed            | 1 — Full Voltage Applied<br>0 — Not Full Voltage Applied                              |
|       |    |    |    |    |    | Х |   |   |   |   |   |                           |   |   |   | Start/<br>Isolation | 1 — Start/Isolation Contactor Enabled<br>0 — Start/Isolation Contactor Disabled       |
|       |    |    |    |    | X  |   |   |   |   |   |   |                           |   |   |   | Bypass              | 1 — External Bypass Contactor<br>Enabled<br>0 — External Bypass Contactor<br>Disabled |
|       |    |    |    | Х  |    |   |   |   |   |   |   |                           |   |   |   | Ready               | 1 — Ready<br>0 — Not Ready                                                            |
|       |    |    | Х  |    |    |   |   |   |   |   |   |                           |   |   |   | Option 1<br>Input   | 1 — Input Active<br>0 — Input Inactive                                                |
|       |    | Х  |    |    |    |   |   |   |   |   |   |                           |   |   |   | Option 2<br>Input   | 1 — Input Active<br>0 — Input Inactive                                                |
| —     |    |    |    |    |    |   |   |   |   |   | — | Bits 14 and 15 — Not Used |   |   |   |                     |                                                                                       |

|    | Bit # |    |    |    |    |   |   |   |   |   | 01-1-1- | Description |   |   |   |                    |                                                |
|----|-------|----|----|----|----|---|---|---|---|---|---------|-------------|---|---|---|--------------------|------------------------------------------------|
| 15 | 14    | 13 | 12 | 11 | 10 | 9 | 8 | 7 | 6 | 5 | 4       | 3           | 2 | 1 | 0 | Status             | Description                                    |
|    |       |    |    |    |    |   |   |   |   |   |         |             |   |   | Х | Stop               | 1 — Stop/Inhibit<br>0 — No Action              |
|    |       |    |    |    |    |   |   |   |   |   |         |             |   | Х |   | Start              | 1 — Start<br>0 — No Action                     |
|    |       |    |    |    |    |   |   |   |   |   |         |             | Х |   |   | Option #1<br>Input | 1 — Stop Maneuver/Inhibit<br>0 — No Action     |
|    |       |    |    |    |    |   |   |   |   |   |         | Х           |   |   |   | Clear<br>Faults    | 1 — Clear Faults<br>0 — No Action              |
|    |       |    |    |    |    |   |   |   |   |   | Х       |             |   |   |   | Option #2<br>Input | 1 — Perform Option 2 function<br>0 — No Action |
| _  |       |    |    |    |    |   |   |   |   |   |         |             |   |   |   | —                  | Bits 510 — Not Used                            |
|    |       |    |    | Х  |    |   |   |   |   |   |         |             |   |   |   | Aux<br>Enable      | 1 — Use Aux 1…Aux 4<br>0 — Ignore Aux 1…Aux 4  |
|    |       |    | Х  |    |    |   |   |   |   |   |         |             |   |   |   | Aux 1              | 1 — Aux 1 Active<br>0 — Aux 1 Inactive         |
|    |       | Х  |    |    |    |   |   |   |   |   |         |             |   |   |   | Aux 2              | 1 — Aux 2 Active<br>0 — Aux 2 Inactive         |
|    | Х     |    |    |    |    |   |   |   |   |   |         |             |   |   |   | Aux 3              | 1 — Aux 3 Active<br>0 — Aux 3 Inactive         |
| Х  |       |    |    |    |    |   |   |   |   |   |         |             |   |   |   | Aux 4              | 1 — Aux 4 Active<br>0 — Aux 4 Inactive         |

#### Table 7.H Logic Command Word (Control)

# **Reference/Feedback**

The SMC-Flex does not offer the analog **Reference** feature. The analog **Feedback** feature is supported and will provide Parameter 1, Current in Phase A, automatically as the feedback word.

**Parameter Information** 

Scale Factors for PLC Communication A complete listing of the SMC-Flex parameters is located in Appendix B.

The parameter values stored and produced by the SMC-Flex through communication are unscaled numbers. When reading or writing values from a PLC image table, it is important to apply the proper scaling factor, which is based on the number of decimal places.

#### **Read Example**

**Parameter 11; Power Factor** — The stored value is 85. Since this value has two decimal places, the value should be divided by 100. The correctly read value is 0.85.

#### Write Example

**Parameter 46; Motor FLC** — The value which is to be written to the SMC is 75 A. Since this value has one decimal place, the value should be multiplied by 10. The correctly written value is 750.

7-10

#### **Display Text Unit Equivalents**

Some parameters have text descriptions when viewed from a HIM or through a communication software program such as RSNetworx<sup>™</sup>. When receiving or sending information from a PLC each text description has a numerical equivalent. Table 7.I has an example of Parameter 44, Overload Class, and the appropriate relationship between the text descriptor and the equivalent value. This relationship is identical for other similar parameters located in Appendix B.

#### Table 7.I

| Text Descriptor | Numerical Equivalent |
|-----------------|----------------------|
| Disabled        | 0                    |
| Class 10        | 1                    |
| Class 15        | 2                    |
| Class 20        | 3                    |
| Class 30        | 4                    |

**Configuring DataLinks** 

DataLinks are supported in the SMC-Flex. A DataLink is a mechanism used by most drives to transfer data to and from the controller without using an Explicit Message. The SMC-Flex supports 16-bit DataLinks, therefore the device can be configured to return up to four additional pieces of information without the need for an explicit message.

#### **Rules for Using DataLinks**

- Each set of DataLink parameters in an SMC-Flex can be used by only one adapter. If more than one adapter is connected, multiple adapters must not try to use the same DataLink.
- Parameter settings in the SMC determine the data passed through the DataLink mechanism.
- When you use a DataLink to change a value, the value is not written to the Non-Volatile Storage (NVS). The value is stored in volatile memory and lost when the SMC-Flex loses power.

Parameters 88...103 are used to configure the DataLinks. For additional information regarding DataLinks, refer to the user manual for the communication interface being used.

**Note:** Node addressing of the DPI communication card can be programmed via software or a hand-held DPI HIM. The onboard HIM cannot be used to address the communication card.

The latest version of firmware and instructions for the SMC-Flex can be obtained from www.ab.com.

#### **Updating Firmware**

# **Diagnostics**

This chapter describes the fault diagnostics of the SMC-Flex controller. Further, this section describes the conditions that cause various faults to occur.

## **Protection Programming**

Many of the protective features available with the SMC-Flex controller can be enabled and adjusted through the programming parameters provided. For further details on programming, refer to the Motor Protection section in Chapter 4, *Programming*.

The SMC-Flex controller comes equipped with a built-in three-line, 16-character LCD. The LCD displays the unit has faulted on the first line, the fault number on the second line, and the fault code on the third line.

#### Figure 8.1 Fault Display

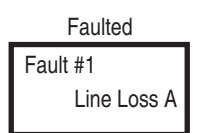

- **Note:** The fault display will remain active as long as control power is applied. If control power is cycled, the fault will be cleared, the controller will re-initialize, and the display will show a status of "Stopped."
- **Note:** You can press Esc to get to another programming/diagnostic list, but the SMC-Flex will still be in a faulted state.
- **Important:** Resetting a fault will not correct the cause of the fault condition. Corrective action must be taken before resetting the fault.

# **Overview**

**Fault Display** 

| Clear Fault  | You can clear a fault using any of several methods:                                                                                                    |
|--------------|----------------------------------------------------------------------------------------------------|
|              | • Program the SMC-Flex controller for a Clear Fault, which can be found in Main Menu/Diagnostics/Faults.                                                                                                    |
|              | • If a human interface module is connected to the controller, press the Stop button.                                                                                                    |
|              | <b>Note:</b> A stop signal from HIM will always stop the motor and clear the fault regardless of Logic Mask.                                                                                                    |
|              | • If a RESET push button is present, the N.O. push button auxiliary contact can be connected to Option Input #2 (terminal 15). Option Input #2 must be programmed for Clear Fault.                                                                                                    |
|              | • Cycle control power to the SMC-Flex controller.                                                                                                    |
|              | <b>Important:</b> An overload fault cannot be reset until the Motor<br>Thermal Usage, parameter 12, value is below 75%. See<br><i>Protection and Diagnostics</i> on page 1-11 for further<br>details.                                                                                                    |
| Fault Buffer | The SMC-Flex controller stores in memory the five most recent<br>faults. Display the fault buffer by selecting the View Faults Queue and<br>scrolling through the fault buffer parameters. The information is<br>stored as fault codes and fault descriptions. A fault code cross-<br>reference is provided in Table 8.A. |

#### **Fault Codes**

Table 8.A provides a complete cross-reference of the available fault codes and corresponding fault descriptions.

| Fault          | Code | Fault          | Code        |
|----------------|------|----------------|-------------|
| Line Loss A    | 1    | Stall          | 25          |
| Line Loss B    | 2    | Phase Reversal | 26          |
| Line Loss C    | 3    | Coms Loss P2   | 27          |
| Shorted SCR A  | 4    | Coms Loss P3   | 28          |
| Shorted SCR B  | 5    | Coms Loss P5   | 29          |
| Shorted SCR C  | 6    | Network P2     | 30          |
| Open Gate A    | 7    | Network P3     | 31          |
| Open Gate B    | 8    | Network P5     | 32          |
| Open Gate C    | 9    | Ground Fault   | 33          |
| PTC Pwr Pole   | 10   | Excess Starts  | 34          |
| SCR Overtemp   | 11   | Power Loss A   | 35          |
| Motor PTC      | 12   | Power Loss B   | 36          |
| Open Bypass A  | 13   | Power Loss C   | 37          |
| Open Bypass B  | 14   | Hall ID        | 38          |
| Open Bypass C  | 15   | NVS Error      | 39          |
| No Load A      | 16   | No Load        | 40          |
| No Load B      | 17   | Line Loss A    | <b>41</b> ① |
| No Load C      | 18   | Line Loss B    | <b>42</b> ① |
| Line Unbalance | 19   | Line Loss C    | <b>43</b> ① |
| Overvoltage    | 20   | V24 Loss       | 45          |
| Undervoltage   | 21   | V Control Loss | 46          |
| Overload       | 22   | Input 1        | 48          |
| Underload      | 23   | Input 2        | 49          |
| Jam            | 24   | System Faults  | 128209      |

Table 8.A Fault Code Cross-reference

① See Table 8.B for definition.

# Fault and Alarm Auxiliary Indication for Fault or Alarm

Auxiliary contacts can be programmed for Fault or Alarm, N.O. or N.C. indication. Parameter setup can be found in the Parameter/Motor Protection group when modifying parameters in the Program Mode.

# **Fault Definitions**

8-4

Table 8.B shows the fault definitions for the SMC-Flex.

#### Table 8.BFault Definitions

| Fault                                     | Description                                                                                                    |
|-------------------------------------------|----------------------------------------------------------------------------------------------------|
| Line Loss F1, F2, F3                      | The SMC-Flex can determine if a line connection has been lost, and will indicate this accordingly.                                                                                                    |
| Shorted SCR                               | Shorted SCRs will be detected and starting will be prohibited by the SMC-Flex.                                                                                                    |
| Open Gate                                 | Open gate indicates that an abnormal condition that causes faulty firing (e.g., open SCR gate) has been sensed during the start sequence. The SMC-Flex controller will attempt to start the motor a total of three times before the controller shuts down.                                                                                                    |
| Power Pole PTC and SCR<br>Overtemperature | The power pole temperature in each phase is monitored. If the temperature rises above the predetermined level, the unit will fault to protect the power pole. A reset can be performed once the temperature falls below this level.                                                                                                    |
| Motor PTC                                 | A motor PTC can be connected to terminals 23 and 24. If the PTC parameter is enabled and the PTC trips, the SMC-Flex will trip and indicate a Motor PTC fault.                                                                                                    |
| Open Bypass                               | Power pole bypass contacts are monitored for proper operation. In the event that a contact closure is not sensed, the SMC-Flex will indicate an Open Bypass fault.                                                                                                    |
| No Load                                   | The SMC-Flex can determine if a load connection has been lost, and No Load fault will be indicated.                                                                                                    |
| Line Unbalance ①                          | Voltage unbalance is detected by monitoring the three phase supply voltages. The formula used to calculate the percentage voltage unbalance is as follows:<br>$V_u = 100 (V_d / V_a)$<br>$V_u$ : Percent voltage unbalance<br>$V_d$ : Maximum voltage deviation from the average voltage<br>$V_a$ : Average voltage<br>The controller will shut down when the calculated voltage unbalance reaches the user-programmed trip percentages. |
| Overvoltage and                           | Overvoltage and undervoltage protection are user-defined as a percentage of the programmed line voltage. The                                                                                                    |
| Undervoltage Protection ①                 | SMC-Flex controller continuously monitors the three supply phases. The calculated average is then compared to the programmed trip level.                                                                                                    |
| Underload @                               | Underload protection is available for undercurrent monitoring. The controller will shut down when the motor current drops below the trip level. This trip level, a percentage of the motor's full load current rating, can be programmed.                                                                                                    |
| Overload Protection                       | Overload protection is enabled in the Motor Protection group by programming the:<br>• Overload class<br>• Overload reset<br>• Motor FLC<br>• Service factor<br>• Refer to Chapter 5 for more information on Motor Protection.                                                                                                    |
| Phase Reversal                            | Phase reversal is indicated when the incoming power to the SMC-Flex controller is in any sequence other than ABC. This pre-start protective feature can be disabled.                                                                                                    |
| Coms Loss                                 | The SMC-Flex controller disables control through the DPI communication port as the factory default. To enable control, the Logic Mask found in the Communication programming group must be set to "4."<br>If a Bulletin 20-HIM LCD Human interface module is disconnected from the SMC-Flex controller when control is enabled, a Comm Fault will occur.<br>Other settings could also cause this fault, see Table 7.D.                   |
| Network                                   | Network faults are faults generated on the network external to the SMC-Flex, and are annunciated on the LCD display.                                                                                                    |
| Ground Fault                              | Ground faults are based on feedback from the user supplied 825 CT (5480 A devices only) detecting ground fault currents. Ground fault parameters of level and time delay must be programmed for proper operation.                                                                                                    |
| Excess Starts/Hour                        | Excess starts/hour is displayed when the number of starts in a one hour period exceeds the value programmed.                                                                                                    |
| Power Loss                                | Power loss indicates that an input power phase is not present. The controller's LCD display will identify the missing phase.<br>If all three phases are absent when a start command is issued, the LCD will display "Starting" without motor rotation.                                                                                                    |
| Line Loss F41, F42, F43                   | During expected SCR gate periods, the power pole voltage and currents are monitored. If the SCR conduction is discontinuous, a fault is indicated.                                                                                                    |

 $\odot$   $\quad$  Phase loss, overvoltage, and undervoltage protection are disabled during braking operation.

 $\ensuremath{\textcircled{O}}$   $\ensuremath{\textcircled{O}}$  Jam detection and underload protection are disabled during slow speed and braking operation.

# Troubleshooting

For safety of maintenance personnel as well as others who might be exposed to electrical hazards associated with maintenance activities, follow the local safety related work practices (for example, the NFPA 70E, Part II in the United States). Maintenance personnel must be trained in the safety practices, procedures, and requirements that pertain to their respective job assignments.

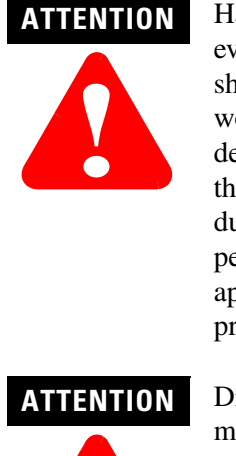

Hazardous voltage is present in the motor circuit even when the SMC-Flex controller is off. To avoid shock hazard, disconnect main power before working on the controller, motor, and control devices such as Start-Stop push buttons. Procedures that require parts of the equipment to be energized during troubleshooting, testing, etc., must be performed by properly qualified personnel, using appropriate local safety work practices and precautionary measures.

Disconnect the controller from the motor before measuring insulation resistance (IR) of the motor windings. Voltages used for insulation resistance testing can cause SCR failure. Do not make any measurements on the controller with an IR tester (megger).

**Note:** The time it takes for the motor to come up to speed may be more or less than the time programmed, depending on the frictional and inertial characteristics of the connected load.

**Note:** Depending on the application, the Braking options (SMB Motor Braking, Accu-Stop, and Slow Speed) may cause some vibration or noise during the stopping cycle. This may be minimized by lowering the braking current adjustment. If this is a concern in your application, please consult the factory before implementing these options.

# Introduction

The following flowchart is provided to aid in quick troubleshooting.

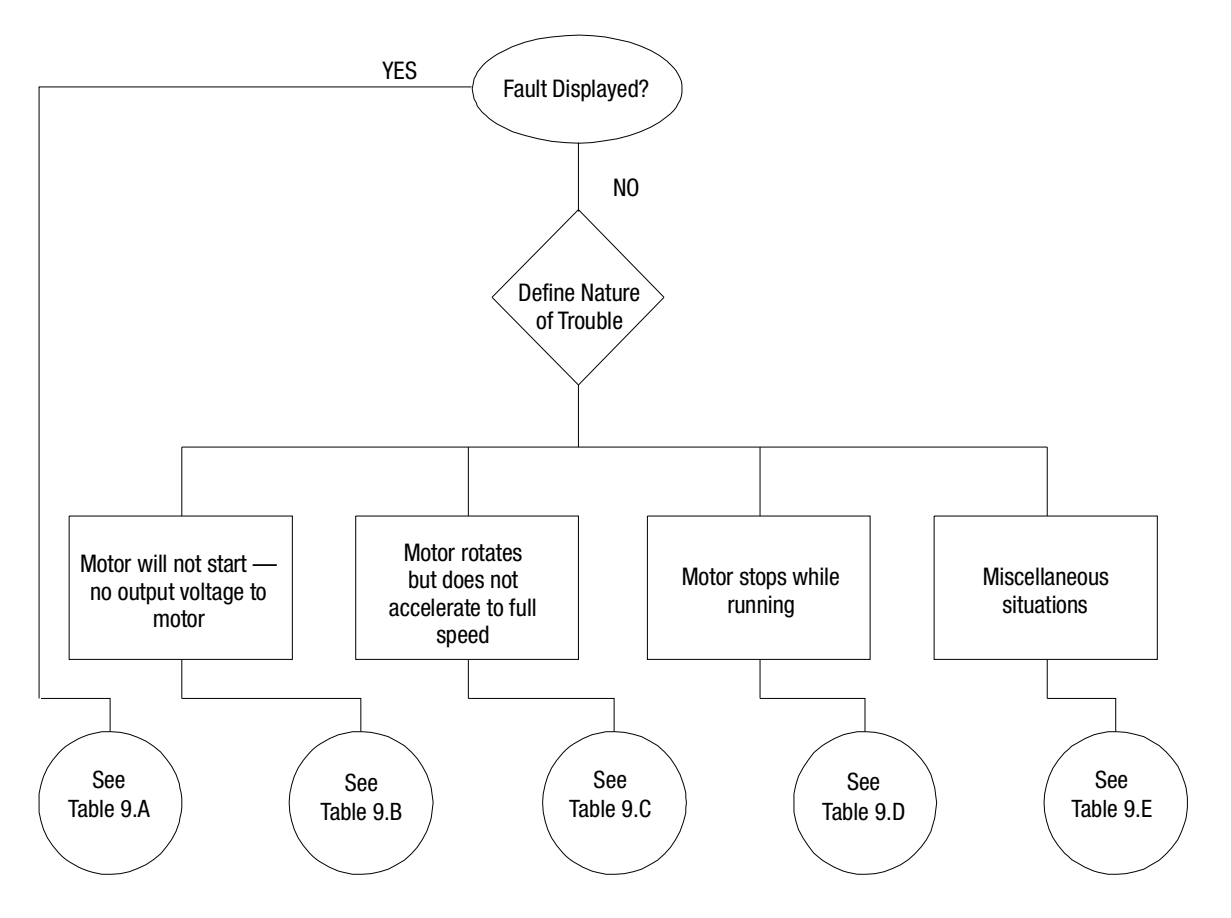

Figure 9.1 Troubleshooting Flowchart

| Table 9.A | SMC Fault D | )isplay | Explanation |
|-----------|-------------|---------|-------------|
|-----------|-------------|---------|-------------|

| Display        | Fault Code | Possible Causes                                    | Possible Solutions                                      |
|----------------|------------|----------------------------------------------------|---------------------------------------------------------|
| Line Loss 1    | 1, 2, 3    | Missing supply phase                               | Check for open line (i.e., blown fuse)                  |
| (with phase    |            | <ul> <li>Motor not connected properly</li> </ul>   | Check for open load lead                                |
| indication)    |            |                                                    | Consult the factory                                     |
| Shorted SCR    | 4, 5, & 6  | Shorted Power Module                               | Check for shorted SCR, replace power module if          |
|                |            |                                                    | necessary                                               |
| Open Gate      | 7, 8, & 9  | Open gate circuitry                                | Perform resistance check; replace power module if       |
| (with phase    |            |                                                    | necessary                                               |
| indication)    |            | Loose gate lead                                    | Check gate lead connections to the control module       |
| PTC Power Pole | 10 & 11    | Controller ventilation blocked                     | Check for proper ventilation                            |
|                |            | <ul> <li>Controller duty cycle exceeded</li> </ul> | Check application duty cycle                            |
|                |            | Fan failure                                        | Replace fan                                             |
|                |            | Ambient temperature limit exceeded                 | Wait for controller to cool or provide external cooling |
| SCR Overtemp   |            | Failed thermistor                                  | Replace power module                                    |
|                |            | Failed control module                              | Replace control module                                  |
| Motor PTC      | 12         | <ul> <li>Motor ventilation blocked</li> </ul>      | Check for proper ventilation                            |
|                |            | Motor duty cycle exceeded                          | Check application duty cycle                            |
|                |            |                                                    | Wait for motor to cool or provide external cooling      |
|                |            | <ul> <li>PTC open or shorted</li> </ul>            | Check resistance of PTC                                 |

| Table 9.A | SMC Fault Display Explanation | (Continued) |
|-----------|-------------------------------|-------------|
|-----------|-------------------------------|-------------|

| Display                                    | Fault Code          | Possible Causes                                                                                                    | Possible Solutions                                                                                                    |
|--------------------------------------------|---------------------|----------------------------------------------------------------------------------------------------|----------------------------------------------------------------------------------------------------|
| Open Bypass                                | 13, 14, & 15        | <ul> <li>Control voltage is low</li> <li>Inoperable power module bypass</li> </ul>                                                      | <ul> <li>Check control voltage power supply</li> <li>Replace power module</li> <li>Check control module TB2TB4 and TB5TB7 for secureness</li> <li>Check Aux 1, 2, 3, 4 configurations are not set to External Bypass</li> </ul> |
| No Load                                    | 16, 17, 18, &<br>40 | Loss of load side power wiring                                                                                                    | Check all load side power connections and motor<br>windings                                                                                                    |
| Line Unbalance                             | 19                  | <ul> <li>Supply unbalance is greater than the user-programmed value</li> <li>The delay time is too short for the application</li> </ul> | <ul> <li>Check power system and correct if necessary</li> <li>Extend the delay time to match the application requirements</li> </ul>                                                                                            |
| Overvoltage                                | 20                  | <ul> <li>Supply voltage is greater than user-<br/>programmed value</li> </ul>                                                           | <ul> <li>Check power system and correct if necessary</li> <li>Correct the user-programmed value</li> </ul>                                                                                                    |
| Undervoltage                               | 21                  | <ul> <li>Supply voltage is less than user-<br/>programmed value</li> <li>The delay time is too short for the<br/>application</li> </ul> | <ul> <li>Check power system and correct if necessary</li> <li>Correct the user-programmed value</li> <li>Extend the delay time to match the application requirements</li> </ul>                                                 |
| Overload                                   | 22                  | <ul> <li>Motor overloaded</li> <li>Overload parameters are not matched<br/>to the motor</li> </ul>                                      | <ul> <li>Check motor overload condition</li> <li>Check programmed values for overload class and<br/>motor FLC</li> </ul>                                                                                                    |
| Underload                                  | 23                  | <ul> <li>Broken motor shaft</li> <li>Broken belts, toolbits, etc.</li> <li>Pump cavitation</li> </ul>                                   | <ul> <li>Repair or replace motor</li> <li>Check machine</li> <li>Check pump system</li> </ul>                                                                                                    |
| Jam                                        | 24                  | <ul> <li>Motor current has exceeded the user<br/>programmed jam level.</li> </ul>                                                       | <ul> <li>Correct source of jam</li> <li>Check programmed time value</li> </ul>                                                                                                    |
| Stall                                      | 25                  | Motor has not reached full speed by<br>the end of the programmed ramp time                                                              | Correct source of stall                                                                                                    |
| Phase Reversal                             | 26                  | Incoming supply voltage is not in the<br>expected ABC sequence                                                                          | Check power wiring                                                                                                    |
| Coms Loss                                  | 27, 28, & 29        | Communication disconnection at the<br>serial port                                                                                       | Check for a communication cable disconnection to the SMC-Flex controller                                                                                                    |
| Network                                    | 30, 31, & 32        | DPI network loss                                                                                                    | Reconnect for each DPI connected device                                                                                                    |
| Ground Fault                               | 33                  | Ground fault current level has     exceeded programmed value                                                                            | <ul> <li>Check power system and motor; correct if<br/>necessary</li> <li>Check programmed ground fault levels to match<br/>application requirements</li> </ul>                                                                  |
| Excess Starts/Hr.                          | 34                  | Number of starts in a one hour period<br>has exceeded the value programmed                                                              | <ul> <li>Wait an appropriate amount of time to restart</li> <li>Turn off the Starts/Hr. feature</li> </ul>                                                                                                    |
| Power Loss ①<br>(with phase<br>indication) | 35, 36,<br>& 37     | Missing supply phase (as indicated)                                                                                                    | Check for open line (i.e., blown line fuse)                                                                                                    |
| Hall ID                                    | 38                  | Incorrect power module has been     installed                                                                                           | Check power module and replace                                                                                                    |
| NVS Error                                  | 39                  | Data entry error                                                                                                    | <ul> <li>Check user data</li> <li>Replace control module</li> <li>Reset default values</li> </ul>                                                                                                    |
| Line Loss                                  | 41, 42, 43          | <ul> <li>Line distortion</li> <li>High impedance connection</li> </ul>                                                                  | <ul> <li>Check supply voltage for capability to start/stop<br/>motor</li> <li>Check for loose connections on line side or motor<br/>side of power wires</li> </ul>                                                              |

| Display                                  | Fault Code | Possible Causes                                                                          | Possible Solutions                                                                                                    |
|------------------------------------------|------------|------------------------------------------------------------------------------------------|----------------------------------------------------------------------------------------------------|
| V24 Recovery                             | F44        | Control module internal 24V control<br>power stays low after closing bypass<br>contactor | <ul> <li>Check control power. Make sure it is within the operating parameters of the SMC</li> <li>Check control power connections, including ground, to the control module</li> <li>Replace control module</li> </ul>                                                |
| V24 Loss                                 | F45        | Control module internal 24V supply     out of normal range                               | Same as F44                                                                                                    |
| V Control                                | F46        | Sense of control voltage in error                                                        | Same as F44                                                                                                    |
| Option Input 1, 2                        | F48, F49   | Fault occurs based on the user<br>configuration of the option input                      | Review the option input fault configuration and clear the fault condition                                                                                                    |
| Varies (control module<br>system faults) | F128-F209  | <ul> <li>Control module wiring</li> <li>Control module defective</li> </ul>              | <ul> <li>Review the control module wiring. Ensure ground terminal is secure connected to system earth ground. Ensure an RC snubber is connected to all inductive loads in the control circuit (refer to input wiring)</li> <li>Replace the control module</li> </ul> |

Table 9.A SMC Fault Display Explanation (Continued)

① Prestart fault indication.

| Table 9.B | Motor Will Not Start — | No Output Voltage to the Motor |
|-----------|------------------------|--------------------------------|
|-----------|------------------------|--------------------------------|

| Display             | Possible Cause                                                                                                    | Possible Solutions                                                                                                    |
|---------------------|----------------------------------------------------------------------------------------------------|----------------------------------------------------------------------------------------------------|
| Fault displayed     | See fault description                                                                                                    | See Table 9.A addressing     fault conditions                                                                                                    |
| Display is blank    | <ul> <li>Control voltage is<br/>absent</li> <li>Failed control module</li> </ul>                                                                                                    | <ul> <li>Check control wiring and<br/>correct if necessary</li> <li>Replace control module</li> <li>Cycle control power</li> </ul>                                                                                                    |
| Stopped<br>0.0 Amps | <ul> <li>Pilot devices</li> <li>SMC Enable input is open at terminal 13</li> <li>Input terminals are not wired correctly</li> <li>Start-Stop control has not been enabled for the human interface module</li> <li>Control voltage</li> <li>Failed control module</li> </ul> | <ul> <li>Check wiring</li> <li>Check wiring</li> <li>Check wiring</li> <li>Check wiring</li> <li>Follow the instructions on<br/>page 7-47-6 to enable<br/>control capability</li> <li>Check control voltage</li> <li>Replace control module</li> </ul> |
| Starting            | Two or three power     phases are missing                                                                                                    | Check power system                                                                                                    |

## Table 9.C Motor Rotates (but does not accelerate to full speed)

| Display         | Possible Cause        | Possible Solutions                            |
|-----------------|-----------------------|-----------------------------------------------|
| Fault displayed | See fault description | See Table 9.A addressing     fault conditions |

| Starting | • | Mechanical problems   | • | Check for binding or<br>external loading and<br>correct |
|----------|---|-----------------------|---|---------------------------------------------------------|
|          |   |                       | • | Check motor                                             |
|          | • | Inadequate Current    | • | Adjust the Current Limit                                |
|          |   | Limit setting         |   | Level to a higher setting                               |
|          | • | Failed control module | • | Replace control module                                  |

## Table 9.D Motor Stops While Running

\_\_\_\_\_

| Display             | Possible Cause                                                                               | Possible Solutions                                                                                    |
|---------------------|----------------------------------------------------------------------------------------------|----------------------------------------------------------------------------------------------------|
| Fault displayed     | See fault description                                                                        | See Table 10.A<br>addressing fault<br>conditions                                                      |
| Display is blank    | <ul> <li>Control voltage is<br/>absent</li> <li>Failed control module</li> </ul>             | <ul> <li>Check control wiring and<br/>correct if necessary</li> <li>Replace control module</li> </ul> |
| Stopped<br>0.0 Amps | <ul><li>Pilot devices</li><li>Failed control module</li></ul>                                | <ul> <li>Check control wiring and<br/>correct if necessary</li> <li>Replace control module</li> </ul> |
| Starting            | <ul> <li>Two or three power<br/>phases are missing</li> <li>Failed control module</li> </ul> | Check power system     Replace control module                                                         |

| ns |
|----|
|    |

| Situation            | Possible Cause                     | Possible Solutions                               |
|----------------------|------------------------------------|--------------------------------------------------|
| Motor current and    | Motor                              | • Verify type of motor as a standard             |
| voltage fluctuates   |                                    | squirrel cage induction motor                    |
| with steady load     | Erratic Load                       | Check load conditions                            |
| Erratic operation    | Loose                              | Shut off all power to controller and             |
|                      | connections                        | check for loose connections                      |
| Accelerates too fast | Starting time                      | Increase starting time                           |
|                      | <ul> <li>Initial torque</li> </ul> | <ul> <li>Lower initial torque setting</li> </ul> |
|                      | Current limit                      | Decrease current limit setting                   |
|                      | setting                            |                                                  |
|                      | Kickstart                          | Lower kickstart time or turn off                 |
| Accelerates too      | Starting time                      | Decrease starting time                           |
| slow                 | <ul> <li>Initial torque</li> </ul> | Increase initial torque setting                  |
|                      | Current limit                      | Increase current limit setting                   |
|                      | setting                            |                                                  |
|                      | Kickstart                          | Increase kickstart time or turn off              |
| Fan does not         | Wiring                             | Check wiring and correct if                      |
| operate              |                                    | necessary                                        |
|                      | Failed fan(s)                      | Replace fan module                               |
| Motor stops too      | Time setting                       | Verify the programmed stopping                   |
| quickly with         |                                    | time and correct if necessary                    |
| Soft Stop option     |                                    |                                                  |

| Motor stops too<br>slowly with<br>Soft Stop option                     | <ul> <li>Stopping time<br/>setting</li> <li>Misapplication</li> </ul> | <ul> <li>Verify the programmed stopping<br/>time and correct if necessary</li> <li>The Soft Stop option is intended to<br/>extend the stopping time for loads<br/>that stop suddenly when power is<br/>removed from the motor.</li> </ul>                                                         |
|------------------------------------------------------------------------|-----------------------------------------------------------------------|----------------------------------------------------------------------------------------------------|
| Fluid surges with<br>pumps still occur<br>with the Soft Stop<br>option | Misapplication                                                        | <ul> <li>Soft Stop ramps voltage down over<br/>a set period of time. In the case of<br/>pumps, the voltage may drop too<br/>rapidly to prevent surges. A closed<br/>loop system such as Pump Control<br/>would be more appropriately<br/>suited.</li> <li>Refer to Publication 150-911</li> </ul> |
| Motor overheats                                                        | Duty cycle                                                            | <ul> <li>Preset Slow Speed and Accu-Stop options: Extended operation at slow speeds reduces motor cooling efficiency. Consult motor manufacturer for motor limitations.</li> <li>Smart Motor Braking option: Check duty cycle. Consult motor manufacturer for motor limitations.</li> </ul>       |
| Motor short circuit                                                    | Winding fault                                                         | <ul> <li>Identify fault and correct.</li> <li>Check for shorted SCR; replace if necessary.</li> <li>Ensure power terminals are secure.</li> </ul>                                                                                                    |

# **Power Module Check**

If a power module needs to be checked, use the applicable procedure that follows.

| ATTENTION | To avoid shock hazard, disconnect main power<br>before working on the controller, motor, or control<br>devices such as Start/Stop push buttons. |
|-----------|----------------------------------------------------------------------------------------------------|
| ATTENTION | Make sure that wires are properly marked and programmed parameter values are recorded.                                                          |

#### Shorted SCR Test

1. Using an ohmmeter, measure the resistance between the line and load terminals of each phase on the controller. (L1-T1, L2-T2, & L3-T3)

The resistance should be greater than 10,000 ohms.

9-8

# **Specifications**

# **Functional Design**

| Standard Features           |                         |                                                                                                 |  |  |
|-----------------------------|-------------------------|-------------------------------------------------------------------------------------------------|--|--|
| Installation                | Power Wiring            | Standard squirrel-cage induction motor or a Wye-Delta, six-lead motor.                          |  |  |
| motanation                  | Control Wiring          | 2- and 3-wire control for a wide variety of applications.                                       |  |  |
|                             | Keypad                  | Front keypad and backlit LCD display.                                                           |  |  |
| Setup                       | Softwara                | Parameter values can be downloaded to the SMC-Flex Controller with DriveTools                   |  |  |
|                             | SUILWAIE                | programming software and the Cat. No. 20-COMM DPI communication module.                         |  |  |
| Communications              |                         | One DPI provided for connection to optional human interface and communication modules.          |  |  |
|                             |                         | Soft Start                                                                                      |  |  |
|                             |                         | Current Limit Start                                                                             |  |  |
|                             |                         | Dual Ramp                                                                                       |  |  |
| Starting and Stopping Modes | ;                       | Full Voltage                                                                                    |  |  |
|                             |                         | Linear Speed Acceleration                                                                       |  |  |
|                             |                         | Preset Slow Speed                                                                               |  |  |
|                             |                         | Soft Stop                                                                                       |  |  |
| Protection and Diagnostics  |                         | Power loss, line fault, voltage unbalance, excessive starts/hour, phase reversal, undervoltage, |  |  |
| Protection and Diagnostics  |                         | overvoltage, controller temp, stall, jam, open gate, overload, underload, communication fault.  |  |  |
| Metering                    |                         | A, V, kW, kWH, MW, MWH elapsed time, power factor, motor thermal capacity usage.                |  |  |
| Alarm Contact               |                         | Overload, underload, undervoltage, overvoltage, unbalance, jam, stall, and ground fault         |  |  |
| Status Indication           |                         | Stopped, starting, stopping, at speed, alarm, and fault.                                        |  |  |
| Auviliany Contacto          |                         | Four fully programmable contacts as normal/up-to-speed network (N.O./N.C.) or external          |  |  |
| Auxiliary contacts          |                         | bypass (N.O. only).                                                                             |  |  |
| Optional Features           |                         |                                                                                                 |  |  |
|                             |                         | Helps reduce fluid surges in centrifugal pumping systems during starting and stopping period.   |  |  |
| Pump Control                |                         | Starting time is adjustable from 030 seconds. Stopping time is adjustable from 0120             |  |  |
|                             |                         | seconds.                                                                                        |  |  |
|                             |                         | Provides motor braking without additional equipment for applications that require the motor to  |  |  |
|                             | SMB Smart Motor Braking | stop quickly. Braking current is adjustable from 0400% of the motor's full-load current         |  |  |
|                             |                         | rating.                                                                                         |  |  |
|                             |                         | Provides controlled position stopping. During stopping, braking torque is applied to the motor  |  |  |
| Proking Control             |                         | until it reaches preset slow speed (7% or 15% of rated speed) and holds the motor at this       |  |  |
| Braking Control             | Accu-Stop               | speed until a stop command is given. Braking torque is then applied until the motor reaches     |  |  |
|                             |                         | zero speed.                                                                                     |  |  |
|                             |                         | Braking current is programmable from 0450% of full-load current.                                |  |  |
|                             | Slow Speed with Braking | Used on applications that require slow speed (in the forward direction) for positioning or      |  |  |
|                             | Slow Speed with braking | alignment and also require braking control to stop.                                             |  |  |

# **Electrical Ratings**

A-2

|                                       | <b>Device Rating</b> | UL/CSA/NEMA                                            | IEC                         |  |
|---------------------------------------|----------------------|--------------------------------------------------------|-----------------------------|--|
| Power Circuit                         |                      |                                                        |                             |  |
|                                       | 480V                 | 200…480V AC<br>(-15%, +10%)                            | 200415V                     |  |
| Rated Operation Voltage               | 600V                 | 200…600V AC<br>(-15%, +10%)                            | 200500V                     |  |
|                                       | 690V                 | 230…600V AC<br>(-15%, +10%)                            | 230…690V/Y<br>(-15%, +10%)  |  |
|                                       | 480V                 |                                                        | 500V                        |  |
| Rated Insulation Voltage              | 600V                 | N/A                                                    | 500V                        |  |
|                                       | 690V                 |                                                        | 690V                        |  |
|                                       | 480V                 |                                                        |                             |  |
| Rated Impulse Voltage                 | 600V                 | N/A                                                    | 6000V                       |  |
|                                       | 690V                 |                                                        |                             |  |
|                                       | 480V                 |                                                        |                             |  |
| Dielectric Withstand                  | 600V                 | 2200V AC                                               | 2500V                       |  |
|                                       | 690V                 |                                                        |                             |  |
| Repetitive Peak Inverse               | 480V                 | 1400V                                                  |                             |  |
| Voltage Rating                        | 600V                 | 16                                                     | 00V                         |  |
|                                       | 690V                 | 1800V                                                  |                             |  |
| Operating Frequency                   | All                  | 47                                                     | .63 Hz                      |  |
| Utilization Category                  | 5480 A               | MG 1                                                   | AC-53B: 3.0-50:1750         |  |
|                                       | 6251250 A            | MG 1                                                   | AC-53B: 3.0-50:3550         |  |
| <b>_ ._</b>                           | 585 A                |                                                        | IP20                        |  |
| Protection Against Electrical Shock   | 108480 A             | N/A                                                    | IP2X (with terminal covers) |  |
|                                       | 6251250 A            |                                                        | IP00 (open Device)          |  |
| DV/DT Protection                      | 480V & 600V          | RC Snubber Network                                     |                             |  |
|                                       | 690V                 | None                                                   |                             |  |
| Transient Protection                  | 480V & 600V          | Metal Oxide Varistors: 220 Joules                      |                             |  |
|                                       | 690V                 | None                                                   |                             |  |
| Control Circuit                       |                      |                                                        |                             |  |
| Rated Operation Voltage ①             | 5480 A               | 100240V A                                              | C or 24V AC/DC              |  |
| Data d la sudation Valta na           | 6251250 A            | 110/120V AC a                                          | nd 230/240V AC              |  |
| Rated Insulation Voltage              | All                  | N/A                                                    | 2400                        |  |
| Rated Impulse Voltage                 | All                  | N/A                                                    | 3000V                       |  |
| Dielectric withstand                  | All                  | 1600V AC                                               | 2000V                       |  |
| Operating Frequency                   | All                  | 47                                                     | .63 Hz                      |  |
| Input on-state voltage minim          | num                  | 85V AC, 19.2V DC / 20.4V AC                            |                             |  |
| Input on-state current                |                      | 20 mA @120V AC/<br>40 mA @ 240V AC, 7.6 mA @ 24V AC/DC |                             |  |
| Input off-state voltage maxir         | num                  | 50V AC, 10V DC / 12V AC                                |                             |  |
| Input off-state current @ inp voltage | ut off-state         | <10 mA AC, <3 mA DC                                    |                             |  |

① 690V power is only available with 100...240V control.

# **Short Circuit Protection**

| SCPD Performance 200600V                    | Protection Type | Type 1                          |                            |                              |                                |                    |                    |  |
|---------------------------------------------|-----------------|---------------------------------|----------------------------|------------------------------|--------------------------------|--------------------|--------------------|--|
|                                             | Non Time        |                                 | Delay Fuse                 | Circuit I                    | Breaker                        | Time-Delay Fuse    |                    |  |
| SCCR List $\oplus$                          |                 | Max. Std.<br>Available<br>Fault | Max. Std.<br>Fuse<br>(A) ② | Max. Std.<br>Available Fault | Max. Circuit<br>Breaker<br>(A) | Max. High<br>Fault | Max. Fuse<br>(A) ③ |  |
|                                             | 5               | 5 kA                            | 20                         | 5 kA                         | 20                             | 70 kA              | 10                 |  |
|                                             | 25              | 5 kA                            | 100                        | 5 kA                         | 100                            | 70 kA              | 50                 |  |
|                                             | 43              | 10 kA                           | 150                        | 10 kA                        | 150                            | 70 kA              | 90                 |  |
|                                             | 60              | 10 kA                           | 225                        | 10 kA                        | 225                            | 70 kA              | 125                |  |
|                                             | 85              | 10 kA                           | 300                        | 10 kA                        | 300                            | 70 kA              | 175                |  |
|                                             | 108             | 10 kA                           | 400                        | 10 kA                        | 300                            | 70 kA              | 200                |  |
|                                             | 135             | 10 kA                           | 500                        | 10 kA                        | 400                            | 70 kA              | 225                |  |
| Line Device Operational Current Pating (A)  | 201             | 18 kA                           | 600                        | 18 kA                        | 600                            | 70 kA              | 350                |  |
| Line Device Operational Current hating (A)  | 251             | 18 kA                           | 700                        | 18 kA                        | 700                            | 70 kA              | 400                |  |
|                                             | 317             | 30 kA                           | 800                        | 30 kA                        | 800                            | 69 kA              | 500                |  |
|                                             | 361             | 30 kA                           | 1000                       | 30 kA                        | 1000                           | 69 kA              | 600                |  |
|                                             | 480             | 42 kA                           | 1200                       | 42 kA                        | 1200                           | 69 kA              | 800                |  |
|                                             | 625             | 42 kA                           | 1600                       | 42 kA                        | 1600                           | 74 kA              | 1600               |  |
|                                             | 780             | 42 kA                           | 1600                       | 42 kA                        | 2000                           | 74 kA              | 1600               |  |
|                                             | 970             | 85 kA                           | 2500                       | 85 kA                        | 2500                           | 85 kA              | 2500               |  |
|                                             | 1250            | 85 kA                           | 3000                       | 85 kA                        | 3200                           | 85 kA              | 3000               |  |
|                                             | 8.7             | 5 kA                            | 35                         | 5 kA                         | 35                             | 70 kA              | 17.5               |  |
|                                             | 43              | 5 kA                            | 150                        | 5 kA                         | 150                            | 70 kA              | 90                 |  |
|                                             | 74              | 10 kA                           | 300                        | 10 kA                        | 300                            | 70 kA              | 150                |  |
|                                             | 104             | 10 kA                           | 400                        | 10 kA                        | 400                            | 70 kA              | 200                |  |
|                                             | 147             | 10 kA                           | 400                        | 10 kA                        | 400                            | 70 kA              | 200                |  |
|                                             | 187             | 10 kA                           | 600                        | 10 kA                        | 500                            | 70 kA              | 300                |  |
|                                             | 234             | 10 kA                           | 700                        | 10 kA                        | 700                            | 70 kA              | 400                |  |
| Delta Device Operational Current Bating (A) | 348             | 18 kA                           | 1000                       | 18 kA                        | 1000                           | 70 kA              | 600                |  |
| Delta Device Operational Current hating (A) | 435             | 18 kA                           | 1200                       | 18 kA                        | 1200                           | 70 kA              | 800                |  |
|                                             | 549             | 30 kA                           | 1600                       | 30 kA                        | 1600                           | 69 kA              | 1000               |  |
|                                             | 625             | 30 kA                           | 1600                       | 30 kA                        | 1600                           | 69 kA              | 1200               |  |
|                                             | 831             | 42 kA                           | 1600                       | 30 kA                        | 1600                           | 69 kA              | 1600               |  |
|                                             | 850             | 42 kA                           | 1600                       | 42 kA                        | 2000                           | 74 kA              | 1600               |  |
|                                             | 900             | 42kA                            | 1600                       | 42 kA                        | 2000                           | 74 kA              | 1600               |  |
|                                             | 1200            | 85 kA                           | 3000                       | 85 kA                        | 3200                           | 85 kA              | 3000               |  |
|                                             | 1600            | 85 kA                           | 3000                       | 85 kA                        | 3200                           | 85 kA              | 3000               |  |

| SCCR Performance 690V         |      | Туре 1                    |                                              |                                     |  |  |  |
|-------------------------------|------|---------------------------|----------------------------------------------|-------------------------------------|--|--|--|
| SCCR List ①                   |      | Max. Std. Available Fault | Max. Ampere Tested — North American<br>Style | Max. Ampere Tested — European Style |  |  |  |
| Maximum FLC Device Rating (A) | 108  | 70 kA                     | A070URD33xxx500                              | 6,9 gRB 73xxx400 6,6URD33xxx500     |  |  |  |
|                               | 135  | 70 kA                     | A070URD33xxx500                              | 6,9 gRB 73xxx400 6,6URD33xxx500     |  |  |  |
|                               | 201  | 70 kA                     | A070URD33xxx700                              | 6,9 gRB 73xxx630 6,6URD33xxx700     |  |  |  |
|                               | 251  | 70 kA                     | A070URD33xxx700                              | 6,9 gRB 73xxx630 6,6URD33xxx700     |  |  |  |
|                               | 317  | 70 kA                     | A070URD33xxx900                              | 6,9 gRB 73xxx800 6,6URD33xxx900     |  |  |  |
|                               | 361  | 70 kA                     | A070URD33xxx900                              | 6,9 gRB 73xxx800 6,6URD33xxx900     |  |  |  |
|                               | 480  | 70 kA                     | A070D33xxx1250 A100URD73xxx1250              | 9 URD 73xxx1250 6,6URD33xxx1250     |  |  |  |
|                               | 625  | 70 kA                     | A070URD33xxx1400                             | 6,6URD33xxx1400                     |  |  |  |
|                               | 780  | 70 kA                     | A070URD33xxx1400                             | 6,6URD33xxx1400                     |  |  |  |
|                               | 970  | 85 kA                     | 2 fuses in parallel A070URD33xxx1250         | 2 fuses in parallel 6,6URD33xxx1250 |  |  |  |
|                               | 1250 | 85 kA                     | 2 fuses in parallel A070URD33xxx1250         | 2 fuses in parallel 6,6URD33xxx1250 |  |  |  |

0  $\quad$  Consult local codes for proper sizing of short circuit protection.

@ Non-time delay fuses: Class K5 - 5...480 (8.7...831 A) devices, Class L - 625...1250 (850...1600 A) devices.

③ High capacity fault rating when used with time delay class CC, J, or L fuses.

| Power Requirements                                     |                   |                                |                        |  |
|--------------------------------------------------------|-------------------|--------------------------------|------------------------|--|
|                                                        | 120               | Transformer                    | 75 VA                  |  |
|                                                        | 240V AC           | Tansionner                     | 13 14                  |  |
|                                                        | 24V AC            | Transformer                    | 130 VA                 |  |
|                                                        |                   | Inrush Current                 | 5 A                    |  |
| Control Module 1 480 A                                 | 24V DC            | Transient Watts                | 250 IIIS<br>60 W       |  |
|                                                        | 240 00            | Transient Time                 | 500 ms                 |  |
|                                                        |                   | Steady State Watts             | 24 W                   |  |
|                                                        |                   | Minimum                        |                        |  |
|                                                        |                   | Allen-Bradley Power            | 1606-XLP50E            |  |
| October Madula COE 1050 A                              |                   | Supply                         |                        |  |
| Control Module, 6251250 A                              |                   | 751 VA (recomm                 | 1ended 800 VA)         |  |
|                                                        |                   | 201 251                        | A, 20 VA<br>A 40 VA    |  |
| Heatsink Fan(s) (A) ①                                  |                   | 317480                         | A, 60 VA               |  |
|                                                        |                   | 6251250                        | A, 150 VA              |  |
| Steady State Heat Dissipation with Co                  | ontrol and        | Fan Power (W)                  |                        |  |
|                                                        | 5                 | 70                             | )                      |  |
|                                                        | 25                | 70                             | )                      |  |
|                                                        | 43                | 8                              | 1                      |  |
|                                                        | 60                | 97                             |                        |  |
|                                                        | 85<br>100         | 129                            |                        |  |
|                                                        | 100               | 9                              | і<br>Л                 |  |
|                                                        | 201               | 10                             | 4<br>0                 |  |
| Controller Rating (A)                                  | 201               | 198                            |                        |  |
|                                                        | 317               | 22                             | 5                      |  |
|                                                        | 361               | 24                             | 5                      |  |
|                                                        | 480               | 290                            |                        |  |
|                                                        | 625               | 446                            |                        |  |
|                                                        | 780               | 590                            |                        |  |
|                                                        | 970               | 812                            |                        |  |
|                                                        | 1250              | 123                            | 22                     |  |
| Auxiliary Contacts                                     |                   | • 21/2                         | 2 Aux #2               |  |
| <ul> <li>19/20 Aux #1</li> <li>29/30 Δux #2</li> </ul> |                   | • 31/3<br>• 33/3               | 2 Aux #3<br>1 Δux #4   |  |
| Type of Control Circuit                                |                   | Flectromag                     | netic relav            |  |
| Number of Contacts                                     |                   | 1                              | liouo loluy            |  |
| Type of Contacts                                       |                   | programmab                     | le N.O./N.C.           |  |
| Type of Current                                        |                   | AC                             |                        |  |
| Rated Operational Current                              |                   | 3 A @ 120V AC, 1.5 A @ 240V AC |                        |  |
| Conventional Thermal Current Ith AC/                   | DC                | 5 A                            |                        |  |
| Make/Break VA                                          |                   | 3600/360                       |                        |  |
| Utilization Category                                   | AC-15/DC          |                                |                        |  |
| PTC Input Ratings                                      |                   |                                |                        |  |
| Response Resistance                                    |                   | 3400 Ω :                       | ±150 Ω                 |  |
| Reset Resistance                                       | 1600 Ω ±100 Ω     |                                |                        |  |
| Short-Circuit Irip Resistance                          |                   | 25 Ω ±                         | -10 Ω                  |  |
| Max. voltage at PTC Terminals (R <sub>PTC</sub>        | = 4 K <u>S</u> 2) | < 1                            | .5V                    |  |
| IVIAX. VOITAGE AT PIC Terminals (R <sub>PTC</sub>      | = open)           | 30                             | V                      |  |
| Max. No. of Sensors                                    | Chair             | 6                              |                        |  |
| INIAX. COID RESISTANCE OF PTC SENSOR                   | unain             | 1500                           | J 52                   |  |
| Tach Input                                             |                   |                                | 1115<br>C - 100% Speed |  |
| ιασιι πιμαι                                            |                   | 03V D0. 4.3V D                 | o – 100% Speed         |  |

0 Heatsink fans can be powered by either 110/120V AC or 220/240V AC.

# Environmental

| Operating Temperature Range                     | -5+50°C (+23+122°F) (open)<br>-5+40°C (+23+104°F) (enclosed) |
|-------------------------------------------------|--------------------------------------------------------------|
| Storage and Transportation Temperature<br>Range | −20…+75°C                                                    |
| Altitude                                        | 2000 m (6560 ft) ①                                           |
| Humidity                                        | 595% (non-condensing)                                        |
| Pollution Degree                                | 2                                                            |

The product's allowable operational ambient temperature must be derated by -3 °C (-27°F) per 1000 m (3280 ft.). Maximum operating altitude is 7000 m (23,000 ft.). Current rating of the SMC-Flex does not change for altitudes that require a lower maximum ambient temperature.

# Mechanical

|                 | Operational     | ΛII           | 1 0 G Peak 0 15 mm (0 006 in ) displacement     |
|-----------------|-----------------|---------------|-------------------------------------------------|
| Resistance to   | Non Operational | AII           | 2.5 C 0.22 mm (0.015 in ) displacement          |
| Vibration       | Non-Operat      | 5460 A        |                                                 |
|                 | ional           | 6251250 A     | 1.0 G Peak, 0.15 mm (0.006 in.) displacement    |
|                 |                 | 585 A         | 15 G                                            |
|                 | Operational     | 108480 A      | 5.5 G                                           |
| Resistance to   |                 | 6251250 A     | 4 G                                             |
| Shock           | Non Operat      | 585 A         | 30 G                                            |
|                 | ional           | 108480 A      | 25 G                                            |
|                 | ionai           | 6251250 A     | 12 G                                            |
|                 | Power           | 585 A         | Heatsink thyristor modular design               |
| Construction    | Poles           | 1081250 A     | Heatsink hockey puck thyristor modular design   |
| 0011311 0011011 | Control Modules |               | Thermoset and Thermoplastic Moldings            |
|                 | Metal Parts     |               | Plated Brass, Copper, or Painted Steel          |
|                 |                 |               | Cable size —                                    |
|                 |                 |               | Line Upper — 2.595 mm <sup>2</sup> (143/0 AWG)  |
|                 |                 | 585 A         | Line Lower — 0.82.5 mm <sup>2</sup> (1814 AWG)  |
|                 |                 |               | Load Upper — 2.550 mm <sup>2</sup> (141 AWG)    |
|                 |                 |               | Load Lower — 0.82.5 mm <sup>2</sup> (1814 AWG)  |
|                 | Power           |               | Tightening torque — 14.7 N•m (130 lbin.)        |
|                 | Terminals       |               | Wire strip length — 1820 mm (0.220.34 in.)      |
| Terminals       |                 | 108135 A      | One M10 x 1.5 diameter hole per power pole      |
|                 |                 | 201251 A      | Two M10 x 1.5 diameter holes per power pole     |
|                 |                 | 317480 A      | Two M12 x 1.75 diameter holes per power pole    |
|                 |                 | COF 1050 A    | Two 13.5 mm (0.53 in.) diameter holes per power |
|                 |                 | 6251250 A     | pole                                            |
|                 | Power Term      | inal Markings | NEMA, CENELEC EN50 012                          |
|                 | Control Torn    | ninale        | M 3 screw clamp:                                |
|                 |                 | 1111015       | clamping yoke connection                        |

# Other

| EMC Emission Levels         Conducted Radio Frequency<br>Emissions         Class A           Radiated Emissions         Class A           EMC Immunity<br>Levels         Electrostatic Discharge<br>Radio Frequency<br>Electromagnetic Field         8 kV Air Discharge           Fast Transient         Per EN/IEC 60947-4-2           Surge Transient         Per EN/IEC 60947-4-2           Surge Transient |
|----------------------------------------------------------------------------------------------------|
| Ends Emission Levels         Emissions         Class A           Radiated Emissions         0 Class A           EMC Immunity<br>Levels         Electrostatic Discharge         8 kV Air Discharge           Radio Frequency<br>Electromagnetic Field         Per EN/IEC 60947-4-2           Surge Transient         Per EN/IEC 60947-4-2           Surge Transient         Surge Transient           Surge Transient         Per EN/IEC 60947-4-2           Surge Transigent         Surge Transigent </td                   |
| EMC Immunity<br>Levels         Electrostatic Discharge         8 kV Air Discharge           Radio Frequency<br>Electromagnetic Field         Per EN/IEC 60947-4-2           Surge Transient         Per EN/IEC 60947-4-2           Surge Transient         Surge Transient           Surge Transient         Per EN/IEC 60947-4-2                       |
| EMC Immunity<br>Levels         Electrostatic Discharge         8 kV Air Discharge           Radio Frequency<br>Electromagnetic Field         Per EN/IEC 60947-4-2           Surge Transient         Per EN/IEC 60947-4-2           Surge Transient         Surge Transient           Surge Transient         Per EN/IEC 60947-4-2           Surge Transient         Surge Transient           Surge Transient         Surge Transient           Surge Transient         Surge Transient           Surge Transient         Surge Transient           Sur                             |
| EMC Immunity<br>Levels         Radio Frequency<br>Electromagnetic Field         Per EN/IEC 60947-4-2           Fast Transient         Per EN/IEC 60947-4-2           Surge Transient         Per EN/IEC 60947-4-2           Line         Delta           5         15           25         525           8.643         14.875           60         1260         20.8104           85         1785         29.4147           108         27108         47187           135         34135         59234           Overload         Current Range         201         67201         116348           0verload         251         84251         145435           601         120361         208625                                                                                                    |
| East Transient         Per EN/IEC 60947-4-2           Surge Transient         Per EN/IEC 60947-4-2           Line         Delta           5         15         1.79           25         525         8.643           43         8.643         14.875           60         1260         20.8104           85         1785         29.4147           108         27108         47187           135         34135         59234           Current Range         201         67201         116348           Overload         251         84251         145435           601         120361         208625           361         120361         208625                                                                                                    |
| Surge Transient         Per EN/IEC 60947-4-2           Line         Delta           5         15         1.79           25         525         8.643           43         8.643         14.875           60         1260         20.8104           85         1785         29.4147           108         27108         47187           135         34135         59234           Overload         201         67201         116348           Overload         251         84251         145435           317         106317         183549         361         120361         208625           490         160         490         977         931         931                                                                                                    |
| Line         Delta           5         15         1.79           25         525         8.643           43         8.643         14.875           60         1260         20.8104           85         1785         29.4147           108         27108         47187           135         34135         59234           Overload         201         67201         116348           Overload         251         84251         145435           Glanacteristics         317         106317         183549           361         120361         208625         490         977931                                                                                                    |
| 5         15         1.79           25         525         8.643           43         8.643         14.875           60         1260         20.8104           85         1785         29.4147           108         27108         47187           135         34135         59234           Overload         201         67201         116348           Overload         251         84251         145435           Glan 120361         208625         317         106317         183549           361         120361         208625         490         160490         277931                                                                                                    |
| 25         525         8.643           43         8.643         14.875           60         1260         20.8104           85         1785         29.4147           108         27108         47187           135         34135         59234           Overload         201         67201         116348           Overload         251         84251         145435           Characteristics         317         106317         183549           361         120361         208625         490         160490         277931                                                                                                    |
| 43         8.643         14.875           60         1260         20.8104           85         1785         29.4147           108         27108         47187           135         34135         59234           Current Range         201         67201         116348           Overload         251         84251         145435           Characteristics         317         106317         183549           361         120361         208625         490         160490         277931                                                                                                    |
| 60         1260         20.8104           85         1785         29.4147           108         27108         47187           135         34135         59234           Current Range         201         67201         116348           Overload         251         84251         145435           Characteristics         317         106317         183549           361         120361         208625           490         160         490         277931                                                                                                    |
| 85         1785         29.4147           108         27108         47187           135         34135         59234           Current Range         201         67201         116348           Overload         251         84251         145435           Characteristics         317         106317         183549           361         120361         208625                                                                                                    |
| 108         27108         47187           135         34135         59234           Current Range         201         67201         116348           Overload         251         84251         145435           Characteristics         317         106317         183549           361         120361         208625           490         160490         277931                                                                                                    |
| 135         34135         59234           Current Range         201         67201         116348           Overload         251         84251         145435           Characteristics         317         106317         183549           361         120361         208625           490         160         490         277         931                                                                                                    |
| Current Range         201         67201         116348           Overload         251         84251         145435           Characteristics         317         106317         183549           361         120361         208625           490         160490         277931                                                                                                    |
| Overload         251         84251         145435           Characteristics         317         106317         183549           361         120361         208625           480         160480         277891                                                                                                    |
| Characteristics         317         106317         183549           361         120361         208625           490         160         490         277         931                                                                                                    |
| 361 120361 208625                                                                                                    |
| 400 160 400 277 221                                                                                                    |
| 400 100400 277031                                                                                                    |
| 625 208625 283850                                                                                                    |
| 780 260780 300900                                                                                                    |
| 970 323970 4001200                                                                                                    |
| 1250 4161250 5331600                                                                                                    |
| Trip Classes 10, 15, 20, and 30<br>Trip Current Bating 117% of Motor ELC                                                                                                    |
| Number of Poles 3                                                                                                    |
| CE Marked Per Low Voltage Directive                                                                                                    |
| Cartificationa Open Tuna Controllera 70/02/EEC 02/02/EEC                                                                                                    |

# Approximate Dimensions and Shipping Weights

# **Open Type Controllers**

Dimensions are in millimeters (inches). Dimensions are not intended for manufacturing purposes.

| Controller<br>Rating (A) | Height  | Width   | Depth   | Approximate<br>Shipping<br>Weight |
|--------------------------|---------|---------|---------|-----------------------------------|
| 5 85                     | 321     | 150     | 203     | 5.7 kg                            |
| 585                      | (12.6)  | (5.9)   | (8.0)   | (12.6 lb.)                        |
| 108135                   | 443.7   | 196.4   | 205.2   | 15.0 kg                           |
|                          | (17.47) | (7.74)  | (8.08)  | (33 lb.)                          |
| 201251                   | 560     | 225     | 253.8   | 30.4 kg                           |
|                          | (22.05) | (8.86)  | (9.99)  | (67 lb.)                          |
| 217 490                  | 600     | 290     | 276.5   | 45.8 kg                           |
| 517400                   | (23.62) | (11.42) | (10.89) | (101 lb.)                         |
| 625 790                  | 1041.1  | 596.9   | 346.2   | 179 kg                            |
| 625780                   | (41.0)  | (23.5)  | (13.63) | (395 lb.)                         |
| 070 1250                 | 1041.1  | 596.9   | 346.2   | 224 kg                            |
| 5701250                  | (41.0)  | (23.5)  | (13.63) | (495 lb.)                         |

## **Enclosed Type Line-Connected Controllers**

Factory-installed options may affect enclosure size requirements.

Exact dimensions can be obtained after order entry. Consult your local Rockwell Automation sales office or Allen-Bradley distributor.

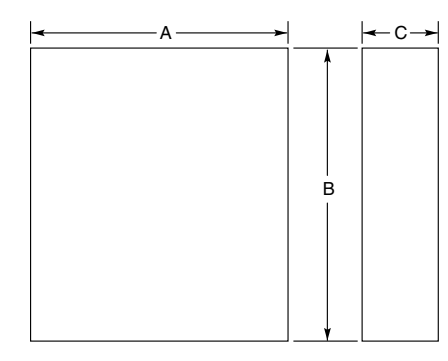

| Controllor                 | IP65 (Type 4/12)         |           |          |          |  |  |  |  |  |
|----------------------------|--------------------------|-----------|----------|----------|--|--|--|--|--|
| Rating (A)                 | Disconnect Rating<br>(A) | B Height  | A Width  | C Depth  |  |  |  |  |  |
| Non-Combination Controller |                          |           |          |          |  |  |  |  |  |
| 5                          | —                        | 610 (24)  | 406 (16) | 254 (10) |  |  |  |  |  |
| 25                         | —                        | 610 (24)  | 406 (16) | 254 (10) |  |  |  |  |  |
| 43                         | —                        | 610 (24)  | 406 (16) | 254 (10) |  |  |  |  |  |
| 60                         | —                        | 610 (24)  | 406 (16) | 254 (10) |  |  |  |  |  |
| 85                         | —                        | 610 (24)  | 406 (16) | 254 (10) |  |  |  |  |  |
| 108                        | —                        | 762 (30)  | 610 (24) | 305 (12) |  |  |  |  |  |
| 135                        | —                        | 762 (30)  | 610 (24) | 305 (12) |  |  |  |  |  |
| 201                        | —                        | 965 (38)  | 762 (30) | 356 (14) |  |  |  |  |  |
| 251                        | —                        | 965 (38)  | 762 (30) | 356 (14) |  |  |  |  |  |
| 317                        | —                        | 1295 (51) | 914 (36) | 356 (14) |  |  |  |  |  |
| 361                        | —                        | 1295 (51) | 914 (36) | 356 (14) |  |  |  |  |  |
| 480                        | —                        | 1295 (51) | 914 (36) | 356 (14) |  |  |  |  |  |
| 625                        | —                        | 2286 (90) | 762 (30) | 508 (20) |  |  |  |  |  |
| 780                        | —                        | 2286 (90) | 762 (30) | 508 (20) |  |  |  |  |  |
| 970 12                     | —                        | 2286 (90) | 762 (30) | 508 (20) |  |  |  |  |  |
| 1250 12                    | —                        | 2286 (90) | 762 (30) | 508 (20) |  |  |  |  |  |

① 970...1250 rated devices are only available as Type 1and require a door-mounted fan, capable of delivering 240 cfm.

② Enclosed 970...1250 rated devices are only avaiable through the modified standards program. Consult your local Rockwell Automation sales office or Allen-Bradley distributor.

| Enclosed | Туре | Line-( | Connected | Control | lers, ( | Continued |  |
|----------|------|--------|-----------|---------|---------|-----------|--|
|----------|------|--------|-----------|---------|---------|-----------|--|

| 0                                                 | IP65 (Type 4/12) |                          |                 |          |  |  |  |  |  |
|---------------------------------------------------|------------------|--------------------------|-----------------|----------|--|--|--|--|--|
| Controller<br>Rating (A) Disconnect Rating<br>(A) |                  | t Rating B Height A Widt |                 | C Depth  |  |  |  |  |  |
| Combination Controllers with Fusible Disconnect   |                  |                          |                 |          |  |  |  |  |  |
| 5                                                 | 30 A/J           | 610 (24)                 | 406 (16)        | 254 (10) |  |  |  |  |  |
| 25                                                | 30 A/J           | 610 (24)                 | 406 (16)        | 254 (10) |  |  |  |  |  |
| 43                                                | 60 A/J           | 610 (24)                 | 406 (16)        | 254 (10) |  |  |  |  |  |
| 60                                                | 100 A/J          | 610 (24)                 | 406 (16)        | 254 (10) |  |  |  |  |  |
| 85                                                | 100 A/J          | 610 (24)                 | 406 (16)        | 254 (10) |  |  |  |  |  |
| 108                                               | 200 A/J          | 965 (38)                 | 762 (30)        | 356 (14) |  |  |  |  |  |
| 135                                               | 200 A/J          | 965 (38)                 | 762 (30)        | 356 (14) |  |  |  |  |  |
| 201                                               | 400 A/J          | 965 (38)                 | 762 (30)        | 356 (14) |  |  |  |  |  |
| 251                                               | 400 A/J          | 965 (38)                 | 762 (30)        | 356 (14) |  |  |  |  |  |
| 317                                               | 600 A/J          | 1524 (60)                | 965 (38)        | 356 (14) |  |  |  |  |  |
| 361                                               | 600 A/J          | 1524 (60)                | 965 (38)        | 356 (14) |  |  |  |  |  |
| <b>480</b> ①                                      | 600 A/J          | 1524 (60)                | 965 (38)        | 356 (14) |  |  |  |  |  |
| 480 ②                                             | 800 A/J          | 2286 (90)                | 508 (20)        | 508 (20) |  |  |  |  |  |
| 625                                               | —                | 2286 (90)                | 1387 (55)       | 508 (20) |  |  |  |  |  |
| 780                                               | —                | 2286 (90)                | 1387 (55)       | 508 (20) |  |  |  |  |  |
| 970 34                                            | —                | 2286 (90)                | 1651 (65)       | 508 (20) |  |  |  |  |  |
| 1250 34                                           | —                | 2286 (90)                | 1651 (65)       | 508 (20) |  |  |  |  |  |
|                                                   | Combination C    | controllers with (       | Circuit Breaker |          |  |  |  |  |  |
| 5                                                 | 15 A             | 610 (24)                 | 406 (16)        | 254 (10) |  |  |  |  |  |
| 25                                                | 30 A             | 610 (24)                 | 406 (16)        | 254 (10) |  |  |  |  |  |
| 43                                                | 80 A             | 610 (24)                 | 406 (16)        | 254 (10) |  |  |  |  |  |
| 60                                                | 100 A            | 610 (24)                 | 406 (16)        | 254 (10) |  |  |  |  |  |
| 85                                                | 125 A            | 610 (24)                 | 406 (16)        | 254 (10) |  |  |  |  |  |
| 108                                               | 175 A/175 A Plug | 965 (38)                 | 762 (30)        | 356 (14) |  |  |  |  |  |
| 135                                               | 225 A/225 A Plug | 965 (38)                 | 762 (30)        | 356 (14) |  |  |  |  |  |
| 201                                               | 300 A/300 A Plug | 965 (38)                 | 762 (30)        | 356 (14) |  |  |  |  |  |
| 251                                               | 400 A/400 A Plug | 965 (38)                 | 762 (30)        | 356 (14) |  |  |  |  |  |
| 317                                               | 600 A/600 A Plug | 1295 (51)                | 914 (36)        | 356 (14) |  |  |  |  |  |
| 361                                               | 600 A/600 A Plug | 1295 (51)                | 914 (36)        | 356 (14) |  |  |  |  |  |
| 480                                               | 800 A/800 A Plug | 1295 (51)                | 914 (36)        | 356 (14) |  |  |  |  |  |
| 625                                               | —                | 2286 (90)                | 1397 (55)       | 508 (20) |  |  |  |  |  |
| 780                                               | —                | 2286 (90)                | 1397 (55)       | 508 (20) |  |  |  |  |  |
| 970 34                                            | —                | 2286 (90)                | 1651 (65)       | 508 (20) |  |  |  |  |  |
| 1250 34                                           | —                | 2286 (90)                | 1651 (65)       | 508 (20) |  |  |  |  |  |

1 Use this row for 460V -58 and 575V -59.

② Use this row for 460V -59 and 575V -60 and -61.

③ 970...1250 rated devices are only available as Type 1 and require a door-mounted fan, capable of delivering 240 cfm.

Enclosed 970...1250 rated devices are only avaiable through the modified standards program. Consult your local Rockwell Automation sales office or Allen-Bradley distributor.

# **Parameter Information**

#### Table B.1 Parameter List

| Group    | Parameter<br>Name  | Parameter<br>Number | Units   | Min./<br>Max.                | Default<br>Settings | Parameter Description                                                                                                    | User<br>Settings |
|----------|--------------------|---------------------|---------|------------------------------|---------------------|----------------------------------------------------------------------------------------------------|------------------|
| Metering | Volts Phase A-B    | 1                   | Volt    |                              |                     | Provides the three phase-to-phase supply<br>voltage measurements at all times, including<br>bypass operation.                                                                                         |                  |
| Metering | Volts Phase B-C    | 2                   | Volt    |                              |                     | Provides the three phase-to-phase supply<br>voltage measurements at all times, including<br>bypass operation.                                                                                         |                  |
| Metering | Volts Phase C-A    | 3                   | Volt    |                              |                     | Provides the three phase-to-phase supply<br>voltage measurements at all times, including<br>bypass operation.                                                                                         |                  |
| Metering | Current Phase A    | 4                   | Amps    |                              |                     | Provides the three phase motor current<br>measurement. This measurement is always<br>line current regardless of the motor<br>connection (Wye or Delta).                                               |                  |
| Metering | Current Phase B    | 5                   | Amps    |                              |                     | Provides the three phase motor current<br>measurement. This measurement is always<br>line current regardless of the motor<br>connection (Wye or Delta).                                               |                  |
| Metering | Current Phase C    | 6                   | Amps    |                              |                     | Provides the three phase motor current<br>measurement. This measurement is always<br>line current regardless of the motor<br>connection (Wye or Delta).                                               |                  |
| Metering | Watt Meter         | 7                   | KW/MW   |                              |                     | Provides the power usage of the connected<br>motor. This value is calculated from the<br>voltage, current and power factor<br>measurements.                                                           |                  |
| Metering | Kilowatt Hours     | 8                   | KWH/MWH |                              |                     | Provides the power usage over time of the connected motor.                                                                                                    |                  |
| Metering | Elapsed Time       | 9                   | Hours   |                              |                     | Indicates the total time of motor operation in<br>hours. The accumulated time is updated<br>continuously during run time.                                                                             |                  |
| Metering | Meter Reset        | 10                  |         | NO<br>ETM Reset<br>KWH Reset | NO                  | Provides the user the capability to reset the value stored in the elapsed time (9) and kilowatt hours (8) meters to zero.                                                                             |                  |
| Metering | Power Factor       | 11                  |         | 0.000.99                     |                     | Provides the operational displacement power factor measurement of the connected motor.                                                                                                    |                  |
| Metering | Mtr Therm<br>Usage | 12                  | %MTU    | 0100                         |                     | Provides the theoretical model of motor<br>heating as a percentage value. At 100% MTU,<br>the controller will fault on overload. This<br>model is based on the motor thermal overload<br>calculation. |                  |
| Metering | Motor Speed        | 13                  | %       | 0100                         |                     | Indicates the operating percentage of motor<br>base speed when linear ramp is selected and<br>an external tachometer is used.                                                                         |                  |

| Group           | Parameter<br>Name        | Parameter<br>Number | Units | Min./<br>Max.                                                                            | Default<br>Settings | Parameter Description                                                                                                    | User<br>Settings |
|-----------------|--------------------------|---------------------|-------|------------------------------------------------------------------------------------------|---------------------|----------------------------------------------------------------------------------------------------|------------------|
| Basic Set<br>Up | SMC Option               | 14                  |       | Standard<br>Brake<br>Pump Control                                                        |                     | This a "read-only" parameter that identifies to the user the type of control module installed.                                                                                                    |                  |
| Basic Set<br>Up | Motor<br>Connection      | 15                  |       | Line/Delta                                                                               | Line                | This parameter allows the user the ability to<br>select the power wiring configuration of the<br>attached motor (WYE or DELTA). A fault<br>controlled means of disconnecting the line<br>should always be use in the DELTA mode.                                                                              |                  |
| Basic Set<br>Up | Line Voltage             | 16                  | Volt  | 010000                                                                                   | 480                 | This parameter sets the base voltage for the<br>under / over voltage protective features. For<br>medium voltage applications the controller<br>has internal capabilities set of multipliers that<br>correspond to the line voltage dividers.                                                                  |                  |
| Basic Set<br>Up | Starting Mode            | 17                  |       | Full Voltage<br>Current Limit<br>Soft Start<br>Linear Speed<br>Pump Start                | Soft Start          | Allows the user to select the type of start provided with controller configuration.                                                                                                    |                  |
| Basic Set<br>Up | Ramp Time                | 18                  | Secs  | 030                                                                                      | 10                  | Allows the user to program the time (030 s) that the controller performs the starting maneuver. The starting maneuver will automatically transition to bypass and full voltage if the controller senses that the motor has reached full speed prior to the ramp time completion. Also refer to Parameter 129. |                  |
| Basic Set<br>Up | Initial Torque           | 19                  | %LRT  | 090                                                                                      | 70                  | When using the soft start mode, this<br>parameter allows the user to adjust the initial<br>torque level applied to the motor at the<br>beginning of the start maneuver.                                                                                                    |                  |
| Basic Set<br>Up | Cur Limit Start<br>Level | 20                  | %FLC  | 50600                                                                                    | 350                 | When using the current limit starting mode,<br>this parameter allows the user to adjust the<br>current level applied to the motor during the<br>start maneuver.                                                                                                    |                  |
| Basic Set<br>Up | Reserved                 | 21                  |       |                                                                                          |                     | Reserved                                                                                                    |                  |
| Basic Set<br>Up | Kickstart Time           | 22                  | Secs  | 0.02.0                                                                                   | 0.0                 | When programmed with a non-zero value,<br>this parameter provides a torque pulse for the<br>programmed time period at the beginning of<br>the starting maneuver (0.02.0 s).                                                                                                    |                  |
| Basic Set<br>Up | Kickstart Level          | 23                  | %LRT  | 090                                                                                      | 0                   | When the Kickstart Time is programmed, this parameter provides the user with the ability to set the level of the torque pulse applied to the motor (approx. 090%).                                                                                                    |                  |
| Basic Set<br>Up | Option Input 2           | 24                  |       | Disable<br>Preset Slow Speed<br>Dual Ramp<br>Fault<br>Fault NC<br>Network<br>Clear Fault | Disable             | Provides the user with the ability to define the function of option Input #2 (disable, coast, stop option, fault, fault N.C., network).                                                                                                    |                  |

B-2

| Group           | Parameter<br>Name | Parameter<br>Number | Units | Min./<br>Max.                                                             | Default<br>Settings | Parameter Description                                                                                                    | User<br>Settings |
|-----------------|-------------------|---------------------|-------|---------------------------------------------------------------------------|---------------------|----------------------------------------------------------------------------------------------------|------------------|
| Dual<br>Ramp    | Starting Mode 2   | 25                  |       | Full Voltage<br>Current Limit<br>Soft Start<br>Linear Speed<br>Pump Start | Soft Start          | When the dual ramp mode is selected, this parameter allows the user to select the type of ramp mode used for the second ramp profile.                                                                                                    |                  |
| Dual<br>Ramp    | Ramp Time 2       | 26                  | Secs  | 030                                                                       | 10                  | When the dual ramp mode is selected, this parameter allows the user to program the time $(030 \text{ s})$ that the controller performs the starting maneuver for profile #2. Also refer to Parameter 130.                                                                                                    |                  |
| Dual<br>Ramp    | Initial Torque 2  | 27                  | %LRT  | 090                                                                       | 70                  | When using the soft start mode for profile #2,<br>this parameter allows the user to adjust the<br>initial torque level applied to the motor at the<br>beginning of the start maneuver.                                                                                                    |                  |
| Dual<br>Ramp    | Cur Limit Level 2 | 28                  | %FLC  | 50600                                                                     | 350                 | When using the current limit starting mode for<br>profile #2, this parameter allows the user to<br>adjust the current level applied to the motor<br>during the start maneuver.                                                                                                    |                  |
| Dual<br>Ramp    | Reserved          | 29                  |       |                                                                           |                     | Reserved                                                                                                    |                  |
| Dual<br>Ramp    | Kickstart Time 2  | 30                  | Secs  | 0.02.0                                                                    | 0.0                 | This parameter provides a torque pulse for the programmed time period at the beginning of the starting maneuver for ramp profile #2.                                                                                                    |                  |
| Dual<br>Ramp    | Kickstart Level2  | 31                  | %LRT  | 090                                                                       | 0                   | This parameter provides the user with the ability to set the level of the torque pulse applied to the motor (approx. 0 to 90%) for ramp profile #2                                                                                                    |                  |
| Basic Set<br>Up | Stop Mode         | 32                  |       | Soft Stop<br>Linear Speed<br>SMB<br>Accu-Stop                             | Soft Stop           | Allows the user to select the type of stop provided with the installed controller.                                                                                                    |                  |
| Basic Set<br>Up | Stop Time         | 33                  | Secs  | 0120                                                                      | 0                   | Allows the user to select the length of stopping time when a stopping mode is selected.                                                                                                    |                  |
| Linear List     | Pump Pedestal     | 34                  |       |                                                                           |                     | (Only available with Pump Control option)<br>Allows the ability to manually adjust the pump<br>algorithm slightly for different applications.<br>The purpose of this parameter is to allow the<br>pump stop algorithm to be more aggressive<br>earlier in the ramp. If experiencing overload<br>trips during stopping, either reduce the<br>stopping time or try increasing this by units of<br>5. Try not to exceed a value of 40. |                  |

| Group                          | Parameter<br>Name       | Parameter<br>Number | Units                    | Min./<br>Max.                  | Default<br>Settings | Parameter Description                                                                                                    | User<br>Settings |
|--------------------------------|-------------------------|---------------------|--------------------------|--------------------------------|---------------------|----------------------------------------------------------------------------------------------------|------------------|
| Basic Set<br>Up/ Accu-<br>Stop | Braking Current         | 35                  | %FLC                     | 0400                           | 0                   | When the Smart Motor Braking option is<br>installed, this parameter allows the user the<br>ability to adjust the braking current level<br>applied to the motor. Smart Motor Braking and<br>Accu-Stop has the capability to apply braking<br>current to the motor from the "at speed"<br>condition. With Smart Motor Braking, the<br>braking maneuver continues until the motor<br>comes to rest, at which point the controller<br>automatically ceases braking action. Note that<br>high braking currents can introduce excessive<br>vibration to the motor couplings and/or<br>gearing and additional heating in the motor.                                                                                                    |                  |
| Linear List                    | Braking Time<br>(SMB)   | 36③                 | Sec                      | 0999                           | 0                   | This parameter provides the ability to over-<br>ride the SMB function (zero-speed detection)<br>and set an exact time in which the braking<br>current is applied to the motor. This can be<br>used for applications where detecting zero<br>speed is difficult or when the purpose is to<br>reduce the number of overload trips<br>associated with driving the motor to a<br>complete stop.<br>Setting this to a specific value will turn off the<br>braking at a set time, each time a stopping<br>maneuver is performed. An ideal setting can<br>be accomplished through trial and error and<br>should always allow for some small coast<br>time. Setting this value to long will cause<br>braking current to be applied to a stopped<br>motor and likely result in overload trips. |                  |
|                                |                         |                     |                          | 0 - Standard<br>1 - Hi Inertia |                     | Allows the user the ability to modify the braking profile to match a particular load type.                                                                                                    |                  |
|                                |                         |                     |                          | 2 - Hi Friction                |                     | This parameter is designed to only be used with the SMB algorithm and not with timed                                                                                                    |                  |
| Linear List                    | Load Type (SMB)         | 373                 |                          | 3 - Ramp 89                    | 0 - Standard        | brake. For the majority of applications the<br>standard profile will work sufficiently.<br>Adjusting this parameter should really only be<br>used when some type of problem during<br>braking is being encountered.                                                                                                    |                  |
| Linear List                    | High Eff Brake<br>(SMB) | 383                 | % of<br>Stopping<br>Time | 099                            | 0                   | This parameter is used to extend the SMB<br>braking time by a percentage of the typical<br>stopping time. The need to adjust this<br>parameter can occur when braking is applied<br>to high efficiency motors and relates to the<br>counter EMF produced by these motors. This<br>setting should never really exceed 50%.<br>Nuisance overload faults will likely occur is<br>set incorrectly.                                                                                                    |                  |

③ This parameter is not viewable without entering a special password in Firmware versions 4.001 or earlier. Contact Rockwell Automation technical support if you have Version 4.001 firmware or earlier and need to access this parameter.

| Group                        | Parameter<br>Name   | Parameter<br>Number | Units | Min./<br>Max.                                           | Default<br>Settings | Parameter Description                                                                                                    | User<br>Settings |
|------------------------------|---------------------|---------------------|-------|---------------------------------------------------------|---------------------|----------------------------------------------------------------------------------------------------|------------------|
| Preset SS/<br>Accu-Stop      | Slow Speed Sel      | 39                  |       | SS Low<br>SS High                                       | SS High             | When this option is used, this parameter<br>provides the user the ability to select<br>between the "Low" and "High" settings for<br>both the Preset Slow Speed and Accu-Stop<br>control options.                                                                                              |                  |
| Preset SS/<br>Accu-Stop      | Slow Speed Dir      | 40                  |       | SS FWD<br>SS REV                                        | SS FWD              | Provides the user the ability to program the<br>motor's direction of rotation. Note that with<br>the Preset Slow Speed option, the controller<br>has the capability to operate the motor in the<br>reverse direction during slow speed operation<br>without the use of a reversing contactor. |                  |
| Preset SS/<br>Accu-Stop      | Slow Accel Cur      | 41                  | %FLC  | 0450                                                    | 0                   | Provides the user the ability to program the<br>current to slow speed operation for both the<br>Preset Slow Speed and Accu-Stop control<br>options. This setting is typically load<br>dependent.                                                                                              |                  |
| Preset SS/<br>Accu-Stop      | Slow Running<br>Cur | 42                  | %FLC  | 0450                                                    | 0                   | Provides the user the ability to program the<br>operating current of slow speed operation for<br>both the Preset Slow Speed and Accu-Stop<br>control options. This setting is typically load<br>dependent.                                                                                    |                  |
| Accu-Stop                    | Stopping Current    | 43                  | %FLC  | 0400                                                    | 0                   | Provides adjustment capability for the braking<br>intensity from slow speed operation to the<br>"stopped" condition for the Accu-Stop control<br>option.                                                                                                    |                  |
| Basic Set<br>Up/<br>Overload | Overload Class      | 44                  |       | Disable<br>Class 10<br>Class 15<br>Class 20<br>Class 30 | Class 10            | Allows the user to select the time-to-trip for<br>the built-in overload. This selection is based<br>on the type of motor being used and the<br>application it is being applied too.                                                                                                    |                  |
| Basic Set<br>Up/<br>Overload | Service Factor      | 45                  |       | 0.011.99                                                | 1.15                | This motor nameplate value is used to determine the ultimate overload trip current.                                                                                                    |                  |
| Basic Set<br>Up/<br>Overload | Motor FLC           | 46                  | Amps  | 1.02200.0 ①                                             | 1.0                 | Sets the base current for use with all the<br>current based protection features (jam, over /<br>under load, motor overload). The motor<br>nameplate FLA is to be used regardless of the<br>configuration WYE or DELTA.                                                                        |                  |
| Basic Set<br>Up/<br>Overload | Overload Reset      | 47                  |       | Manual<br>Auto                                          | Manual              | Allows the user to select between an auto and manual reset mode for all Overload faults.                                                                                                    |                  |

| Table B.1 | Parameter List | (Continued) |
|-----------|----------------|-------------|
|-----------|----------------|-------------|

| Group             | Parameter<br>Name          | Parameter<br>Number | Units | Min./<br>Max.           | Default<br>Settings | Parameter Description                                                                                                    | User<br>Settings |
|-------------------|----------------------------|---------------------|-------|-------------------------|---------------------|----------------------------------------------------------------------------------------------------|------------------|
| Linear List       | OL Shunt Time              | 483                 | Sec   | 0999                    | 0                   | This parameter prevents the overload from<br>accumulating or incrementing the Motor<br>Thermal Usage (%MTU) during the<br>programmed "shunt" time. This function is<br>allowable under some electrical codes for<br>loads which have long acceleration times (i.e.<br>High inertia). As a general rule of thumb, this<br>time should never exceed the programmed<br>start time. Setting this parameter longer than<br>necessary can result in motor overheating<br>that is not being accounted for in the thermal<br>model. |                  |
| Linear List       | OL Trip Enable/<br>Disable | 493                 |       | 0= Disable<br>1= Enable | Enable              | This parameter disables the overload from<br>tripping during slow speed, pump stopping,<br>and braking maneuvers. Motor Thermal<br>Usage (%MTU) continues to increment during<br>these maneuvers. Setting this parameter to<br>disable can result in motor overheating or<br>potential damage.                                                                                                    |                  |
| Overload          | Overload A Lvl             | 50                  | %MTU  | 0100                    | 0                   | Allows the user to set an overload level (% of motor thermal usage) that will cause an alarm when the level exceeds the setting.                                                                                                    |                  |
| Underload         | Underload F Lvl            | 51                  | %FLC  | 099                     | 0                   | Allows the user to set a current (% of line FLC) that will cause a fault when the motor current falls below this value. A zero value is the "off" setting.                                                                                                    |                  |
| Underload         | Underload F Dly            | 52                  | Secs  | 099                     | 0                   | Allows the user the ability to prevent some<br>nuisance faults by entering a delay period that<br>provides a window that the motor current<br>condition must persist within for the controller<br>to fault.                                                                                                    |                  |
| Underload         | Underload A Lvl            | 53                  | %FLC  | 099                     | 0                   | Allows the user to set a current (% of line FLC) that will cause an Alarm when the motor current falls below this value. A zero value is the "off" setting.                                                                                                    |                  |
| Underload         | Underload A Dly            | 54                  | Secs  | 099                     | 0                   | Allows the user the ability to prevent some<br>nuisance Alarm conditions by entering a delay<br>period that provides a window that the motor<br>current condition must persist within for the<br>controller to Alarm.                                                                                                    |                  |
| Under-<br>voltage | Undervolt F Lvl            | 55                  | %V    | 099                     | 0                   | Allows the user to set a voltage (% of line<br>Voltage) that will cause a fault when the<br>voltage falls below this value. A zero value is<br>the "off" setting.                                                                                                    |                  |
| Under-<br>voltage | Undervolt F Dly            | 56                  | Secs  | 099                     | 0                   | Allows the user the ability to prevent some<br>nuisance faults by entering a delay period that<br>provides a window that the voltage condition<br>must persist within for the controller to fault.                                                                                                    |                  |

③ This parameter is not viewable without entering a special password in Firmware versions 4.001 or earlier. Contact Rockwell Automation technical support if you have Version 4.001 firmware or earlier and need to access this parameter.

| Group             | Parameter<br>Name | Parameter<br>Number | Units | Min./<br>Max. | Default<br>Settings | Parameter Description                                                                                                    | User<br>Settings |
|-------------------|-------------------|---------------------|-------|---------------|---------------------|----------------------------------------------------------------------------------------------------|------------------|
| Under-<br>voltage | Undervolt A Lvl   | 57                  | %V    | 099           | 0                   | Allows the user to set a voltage (% of line<br>Voltage) that will cause an Alarm when the<br>voltage falls below this value. A zero value is<br>the "off" setting.                                               |                  |
| Under-<br>voltage | Undervolt A Dly   | 58                  | Secs  | 099           | 0                   | Allows the user the ability to prevent some<br>nuisance Alarms by entering a delay period<br>that provides a window that the voltage<br>condition must persist within for the controller<br>to Alarm.            |                  |
| Over-<br>voltage  | Overvolt F Lvl    | 59                  | %V    | 0199          | 0                   | Allows the user to set a voltage (% of line<br>Voltage) that will cause a fault when the<br>voltage falls above this value. A zero value is<br>the "off" setting.                                                |                  |
| Over-<br>voltage  | Overvolt F Dly    | 60                  | Secs  | 099           | 0                   | Allows the user the ability to prevent some<br>nuisance faults by entering a delay period that<br>provides a window that the voltage condition<br>must persist within for the controller to fault.               |                  |
| Over-<br>voltage  | Overvolt A Lvl    | 61                  | %V    | 0199          | 0                   | Allows the user to set a voltage (% of line<br>Voltage) that will cause an Alarm when the<br>voltage falls above this value. A zero value is<br>the "off" setting.                                               |                  |
| Over-<br>voltage  | Overvolt A Dly    | 62                  | Secs  | 099           | 0                   | Allows the user the ability to prevent some<br>nuisance Alarms by entering a delay period<br>that provides a window that the voltage<br>condition must persist within for the controller<br>to Alarm.            |                  |
| Unbalance         | Unbalance F Lvl   | 63                  | %V    | 025           | 0                   | Allows the user to set a percentage of line to<br>line Voltages that will cause a fault when the<br>voltage falls above this value. A zero value is<br>the "off" setting.                                        |                  |
| Unbalance         | Unbalance F Dly   | 64                  | Secs  | 099           | 0                   | Allows the user the ability to prevent some<br>nuisance faults by entering a delay period that<br>provides a window that the voltage unbalance<br>condition must persist within for the controller<br>to fault.  |                  |
| Unbalance         | Unbalance A Lvl   | 65                  | %V    | 025           | 0                   | Allows the user to set a percentage of line to<br>line Voltages that will cause an Alarm when<br>the voltage falls above this value. A zero value<br>is the "off" setting.                                       |                  |
| Unbalance         | Unbalance A Dly   | 66                  | Secs  | 099           | 0                   | Allows the user the ability to prevent some<br>nuisance Alarms by entering a delay period<br>that provides a window that the voltage<br>unbalance condition must persist within for<br>the controller to Alarm.  |                  |
| Jam               | Jam F Lvl         | 67                  | %FLC  | 01000         | 0                   | Allows the user to set an instantaneous over<br>current level (% of line FLC) that will cause a<br>fault. A zero value is the "off" setting.                                                                     |                  |
| Jam               | Jam F Dly         | 68                  | Secs  | 099           | 0                   | Allows the user the ability to prevent some<br>nuisance faults by entering a delay period that<br>provides a window that the motor over current<br>condition must persist within for the controller<br>to fault. |                  |

| Group             | Parameter<br>Name | Parameter<br>Number | Units | Min./<br>Max.     | Default<br>Settings | Parameter Description                                                                                                    | User<br>Settings |
|-------------------|-------------------|---------------------|-------|-------------------|---------------------|----------------------------------------------------------------------------------------------------|------------------|
| Jam               | Jam A Lvl         | 69                  | %FLC  | 01000             | 0                   | Allows the user to set an instantaneous over<br>current level (% of line FLC) that will cause an<br>Alarm. A zero value is the "off" setting.                                                                                             |                  |
| Jam               | Jam A Dly         | 70                  | Secs  | 099               | 0                   | Allows the user the ability to prevent some<br>nuisance Alarms by entering a delay period<br>that provides a window that the motor over<br>current condition must persist within for the<br>controller to Alarm.                          |                  |
| Stall             | Stall Delay       | 71                  | Secs  | 0.010.0           | 0                   | This feature allows the user to program the<br>amount of time beyond the initial start<br>maneuver for the motor to be at speed. A<br>setting of zero means that the stall detection<br>feature is disabled.                              |                  |
| Ground<br>Fault   | Gnd Flt Enable    | 72                  |       | Disable<br>Enable | Disable             | Enables ground fault protection when used with an external core balanced ground fault sensor.                                                                                                    |                  |
| Ground<br>Fault ② | Gnd Flt Level     | 73                  | Amps  | 1.05.0 ②          | 2.5 ②               | Allows the user to set a current (core balance current) that will cause a fault when the current is above this value.                                                                                                    |                  |
| Ground<br>Fault   | Gnd Flt Delay     | 74                  | Secs  | 0.1250.0          | 0.5                 | Allows the user the ability to prevent some<br>nuisance faults by entering a delay period that<br>provides a window that the ground fault<br>condition must persist within for the controller<br>to fault.                                |                  |
| Ground<br>Fault   | Gnd Flt Inh Time  | 75                  | Secs  | 0250              | 10                  | Allow the user the ability to disable/inhibit ground fault protection for a selected time when starting.                                                                                                    |                  |
| Ground<br>Fault   | Gnd Flt A Enable  | 76                  |       | Disable<br>Enable | Disable             | Enables a ground fault protection Alarm when used with an external core balanced ground fault sensor.                                                                                                    |                  |
| Ground<br>Fault ② | Gnd Flt A Lvl     | 77                  | Amps  | 1.05.0 ②          | 2.0 ②               | Allows the user to set a current (core balance<br>current) that will cause an Alarm when the<br>current is above this value.                                                                                                    |                  |
| Ground<br>Fault   | Gnd Flt A Dly     | 78                  | Secs  | 0250              | 10                  | Allows the user the ability to prevent some<br>nuisance Alarms by entering a delay period<br>that provides a window that the ground fault<br>condition must persist within for the controller<br>to Alarm.                                |                  |
| PTC               | PTC Enable        | 79                  |       | Disable<br>Enable | Disable             | Enables PTC based over-temperature<br>protection when used with external PTC<br>sensors.                                                                                                    |                  |
| Phase<br>Reversal | Phase Reversal    | 80                  |       | Disable<br>Enable | Disable             | Allows the user to prevent starting if the<br>incoming line phase sequence is not correct.<br>The incoming power lines are expected to be<br>in an ABC sequence. The controller will fault if<br>power lines are out of the ABC sequence. |                  |
| Restart           | Starts Per Hour   | 81                  |       | 099               |                     | Limits the number of starts that can occur in a<br>one-hour period. This feature includes a<br>"sliding window" for the one-hour time<br>period.                                                                                          |                  |

| Group         | Parameter<br>Name     | Parameter<br>Number | Units | Min./<br>Max.                                         | Default<br>Settings | Parameter Description                                                                                                    | User<br>Settings |
|---------------|-----------------------|---------------------|-------|-------------------------------------------------------|---------------------|----------------------------------------------------------------------------------------------------|------------------|
| Restart       | Restart Attempts      | 82                  |       | 05                                                    | 0                   | Allows the user to enable the SMC-Flex to<br>auto-restart for up-to 5 attempts, other than<br>an SCR overtemp or motor overload fault. The<br>start signal must remain active for a restart to<br>occur.                                                                                                    |                  |
| Restart       | Restart Delay         | 83                  | Secs  | 060                                                   | 0                   | Provides a delay time between restart<br>attempts to allow for the condition to be<br>removed.                                                                                                    |                  |
| Linear List   | Line Fault<br>Disable | 843                 |       | 0=Disable<br>1=Disable F1<br>2=DisableF41<br>3=Enable | Enable              | This parameter gives the user the ability to<br>selectively disable specific fault codes such<br>as F1, F2, F3 and F41, F42, F43. These faults<br>are used to detect problems with incoming<br>power and the detection of appropriate zero<br>crosses (F1) or the firing of the SCRs based on<br>the current and voltage characteristics<br>associated with the SCR turning off (F41).<br>These faults can only occur during starting or<br>stopping and are usually related to the<br>incoming power condition. |                  |
| Linear List   | Emergency Run         | 853                 |       | 0 = Disable<br>1=Enable                               | Disable             | This parameter defeats all running faults and<br>is only effective in the "run" mode. It will not<br>override faults prior to starting (i.e. shorted<br>SCR). This parameter is reset to "off/disable"<br>when control power is recycled.                                                                                                    |                  |
| Linear List   | Current Loss          | 863                 |       | 0 = Disable<br>1=Enable                               | Enable              | This parameter allows the user to override a current loss fault. This is indicative of the typical failure mode of a damaged CT.                                                                                                    |                  |
| Comm<br>Masks | Logic Mask            | 87                  |       | 8-bit binary                                          | 0                   | Allows the user to enable or disable control<br>from various serial interface ports (DPI) with a<br>"0" setting. If a port is set to "1", the port will<br>be allowed to control the SMC and will<br>produce a comm. fault if disconnected.                                                                                                    |                  |
| DataLinks     | Data In A1            | 88                  |       |                                                       | 0                   | 16 bit Datalink                                                                                                    |                  |
| DataLinks     | Data In A2            | 89                  |       |                                                       | 0                   | 16 bit Datalink                                                                                                    |                  |
| DataLinks     | Data In B1            | 90                  |       |                                                       | 0                   | 16 bit Datalink                                                                                                    |                  |
| DataLinks     | Data In B2            | 91                  |       |                                                       | 0                   | 16 bit Datalink                                                                                                    |                  |
| DataLinks     | Data In C1            | 92                  |       |                                                       | 0                   | 16 bit Datalink                                                                                                    |                  |
| DataLinks     | Data In C2            | 93                  |       |                                                       | 0                   | 16 bit Datalink                                                                                                    |                  |
| DataLinks     | Data In D1            | 94                  |       |                                                       | 0                   | 16 bit Datalink                                                                                                    |                  |
| DataLinks     | Data In D2            | 95                  |       |                                                       | 0                   | 16 bit Datalink                                                                                                    |                  |
| DataLinks     | Data Out A1           | 96                  |       |                                                       | 0                   | 16 bit Datalink                                                                                                    |                  |
| DataLinks     | Data Out A2           | 97                  |       |                                                       | 0                   | 16 bit Datalink                                                                                                    |                  |
| DataLinks     | Data Out B1           | 98                  |       |                                                       | 0                   | 16 bit Datalink                                                                                                    |                  |
| DataLinks     | Data Out B2           | 99                  |       |                                                       | 0                   | 16 bit Datalink                                                                                                    |                  |
| DataLinks     | Data Out C1           | 100                 |       |                                                       | 0                   | 16 bit Datalink                                                                                                    |                  |
| DataLinks     | Data Out C2           | 101                 |       |                                                       | 0                   | 16 bit Datalink                                                                                                    |                  |
| DataLinks     | Data Out D1           | 102                 |       |                                                       | 0                   | 16 bit Datalink                                                                                                    |                  |
| DataLinks     | Data Out D2           | 103                 |       |                                                       | 0                   | 16 bit Datalink                                                                                                    |                  |

③ This parameter is not viewable without entering a special password in Firmware versions 4.001 or earlier. Contact Rockwell Automation technical support if you have Version 4.001 firmware or earlier and need to access this parameter.

| Group           | Parameter<br>Name | Parameter<br>Number | Units | Min./<br>Max.                                                                                                    | Default<br>Settings | Parameter Description                                                                                                    | User<br>Settings |
|-----------------|-------------------|---------------------|-------|----------------------------------------------------------------------------------------------------|---------------------|----------------------------------------------------------------------------------------------------|------------------|
| Motor<br>Data   | Motor ID          | 104                 |       | 065535                                                                                                    | 0                   | Allows the user the ability to assign a specific<br>identification number to a motor and<br>controller combination. This can be useful for<br>network applications where you may need to<br>locate a specific motor/controller based on a<br>network address. |                  |
| Motor<br>Data   | CT Ratio          | 105                 |       | 11500                                                                                                    |                     | Sets the proper current ratio when an external current transformer is used for Medium Voltage applications.                                                                                                    |                  |
| Motor<br>Data   | MV Ratio          | 106                 |       | 110000                                                                                                    |                     | Sets the proper feedback scaling when used for Medium Voltage applications.                                                                                                    |                  |
| Basic Set<br>Up | Aux1 Config       | 107                 |       | Normal<br>Normal NC<br>Up To Speed NC<br>Fault<br>Fault NC<br>Alarm<br>Alarm NC<br>Network<br>Network NC<br>External Bypass | Normal              | Allows the user the ability to configure each<br>Auxiliary relay contact for a specific operation<br>Note: Normal = SMC in RUN                                                                                                    |                  |
| Basic Set<br>Up | Aux3 Config       | 108                 |       | Normal<br>Normal NC<br>Up To Speed NC<br>Fault<br>Fault NC<br>Alarm<br>Alarm NC<br>Network<br>Network NC<br>External Bypass | Alarm               | Allows the user the ability to configure each<br>Auxiliary relay contact for a specific operation<br>Note: Normal = SMC in RUN                                                                                                    |                  |
| Basic Set<br>Up | Aux4 Config       | 109                 |       | Normal<br>Normal NC<br>Up To Speed NC<br>Fault<br>Fault NC<br>Alarm<br>Alarm NC<br>Network<br>Network NC<br>External Bypass | Normal              | Allows the user the ability to configure each<br>Auxiliary relay contact for a specific operation<br>Note: Normal = SMC in RUN                                                                                                    |                  |
### Table B.1 Parameter List (Continued)

| Group           | Parameter<br>Name | Parameter<br>Number | Units            | Min./<br>Max.                                                                                                    | Default<br>Settings | Parameter Description                                                                                                    | User<br>Settings |
|-----------------|-------------------|---------------------|------------------|----------------------------------------------------------------------------------------------------|---------------------|----------------------------------------------------------------------------------------------------|------------------|
| Basic Set<br>Up | Aux2 Config       | 110                 |                  | Normal<br>Normal NC<br>Up To Speed NC<br>Fault<br>Fault NC<br>Alarm<br>Alarm NC<br>Network<br>Network NC<br>External Bypass | Fault               | Allows the user the ability to configure each<br>Auxiliary relay contact for a specific operation<br>Note: Normal = SMC in RUN                                                                                                    |                  |
| Language        | Language          | 111                 |                  | English<br>French<br>Spanish<br>German<br>Portuguese<br>Mandarin                                                            | English             | Allows the user to change the text display to one of the available options.                                                                                                    |                  |
| Linear List     | Timed Start       | 1123                |                  | 0 = Disable<br>1=Enable                                                                                                    | Disable             | This parameter can be used to force the<br>starting profile to complete its entire time<br>period and ignore an early up-to-speed<br>detection. The default is set to "Disabled", so<br>that the SMC can determine when the motor<br>is at speed.                                                                                                    |                  |
| Linear List     | l Shut Off        | 1133                | % current        | 037                                                                                                    | 0                   | This parameter adjusts the level of current at<br>which the SMC determines that the SCR has<br>turned off. Since this parameter has the<br>potential to modify the SCR control scheme, it<br>is important that adjustments be made with<br>the help of Technical Support.                                                                                                    |                  |
| Linear List     | UTS Level         | 114®                | % up to<br>speed | 0100                                                                                                    | 75                  | The SMC has the ability to automatically<br>determine if the motor is up to speed. If there<br>is a problem with detecting the up-to-speed<br>condition, this parameter can be modified to<br>compensate. Rule of thumb is this number<br>should be increased on high efficiency motors<br>experiencing problems. If the SMC is<br>detecting the up-to-speed condition too late<br>(or not at all) this number should be<br>decreased on very low efficiency motors.<br><b>Note:</b> Be careful when adjusting this level.<br>Improper adjustment can cause the SMC to<br>start at full voltage |                  |
| All             | Parameter Mgmt    | 115                 |                  | Ready<br>Load Default                                                                                                    | Ready               | Allows the user to load factory default values for all parameters.                                                                                                    |                  |
| Basic Set<br>Up | Backspin Timer    | 116                 | Secs             | 0999                                                                                                    | 0                   | (Only available with the Pump Control option)<br>Ensures that a specific amount of time passes<br>between a stop and start sequence.                                                                                                    |                  |

③ This parameter is not viewable without entering a special password in Firmware versions 4.001 or earlier. Contact Rockwell Automation technical support if you have Version 4.001 firmware or earlier and need to access this parameter.

### Table B.1 Parameter List (Continued)

| Group       | Parameter<br>Name               | Parameter<br>Number | Units | Min./<br>Max. | Default<br>Settings | Parameter Description                                                                                                    | User<br>Settings |
|-------------|---------------------------------|---------------------|-------|---------------|---------------------|----------------------------------------------------------------------------------------------------|------------------|
| Linear List | V Shut Off Level                | 117@                | % V   | 0100          | 25                  | This parameter provides the user with the<br>ability to manually adjust the level for the<br>controller's voltage shut off detection. Since<br>this parameter has the potential to modify the<br>SCR control scheme, it is important that<br>adjustments be made with the help of<br>Technical Support. It is important that you do<br>not disable both parameter 113 and this one<br>at the same time, otherwise SCR firing<br>instability can occur. |                  |
| Linear List | OL Reset Level                  | 1183                | %     | 099           | 75                  | Sets the level at which the motor overload is<br>allowed to be reset. Once the TCU% has<br>dropped below the program level, the device<br>can be reset manually or will auto reset if<br>programmed for auto-reset operation.                                                                                                    |                  |
| Linear List | Ambient<br>Temperature          | 119@                |       | 060           | 50                  | Provides the ability to compensate for a lower<br>or higher ambient temperature condition. The<br>ambient temperature programmed should be<br>representative of the actual nominal<br>temperature (or worst case condition) since<br>improper programming can result in nuisance<br>tripping or SCR damage due to true SCR<br>overheating.                                                                                                    |                  |
| Linear List | Notch Position                  | 1203                | %     | 40.0100.0     | 87.5                | This parameter allows for the starting control<br>algorithm to be manually modified. It is<br>recommended that you do not make changes<br>to this parameter without specifically talking<br>with Technical Support.                                                                                                    |                  |
| Linear List | Notch Maximum<br>(pump control) | 1213                |       | 5070          | 70                  | This parameter allows for the pump stopping<br>control algorithm to be manually modified. It<br>is recommended that you do not make<br>changes to this parameter without specifically<br>talking with Technical Support.                                                                                                    |                  |
| Linear List | Start Delay                     | 1223                | Sec   | 030           | 0                   | An internal on-delay timer. Ensures that a subsequent start can not be initiated for a preset amount of time                                                                                                    |                  |
| Linear List | By-pass Delay                   | 123®                | Sec   | 015           | 0                   | For applications that routinely see fast spikes<br>of current or overload conditions (more than<br>125% of the SMC's frame rating) this<br>parameter can be used to reduce the cycling<br>between SCR and by-pass. This time delay<br>parameter will allow the SMC to stay under<br>SCR control for the duration of time<br>programmed.                                                                                                    |                  |
| Linear List | Fault 1                         | 124                 |       | 0255          |                     | Fault buffer #1 allows display of the current fault. A value of 0 indicates that there is no current fault.                                                                                                    |                  |
| Linear List | Fault 2                         | 125                 |       | 0255          |                     | Fault buffer #2 represents fault history of the device with fault #1 being the current fault and fault #5 being the oldest fault kept in memory.                                                                                                    |                  |

③ This parameter is not viewable without entering a special password in Firmware versions 4.001 or earlier. Contact Rockwell Automation technical support if you have Version 4.001 firmware or earlier and need to access this parameter.

B-12

### Table B.1 Parameter List (Continued)

| Group           | Parameter<br>Name | Parameter<br>Number | Units | Min./<br>Max.                                                   | Default<br>Settings | Parameter Description                                                                                                    | User<br>Settings |
|-----------------|-------------------|---------------------|-------|-----------------------------------------------------------------|---------------------|----------------------------------------------------------------------------------------------------|------------------|
| Linear List     | Fault 3           | 126                 |       | 0255                                                            |                     | Fault buffer #3 represents fault history of the device with fault #1 being the current fault and fault #5 being the oldest fault kept in memory.                          |                  |
| Linear List     | Fault 4           | 127                 |       | 0255                                                            |                     | Fault buffer #4 represents fault history of the device with fault #1 being the current fault and fault #5 being the oldest fault kept in memory.                          |                  |
| Linear List     | Fault 5           | 128                 |       | 0255                                                            |                     | Fault buffer #5 represents fault history of the device with fault #1 being the current fault and fault #5 being the oldest fault kept in memory.                          |                  |
| Linear List     | Ramp Time E       | 1293                | Sec   | 0999                                                            | 0                   | This parameter provides the user with the ability to extend the ramp time beyond the initial range of 0-30 seconds. To use this parameter, parameter 18 must be set to 0. |                  |
| Linear List     | Ramp Time 2E      | 130③                | Sec   | 0999                                                            | 0                   | Allows for the second ramp time to also be<br>extended. To use this parameter, parameter<br>26 must be set to 0.                                                          |                  |
| Linear List     | Stop Time E       | 1313                | Sec   | 0999                                                            | 0                   | Allows the stop time be extended beyond the limit of 120 seconds. Parameter 33 must be set to 0 for this parameter to be active.                                          |                  |
| Basic Set<br>Up | Option Input 1    | 132                 |       | Disable<br>Coast<br>Stop Option<br>Fault<br>Fault NC<br>Network | Stop Option         | Provides the user with the ability to define the function of option Input #1.                                                                                             |                  |
| Basic Set<br>Up | Stop Input        | 133                 |       | Coast<br>Stop Option                                            | Coast               | Provides the user with the ability to define the function of the stop input.                                                                                              |                  |
| Linear List     | Elapsed Time 2    | 1343                | Hours | 0.0/3000.0                                                      |                     | This is an additional Elapsed Time Meter that<br>cannot be reset by the user. It increments<br>exactly as the Elapsed Time but cannot be<br>reset.                        |                  |

③ This parameter is not viewable without entering a special password in Firmware versions 4.001 or earlier. Contact Rockwell Automation technical support if you have Version 4.001 firmware or earlier and need to access this parameter.

### Notes

|                 |               |            |        | Part No. ①                  |                               |                   |  |  |  |
|-----------------|---------------|------------|--------|-----------------------------|-------------------------------|-------------------|--|--|--|
| Description     |               | SMC Rating |        | For units rated             | For units rated 690V<br>AC    |                   |  |  |  |
|                 |               |            |        | 100240V AC                  | 24V AC/DC                     | 100240V AC        |  |  |  |
| Control Modules | Standard      | All        |        | 41391-454-01-S1FX           | 41391-454-02-S2FX             | 41391-454-05-S1FZ |  |  |  |
|                 | Pump          | All        |        | 41391-454-01-B1FX           | 41391-454-02-B2FX             | 41391-454-05-B1FZ |  |  |  |
|                 | Braking       | 5…85 A     |        | 41391-454-01-D1AX           | 41391-454-02-D2AX             | 41391-454-05-D1AZ |  |  |  |
|                 |               | 108251 A   |        | 41391-454-01-D1BX           | 41391-454-02-D2BX             | 41391-454-05-D1BZ |  |  |  |
|                 |               | 317480 A   |        | 41391-454-01-D1CX           | 41391-454-02-D2CX             | 41391-454-05-D1CZ |  |  |  |
|                 |               | 625780 A   |        | 41391-454-01-D1DX           | N/A                           | 41391-454-05-D1DZ |  |  |  |
|                 |               | 970…1250 A |        | 41391-454-01-D1EX           | N/A                           | 41391-454-05-D1EZ |  |  |  |
|                 |               |            |        |                             | Part No. ①                    | •                 |  |  |  |
| Desci           | ription       | SMC Rating | Series |                             | Line Voltage                  |                   |  |  |  |
|                 |               |            |        | 200480V                     | 200600V                       | 230690V           |  |  |  |
| Power           | r Poles       | 5 A        | В      | 150-FPP5B ②                 | 150-FPP5C 2                   | N/A               |  |  |  |
|                 |               | 25 A       | В      | 150-FPP25B 2                | 150-FPP25C 2                  | N/A               |  |  |  |
|                 |               | 43 A       | В      | 150-FPP43B 2                | 150-FPP43C 2                  | N/A               |  |  |  |
|                 |               | 60 A       | В      | 150-FPP60B 2                | 150-FPP60C 2                  | N/A               |  |  |  |
|                 |               | 85 A       | В      | 150-FPP85B ② 150-FPP85C ②   |                               | N/A               |  |  |  |
|                 |               | 108 A      | В      | 150-FPP108B 2               | 150-FPP108C 2                 | 150-FPP108Z 2     |  |  |  |
|                 |               | 135 A      | В      | 150-FPP135B ② 150-FPP135C ② |                               | 150-FPP135Z 2     |  |  |  |
|                 |               | 201 A      | В      | 150-FPP201B 3               | 150-FPP201B ③ 150-FPP201C ③   |                   |  |  |  |
|                 |               | 251 A      | В      | 150-FPP251B ③ 150-FPP251C ③ |                               | 150-FPP251Z 3     |  |  |  |
|                 |               | 317 A      | В      | 150-FPP317B ③ 150-FPP317C ③ |                               | 150-FPP317Z 3     |  |  |  |
|                 |               | 361 A      | В      | 150-FPP361B ③ 150-FPP361C ③ |                               | 150-FPP361Z 3     |  |  |  |
|                 |               | 480 A      | В      | 150-FPP480B ③ 150-FPP480C ③ |                               | 150-FPP480Z 3     |  |  |  |
|                 |               | 625 A      | В      | 150-FPP625B ③ 150-FPP625C ③ |                               | 150-FPP625Z 3     |  |  |  |
|                 | Γ             | 780 A      | В      | 150-FPP780B ③ 150-FPP780C ③ |                               | 150-FPP780Z 3     |  |  |  |
|                 | [             | 970 A      | В      | 150-FPP970B ③ 150-FPP970C ③ |                               | 150-FPP970Z 3     |  |  |  |
|                 |               | 1250 A     | В      | 150-FPP1250B 3              | 150-FPP1250B ③ 150-FPP1250C ③ |                   |  |  |  |
| Heatsink Fans   |               | 585 A      | В      | 41391-801-03                |                               |                   |  |  |  |
|                 |               | 108135 A   | В      |                             | 41391-801-03                  |                   |  |  |  |
|                 |               | 201251 A   | В      |                             | 41391-801-01                  |                   |  |  |  |
|                 |               | 317480 A   | В      |                             | 41391-801-02                  |                   |  |  |  |
|                 | 110/120V AC   | 6251250 A  | В      |                             | 41391-801-04                  |                   |  |  |  |
|                 | Control Power |            |        |                             |                               |                   |  |  |  |
|                 | 230/240V AC   | 6251250 A  | В      |                             | 41391-801-05                  |                   |  |  |  |
| Control Power   |               |            |        |                             |                               |                   |  |  |  |
| Base Plate      |               | 201251 A   | В      | 41391-803-01                |                               |                   |  |  |  |
|                 |               | 317480 A   | В      |                             | 41391-803-02                  |                   |  |  |  |
| By-Pass         | 110/120V AC   | 625780 A   | В      |                             | 100-D180ED11 ④                |                   |  |  |  |
| Contactor       | Control Power | 9701250 A  | В      |                             | 100-D420ED11 ④                |                   |  |  |  |
|                 | 230/240V AC   | 625780 A   | В      |                             | 100-D180EA11 ④                |                   |  |  |  |
|                 | Control Power | 9701250 A  | В      |                             | 100-D420EA11 ④                |                   |  |  |  |

# **Renewal Parts**

0 ne piece provided per part number.

2 Three-phase power pole structure provided per part no.

③ One-phase power pole provided per part no.

④ See Appendix D for special installation instructions.

## Notes:

## **Contactor Replacement Installation Instructions for 625...1250 A units**

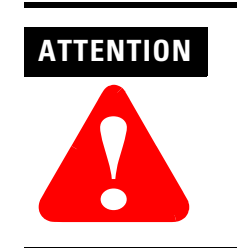

Remove all power to the unit, before proceeding with replacement procedures.

Prior to beginning the following steps, the front cover must be removed:

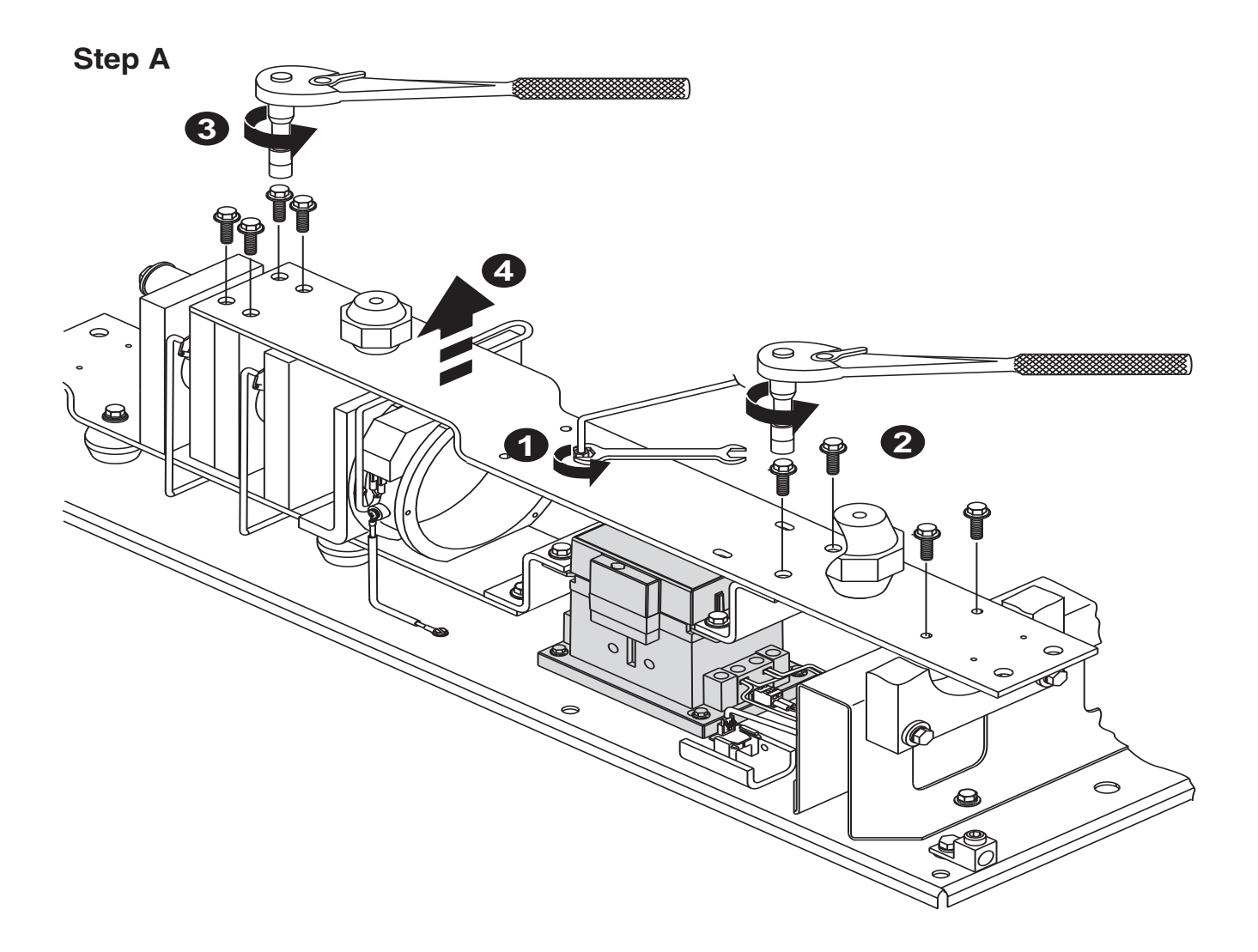

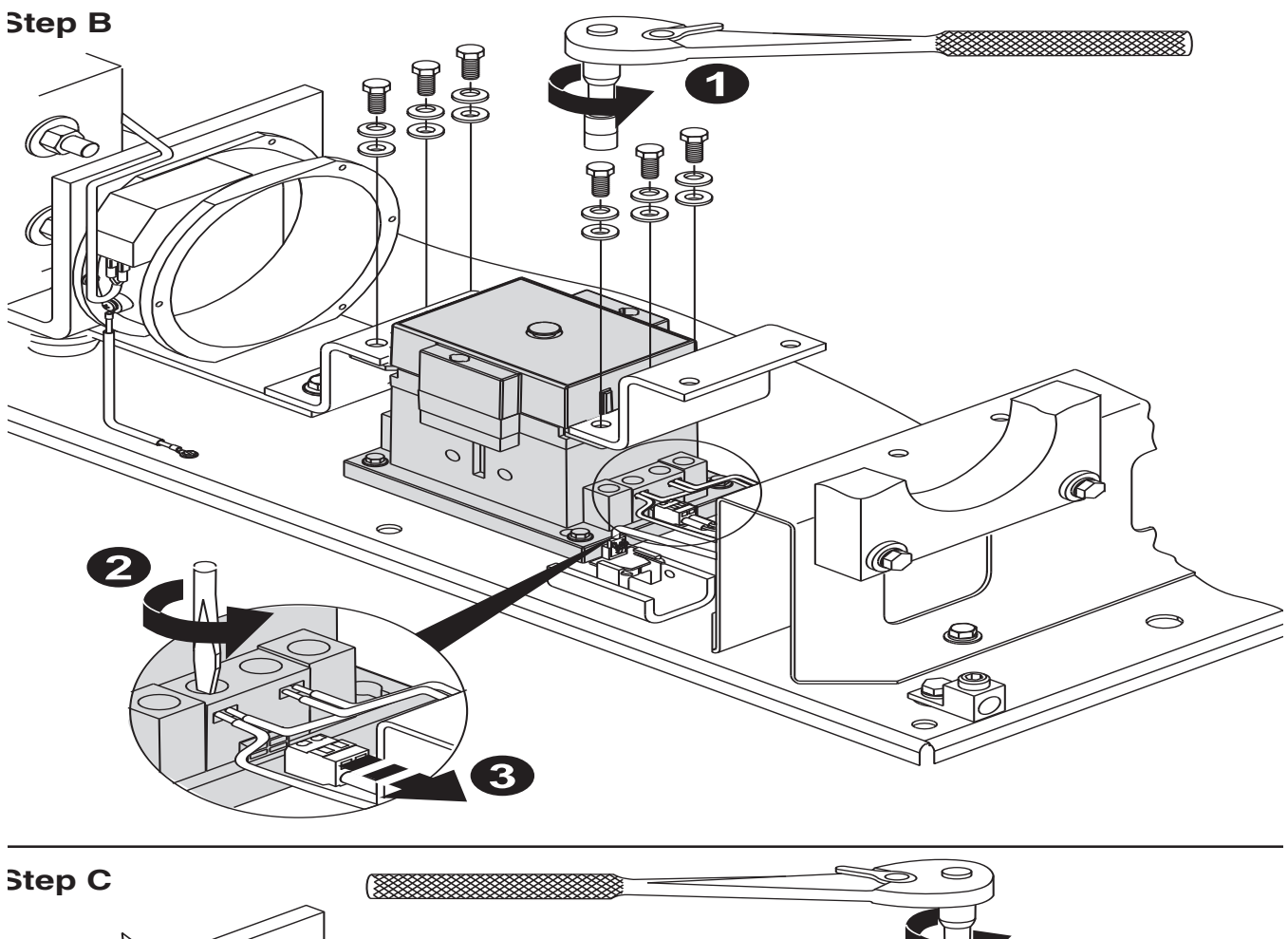

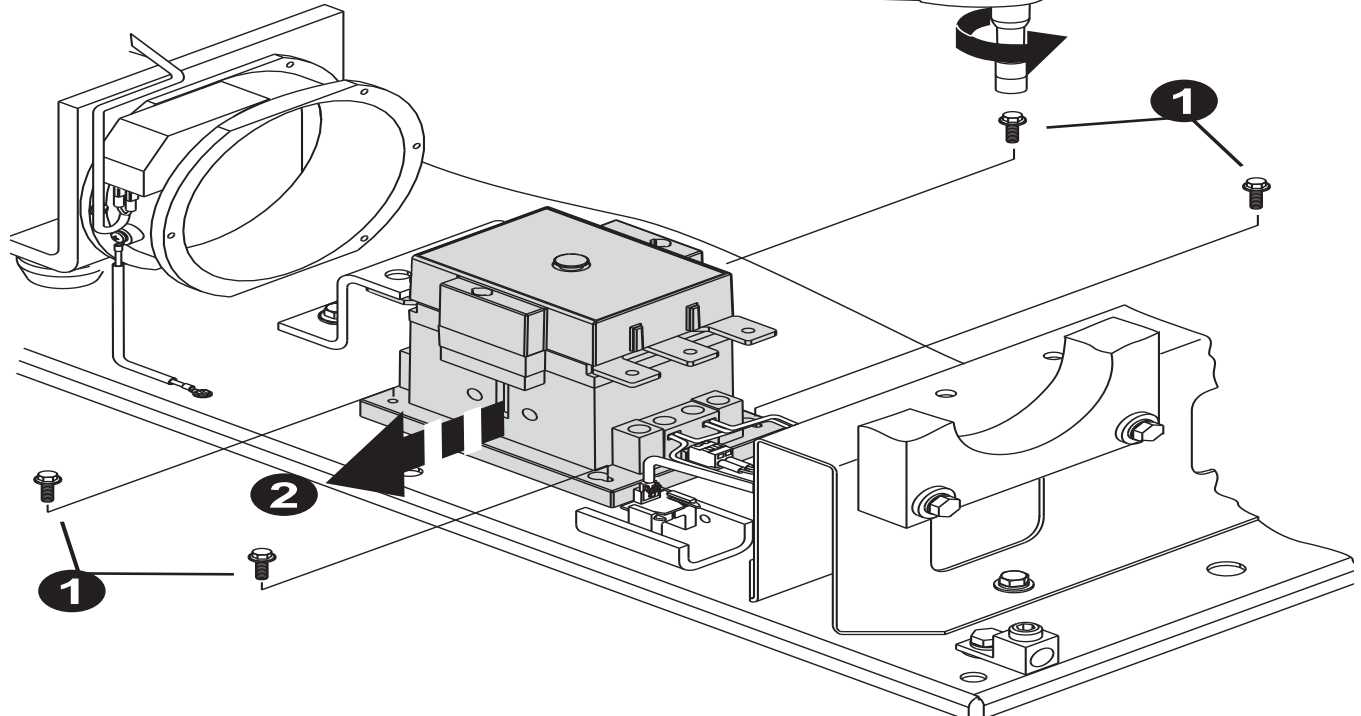

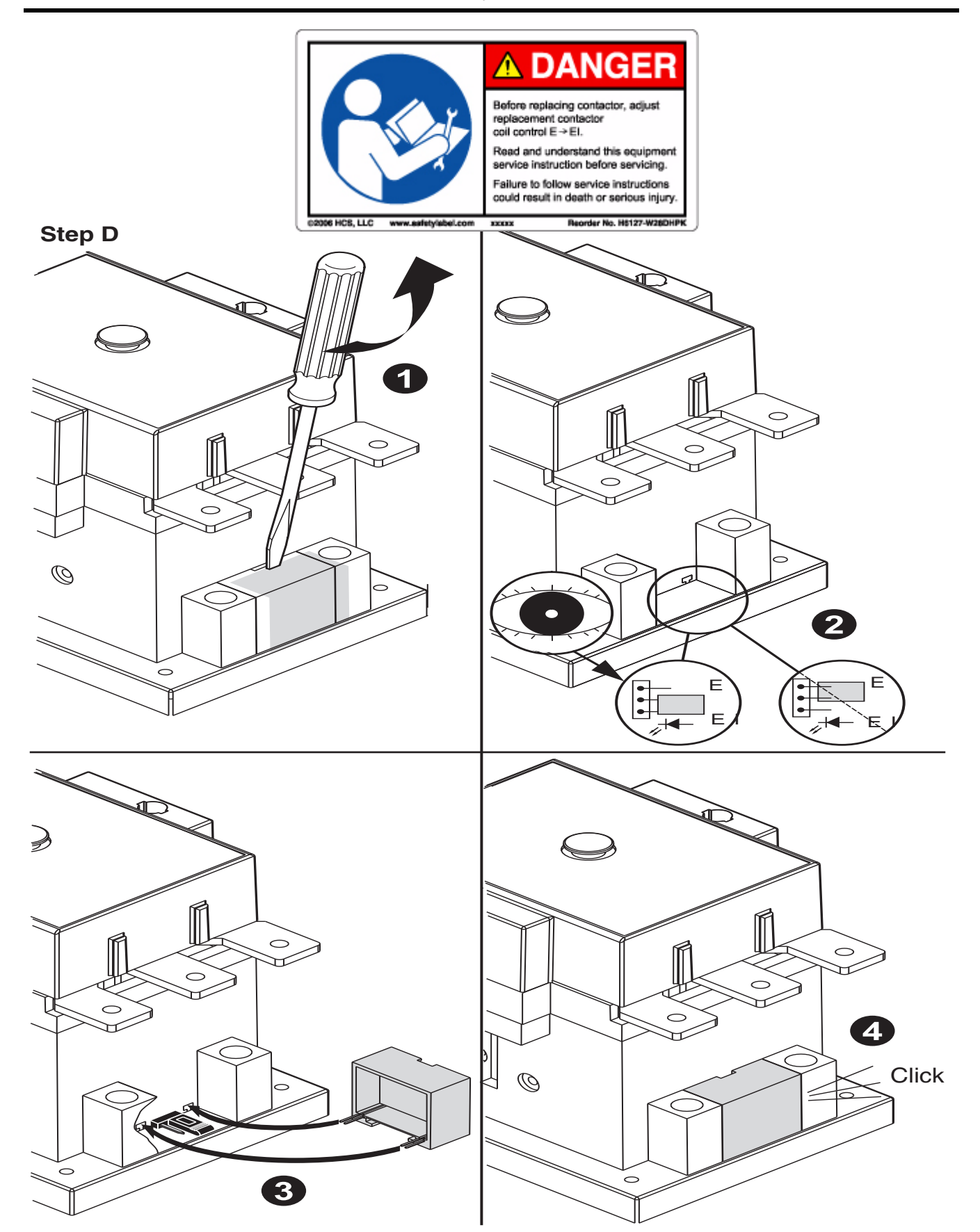

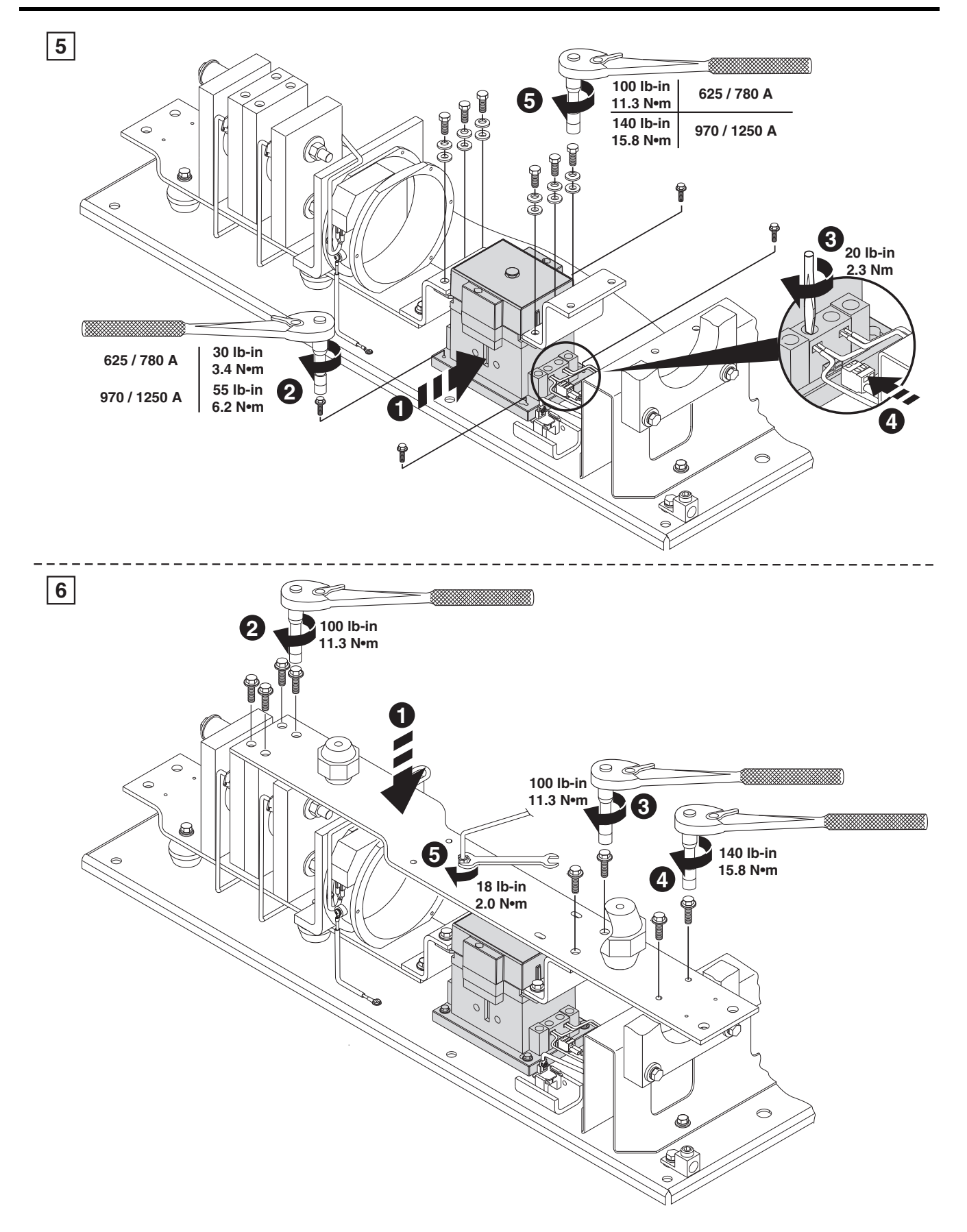

| Description         | Description/Used With | Cat. No.                         |
|---------------------|-----------------------|----------------------------------|
| Protective Modules  | 585 A, 480V           | 150-F84                          |
|                     | 1081250 A, 480V       | 150-F84L                         |
|                     | 585 A, 600V           | 150-F86                          |
|                     | 1081250 A, 600V       | 150-F86L                         |
| Terminal Lugs       | 108251 A              | 199-LF1                          |
|                     | 317480 A              | 199-LG1                          |
|                     | 6251250 A             | 100-DL630<br>100-DL860           |
| IEC Terminal Covers | 108135 A              | 150-TC1                          |
|                     | 201251 A              | 150-TC2                          |
|                     | 317480 A              | 150-TC3                          |
| HIM                 | Hand-Held ①           | 20-HIM-A2                        |
|                     |                       | 20-HIM-A3                        |
|                     |                       | 20-HIM-A4                        |
|                     |                       | 20-HIM-A5                        |
|                     | Door-Mounted          | 20-HIM-C3                        |
|                     | (includes cable)      | 20-HIM-C3S                       |
|                     |                       | 20-HIM-C5                        |
|                     |                       | 20-HIM-C5S                       |
|                     | Extension Cables      | 1202-H03<br>1202-H10<br>1202-H30 |
|                     | 0-1:4 0               | 1202-H90                         |
|                     | Splitter Cable        | 1203-503                         |
| Communication       | DeviceNet             | 20-COMM-D                        |
| Modules             | ControlNet            | 20-COMM-C                        |
|                     | Remote I/O            | 20-COMM-R                        |
|                     | Profibus              | 20-COMM-P                        |
|                     | RS 485                | 20-COMM-S                        |
|                     | InterBus              | 20-COMM-I                        |
|                     | EtherNet              | 20-COMM-E                        |
|                     | RS 485 HVAC           | 20-COMM-H                        |
|                     | ControlNet (Fiber)    | 20-COMM-Q                        |

① Requires a 20-HIM-H10 cable.

### Notes:

| Description | Controller Type | SMC<br>Rating | Line<br>Voltage | Control Input<br>Voltage | Orderable<br>Renewal Part No. | Control Module Cat. No.<br>on the Label ① |  |
|-------------|-----------------|---------------|-----------------|--------------------------|-------------------------------|-------------------------------------------|--|
|             | Standard        | All           | 200600V         | 100240V                  | 41391-454-01-S1FX             | 150-FS1FX                                 |  |
|             |                 |               |                 | 24V AC/DC                | 41391-454-02-S2FX             | 150-FS2FX                                 |  |
|             |                 |               | 690V            | 110/120V                 | 41391-454-05-S1FZ             | 150-FS1FZ                                 |  |
|             |                 |               |                 | 230/240V                 |                               |                                           |  |
|             | Pump            | All           | 200600V         | 100240V                  | 41391-454-01-B1FX             | 150-FB1FX                                 |  |
|             |                 |               |                 | 24V AC/DC                | 41391-454-02-B2FX             | 150-FB2FX                                 |  |
|             |                 |               | 690V            | 110/120V                 | 41391-454-05-B1FZ             | 150-FB1FZ                                 |  |
|             |                 |               |                 | 230/240V                 |                               |                                           |  |
|             | Braking         | 585 A         | 200600V         | 100240V                  | 41391-454-01-D1AX             | 150-FD1AX                                 |  |
|             |                 |               |                 | 24V AC/DC                | 41391-454-02-D2AX             | 150-FD2AX                                 |  |
|             |                 |               | 690V            | 110/120V                 | 41391-454-05-D1AZ             | 150-FD1AZ                                 |  |
|             |                 |               |                 | 230/240V                 |                               |                                           |  |
|             |                 | 108251 A      | 200600V         | 100240V                  | 41391-454-01-D1BX             | 150-FD1BX                                 |  |
| Control     |                 |               |                 | 24V AC/DC                | 41391-454-02-D2BX             | 150-FD2BX                                 |  |
| Module      |                 |               | 690V            | 110/120V                 | 41391-454-05-D1BZ             | 150-FD1BZ                                 |  |
|             |                 |               |                 | 230/240V                 |                               |                                           |  |
|             |                 | 317480 A      | 200600V         | 100240V                  | 41391-454-01-D1CX             | 150-FD1CX                                 |  |
|             |                 |               |                 | 24V AC/DC                | 41391-454-02-D2CX             | 150-FD2CX                                 |  |
|             |                 |               | 690V            | 110/120V                 | 41391-454-05-D1CZ             | 150-FD1CZ                                 |  |
|             |                 |               |                 | 230/240V                 |                               |                                           |  |
|             |                 | 625780 A      | 200600V         | 110/120V                 | 41391-454-02-D1DX             | 150-FD1DX                                 |  |
|             |                 |               |                 | 230/240V                 |                               |                                           |  |
|             |                 |               | 690V            | 110/120V                 | 41391-454-05-D1DZ             | 150-FD1DZ                                 |  |
|             |                 |               |                 | 230/240V                 |                               |                                           |  |
|             |                 | 9701250 A     | 200600V         | 110/120V                 | 41391-454-02-D1EX             | 150-FD1EX                                 |  |
|             |                 |               |                 | 230/240V                 |                               |                                           |  |
|             |                 |               | 690V            | 110/120V                 | 41391-454-05-D1EZ             | 150-FD1EZ                                 |  |
|             |                 |               |                 | 230/240V                 |                               |                                           |  |

# **Renewal Part Cross Reference**

| Control Type | Control Voltage | Line Voltage | Amperes | Originally Ordered AB<br>Cat. No. | Series | Internal Control<br>Module Label ① | Orderable Power<br>Poles |
|--------------|-----------------|--------------|---------|-----------------------------------|--------|------------------------------------|--------------------------|
| Standard     | 100240V         | 200480V AC   | 5       | 150-F5NBD                         | В      | 150-FS1FX                          | 150-FPP5B                |
|              |                 |              | 25      | 150-F25NBD                        | В      | 150-FS1FX                          | 150-FPP25B               |
|              |                 |              | 43      | 150-F43NBD                        | В      | 150-FS1FX                          | 150-FPP43B               |
|              |                 |              | 60      | 150-F60NBD                        | В      | 150-FS1FX                          | 150-FPP60B               |
|              |                 |              | 85      | 150-F85NBD                        | В      | 150-FS1FX                          | 150-FPP85B               |
|              |                 |              | 108     | 150-F108NBD                       | В      | 150-FS1FX                          | 150-FPP108B              |
|              |                 |              | 135     | 150-F135NBD                       | В      | 150-FS1FX                          | 150-FPP135B              |
|              |                 | 200600V AC   | 5       | 150-F5NCD                         | В      | 150-FS1FX                          | 150-FPP5C                |
|              |                 |              | 25      | 150-F25NCD                        | В      | 150-FS1FX                          | 150-FPP25C               |
|              |                 |              | 43      | 150-F43NCD                        | В      | 150-FS1FX                          | 150-FPP43C               |
|              |                 |              | 60      | 150-F60NCD                        | В      | 150-FS1FX                          | 150-FPP60C               |
|              |                 |              | 85      | 150-F85NCD                        | В      | 150-FS1FX                          | 150-FPP85C               |
|              |                 |              | 108     | 150-F108NCD                       | В      | 150-FS1FX                          | 150-FPP108C              |
|              |                 |              | 135     | 150-F135NCD                       | В      | 150-FS1FX                          | 150-FPP135C              |
|              | 24V AC/DC       | 200480V AC   | 5       | 150-F5NBR                         | В      | 150-FS2FX                          | 150-FPP5B                |
|              |                 |              | 25      | 150-F25NBR                        | В      | 150-FS2FX                          | 150-FPP25B               |
|              |                 |              | 43      | 150-F43NBR                        | В      | 150-FS2FX                          | 150-FPP43B               |
|              |                 |              | 60      | 150-F60NBR                        | В      | 150-FS2FX                          | 150-FPP60B               |
|              |                 |              | 85      | 150-F85NBR                        | В      | 150-FS2FX                          | 150-FPP85B               |
|              |                 |              | 108     | 150-F108NBR                       | В      | 150-FS2FX                          | 150-FPP108B              |
|              |                 |              | 135     | 150-F135NBR                       | В      | 150-FS2FX                          | 150-FPP135B              |
|              |                 | 200600V AC   | 5       | 150-F5NCR                         | В      | 150-FS2FX                          | 150-FPP5C                |
|              |                 |              | 25      | 150-F25NCR                        | В      | 150-FS2FX                          | 150-FPP25C               |
|              |                 |              | 43      | 150-F43NCR                        | В      | 150-FS2FX                          | 150-FPP43C               |
|              |                 |              | 60      | 150-F60NCR                        | В      | 150-FS2FX                          | 150-FPP60C               |
|              |                 |              | 85      | 150-F85NCR                        | В      | 150-FS2FX                          | 150-FPP85C               |
|              |                 |              | 108     | 150-F108NCR                       | В      | 150-FS2FX                          | 150-FPP108C              |
|              |                 |              | 135     | 150-F135NCR                       | В      | 150-FS2FX                          | 150-FPP135C              |

① These are not orderable catalog numbers. they appear on the product label of the orderable part. If a control module needs to be ordered, reference the control module renewal part no. found in Appendix C.

| Control Type | Control Voltage | Line Voltage | Amperes | Originally Ordered<br>AB Cat. No. | Series | Internal Control<br>Module Label ① | Orderable Power<br>Poles |
|--------------|-----------------|--------------|---------|-----------------------------------|--------|------------------------------------|--------------------------|
| Pump Control | 100240V         | 200480V AC   | 5       | 150-F5NBDB                        | В      | 150-FB1FX                          | 150-FPP5B                |
|              |                 |              | 25      | 150-F25NBDB                       | В      | 150-FB1FX                          | 150-FPP25B               |
|              |                 |              | 43      | 150-F43NBDB                       | В      | 150-FB1FX                          | 150-FPP43B               |
|              |                 |              | 60      | 150-F60NBDB                       | В      | 150-FB1FX                          | 150-FPP60B               |
|              |                 |              | 85      | 150-F85NBDB                       | В      | 150-FB1FX                          | 150-FPP85B               |
|              |                 |              | 108     | 150-F108NBDB                      | В      | 150-FB1FX                          | 150-FPP108B              |
|              |                 |              | 135     | 150-F135NBDB                      | В      | 150-FB1FX                          | 150-FPP135B              |
|              |                 | 200600V AC   | 5       | 150-F5NCDB                        | В      | 150-FB1FX                          | 150-FPP5C                |
|              |                 |              | 25      | 150-F25NCDB                       | В      | 150-FB1FX                          | 150-FPP25C               |
|              |                 |              | 43      | 150-F43NCDB                       | В      | 150-FB1FX                          | 150-FPP43C               |
|              |                 |              | 60      | 150-F60NCDB                       | В      | 150-FB1FX                          | 150-FPP60C               |
|              |                 |              | 85      | 150-F85NCDB                       | В      | 150-FB1FX                          | 150-FPP85C               |
|              |                 |              | 108     | 150-F108NCDB                      | В      | 150-FB1FX                          | 150-FPP108C              |
|              |                 |              | 135     | 150-F135NCDB                      | В      | 150-FB1FX                          | 150-FPP135C              |
|              | 24V AC/DC       | 200480V AC   | 5       | 150-F5NBRB                        | В      | 150-FB2FX                          | 150-FPP5B                |
|              |                 |              | 25      | 150-F25NBRB                       | В      | 150-FB2FX                          | 150-FPP25B               |
|              |                 |              | 43      | 150-F43NBRB                       | В      | 150-FB2FX                          | 150-FPP43B               |
|              |                 |              | 60      | 150-F60NBRB                       | В      | 150-FB2FX                          | 150-FPP60B               |
|              |                 |              | 85      | 150-F85NBRB                       | В      | 150-FB2FX                          | 150-FPP85B               |
|              |                 |              | 108     | 150-F108NBRB                      | В      | 150-FB2FX                          | 150-FPP108B              |
|              |                 |              | 135     | 150-F135NBRB                      | В      | 150-FB2FX                          | 150-FPP135B              |
|              |                 | 200600V AC   | 5       | 150-F5NCRB                        | В      | 150-FB2FX                          | 150-FPP5C                |
|              |                 |              | 25      | 150-F25NCRB                       | В      | 150-FB2FX                          | 150-FPP25C               |
|              |                 |              | 43      | 150-F43NCRB                       | В      | 150-FB2FX                          | 150-FPP43C               |
|              |                 |              | 60      | 150-F60NCRB                       | В      | 150-FB2FX                          | 150-FPP60C               |
|              |                 |              | 85      | 150-F85NCRB                       | В      | 150-FB2FX                          | 150-FPP85C               |
|              |                 |              | 108     | 150-F108NCRB                      | В      | 150-FB2FX                          | 150-FPP108C              |
|              |                 |              | 135     | 150-F135NCRB                      | В      | 150-FB2FX                          | 150-FPP135C              |

 $\odot$  These are not orderable cat. nos. If a control module needs to be ordered, reference the control module renewal part no. found in Appendix C.

| Control Type    | Control Voltage | Line Voltage | Amperes | Originally Ordered<br>AB Cat. No. | Series | Internal Control<br>Module Label ① | Orderable Power<br>Poles |
|-----------------|-----------------|--------------|---------|-----------------------------------|--------|------------------------------------|--------------------------|
| Braking Control | 100240V         | 200480V AC   | 5       | 150-F5NBDD                        | В      | 150-FD1AX                          | 150-FPP5B                |
|                 |                 |              | 25      | 150-F25NBDD                       | В      | 150-FD1AX                          | 150-FPP25B               |
|                 |                 |              | 43      | 150-F43NBDD                       | В      | 150-FD1AX                          | 150-FPP43B               |
|                 |                 |              | 60      | 150-F60NBDD                       | В      | 150-FD1AX                          | 150-FPP60B               |
|                 |                 |              | 85      | 150-F85NBDD                       | В      | 150-FD1AX                          | 150-FPP85B               |
|                 |                 |              | 108     | 150-F108NBDD                      | В      | 150-FD1BX                          | 150-FPP108B              |
|                 |                 |              | 135     | 150-F135NBDD                      | В      | 150-FD1BX                          | 150-FPP135B              |
|                 |                 | 200600V AC   | 5       | 150-F5NCDD                        | В      | 150-FD1AX                          | 150-FPP5C                |
|                 |                 |              | 25      | 150-F25NCDD                       | В      | 150-FD1AX                          | 150-FPP25C               |
|                 |                 |              | 43      | 150-F43NCDD                       | В      | 150-FD1AX                          | 150-FPP43C               |
|                 |                 |              | 60      | 150-F60NCDD                       | В      | 150-FD1AX                          | 150-FPP60C               |
|                 |                 |              | 85      | 150-F85NCDD                       | В      | 150-FD1AX                          | 150-FPP85C               |
|                 |                 |              | 108     | 150-F108NCDD                      | В      | 150-FD1BX                          | 150-FPP108C              |
|                 |                 |              | 135     | 150-F135NCDD                      | В      | 150-FD1BX                          | 150-FPP135C              |
|                 | 24V AC/DC       | 200480V AC   | 5       | 150-F5NBRD                        | В      | 150-FD2AX                          | 150-FPP5B                |
|                 |                 |              | 25      | 150-F25NBRD                       | В      | 150-FD2AX                          | 150-FPP25B               |
|                 |                 |              | 43      | 150-F43NBRD                       | В      | 150-FD2AX                          | 150-FPP43B               |
|                 |                 |              | 60      | 150-F60NBRD                       | В      | 150-FD2AX                          | 150-FPP60B               |
|                 |                 |              | 85      | 150-F85NBRD                       | В      | 150-FD2AX                          | 150-FPP85B               |
|                 |                 |              | 108     | 150-F108NBRD                      | В      | 150-FD2BX                          | 150-FPP108B              |
|                 |                 |              | 135     | 150-F135NBRD                      | В      | 150-FD2BX                          | 150-FPP135B              |
|                 |                 | 200600V AC   | 5       | 150-F5NCRD                        | В      | 150-FD2AX                          | 150-FPP5C                |
|                 |                 |              | 25      | 150-F25NCRD                       | В      | 150-FD2AX                          | 150-FPP25C               |
|                 |                 |              | 43      | 150-F43NCRD                       | В      | 150-FD2AX                          | 150-FPP43C               |
|                 |                 |              | 60      | 150-F60NCRD                       | В      | 150-FD2AX                          | 150-FPP60C               |
|                 |                 |              | 85      | 150-F85NCRD                       | В      | 150-FD2AX                          | 150-FPP85C               |
|                 |                 |              | 108     | 150-F108NCRD                      | В      | 150-FD2BX                          | 150-FPP108C              |
|                 |                 |              | 135     | 150-F135NCRD                      | В      | 150-FD2BX                          | 150-FPP135C              |

① These are not orderable cat. nos. If a control module needs to be ordered, reference the control module renewal part no. found in Appendix C.

#### www.rockwellautomation.com

#### Power, Control and Information Solutions Headquarters

Americas: Rockwell Automation, 1201 South Second Street, Milwaukee, WI 53204 USA, Tel: (1) 414.382.2000, Fax: (1) 414.382.4444 Europe/Middle East/Africa: Rockwell Automation, Vorstlaan/Boulevard du Souverain 36, 1170 Brussels, Belgium, Tel: (32) 2 663 0600, Fax: (32) 2 663 0640 Asia Pacific: Rockwell Automation, Level 14, Core F, Cyberport 3, 100 Cyberport Road, Hong Kong, Tel: (852) 2887 4788, Fax: (852) 2508 1846